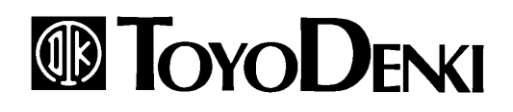

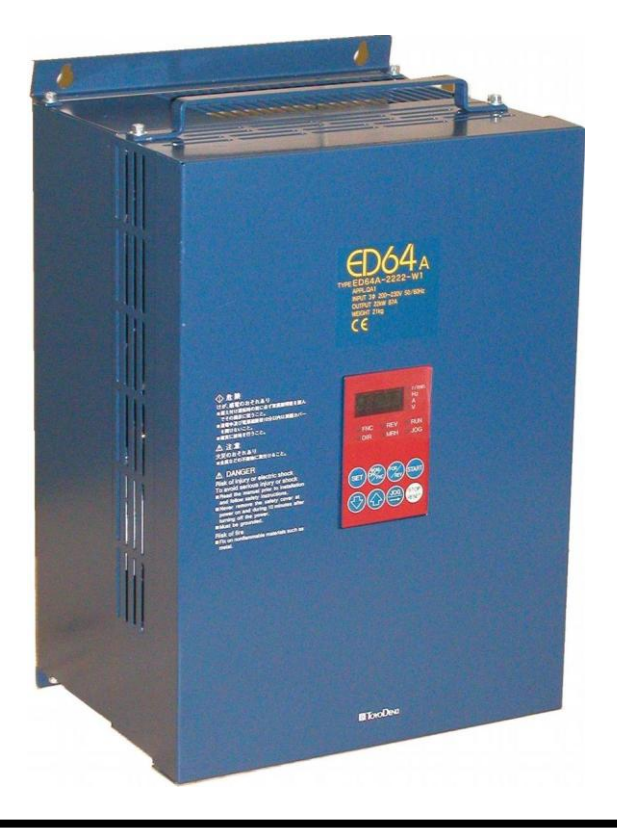

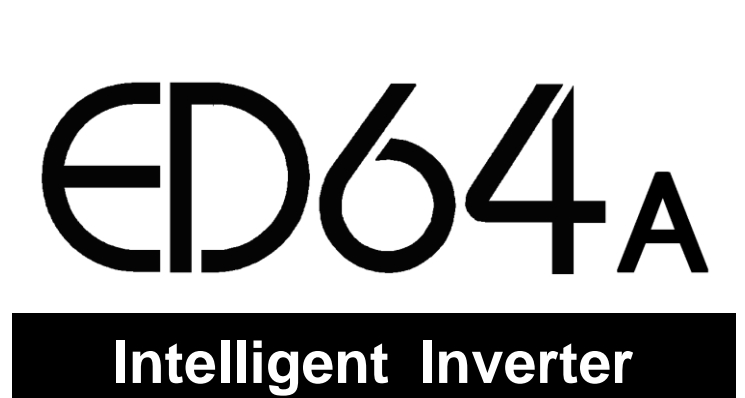

# Instruction Manual

## Introduction

We thank you for purchasing our "TOYO ED Motor System".

The intelligent inverter "ED64A series" is RoHS complying inverter for Interior permanent magnet synchronous motor (ED motor) drive.

This instruction manual is designed to explain the correct procedures for installing, wiring and operating inverter for ED motor drive "ED64A". Carefully read this instruction manual prior to use. Also, ED motor system is provided with motor "EDM series" usage direction other than "ED64A", so please read together.

"ED64A" Inverter has many characteristic functions in addition to the standard ones. Complied with many applications, the most suitable system can be structured using many kinds of functions: "HC (Super-block) function" and "sequence (PLC) function" etc.

In such a case prefer the value written in the relevant instruction manual and test report, to the values shown separately.

Though "ED64A" series is upper compatible of the function of conventional "ED64A" series come parts such as 3022 and 3044 outline size are changed. Please be careful when using with changed to conventional "ED64A".

# **READ PRIOR TO USE**

### Safety precautions

Before installing, operating, maintaining and inspecting the inverter, carefully read this instruction manual and all other appendices, and handle it correctly. Before using it, get acquainted with the details of the devices, safety information and all safety instructions before use.

In this instruction manual, the safety instructions are classified into two ranks, WARNING and CAUTION.

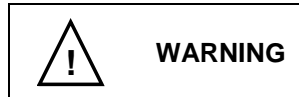

Indicates a hazardous situation which will result in death or serious injury if the inverter is handled improperly.

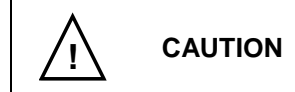

Indicates a hazardous situation which may result in moderate or minor injury or only in properly damage if the inverter is handled improperly. However, such a situation may lead to serious accidents depending on circumstances.

These signal words indicate important instructions. Follow the instructions without fail.

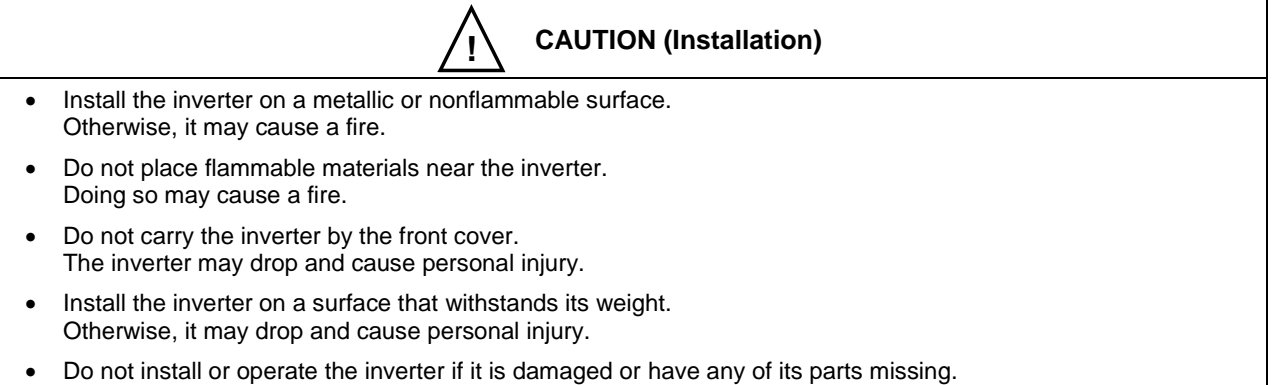

|                       |                          | <b>u</b>        |            |
|-----------------------|--------------------------|-----------------|------------|
| <b>•</b> • • • •      |                          |                 |            |
| ( inorating the inver | tor in clich a state mav | COLLEG DARCODOL | in ii ir v |
|                       |                          | Cause Delsollal | IIIIUIV.   |
|                       |                          |                 |            |

| <ul> <li>Before wiring, make sure that the input power is off.</li> <li>Failure to do so may cause an electric shock or a fire.</li> </ul>                          |  |
|----------------------------------------------------------------------------------------------------|--|
| <ul> <li>Connect the earth wire surely.</li> <li>Failure to do so may cause an electric shock or a fire.</li> </ul>                                                 |  |
| <ul> <li>The inverter shall be wired by electric engineering technicians.</li> <li>Wiring by unauthorized persons may cause an electric shock or a fire.</li> </ul> |  |

• Wire the inverter after installing the main body. Failure to do so may cause an electric shock or a fire.

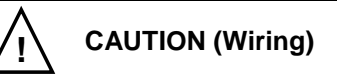

- Do not connect AC power to the output terminals (U, V and W). Doing so may cause an injury or a fire.
- Check that the rated voltage of the product is identical with the voltage of AC power. If not, injury or a fire may occur.
- Do not connect a resistance directly to the DC terminal ⊕1 or between ⊕2 and ⊖ or ⊕1 and ⊕2. Doing so may cause a fire.

WARNING (Operation)

- Turn on the input power after fitting the front cover. Do not remove the cover while power is on. Doing so may expose you to shock hazard.
- Do not operate any switch with wet hands. Doing so may expose you to shock hazard.
- Do not touch the inverter terminal while power is on, even if the inverter is in the stopped state. Doing so may expose you to shock hazard.
- Do not touch the inverter terminal while the ED motor is running. Doing so may expose you to shock hazard.
- The stop button is effective only when the use of its function has been specified. Separately prepare an emergency stop switch. Failure to do so may cause an injury.
- If the alarm is reset with the operation signal kept input, the inverter will suddenly restart. Reset the alarm after making sure that the operation signal is off. Failure to do so may cause personal injury.

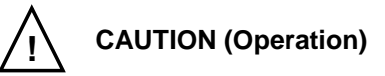

- The radiating fin and the radiating resistance are hot. Do not touch them. Doing so may cause a burn.
- The inverter can be set to operate in a wide range of speed. Operate the inverter after sufficiently checking the allowable range of the motor and the machine. Failure to do so may cause personal injury.
- If a holding brake is necessary, separately prepare it. Failure to do so may cause personal injury.

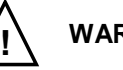

WARNING (Maintenance, inspection and replacement of parts)

• Before inspecting the inverter, turn off the input power, and wait for 10 minutes or more to make sure that the motor is stopped.

Check the DC voltage between  $\oplus 1$  and  $\ominus$  or  $\oplus 2$  and  $\ominus$  to confirm that the voltage is 30 V or less. Failure to do so may cause an electric shock, personal injury and a fire.

- Check that the rated voltage of the product is identical with the voltage of AC power. If not, personal injury or a fire may occur.
- Unauthorized persons shall not maintain or inspect the inverter or replace its parts. For maintenance and inspection, use insulated tools. If not, may cause an electric shock or personal injury.

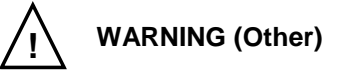

Never modify the inverter.
 Doing so may cause an electric shock or personal injury.

#### **General precautions**

Some illustrations given in this instruction show the inverter from which the covers or safety shields have been removed to illustrate the details. Before operating the inverter, return the covers and shields to their positions as specified, and operate it in accordance with the manual.

These safety precautions and specifications stated in the manuals are subject to change without notice.

# Contents

| Introductio                    | on                                            | 2  |  |
|--------------------------------|-----------------------------------------------|----|--|
|                                | OR TO USE                                     | 3  |  |
| Safet                          | y precautions                                 | 3  |  |
| Contents                       |                                               | 5  |  |
| Chapter 1                      | Before operation                              | 7  |  |
| 1.                             | Handling procedures                           | 7  |  |
| 2.                             | Connection                                    | 11 |  |
| 3.                             | Terminal block and specifications             | 12 |  |
| Chapter 2                      | Operation of ED64A                            | 14 |  |
| 1.                             | Checking before operation                     | 14 |  |
| 2.                             | Switches and LEDs on control PCB (VFC2001-Z)  | 16 |  |
| 3.                             | Functions of console panel (SET64-Z)          | 17 |  |
| 4.                             | Auto-tuning                                   | 24 |  |
| 5.                             | Procedures for test running                   | 31 |  |
| 6.                             | Changing inverter control mode                | 33 |  |
| 7.                             | Operations after replacement of PCB           | 34 |  |
| Chapter 3                      | Explanation of function setting items         | 35 |  |
| 1.                             | List of ED64A setting items                   | 36 |  |
| 2.                             | Explanation of setting items                  | 47 |  |
| Chapter 4 Selection and option |                                               |    |  |
| 1.                             | Selection guide                               | 86 |  |
| 2.                             | Input/output device and wiring                | 87 |  |
| 3.                             | AC reactor (option)                           | 89 |  |
| 4.                             | Noise filter                                  | 90 |  |
| 5.                             | DC reactor                                    | 91 |  |
| 6.                             | VF61R / VF64R sine wave converter             | 91 |  |
| 7.                             | Dynamic braking unit (DB unit)                | 91 |  |
| 8.                             | Standard corresponding                        | 92 |  |
| Chapter 5                      | Function-up option                            | 94 |  |
| 1.                             | Insulation input card : ISO64                 | 94 |  |
| 2.                             | Insulation input/output card: IO64-Z          | 94 |  |
| 3.                             | Motor temperature detection option : T/V61V   | 95 |  |
| 4.                             | Structuring network                           | 96 |  |
| Chapter 6                      | System-up option                              | 97 |  |
| 1.                             | HC function                                   | 97 |  |
| 2.                             | Sequence (PLC) function                       | 97 |  |
| 3.                             | Trace back monitor function                   | 97 |  |
| 4.                             | Trend monitor function                        | 97 |  |
| 5.                             | Console data set function                     | 97 |  |
| Chapter 7                      | Maintenace, inspection                        | 98 |  |
| 1.                             | ED64A protection display and trouble shooting | 98 |  |

### Contents

| Chapter 9 | Cautions when consulting us | 115 |
|-----------|-----------------------------|-----|
| 4.        | Outline dimension           | 110 |
| 3.        | List of capacities          | 109 |
| 2.        | List of models              | 108 |
| 1.        | Common specifications       | 106 |
| Chapter 8 | Standard specifications     | 106 |
| 4.        | Disposal                    | 105 |
| 3.        | Insulation resistance test  | 105 |
| 2.        | Periodic inspection         | 104 |

#### Chapter 1 **Before operation**

#### Handling procedures 1.

### 1-1. Checking when receiving

When receiving the product, check the following points.

Check that the product specifications are proper and attachments, spare parts and optional (1)parts are delivered as ordered.

Check the logo on the cover to confirm the type of the inverter unit.

Example of marking of type on cover

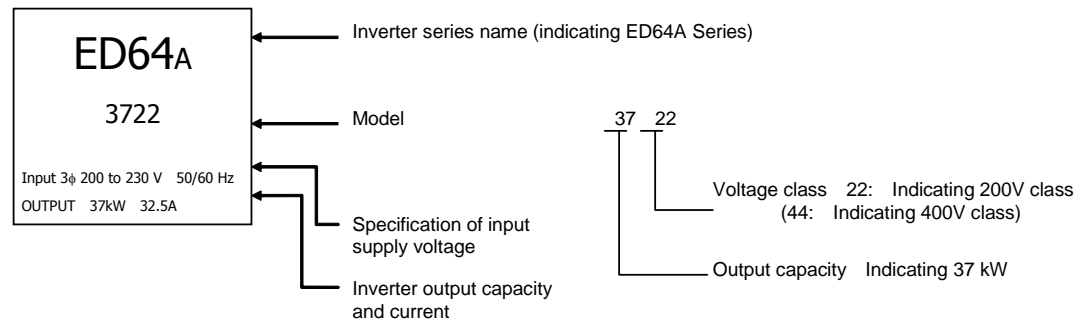

- (2) Check if the product has not been damaged during transportation.
- Check if the screws are not loose or missing. (3)

If any nonconformity is found, contact us or the distributor.

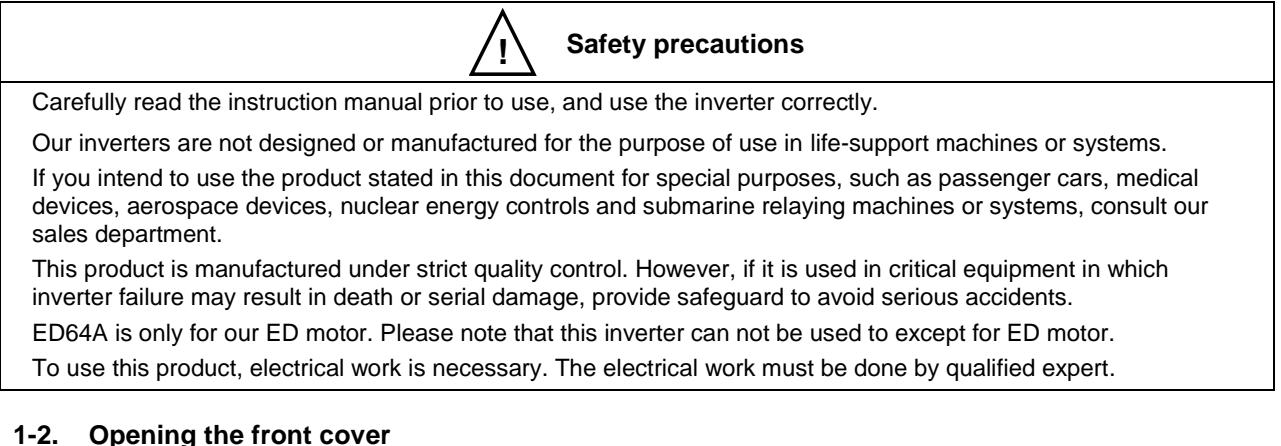

### 1-2. Opening the front cover

To operate the DIP switches on the control PCB for maintenance or auto-tuning, open the front cover in accordance with the following procedures.

- Remove the mounting screws at the bottom of the front cover. (1)
- Open the front cover to about 45°, and disconnect the hooks at the top. Then, the (2) cover can be removed.

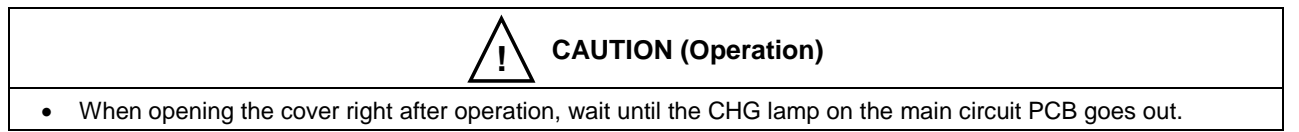

### WARNING(Cautions when replacing part)

- Do not disassemble the inverter needlessly.
- After disassembling the inverter, check that the units are correctly assembled.
- Incorrect assembly may cause a fire.
- If the flat cable is not inserted correctly, the control circuit may malfunction. Carefully insert the cable.
- Tighten the screws securely.

### 1-3. Installation location

The conditions in the installation location affect the life and reliability of the inverter. Avoid using it in the following places. Use it under the conditions specified in the catalog.

- (1) If the inverter is installed in a highly humid or dusty place, or in a place exposed to water or oil, the circuit insulation will be deteriorated, and the life of the parts will be shortened.
- (2) If the working ambient temperature is too high, the life of the capacitor and cooling fan motor will be shortened.
- (3) In a place with corrosive gas, connector contact failure, breaking of electric wires and damage of parts may be caused.
- (4) In a place with heavy vibration, connector contact failure, breaking of electric wires and damage of parts may be caused.
- (5) If the inverter is used at an ambient temperature of 0°C or less, use a heater to increase the temperature to more than 0°C at the start of the inverter. After the inverter starts, it generates heat by itself to more than 0°C and will operate normally.

# CAUTION (Installation)

- Install the inverter on a metallic or nonflammable surface. Otherwise, it may cause a fire.
- Do not place flammable materials near the inverter. Doing so may cause a fire.
- Do not carry the inverter by the front cover. The inverter may drop and cause personal injury.
- Install the inverter on a surface that withstands its weight. Otherwise, it may drop and cause personal injury.
- Do not install or operate the inverter if it is damaged or any of its parts is missing.
- Operating the inverter in such a state may cause personal injury.

### 1-4. Installing the unit

To use ED64A inverter installed in a control panel, follow the state below.

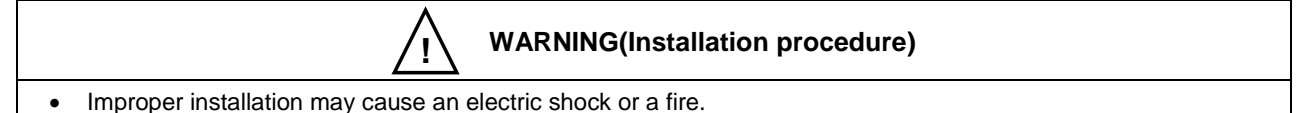

- - (1) Installation direction

Install ED64A inverter vertically with the logo "ED64A" up. If installed horizontally, it will not be ventilated sufficiently and will be overheated. Enough consideration must be given to the routes of suction and exhaust of air.

The cooling fan in the unit sucks air from the bottom and exhausts air to the top. Keep a sufficient space above the unit so that ventilation is not prevented by wiring ducts, etc.

- (2) When installing the inverter with the fin out of the rear of the control panel
  - ED64A-3722, 3744 or less can be installed on a control panel with the cooling fin out from the rear of the control panel.
  - ED64A-4522, 4544 or more are also able to be installed on a control panel with the fin out from the control panel, but it cannot isolate air between the inside and outside of the panel.
  - Consult us for the heat release values of parts other than the fin.

### (3) Example of inverter loss

The loss of ED64A inverter is 2.5 to 5% of the motor load capacity.

Example:  $37 \text{ kW} \times 5\% = 1850 \text{ W}$  When the motor load is 37 kW, the loss is 1850 W.

The percentages of loss corresponding to various inverter capacities are shown below.

| 11 to 37 kW: | 5% | 45 to 55 kW: | 4% |
|--------------|----|--------------|----|
|              |    |              |    |

75 to 90 kW: 3% 110 to 315 kW: 2.5%

When the heat generated by ED64A inverter is forcibly exhausted to the outside of the panel by the fan installed on the control panel, the amount of exhaust can be calculated by the following expression.

 $Q = q / \{ \rho \cdot C \cdot (To - Ta) \}$ 

Q: Exhaust flow rate (m<sup>3</sup>/s) q:

Density (1.057 to 1.251 kg/m<sup>3</sup>)

C: Specific heat (1.0 kJ/kg · °C)

Heat release value of ED64A(kW)

To: Exhaust fan outlet temperature (°C) Ta: Control panel suction port temperature (°C) When the control panel ambient temperature is  $40^{\circ}$ C, to keep the exhaust temperature within  $50^{\circ}$ C, since the difference in temperature between suction air and exhaust is  $10^{\circ}$ C, an exhaust capacity of about 0.1 m<sup>3</sup>/s is required to exhaust a loss of 1 kW.

(4) Securing of cooling space

ρ:

• When installing ED64A inverter main unit and DCL (DC reactor), keep cooling spaces as shown in the following figure.

If there are heat sources around the inverter, arrange them appropriately so that the heat does not affect the cooling of the unit.

 When ED64A inverter is installed in a control panel, ventilate the panel to keep the temperature in the panel within 50°C. (If the ambient temperature is high, the reliability of the inverter will be degraded.)

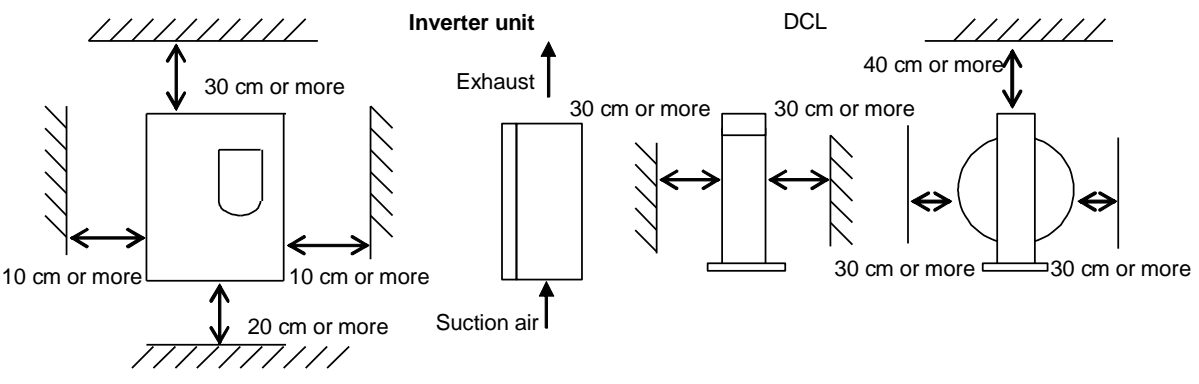

- (5) Cautions
  - The DC reactor (DCL) can become hot (may become over 100°C). Keep a sufficient distance from other devices.
  - Surely exhaust the heat generated by the inverter and DCL to the outside of the panel. Prevent the exhaust from the inverter to circulate in the panel.
  - If a dynamic braking unit is used, install the resistor on the outside of the panel as possible.
  - Avoid using the inverter in a considerably coarse environment.

### 1-5. Cautions when wiring

- Input the predetermined voltage to the inverter input terminal.
   If 400V is input to a 200V class inverter, the inverter will be damaged.
- (2) IGBT is used as inverter elements, and the inverter is operated at a high frequency. Therefore, it generates much noise. When wiring the inverter, pay attention to the following points.
  - Lay the main circuit wires and the control signal wires apart from each other. If they are laid in parallel, lay them at a distance of 30 cm or more.

- If the wires are crossed, lay them in perpendicular.
- To prevent influence of the noise on other equipments, we recommend laying the main circuit wires in a steel conduit pipe or a metallic pipe.

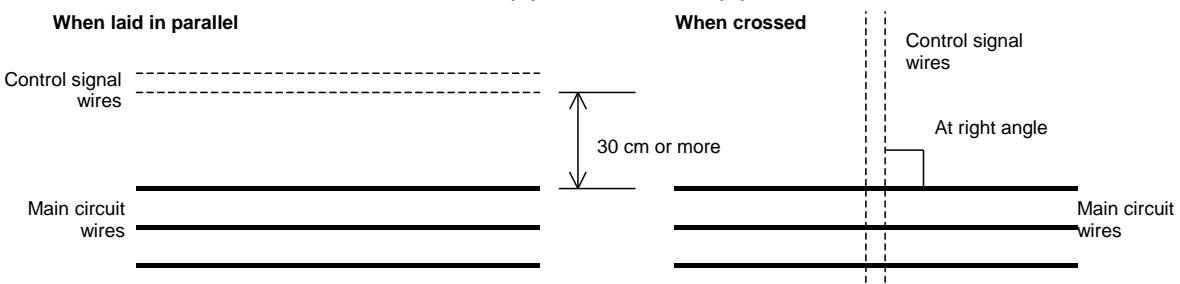

- (3) To prevent interference by noise, use shielded wires or twisted shielded wires for control signal wires.
- (4) To set the speed from the outside of the control panel, house the signal wires in a steel conduit pipe or a metallic pipe.
- (5) As for the main circuit wire size, see "Input/output of wiring" of Chapter4 section2.
- (6) When shielded wires are used for output wiring or the wiring length exceeds 300 m, and the ED64A inverter is operated by a DC brake, the inverter may be damaged or may not work owing to resonance of leakage capacitor of the inverter output wiring to the ground and input power inductance. In this case, consult us.

### Earth-leakage circuit breaker

ED64A inverter uses IGBT as main circuit elements. Large leakage current is caused by high carrier frequency. Use an earth-leakage circuit breaker especially for the inverter.

#### 2. Connection

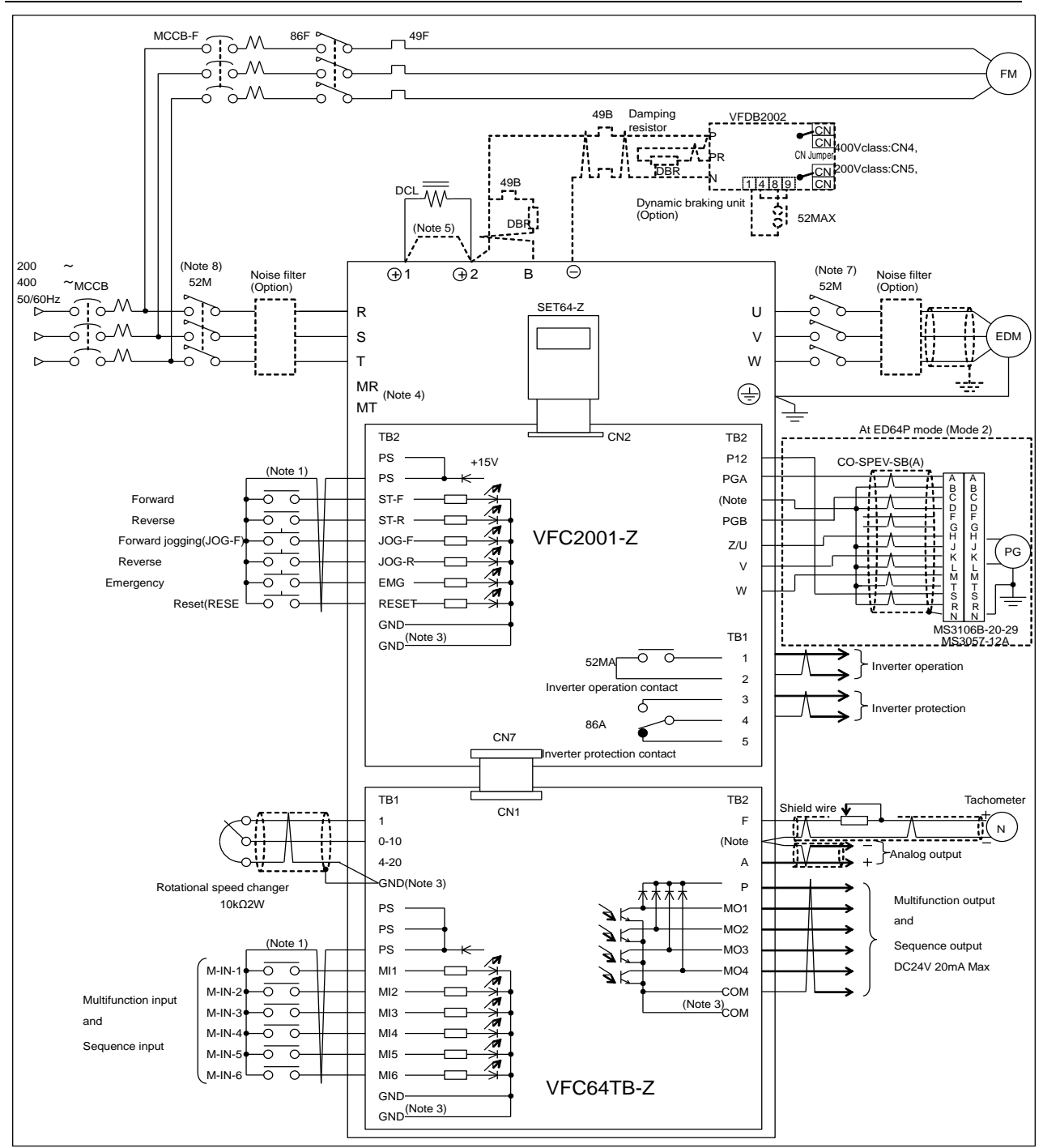

- (Note 1) Control input terminal (ST-F to RESET) and multi-function input terminal are able to do GND common input (sink input). In this case, detach the jumper pin of the VFC2001-Z-control PCB from [CN\_SO] and attach to [CN\_SI]. These are set to PS common input [source input] at the point of shipment.
- (Note 2) PG is only for ED64P (with UVWAB-PG) mode, ED64V (with ABZ-PG) mode, the drawing above shows connection of ED64P mode. When using ED64V mode, see the separate drawing given.
- (Note 3) Never earth the GND and COM terminals of the control circuit.
- (Note 4) The AC power terminals (MR and MT) for control circuit are provided on inverters of model 1122 and1144 or over. (Normally, it is unnecessary to connect the terminal to power source. It will be connected only when action like protection display is necessity without main circuit power.)
- (Note 5) On 200V class inverters of model 1122 or lower and 400V class inverters of model 1544 or lower, the terminals ⊕1 and ⊕2 are short-circuited (when DCL is not used).
- (Note 6) When the thermal relay of the brake resistance (DBR) functions, disconnect the inverter input power.
- (Note 7) Install the main circuit contactor (52M) according to your conditions of use. ED motor generates voltage from the motor itself when the motor is rotating while the inverter is stopped, so for your safety, we recommend installing contactor to the output side. In this case, output side contactor will open/close from the 52M relay of the inverter.
- (Note 8) When installing the main circuit contactor (52M) on the inverter input side, wait at least 10 minutes from reapplying power.

### 3. Terminal block and specifications

| Device                | Terminal<br>No.     | Use                                                                                                    | Description                                                                                                    |  |  |
|-----------------------|---------------------|----------------------------------------------------------------------------------------------------|----------------------------------------------------------------------------------------------------|--|--|
|                       | $R \cdot S \cdot T$ | AC input                                                                                                    | Connect to AC power.                                                                                                    |  |  |
|                       | $U\cdotV\cdotW$     | Inverter output                                                                                                    | Connect to ED motor.                                                                                                    |  |  |
|                       | ⊕ <b>1</b>          | For connection of DCL on +side                                                                                                    | On inverters of model ED64A-1122 and model ED64A-<br>1544 or less without DCL, $\oplus 1$ and $\oplus 2$ are short-circuited.                                                                        |  |  |
| Main circuit          | ⊕2                  | For connection of DCL on -side and<br>dynamic brake resistor (thermal relay)<br>connecter. Or for +side input of sine<br>wave converter use. | Dynamic brake resistor, thermal relay connecting terminal +Terminal when using sine wave converter.                                                                                                  |  |  |
|                       | В                   | For dynamic brake resistor (thermal relay) connecter                                                                                         | Collector terminal for built-in dynamic braking transistor of ED64A-1122 and ED64A-1544 or less.                                                                                                    |  |  |
|                       | θ                   | For connection of DB unit. Or for –side input of sine wave converter use.                                                                    | Connecting terminal between N terminal of the dynamic braking unit (DB unit)<br>-Terminal when using sine wave converter.                                                                            |  |  |
|                       | Ţ                   | Earth                                                                                                    | Connect to the earth. When a noise filter (NF) is used, connect to the earth terminal of NF.                                                                                                    |  |  |
| Control circuit       | MR, MT              | Control circuit power input (AC)                                                                                                    | Provided to capacity of types ED64A-1122, ED64A-<br>1144 or more. (Can be operated without connecting. Use<br>these terminals to do protection indication when the main<br>circuit input is closed.) |  |  |
|                       | PS                  | External signal power supply (+15v)                                                                                                    |                                                                                                    |  |  |
|                       | ST-F                | Forward running signal                                                                                                    |                                                                                                    |  |  |
|                       | ST-R                | Reverse running signal                                                                                                    | Input terminal (input current $2m\Lambda$ ) for inverter central                                                                                                    |  |  |
|                       | JOG-F               | Forward jogging signal                                                                                                    | signal and multi-functional input.                                                                                                    |  |  |
|                       | JOG-R               | Reverse jogging signal                                                                                                    | Or for input terminal of sequence function.                                                                                                    |  |  |
|                       | EMG                 | Emergency stop signal                                                                                                    | 4                                                                                                    |  |  |
|                       | RESET               | Reset signal                                                                                                    | -                                                                                                    |  |  |
| terminal block        | GND                 | External signal power supply (0v)                                                                                                    |                                                                                                    |  |  |
| TB 2                  | P12                 | Power source for PG(+12v)                                                                                                    | Connect to PG (A,B,U,V,W phase (ED64p mode) / A,B,Z                                                                                                    |  |  |
|                       | GND                 | Power source for PG(0v)                                                                                                    | phase mode (ED64V mode))                                                                                                    |  |  |
|                       | PGA                 | A-phase signal for PG                                                                                                    | Recommendable cable : Twist pair shield wire                                                                                                    |  |  |
|                       | PGB                 | B-phase signal for PG                                                                                                    | (Products of Hitachi Cable Co.)                                                                                                    |  |  |
|                       | Z/U                 | U-phase signal for PG (Z-phase signal at ED64V)                                                                                              | (Note 1) For connecting to the PG of ED motor, option of straight plug (MS3106B-20-29S) and cable                                                                                                    |  |  |
|                       | V                   | V-phase signal for PG                                                                                                    | clamp (MS30570-12A) (products of JAE) are                                                                                                    |  |  |
|                       | W                   | W-phase signal for PG                                                                                                    | hecessary.                                                                                                    |  |  |
|                       | 1,2                 | Contact output of running                                                                                                    | Operate when inverter is running (52MA :contact 1A, AC230V 0.5A)                                                                                                    |  |  |
| terminal block<br>TB1 | 3,4,5               | Contact output of the protective indication.                                                                                                 | Operate when protective operation of the inverter. (86A:<br>contact 1C, AC230V 0.5A)<br>[Close] between 4 to 3. [Open] between 4 to 5 during                                                         |  |  |
|                       |                     |                                                                                                    | protective operation                                                                                                    |  |  |
|                       | 1                   | Power source for speed setting (+10V)                                                                                                    | Use $10k\Omega$ dial for speed command                                                                                                    |  |  |
|                       | 0-10                | Speed command voltage input                                                                                                    | Input impedance 150kΩ                                                                                                    |  |  |
|                       | GND                 | Speed setting power source (0V)                                                                                                    | Never earth this terminal                                                                                                    |  |  |
|                       | 4-20                | 4-20mA speed command input                                                                                                    | Input resistance $250\Omega$                                                                                                    |  |  |
|                       | PS                  | External signal power supply (+15V)                                                                                                    | Max. output current (18mA)                                                                                                    |  |  |
| VFC641B-Z             | GND                 | External signal power supply (0V)                                                                                                    | Never earth this terminal                                                                                                    |  |  |
| TB1                   | MI1                 |                                                                                                    |                                                                                                    |  |  |
|                       | MI2                 |                                                                                                    |                                                                                                    |  |  |
|                       | MI3                 | For input signal for multi-function input                                                                                                    | t Max. input voltage DC24V<br>Max. input current 3mA                                                                                                    |  |  |
|                       | MI4                 | and sequence function                                                                                                    |                                                                                                    |  |  |
|                       | MI5                 |                                                                                                    |                                                                                                    |  |  |
|                       | MI6                 |                                                                                                    |                                                                                                    |  |  |

| Device                             | Terminal<br>No. | Use                                                                  | Description                                                                                                    |  |
|------------------------------------|-----------------|----------------------------------------------------------------------|----------------------------------------------------------------------------------------------------|--|
|                                    | Р               |                                                                      | Connect P terminal to external power source (DC)                                                                                  |  |
|                                    | MO1             |                                                                      | Terminals MO1 to MO4 are open collector output                                                                                    |  |
|                                    | MO2             |                                                                      | Max. voltage DC24V / Max. current 20mA                                                                                            |  |
|                                    | MO3             | For output signal for multi-function<br>output and sequence function | COM terminal is emitter common terminal of open                                                                                   |  |
|                                    | MO4             |                                                                      | (Recommendable relay for multi-function output :                                                                                  |  |
|                                    | СОМ             |                                                                      | OMRON G7T-112-DC24V)                                                                                                    |  |
|                                    | F               |                                                                      | Output waveform                                                                                                    |  |
| VFC64TB-Z<br>Terminal block<br>TB2 | Fita            | For output frequency meter,<br>tachometer or divide frequency of PG  | $\begin{array}{c c} & & & & & \\ \uparrow & & & \\ 10V \\ & & & \\ \hline & & & \\ & & & \\ \hline & & & \\ & & & \\ \end{array}$ |  |
|                                    |                 | output. (Measure by DC voltmeter or                                  | f : Frequency conversion value of rotation speed                                                                                  |  |
|                                    |                 |                                                                      | DC voltage is DC3.6V / 60 Hz ( at top $\leq 120 \mathrm{Hz}$ )                                                                    |  |
|                                    |                 |                                                                      | 1/2 or 1/4 when selecting PG output.                                                                                              |  |
|                                    |                 |                                                                      | Divide frequency of PG pulse output (Duty 1:1)                                                                                    |  |
|                                    |                 |                                                                      | Max output current 5mA                                                                                                    |  |
|                                    |                 |                                                                      | (For more detail see Chapter 3 setting item G-09)                                                                                 |  |
|                                    | А               | For analog output                                                    | Output voltage 0~±10V Max. output current 1mA                                                                                     |  |
|                                    | GND             | For 0V signal of terminal F,A                                        | Never earth 0V terminal of F,A terminals                                                                                          |  |

# Chapter 2 Operation of ED64A

### 1. Checking before operation

### 1-1. Control mode

ED64A inverter has the following three modes.

- (1) With PG which has 5 signals (A, B, U, V and W phase) for speed/magnetic pole position sensor. (ED64P mode)
- (2) With PG which has 3 signals (A, B and Z phase) for speed sensor. (ED64V mode)
- (3) Without speed sensor. (ED64S mode)

Conforming to the specification of the ED motor, select and use the most suitable control mode. The selected control mode can be checked on the console display when power is turned on or by the setting item S-01. Also, our ED motor uses A, B, U, V and W phase PG for speed/position sensor. So, usually "ED64P mode" for with sensor and "ED64S mode" for without sensor is used. "ED64V mode" is for particular use.

Note) Normally control mode is set to the one indicated at ordering when shipping. If you want to change control mode, look section 6 "Changing inverter control mode" of Chapter2.

### 1-2. Auto-tuning

Sense ED motor has permanent magnet built-in, electrical constant of the motor and magnetic pole position (d-axis position) are necessary. ED64A is provided with an auto-tuning function to measure these data and automatically set them in the parameters. Perform auto-tuning before starting ED64A operation. (As for the auto-tuning procedures, see 4 "Auto-tuning" in Chapter 2.)

|   | Safety precautions                                                                                                    |
|---|----------------------------------------------------------------------------------------------------|
| • | Perform "auto- tuning" surely before operating, even when in case of changing combination of ED64A and ED motor. Magnetic pole position (d-axis) will change according to the mounting position of PG, even with ED motor of same type. |
| • | Perform "auto-tuning" surely before restarting, after PG of ED motor is exchanged. In case of having difficulty in separating load machine from the motor, perform "d-axis measurement auto-tuning".                                    |
| • | If the magnetic pole position parameter of inverter and ED motor is corresponding, it may rotate in<br>unexpected direction. Please be careful.                                                                                         |

### 1-3. Changing rotation direction

ED motor runs in CW direction (clockwise when viewed from anti-transmission side) with normal running command. To run in CCW direction (counterclockwise when viewed from anti-transmission side) with normal running command, switch the motor wires connected to the phase V and W. At ED64P and ED64V mode, additional to the signals V, W of PG, signals A and B also need to be exchanged.

Because magnet (d-axis) position viewed from inverter change when rotation direction is changed, A-30 (d-axis position) must be set again. Normally perform d-axis measurement autotuning described in section 4 "Auto-tuning" in Chapter 2. In case of having difficulty in performing auto-tuning, calculate A-30 setting at the point of rotation direction change by the following expression and set. (There is no necessity resetting A-30 at ED64S mode)

ED64P mode:

A-30 setting =[A-07 (PG pulse count) setting] / [A-06 (motor pole count) setting] × 4 - [setting of A-30 before change]

Add [A-07 (PG pulse count) setting] / [A-06 (motor pole count) setting]  $\times$  8 if the value became negative.

### ED64V mode:

A-30 setting=[A-07 (PG pulse count) setting] / [A-06 (motor pole count) setting] × 8 - [setting of A-30 before change]

(Replace A-06 to L-05, A-07 to L-06 and A-30 to L-21 when using the 2nd motor)

### 1-4. Replacing control PCB VFC2001-Z to spare parts

To make the new PCB applicable to the presently used inverter, it is necessary to set the inverter capacity, motor rating (shown on the nameplate) and auto-tuning data and adjust the gains at the analog circuit points, such as the center block DC voltage detecting point. (See section 7 "Operation when replacing PCB" of Chapter 2.)

#### 1-5. Operations and outline

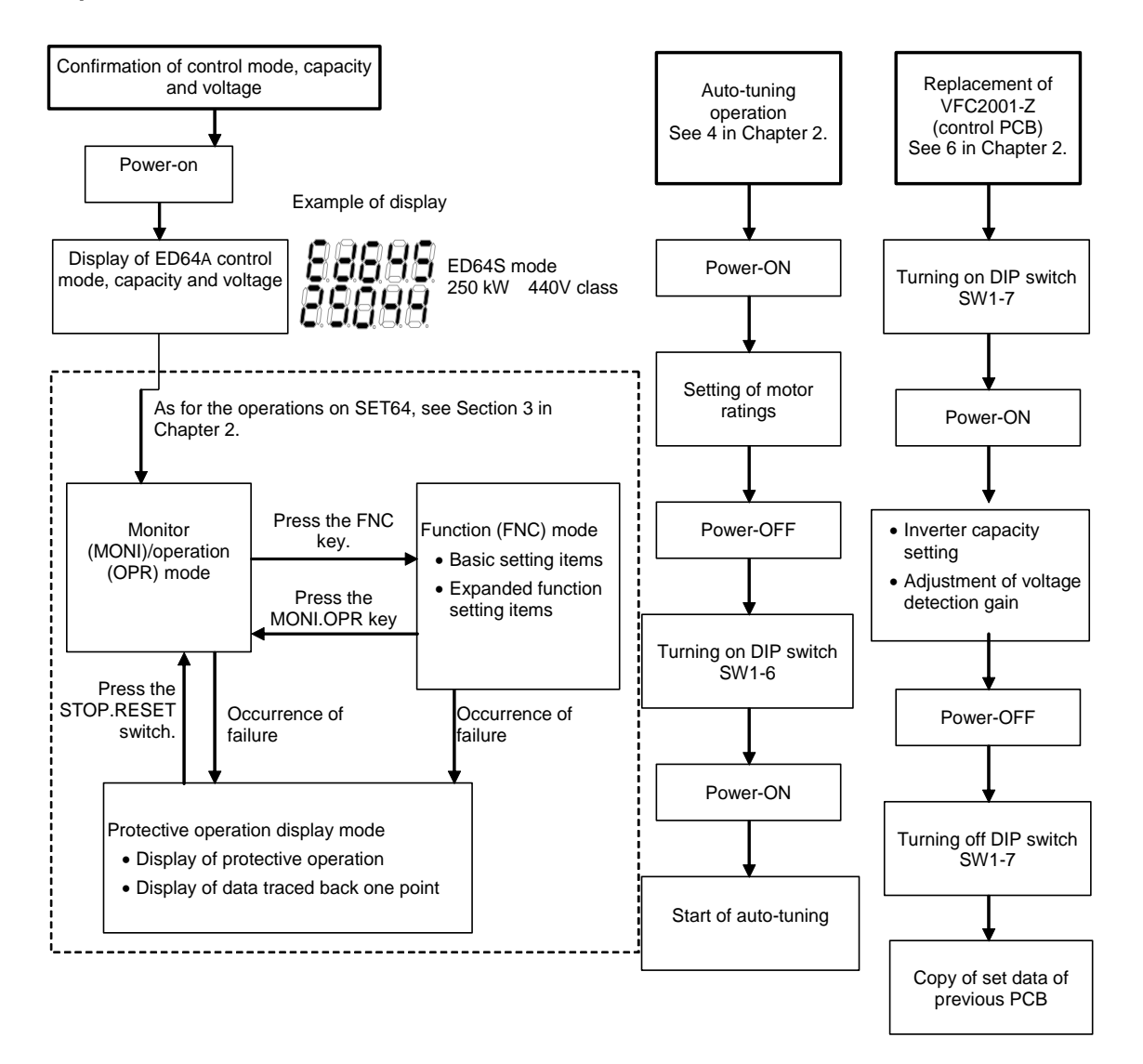

### 2. Switches and LEDs on control PCB (VFC2001-Z)

### 2-1. Functions of DIP switch SW1

To initialize the memory, set the capacity of the inverter to be used and perform auto-tuning, it is necessary to operate the DIP switch SW1. The functions of the DIP switch SW1 are listed in the following table.

| <b>DIP</b> switch | ON                                                                                                    | OFF                          |
|-------------------|----------------------------------------------------------------------------------------------------|------------------------------|
| SW1-1             | Setting data cannot be written.                                                                                                    | Setting data can be written. |
| SW1-2             | Clear the data on failures and protective operations<br>in the past (protection history, data traced back one<br>point and traced-back data). | Normal                       |
| SW1-3             | Not used                                                                                                    | Normal                       |
| SW1-4             | Changing control mode (ED64P, ED64V, ED64S)                                                                                                   | Normal                       |
| SW1-5             | DC mode auto-tuning or d-axis auto-tuning when                                                                                                | Normal operation             |
| SW1-6             | both SW1-5 and SW1-6 ON.                                                                                                    |                              |
|                   | Full mode auto-tuning when SW1-5:OFF,SW1-6:ON                                                                                                 |                              |
| SW1-7             | Initialization of set data and setting of inverter<br>capacity                                                                                | Normal operation             |
| SW1-8             | Monitor mode for adjustment by us (Normally, do not turn on this toggle.)                                                                     | Normal                       |

### 2-2. About confirm LED of CPU operation

VFC2001-Z is provided with LED lamp (LED1) to confirm state and power of CPU.

| State of LED1              | Power/operation state of CPU                                               |  |  |  |
|----------------------------|----------------------------------------------------------------------------|--|--|--|
| Flash about every 1 second | CPU in normal operation                                                    |  |  |  |
| Continuously on            | Writing flash memory (HC / Sequence function),or CPU in abnormal operation |  |  |  |
| Continuously off           | CPU power off, or CPU in abnormal operation                                |  |  |  |

### 2-3. Mounting position of DIP switch and confirmation LED of CPU operation

Take off front cover of ED64A inverter, open the mounting board of standard console (SET64-Z) and you will find the control PCB VFC2001-Z.

DIP switch (SW1) and confirmation LED of CPU operation are mounted on this VFC2001-Z PCB as shown on the picture.

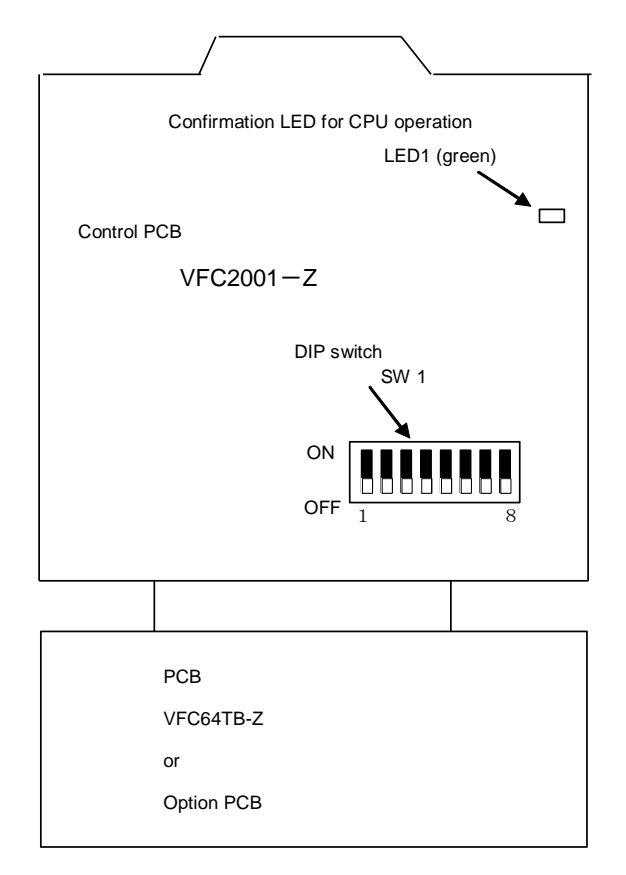

### 3. Functions of console panel (SET64-Z)

ED64A is standard provided with a console panel (SET64-Z) with a 5-digit LED indicator, eight operation key buttons, unit LEDs and status indicating LEDs. With the console, you can operate the inverter, read and write various functions setting data, monitor the operation status, display the details of operations of protective devices, trace the data one point back and read the protective operation history data. In addition, the console panel is used to initialize the inverter memory, set the inverter capacity and start the auto-tuning.

#### • Panel front face

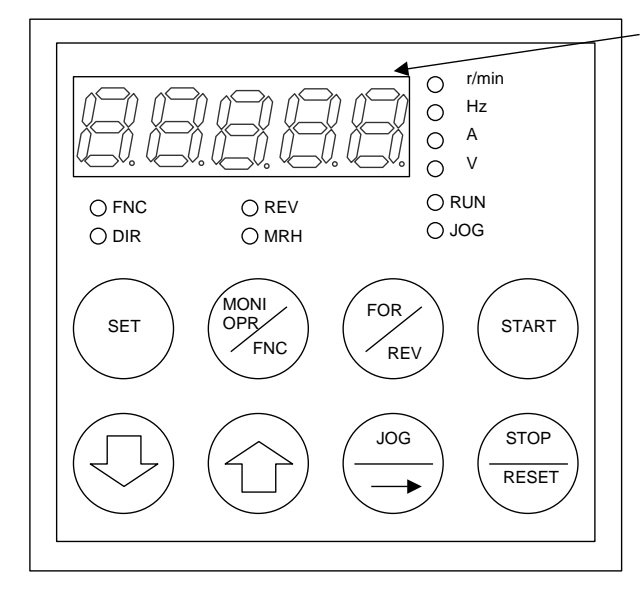

#### • LED display: 7-segment 5-digit display

Display of characters and numbers Operation monitor and display of function code (number), selected function and set data, protective operation and protective operation history

- Display of unit (LED display)
- Display of status (LED display)
  - FNC: On when the FUNCTION mode (function setting mode) has been selected.
  - DIR: On when any of the START and JOG keys on the console panel has been selected
  - REV: On when REV (reverse rotation) has been selected.
  - MRH: On when MRH has been selected. (MRH function is used to accelerate or decelerate during the operation by ↑, ↓ keys or from external connect)
  - RUN: On while the inverter is running (flashing while the inverter is decelerating to stop or the DC brake is being applied).
  - JOG: On while the inverter is jogging (also RUN is on).

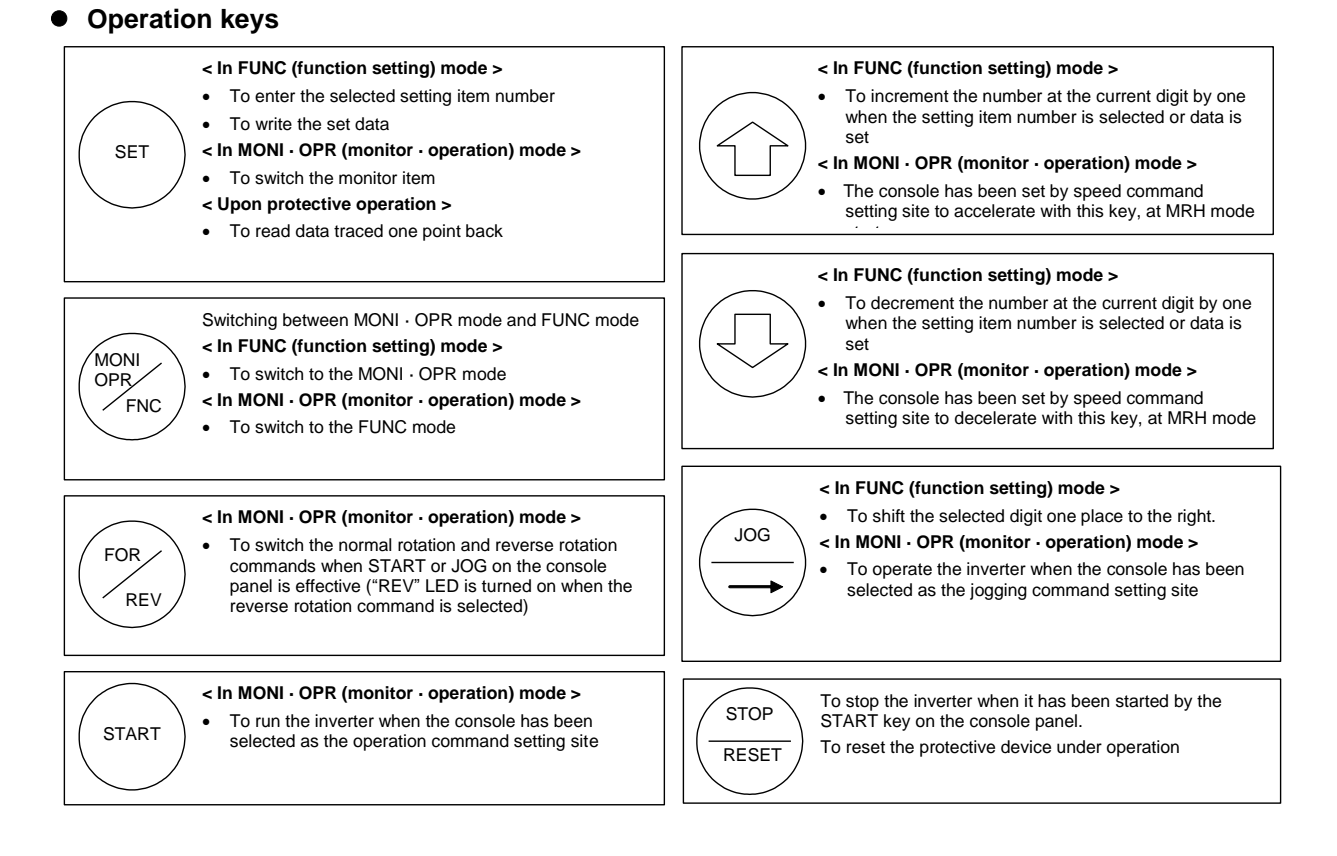

### 3-1. Procedures for reading and writing function setting data

For ED64A, fundamental setting items and functional setting items are prepared. The fundamental setting items include setting items necessary for individual operation of the inverter. The functional setting items are classified according to operation type into the areas A to S. The data of the fundamental setting items and functional setting items are read and written in accordance with the following procedures.

(The list of the functional setting items is given in Chapter 3.)

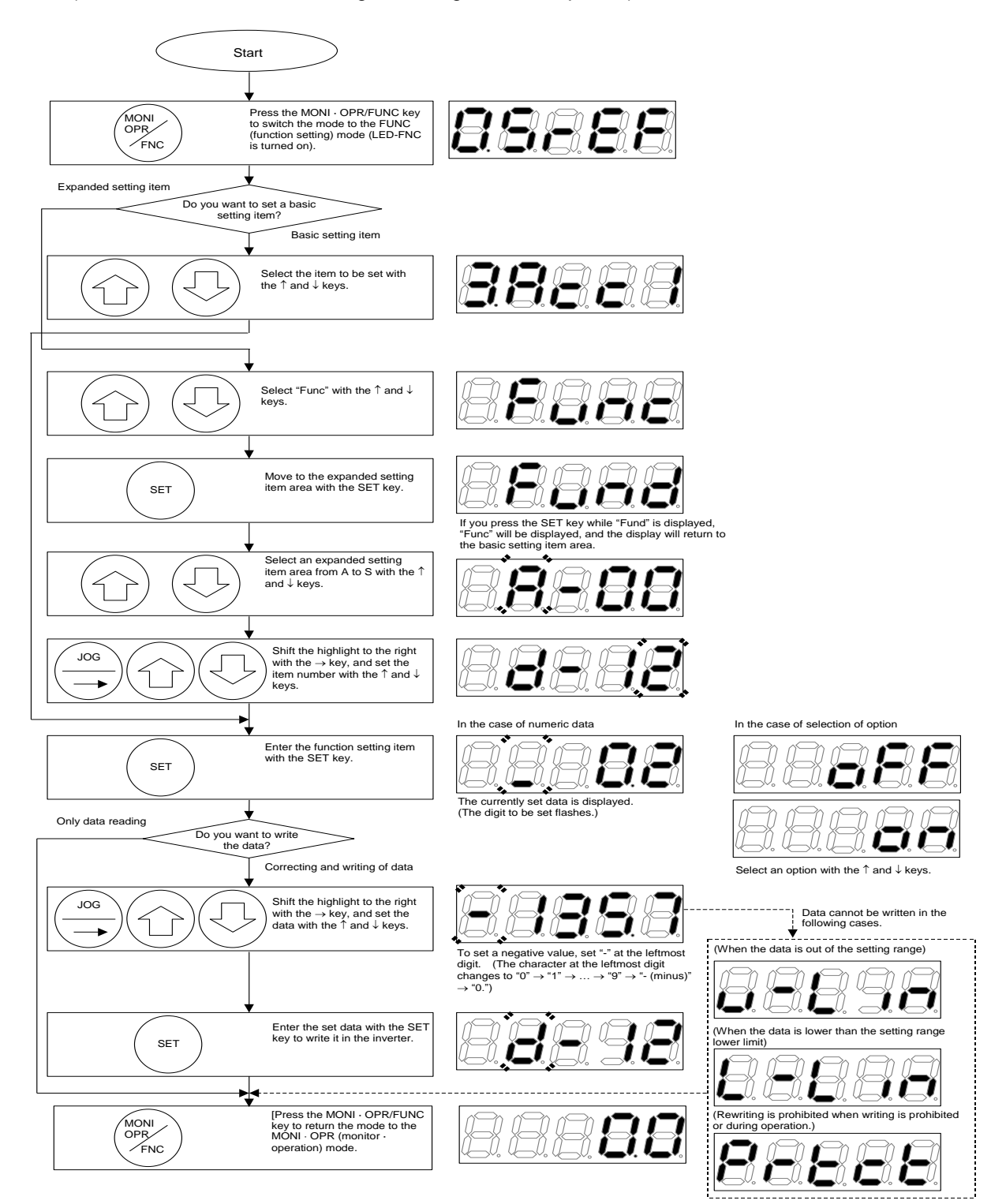

#### 3-2. Procedures for selecting monitor data

On ED64A, you can monitor data on rotational speed, current and voltage with the LED display on the console panel. In addition, it is possible to read the history of up to five protective operations in the past and the data on rotational speed, voltage and current recorded when the protective operations were performed. Select the item to be monitored in accordance with the following procedures.

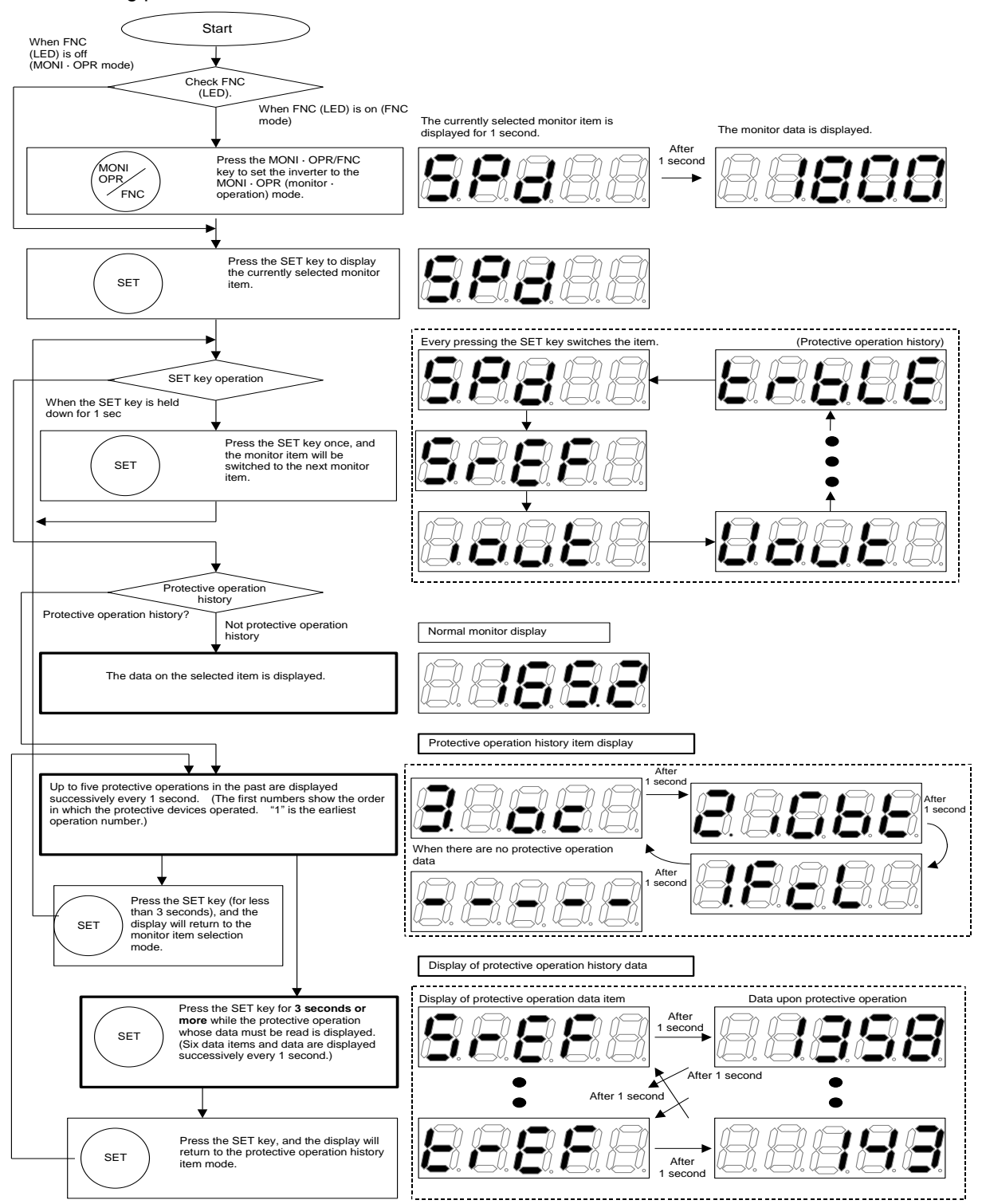

### Chapter 2 Operation of ED64A

| Monitored data                          | Displayed<br>code | Units | Remarks                                                                                  |              |                           |
|-----------------------------------------|-------------------|-------|------------------------------------------------------------------------------------------|--------------|---------------------------|
| Motor rotational speed                  | 88888             | r/min | Display motor speed. (Calculation                                                        | n speed a    | t ED64S mode)             |
| Rotational speed set value              | 88888             | r/min | Display rotational speed set value deceleration control.                                 | e before a   | acceleration/             |
| Output current                          | 88888             | Α     | Display effective value of output of                                                     | current.     |                           |
| Torque command                          | 88888             | %     | Display torque command to be in<br>limit processing.                                     | put to the   | torque controller after   |
| DC voltage                              | 88888             | V     | Display voltage on the DC block.                                                         |              |                           |
| Output voltage                          | 88888             | V     | Effective value of voltage betwee                                                        | n output v   | wires.                    |
| Output frequency                        | 88888             | Hz    | Display output frequency.                                                                |              |                           |
| Overload counter                        | 88888             | %     | Display overload (OL) or over-tore the value reaches 100%.                               | que. Prot    | ective operation when     |
| Line speed                              | 88888             | m/min | Display line speed, with ratio of se<br>rotational speed.                                | etting val   | ue (n-00) at top          |
| Motor temperature                       | 88888             | °C    | Able to display only when option                                                         | unit T/61    | / is mounted.             |
| Input terminal<br>check1                | 88288             | -     | Display terminal state of<br>JOG-R,JOG-F,ST-R,ST-F                                       | 888          | 388                       |
| Input terminal<br>check2                | 88888             | -     | Display terminal state of<br>MI2,MI1,RESET,EMG                                           |              | ST-F, EMG, M13, 52MA, M01 |
| Input terminal<br>check3                | 88888             | _     | Display terminal state of<br>MI6,MI5,MI4,MI3                                             |              | JOG-F, M11, M15, M03      |
| Output terminal<br>check1               | 88888             | _     | Display operational state of 86A and 52MA relays                                         |              | JOG-R, M12, M16, MO4      |
| Output terminal<br>check2               | 88888             | _     | Display output state of<br>MO4,MO3,MO2,MO1                                               | 0 : <b>0</b> | DFF/1:ON                  |
| Main unit program version               | 88888             | _     | Display version of the main unit. (                                                      | (ex: ED64    | I-02-A1H02A1)             |
| Sequence version                        | 88888             | _     | Display date of the sequence lade execution. (ex: 2007-09-28H79                          | der<br>28)   | (Months display:          |
| Super-block version                     | 88888             | _     | Display date of the Super-block<br>execution. (ex: 2007-10-02H7A02) OctA, NovB,<br>DecC) |              | DecC)                     |
| Monitor for analog gain adjustment      | 82888             | _     | Display detected value of voltage input during the adjustment of analog input.           |              | ring the adjustment of    |
| Special monitor for adjustment          | 88888             | _     | (Special monitor for adjustment                                                          | for us)      |                           |
| Protective operation<br>history display | 88888             | _     | Readout history of five protective data when the operated.                               | operatior    | ns in the past and of the |

### (List of selectable monitor display items)

### (List of data obtained upon execution of protective operations)

| Monitor data                   | Display code | Unit  | Remarks                                                                                                    |
|--------------------------------|--------------|-------|----------------------------------------------------------------------------------------------------|
| Rotational speed command value | 88888        | r/min | Value after acceleration/deceleration control is displayed.<br>(Note that value differs from the one shown on the monitor)                                                                     |
| Motor rotational speed         | 88888        | r/min | Motor speed (calculation speed at ED64S mode)                                                                                                    |
| Output current<br>Note)        | 88888        | А     | Display max. current of 3 phase (absolute). (Note that value differs from the one shown on the monitor. In case of sine wave, approximate effective value can be obtained by dividing by 1.41) |
| Output voltage                 | 88888        | V     | Effective value of voltage between output wires                                                                                                    |
| DC voltage                     | 88888        | V     | Voltage on DC block                                                                                                    |
| Torque command                 | 88888        | %     | Torque command to be input to the torque controller after limit processing is displayed.                                                                                                    |

Note) Because the values are sampled at every calculation cycle and the current just before the execution protective operation is displayed as the output current, if the current increases quickly owing to output short-circuiting, etc., the correct current value at the occurrence of protective operation may not be displayed.

### 3-3. Operation through SET64-Z

ED64A is able to running operate by the console panel (SET64-Z). The operating procedures are shown below. (To operate ED64A, parameters must be set through auto-tuning in advance. See 4 "Auto-tuning" of Chapter 2.)

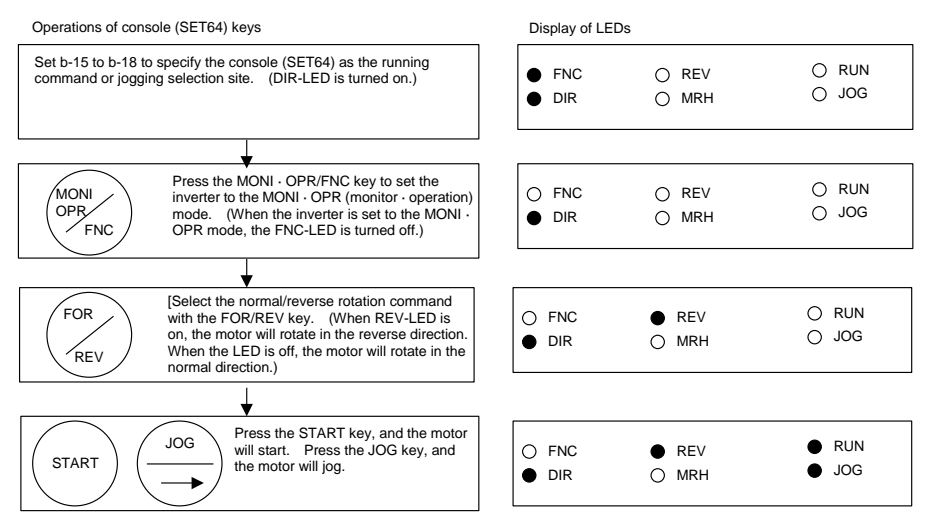

#### 3-4. Display on SET64-Z upon protective operation

In any mode, when a protective device operates, SET64-Z enters the protective operation display mode. When some protective devices operate, the protective operations are numbered in the order in which they are detected. Each protective operation can be reset by pressing the RESET key while the protective operation is on the display. (However, it cannot be reset while the protection is kept effective or a running or jogging command is kept input.) Pressing the SET key while the protective operation is on the display reads the data obtained when the protective device operated.

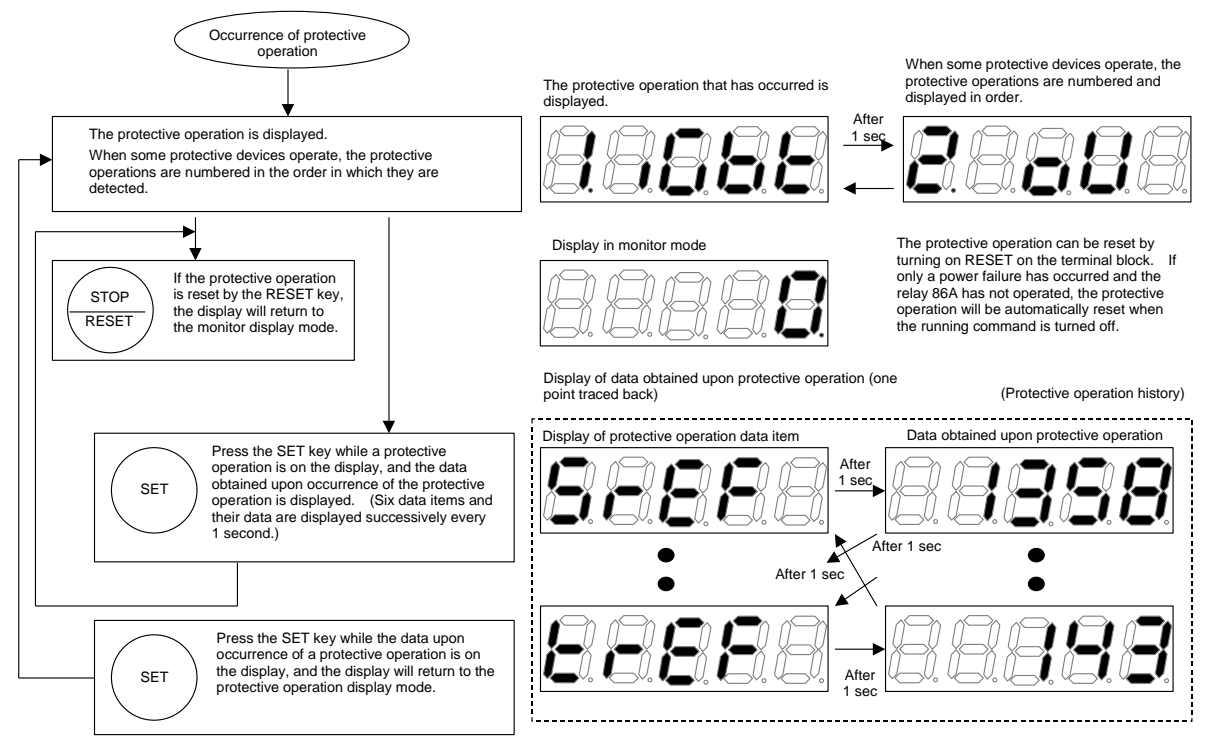

Note) If the MONI · OPR/FNC key is pressed in the protective operation display mode, the console temporarily exits the protective operation display mode and enters the MONI or FNC mode.

### 3-5. List of protective operations

A list of protective operations is given below. As for the processing upon occurrence of each protective operation, see Chapter 7 "Maintenance."

| Protective | Protective operation            | Details of protective operation                                                                                                    |
|------------|---------------------------------|----------------------------------------------------------------------------------------------------|
| code       |                                 |                                                                                                    |
| 88888      | Overcurrent<br>protection       | Operates when the instantaneous value of output current is 3.6 times or more the inverter rated value                                                                                                    |
| 88888      | IGBT protection                 | Operates with IGBT over-current and fin overheating (less than 22kW or more than 75kW)                                                                                                    |
| 88888      | IGBT(U) protection              | Operates with U phase IGBT over-current and fin overheating (30kW to 65kW)                                                                                                    |
| 88888      | IGBT(V) protection              | Operates with V phase IGBT over-current and fin overheating (30kW to 65kW)                                                                                                    |
| 88888      | IGBT(W) protection              | Operates with W phase IGBT over-current and fin overheating (30kW to 65kW)                                                                                                    |
| 88888      | Overvoltage on DC block         | Protects when the DC block voltage exceeds 400V (200V class) or 800V (400V class).                                                                                                    |
| 88888      | Overload protection             | Protects when output current effect value is kept higher than 150% of motor rated value for a minute.                                                                                                    |
| 88888      | DC fuse blowout                 | Operates when fuse of DC block blows out                                                                                                    |
| 88888      | Starting failure                | Operates when motor does not start over 10 seconds after a running or jogging command is input.                                                                                                    |
| 88888      | Overspeed protection            | Operates when the motor speed exceed (forward or reverse) setting speed. (only at vector control mode)                                                                                                    |
| 88888      | Voltage down<br>(under voltage) | Operates when DC voltage goes below 180V(200Vclass)/360V(400Vclass)                                                                                                    |
| 88888      | Overtorque<br>protection        | Protects when output torque is 150% of the rated torque for 1minute (when over-torque protective operation is ON)                                                                                          |
| 88888      | Unit overheat                   | Operates when fin in the output block overheats (only over 75kw)                                                                                                    |
| 88888      | Memory trouble                  | Sum of setting data in EEPROM is not same (check when turning the power on)                                                                                                    |
| 88888      | Option error                    | Operates when error happens to communicational option (J-00) when it is ON                                                                                                    |
| 88888      | Communication time-out error    | Communication error occur between communicational option and master station (time-out)                                                                                                    |
| 88888      | Speed control error             | Operates when deviation of motor speed and command value (speed control input) exceeds the setting (console setting) with speed control error detection (F-08) is ON                                       |
| 88888      | Motor overheating               | Operates when the motor temperature exceeds 150°C while T/V61V option is in use and motor overheat protection (F-12) is ON                                                                                 |
| 88888      | Parallel slave<br>trouble       | Operates when trouble (over-current etc.) occur to slave unit of parallel machine.                                                                                                    |
| 88888      | FCL operation                   | Operates when flash current limiter (FCL) continue for 10 seconds (2 seconds near 0Hz)                                                                                                    |
| 8888       | Setting error 0                 | Operates when running/jogging or auto-tuning command is input to an improper motor rating state.                                                                                                    |
| 88888      | Setting error 1                 | Operates when running/jogging command is input to an improper PG pulse setting, vector control (motor constant), or current control setting state. (Starting without auto-tuning etc.)                     |
| 88888      | Setting error 2                 | Operates when running/jogging command is input to speed control-related setting such as over-speed, MRH upper/lower limitspeed in improper state.                                                          |
| 88888      | Setting error 3                 | Operates when running/jogging command is input to analog input/output gain related setting in improper state.                                                                                              |
| 88888      | PG (phase) error 1              | Operates when error of U, V, W signals of PG are detected at ED64P mode.                                                                                                    |
| 88888      | PG (phase) error 2              | Operates when connection error of U, V, W signals of PG are detected at ED64P mode.                                                                                                    |
| 88888      | PG (phase) error 3              | Operates when reverse direction connection of phase sequence of U, V, W signals and A, B signals of PG are detected at ED64P mode.                                                                         |
| 88888      | PG (phase) error 4              | Operates when there is no change for the U, V, W signals of PG for rotation of more than a period at ED64P mode, or no Z signal input for more than a rotation at ED64V mode, after input of power source. |
| 8888       | PG (phase) error 5              | Operates when state that the connection of A, B signals and motor rotational direction is reversed is detected during auto-tuning, at ED64P and ED64V mode.                                                |
| 88888      | PG (phase) error 6              | Operates when there is internal phase calculation error according to the misconnection of U, V, W signals or miss setting of d-axis position setting (A-30) at ED64P and ED64V mode.                       |

| Protective        |                                       | Details of protective operation                                                                                                    |
|-------------------|---------------------------------------|----------------------------------------------------------------------------------------------------|
| operation<br>code | Protective operation                  |                                                                                                    |
| 88888             | PG (phase) error 7                    | Operates when there is internal phase calculation error at starting of ED64S and ED64V mode                                                         |
| 88888             | Starting error<br>without sensor      | Operates when there is a failure of phase detection at starting of ED64S and ED64V mode                                                             |
| 88888             | External failure1                     | Operates when external failure 1 of multi-function input is input.                                                                                  |
| 88888             | External failure2                     | Operates when external failure 2 of multi-function input is input.                                                                                  |
| 88888             | External failure3                     | Operates when external failure 3 of multi-function input is input.                                                                                  |
| 88888             | External failure4                     | Operates when external failure 4 of multi-function input is input.                                                                                  |
| 88888             | Console<br>communication<br>trouble 1 | Display when trouble occur with communication between the console (SET64-Z) and the main unit (communication time-out error)                        |
| 88888             | Console<br>communication<br>trouble 2 | Display when trouble occur with communication between the console (SET64-Z) and the main unit (communication sum check error (detect by console))   |
| 88888             | Console<br>communication<br>trouble 3 | Display when trouble occur with communication between the console (SET64-Z) and the main unit (communication sum check error (detect by main unit)) |
| 88688             | Emergency stop<br>contact ON          | Display when operation command is input during the input contact of emergency stop is ON.                                                           |

### 4. Auto-tuning

ED64A inverter needs information of motor (electric constant etc.) such as motor resistance and inductance and magnetic pole position of permanent magnet to control. ED64 is provided with an auto-tuning function that measures these parameters necessary for operation and automatically set the parameters. If these parameters necessary to operate the motor have not been set in ED64A, you must perform the auto-tuning to set the parameters. Either of the following auto-tuning modes can be selected.

- \* Full-mode auto-tuning: All necessary parameters are measured.
- \* DC-mode auto-tuning: Only the primary resistance and dead time are measured.
- \* D-axis measurement auto-tuning: Measure only pole (d-axis)

Select the optimum auto-tuning mode in accordance with the following procedures.

### 4-1. Selection of auto-tuning mode

Select the auto-tuning mode in accordance with the following flowchart.

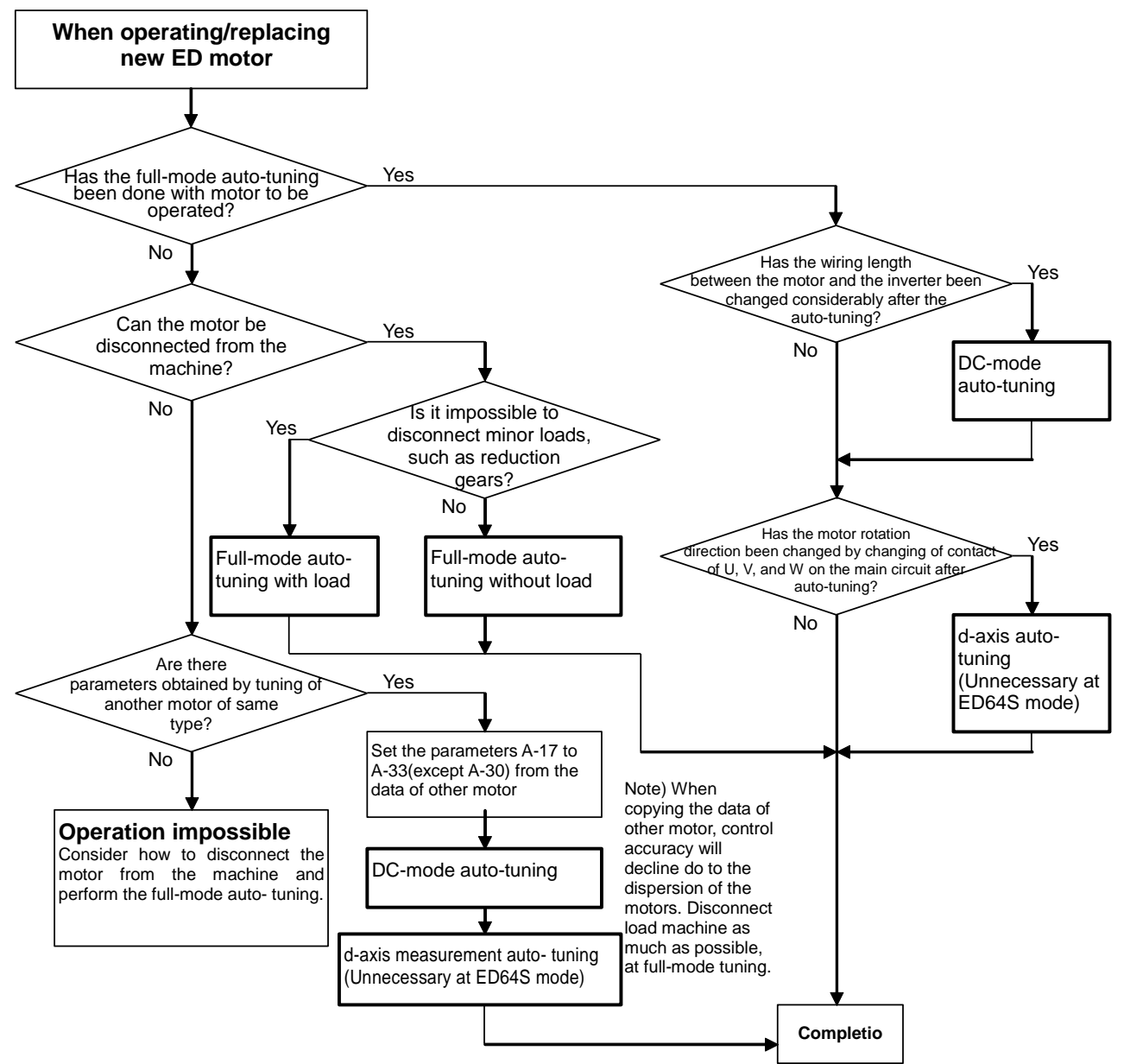

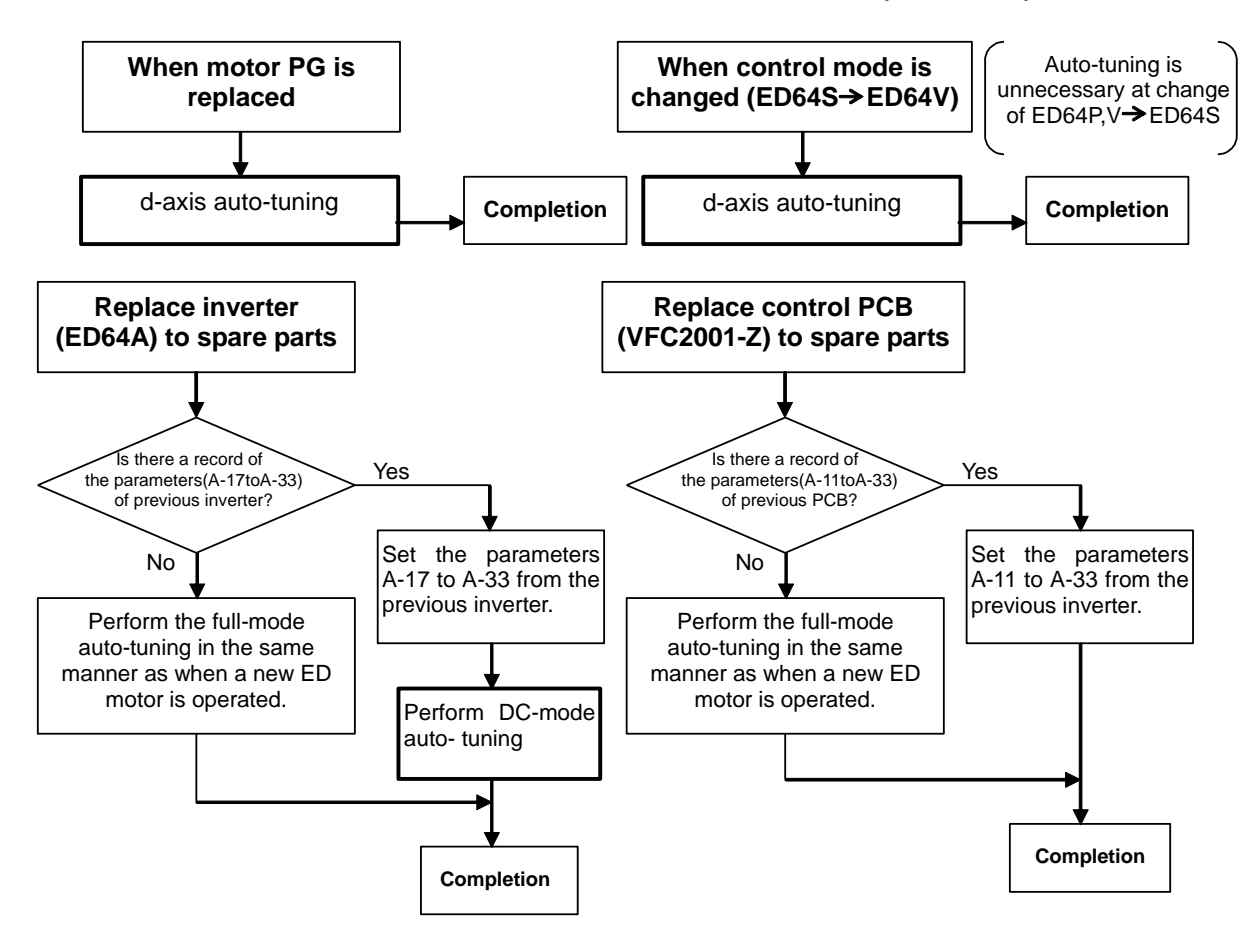

The following table shows the measurement parameters in each mode of auto-tuning, conditions to perform, and operations during auto-tuning of ED64A.

|                                                                           | Full-mode auto-tuning                                                                                                    | DC-mode auto-tuning                                                                                                    | d-axis measurement                                                                                                    |
|---------------------------------------------------------------------------|----------------------------------------------------------------------------------------------------|----------------------------------------------------------------------------------------------------|----------------------------------------------------------------------------------------------------|
| Measurement<br>parameters                                                 | Dead time compensation<br>(A-11 to 16)<br>Primary motor resistance (A-17)<br>d-axis inductance (A-18)<br>q-axis inductance (A-19)<br>Magnetic flux (A-20)<br>d-axis position (Magnet pole position)<br>(A-30)<br>d-axis pulse range (A-32)<br>d-axis pulse voltage range (A-33)<br>Magnetic pole decision method<br>selection (A-31)<br>Motor iron leakage conductance<br>(A-21)<br>Lq changing rate at 30 to 120% q-axis<br>current (A-22 to 25)<br>Lq changing rate at 30 to 120% d-axis<br>current (A-26 to 29) | Dead time compensation<br>(A-11 to 16)<br>Primary motor resistance (A-17)<br>(When replacing the inverter<br>unit owning to a failure, copy the<br>parameters A-18 to 33 beside<br>the previous items by using PC<br>tool or console (SET64-Z)) | d-axis position (Magnet pole<br>position) (A-30)<br>(Parameters of A-11 to 29 and<br>A-31 to 33, beside the previous,<br>has to be set by previous)<br>Note) ED64A (without sensor)<br>mode dose not use this tuning.<br>(A-30 setting is unnecessary) |
| Condition to<br>perform auto-<br>tuning                                   | Both motor rated values and PG pulse<br>count is set.<br>The ED motor to be measured must<br>be in a single unit state<br>disconnected from the load machine<br>(load for reduction gear is okay with<br>selecting "with load").                                                                                                    | Both motor rated values and PG<br>pulse count is set.<br>Load machine is disconnected,<br>machine brake of the load<br>machine is off.                                                                                                    | Both motor rated values and PG<br>pulse count is set.<br>Perform full-mode automatic<br>measurement beforehand<br>and set data beside "d-axis<br>position"                                                                                             |
| Motor operation<br>during auto-tuning<br>(in the case of<br>6-pole motor) | After the motor rotates 2 times,<br>accelerated to about 80% of the rated<br>rotational speed. Normal direction<br>running without load. Selectable with<br>load.                                                                                                    | The motor may rotate 2/3 time.<br>(720° at electrical degree).<br>Rotation direction is selectable.                                                                                                    | Rotates up to 20° (60° at<br>electrical degree) at ED64P<br>mode.<br>Maximum motor axis will rotate<br>once at ED64V mode.                                                                                                    |

### Chapter 2 Operation of ED64A

### 4-2. Preparation for auto-tuning

Before performing the auto-tuning, it is necessary to set the motor rated values (shown on the motor nameplate) and the carrier frequency to be used in the following setting numbers. (As for the setting procedures, see 3-1 "Procedures for reading/writing function setting data" in Chapter 2.)

| NO.  | Item                    | Setting range                                                | No.  | Item                             | Setting range                       |
|------|-------------------------|--------------------------------------------------------------|------|----------------------------------|-------------------------------------|
| A-00 | Max. rotational speed   | 300 to 14700                                                 | A-04 | Rated motor<br>current           | 40 to 150% of INV rated current     |
| A-01 | Min. rotational speed   | 0 to max. rotational speed (A-00)                            | A-05 | Rated motor rotational speed     | 67 to 100% of max. rotational speed |
| A-02 | Motor rated<br>capacity | 3 rank below the INV rated<br>capacity to INV rated capacity | A-06 | Selection of<br>motor pole count | 2 pole to 12 pole                   |
|      | Motor rated             | 140 to 230V (200Vclass)                                      | A-07 | PG pulse count                   | 60 to 3600 (unnecessary for ED64S)  |
| A-03 | voltage                 | 280 to 460V (400Vclass)                                      | A-08 | PWM carrier<br>frequency         | 2.0 to 14.0kHz                      |

(INV in the table refer to the rate of inverter used)

Unit

%

%

### 4-3. Full-mode auto-tuning procedures

This section explains the full-mode auto-tuning procedures. Full-mode auto-tuning measures all parameters from A-11 to A-33 automatically. Before performing the auto-tuning, disconnect the motor from the load machine.

In case the reduction gear is not connectable owning to the motor with reduction gear etc., select "full-mode auto-tuning with load". (Only for small loads such as reduction gear. Disconnect from load machine.) In this case, selection of rotation direction during auto-tuning is also possible. Select the auto-tuning of the rotation direction set according to the reduction gear. (Normal direction at normal operation)

Select auto-tuning with load at A-10 "Selection of tuning"

|      | ltem                    | Setting range                          |
|------|-------------------------|----------------------------------------|
| A-10 | Selecting tuning        | 0: Normal                              |
|      | (full-mode auto-tuning) | 1: Auto-tuning with load (normal run)  |
|      |                         | 2: Auto-tuning with load (reverse run) |

(Full-mode auto-tuning procedures)

- 1) Wire the motor (disconnected from the load machine) to the inverter. Wire the PG. (Wiring of PG is unnecessary at ED64S mode.)
- 2) Turn on power to the inverter, and set the parameters A-00 to A-08 according to the motor nameplate.
- 3) Select "0: Normal","1: With load (normal run)" or "2: With load (reverse run)" to set to A-10 "Tuning selection"
- 4) Once turn off power, open the unit cover, and turn on the DIP switch (SW1) number 6 on the inverter control PCB VFC2001-Z.
- 5) Close the unit cover, and reapply power. If an input MC is on the main circuit, turn on power to the input MC. ("EBABA" will be displayed on the console.)
- 6) Press the JOG key on the console, and the auto-tuning will start. ("Bassa" will be displayed.)
- 7) The auto-tuning will finish in few minutes (depending on the motor capacity). (EGEER" will be displayed on the console.)
- 8) Turn off power to the inverter, open the unit cover, and turn off the DIP switch (SW1) number 6.
- 9) Close the unit cover, reapply power, and make sure that the data of the parameters A-11 to A-33 have been updated.

| (Dala | Data to be automatically measured during full-mode auto-tuning) |      |      |                                           |      |      |                                                      |
|-------|-----------------------------------------------------------------|------|------|-------------------------------------------|------|------|------------------------------------------------------|
| No.   | ltem                                                            | Unit | No.  | ltem                                      | Unit | No.  | ltem                                                 |
| A-11  | Dead time compensation value (phase U, +side)                   | _    | A-19 | Motor q-axis inductance                   | mH   | A-27 | Lq changing rate at 60% d-axis<br>current            |
| A-12  | Dead time compensation value (phase U, -side)                   |      | A-20 | Motor magnetic flux                       | Wb   | A-28 | Lq changing rate at 90% d-axis<br>current            |
| A-13  | Dead time compensation value (phase V, +side)                   | _    | A-21 | Motor iron loss<br>conductance            | mmho | A-29 | Lq changing rate at 120%<br>d-axis current           |
| A-14  | Dead time compensation value (phase V, -side)                   | _    | A-22 | Lq changing rate at 30%<br>q-axis current | %    | A-30 | d-axis position<br>(only for ED64P,V)                |
| A-15  | Dead time compensation value (phase W, +side)                   | _    | A-23 | Lq changing rate at 60% q-axis current    | %    | A-31 | Selecting magnetic pole decision mode without sensor |

(Data to be automatically measured during full-mode auto-tuning)

| No.  | Item                                          | Unit | No.  | Item                                       | Unit | No.  | ltem                                          | Unit |
|------|-----------------------------------------------|------|------|--------------------------------------------|------|------|-----------------------------------------------|------|
| A-16 | Dead time compensation value (phase W, -side) | _    | A-24 | Lq changing rate at 90% q-axis current     | %    | A-32 | d-axis measurement pulse width                | ms   |
| A-17 | Primary motor resistance                      | mΩ   | A-25 | Lq changing rate at 120%<br>q-axis current | %    | A-33 | d-axis measurement pulse<br>voltage amplitude |      |
| A-18 | Motor d-axis inductance                       | mH   | A-26 | Lq changing rate at 30% d-axis current     | %    |      |                                               |      |

Safety precautions

- Perform the full-mode auto-tuning with the motor in the single unit state disconnected from the load machine. During tuning, the motor will rotate at about 80% of the rated speed, and, therefore, can cause accidents. If it has loads, correct tuning may not be performed.
- Just after the start of the full-mode tuning, the motor does not rotate at a high speed because it is under DC test. However, voltage is on the motor. Be careful not to touch it. It may cause an electric shock.
- In the full-mode tuning, after the DC test for about 1 minute (depending on the capacity) at the start, the motor will start. Be careful not to come close to the motor until the end of tuning (or a tuning error) is displayed.

### 4-4. DC-mode auto-tuning procedures

This section explains the DC-mode auto-tuning procedures. In the DC-mode auto-tuning, the dead time compensation values A-11 to A-17 and the motor primary resistance are automatically measured. During measurement, motor will rotate about 2/3 in normal direction (at 6 pole motor). If there is problem when the load machine rotates, disconnect the load machine before measuring. Also if operating with load machine connected, take off the machine brake of load machine side.

At DC-mode auto-tuning/d-axis auto-tuning, A-32 "Tuning selection" will be item selecting from DC-mode and d-axis measurement mode, compared from full-mode auto-tuning. When performing DC-mode auto-tuning, set 0 to A-10.

|      | ltem                               | Setting range                                             |
|------|------------------------------------|-----------------------------------------------------------|
| A-10 | Selecting tuning                   | 0: DC-mode auto-tuning                                    |
|      | (DC-mode/d-axis mode auto- tuning) | 1: d-axis measurement auto-tuning with load (normal run)  |
|      |                                    | 2: d-axis measurement auto-tuning with load (reverse run) |

(DC-mode auto-tuning procedures)

- 1) Wire the motor to the inverter.
- Turn on power to the inverter, and set the parameters A-00 to A-08 according to the motor nameplate. And set "0 (DC mode)" to A-10 (Tuning selection)
- Once turn off power, open the unit cover, and turn on the DIP switch (SW1) numbers 5 and 6 on the inverter control PCB VFC2001-Z.
- 4) Close the unit cover, and reapply power. If an input MC is on the main circuit, turn on power to the input MC. ("Budde" will be displayed on the console.)
- 5) Press the JOG key on the console, and the auto-tuning will start. ("EGG56" will be displayed.)
- 6) The auto-tuning will be finished in few minutes (depending on the motor capacity). ("EBEB" will be displayed on the console.)
- 7) Turn off power to the inverter, open the unit cover, and turn off the DIP switch (SW1) numbers 5 and 6.
- Close the unit cover, reapply power, and make sure that the data of the parameters A-11 to A-17 have been updated.

| No.  | Item                                          | Unit | No.  | ltem                                          | Unit | No.  | ltem                     | Unit |
|------|-----------------------------------------------|------|------|-----------------------------------------------|------|------|--------------------------|------|
| A-11 | Dead time compensation value (phase U, +side) | —    | A-14 | Dead time compensation value (phase V, -side) | -    | A-17 | Primary motor resistance | mΩ   |
| A-12 | Dead time compensation value (phase U, -side) | —    | A-15 | Dead time compensation value (phase W, +side) |      |      |                          |      |
| A-13 | Dead time compensation value (phase V, +side) |      | A-16 | Dead time compensation value (phase W, -side) | _    |      |                          |      |

(Data to be automatically measured during DC-mode auto-tuning)

Data of A-18 to A-23 except for the data shown above must be set separately.

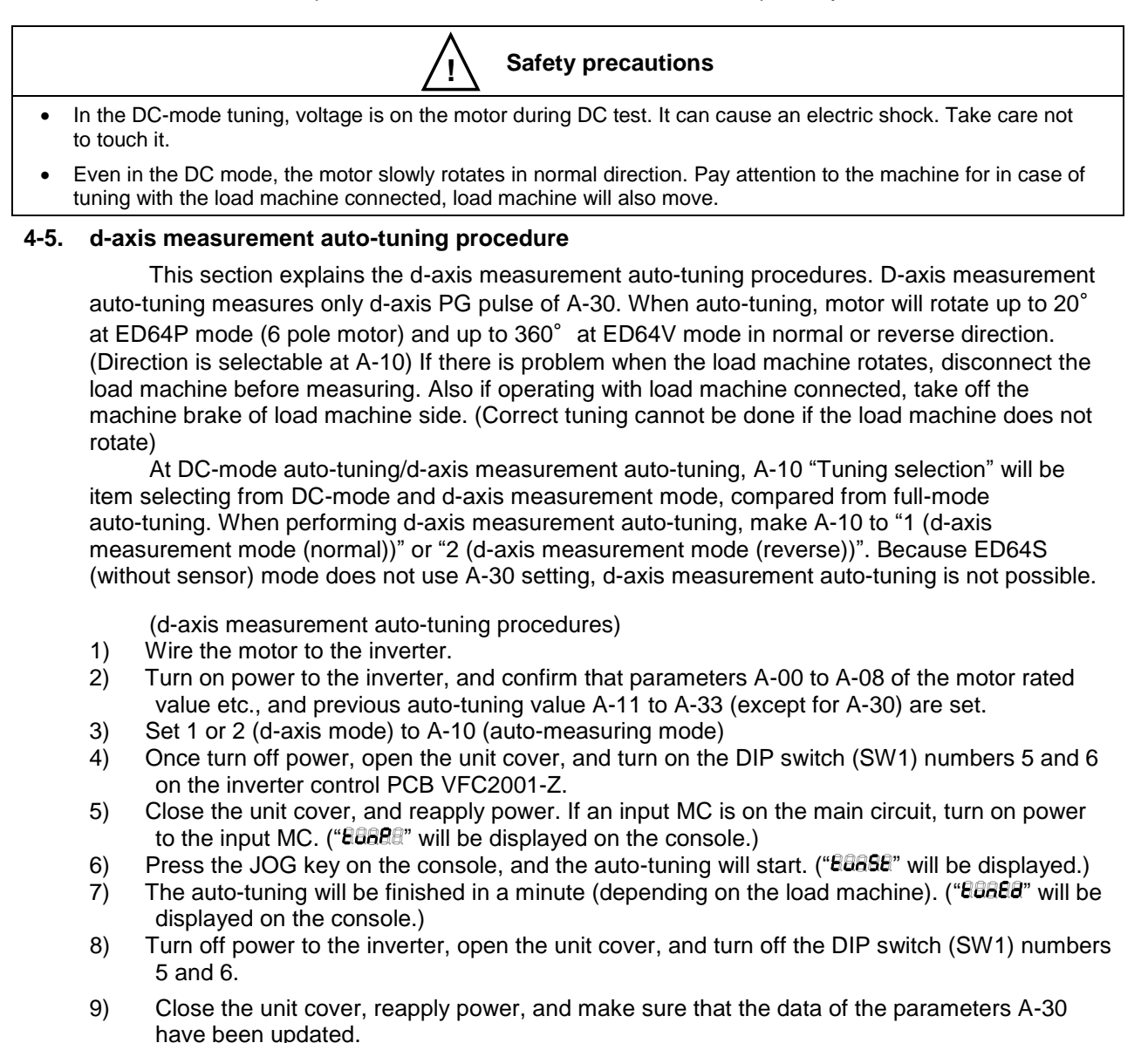

(Data to be automatically measured during d-axis measurement auto-tuning)

| No.  | ltem                  | Unit | No. | ltem | Unit | No. | Item | Unit |
|------|-----------------------|------|-----|------|------|-----|------|------|
| A-30 | d-axis position pulse |      |     |      |      |     |      |      |

Data of A-11 to 29 and A-31 to 33 except for the data shown above has to be set beforehand.

|   | Safety precautions                                                                                                    |
|---|----------------------------------------------------------------------------------------------------|
| • | In the d-axis measurement tuning, voltage is on the motor. It can cause an electric shock. Take care not to to to to                                                                                |
| • | Even in the d-axis measurement mode, the motor slowly rotates in normal direction. Pay attention to the machine for in case of tuning with the load machine connected, load machine will also move. |

### 4-6. Troubles during auto-tuning

If any trouble occurs during tuning, the trouble is displayed on the console, and the inverter stops.

1) When "**BBBBB**" is displayed

The setting of any of A-00 to A-08 may be improper. Review the settings, and redo the tuning from the beginning.

2) When "EBBER" and "EBBER" are displayed alternately. (The BB part displays error code B to BB)

This indicates that a trouble occurred during tuning or the results of tuning are abnormal. Check the inverter capacity setting, the settings of A-00 to A-08 and the wiring between the inverter and the motor, and check that the motor is not locked by the brake and loads are not connected to the motor (only in the full-mode). 2 digit number following Err is the error code. See error code table below.

Input error from the PG. Check if there if any error to the wiring from PG, connection, PG pulse count setting (A-07) and PG itself and then redo from the beginning. (Only for ED64P and ED64V mode.)

4) When another protection is displayed

This indicates that a protective device operated during auto-tuning. See "Chapter 7 Error! The original of the reference is not found" and remove the causes of the trouble. Then, redo the tuning from the beginning.

| Error code | Meaning of error                         | Major check items                                |
|------------|------------------------------------------|--------------------------------------------------|
| 01         | The motor cannot rotate during           | Is there no brake applied to the motor?          |
|            |                                          | Is the PG connected properly?                    |
| 02         | Data was not set at the DC test          | Is the wired correct?                            |
|            |                                          | Is the rated current etc. set properly?          |
| 03         | Overflow occurred during calculation     | Is the adjustment of DC voltage done?            |
|            | of primary resistance                    | Is the matching of motor and inverter proper?    |
| 04         | Overflow occurred as the result of       | Is the setting of inverter capacity correct?     |
|            | calculation of primary resistance        |                                                  |
| 11 to 16   | Overflow occurred at calculation of      |                                                  |
|            | dead time                                |                                                  |
| 20 to 24   | Overflow at calculation of Lq or Lq      |                                                  |
|            | changing rate (30, 60, 90 or 120%)       |                                                  |
| 30 to 34   | Overflow at calculation of Ld or Ld      |                                                  |
|            | changing rate (30, 60, 90 or 120%)       |                                                  |
| 40, 41     | d-axis pulse width setting or d-axis     | Is the matching of motor and inverter proper?    |
|            | pulse amplitude setting error            | Is the rated current etc. set properly?          |
| 51         | Overflow during calculation of iron      | Is A-00~A-08 set correctly?                      |
|            | loss conductance                         |                                                  |
| 50         | Motor is not accelerating                | Is there no excessive load applied to the motor? |
| 60         | Pole direction determination cannot      | Is the motor not locked?                         |
|            | be done by d-axis auto-tuning            | Is the PG correctly wired?                       |
| 61         | No motor rotation by d-axis              |                                                  |
|            | auto-tuning                              |                                                  |
| 98         | Others                                   |                                                  |
| 99         | 1) STOP key is pressed during            | Remove the cause of under voltage and            |
|            | auto-tuning                              | protective operation                             |
|            | 2) Under voltage during auto-tuning      |                                                  |
|            | 3) Protective operation during           |                                                  |
|            | auto-tuning (this code is displayed      |                                                  |
|            | after the protective operation is reset) |                                                  |

(Table of error code at tuning failure)

### 4-7. Second motor auto-tuning (Only when using second motor function)

ED64A is provided with "second motor function" to operate 2 motors with 1 inverter. When operating second motor, change all the wiring of PG and inverter-motor with contactor or relay etc. shift to second motor by motor rate of internal inverter, memorized beforehand by multi-function input function (see Chapter 3).

At here, the procedure of auto-tuning of second motor is shown.

When using second motor function, turn on the L-00 second motor function selection, and set second motor rate (shown on motor nameplate) to L-01 to L-08 of the following.

### Chapter 2 Operation of ED64A

| No.  | ltem                        | Setting range                                          | No.  | ltem                                 | Setting range                         |
|------|-----------------------------|--------------------------------------------------------|------|--------------------------------------|---------------------------------------|
| L-00 | Selecting 2nd motor use     | OFF/ON                                                 | L-03 | 2nd motor rated<br>current           | 40 to 150% of INV rated current       |
| L-01 | 2nd motor rated<br>capacity | 3 rank bellow INV rated capacity to INV rated capacity | L-04 | 2nd motor rated<br>rotational speed  | 67 to 100% of Max. rotational speed   |
|      | 2nd motor rated             | 140 to 230(200Vclass)                                  | L-05 | Selection of 2nd<br>motor pole count | 2 pole to 12 Pole                     |
| L-02 | voltage                     | 280 to 460(400Vclass)                                  | L-06 | 2nd motor PG<br>pulse count          | 60 to 3600<br>(Unnecessary for ED64S) |

(Rated INV in the table refer to the rate of inverter used)

Layout "second motor select" to multi-function input terminal, and turn the terminal ON (see Chapter 3). Operate full-mode, DC-mode auto-tuning and d-axis measurement mode auto-tuning in this state just as same as the direction of auto-tuning of the usual motor. Result of auto-tuning will be set to L-08 to L-24 shown below, instead of setting of A-17 to A-33. (Dead time compensation value (A-11 to A-16) will not be set at second motor auto-tuning, because it is inverter's own data. Also use A-10 for the selection of auto-tuning just as same as for normal motor.)

(Data to be automatically measured during second motor auto-tuning)

| No.  | Item                                           | Unit | No.  | Item                                                 | Unit |
|------|------------------------------------------------|------|------|------------------------------------------------------|------|
| L-08 | 2nd motor primary resistance                   | mΩ   | L-17 | 2nd motor changing rate at 30% d-axis current        | %    |
| L-09 | 2nd motor d-axis inductance                    | mΩ   | L-18 | 2nd motor changing rate at 60% d-axis current        | %    |
| L-10 | 2nd motor q-axis inductance                    | mН   | L-19 | 2nd motor changing rate at 90% d-axis current        | %    |
| L-11 | 2nd motor magnetic flux                        | mH   | L-20 | 2nd motor changing rate at 120% d-axis current       | %    |
| L-12 | 2nd motor iron loss conductance                | %    | L-21 | 2nd motor d-axis position (ED64P, V mode only)       |      |
| L-13 | 2nd motor changing rate at 30% q-axis current  | %    | L-22 | 2nd motor pole determination mode without sensor     |      |
| L-14 | 2nd motor changing rate at 60% q-axis current  | %    | L-23 | 2nd motor d-axis measurement pulse width             | ms   |
| L-15 | 2nd motor changing rate at 90% q-axis current  | %    | L-24 | 2nd motor d-axis measurement pulse voltage amplitude |      |
| L-16 | 2nd motor changing rate at 120% q-axis current | %    |      |                                                      |      |

### 4-8. Display on console during auto-tuning

The following table shows the LED display on the console (SET64-Z) during auto-tuning.

| LED display | Meaning of display                                       | LED display | Meaning of display                                                        |
|-------------|----------------------------------------------------------|-------------|---------------------------------------------------------------------------|
|             | Preparation for<br>Full-mode auto-tuning                 | 88888       | Preparation for 2nd motor<br>d-axis measurement<br>auto-tuning            |
|             | Preparation for DC-mode<br>auto-tuning                   | 80858       | During auto-tuning                                                        |
|             | Preparation for d-axis<br>measurement auto-tuning        | 8358        | Normal termination of<br>auto-tuning                                      |
|             | Preparation for second<br>motor full-mode<br>auto-tuning |             | Abnormal termination of<br>auto-tuning (failure)<br>(Display alternately) |
| 80888       | Preparation for second<br>motor DC-mode<br>auto-tuning   | 88838       |                                                                           |

#### 5. Procedures for test running

During test running, at first, test the motor in the disconnected state. After ensuring that the motor operates normally, connect the motor to the machine, and adjust the speed control gain. This section explains the procedures for test running using the console panel.

#### 5-1. Test running of motor in disconnected state

At first, test the motor in the disconnected state.

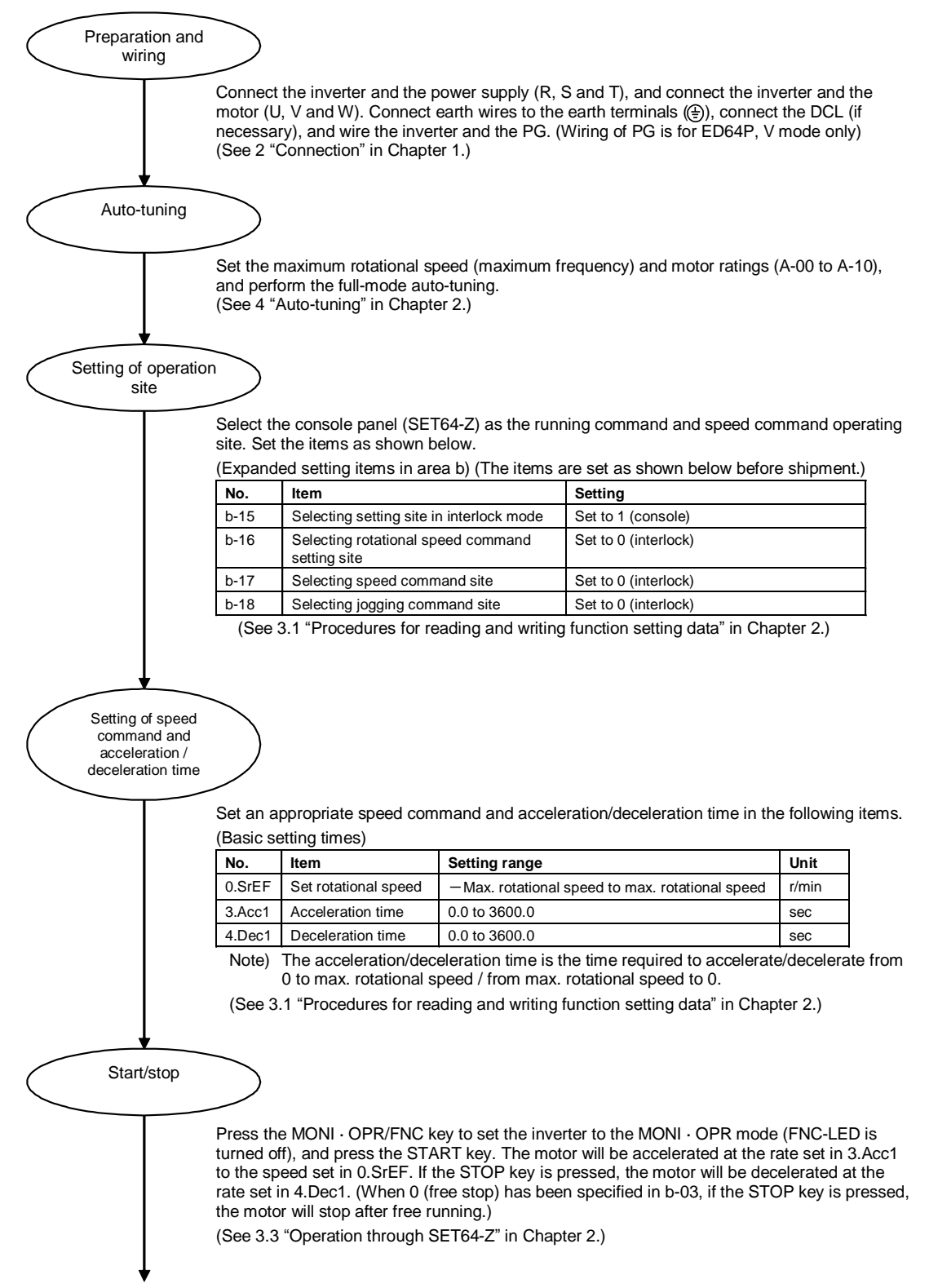

### 5-2. Adjustment of speed control gain

After the completion of test running of the single motor, connect the motor to the machine, and adjust the speed control gain.

(1) Setting of inertia moment

Since ED64A uses MFC control combining feedforward control and cancellation for speed control, robust speed control can be realized by setting the inertia moment.

For 9.ASrJ (speed control inertia moment), specify 20 to 100% of the sum of the motor rotor inertia moment and the load machine inertia moment. (When the motor and the load machine are connected through belts, the inertia moment of the load machine is not included, and the sum of the motor rotor inertia moment and the inertia moment of the pulley connected to the motor shaft is used as the inertia moment. When a large number of gears are used and abnormal noise from gear clash may be caused by backlash, set a lower value, or set E-06 and E-07 to OFF to disable the cancellation and feedforward control.)

| Fundamental setting | Item                         | Setting range | Unit            |
|---------------------|------------------------------|---------------|-----------------|
| 9.ASrJ              | Speed control inertia moment | 0 to 65535    | gm <sup>2</sup> |
|                     | <b>2 1 1 1 1 1 1 1 1 1 1</b> |               | 2               |

Note 1) 9.ASrJ must be set in  $gm^2$ . Set the value obtained by multiplying the value determined in  $kgm^2$  by 1000.

Note 2) The inertia moment must be set in 9.ASrJ. Do not set  $GD^2$ . (1/4 of the value of  $GD^2$ )

The following table shows the inertia moments of standard ED motors. As for motors not listed below, contact us.

| Туре     | Rotor inertia<br>moment (gm <sup>2</sup> ) | Туре     | Rotor inertia<br>moment (gm <sup>2</sup> ) | Туре     | Rotor inertia<br>moment (gm <sup>2</sup> ) |
|----------|--------------------------------------------|----------|--------------------------------------------|----------|--------------------------------------------|
| EDM1711V | 17                                         | EDM2221V | 71                                         | EDM3111V | 313                                        |
| EDM1721V | 25                                         | EDM2231V | 83                                         | EDM3121V | 393                                        |
| EDM1911V | 32                                         | EDM2721V | 175                                        | EDM3131V | 470                                        |
| EDM2211V | 60                                         | EDM2751V | 222                                        |          |                                            |

(2) Adjustment of speed control proportional gain and speed control integration time constant Run the motor connected with the machine, and adjust the 7.ASrP (speed control proportional gain) and 8.ASri (speed control integration time constant).

- When the rotational speed is set to an appropriate running speed and the motor is operated at the constant speed
  - 1) If the speed is changed by load fluctuation on the load machine:
    - $\rightarrow$  Increase ASrP.
  - 2) If the speed fluctuates even when the motor is operated at the constant speed:  $\rightarrow$  Decrease ASri (increase the speed).
  - 3) If the speed oscillates and abnormal noise from gear clash occurs:
    - $\rightarrow$  Decrease ASrP, and increase ASri (decrease the speed).
- When the speed command is changed step by step
  - $\rightarrow$  Increase ASrP.
  - 2) If the speed overshoots:

1)

If the speed response is slow:

- $\rightarrow$  Decrease ASrP.
- 3) When the speed oscillates:  $\rightarrow$  Decrease ASrP, and increase ASri (decrease the speed).

| Fundamental setting | Item                                    | Setting range | Unit |
|---------------------|-----------------------------------------|---------------|------|
| 7.ASrP              | Speed control proportional gain         | 3 to 50       |      |
| 8.ASri              | Speed control integration time constant | 20 to 10000   | ms   |

Note 1) Unlike in the case of normal PI control, when this control method is used, the apparent integration time changes as the P gain (speed control proportional gain) changes. Therefore, normally, adjust ASrP keeping ASri as default. If the speed cannot be controlled by adjusting only ASrP, adjust ASri.

### 6. Changing inverter control mode

ED64A is installed with 3 modes: ED64P (with speed/magnetic pole position sensor) mode, ED64V (with speed sensor) mode and ED64S (without speed/magnetic pole position sensor) mode. The mode will be set to the specification of the ED motor of normal use.

Control mode can be changed by following 2 ways, in case when control mode different from the requested is set or when the mode without sensor is needed owning to the failure of PG installed to the ED motor.

(1) Initialize the set data and change mode.

See (Memory initializing procedures) of 7-1 "Procedures for setting inverter capacity and DC voltage detection gain." and initialize the control mode you want to change.

This procedure suits when operating inverter in control mode different from set right now, because initializes all the data. After the mode change, data setting and auto-tuning with the new motor is necessary.

(2) Change only the control mode with set data as present.

Operate the following "Operation of control change mode" of 6-1 and can change only the control mode. When operating in this procedure, there will be no change to the data, except for the ones that changes the range by the control mode change (note2). Result of auto-tuning will also remain, so if the motor is same, auto-tuning is not needed. (But when shifting to ED64P or ED64V mode after auto-tuning is done in ED64S mode, d-axis measurement auto-tuning is needed because d-axis position is not set. Use this procedure when changing from ED64S mode is needed owning to the failure of PG etc. (Note1, note2))

### 6-1 Operation of changing control mode

- 1 ) Turn OFF power of the inverter.
- 2) Remove the cover, turn on DIP switch (SW1)-4 on VFC2001-Z PCB.
- 3) Close the cover, and turn on power.
- 5) **BBBBB** is displayed. After selecting the mode to be used with ↑ and ↓ keys, press the [SET] key.

(88888 = without sensor mode, 88888 = with speed sensor mode,

- **BBBBB**=with speed/magnetic pole position sensor mode )
- 6) **BBBB** is displayed. This means the changing of control mode has been completed.
- 7) Turn OFF power of the inverter.
- 8) Remove the cover, and turn off the DIP switch (SW1)-4.
- 9) Close the cover.
- Note 1) When shifting the mode to ED64S mode from ED64P or V mode, control accuracy of speed and toque, response characteristics will deteriorate. Please be careful when using ED64P or V mode in need of accuracy and response.

| Note 2) | Setting item written below will c | hange the value when conti | ol mode changes. |
|---------|-----------------------------------|----------------------------|------------------|
|         |                                   |                            |                  |
|         | -                                 |                            |                  |

| Display | Item                            | ED64S⇔ED64V              | ED64S⇔ED64P              | ED64P⇔ED64V              |
|---------|---------------------------------|--------------------------|--------------------------|--------------------------|
| 0.SrEF  | Setting rotational speed        | To the initialized value | To the initialized value | No change                |
| A-01    | Minimum rotational speed        | To the initialized value | To the initialized value | No change                |
| A-10    | Tuning selection                | To the initialized value | To the initialized value | To the initialized value |
| E-08    | Starting speed at variable      | To the initialized value | To the initialized value | No change                |
|         | structure proportional gain     |                          |                          |                          |
| E-09    | Variable structure proportional | To the initialized value | To the initialized value | No change                |
|         | gain minimum ratio              |                          |                          |                          |
| G-09    | 6F output selection             | To the initialized value | To the initialized value | No change                |

### 7. Operations after replacement of PCB

This section explains the operations to be performed after replacement of the control PCB (VFC2001-Z).

 Induction motor drive inverter (VF64) and inverter for ED motor drive (ED64A) use same control PCB (VFC2001-Z) but different control software is written inside. Control PCB for VF64A can not be used to ED64A. (ED64A control PCB has soft version code ED64-XX-XX (XX-XX are number or alphabet) on the surface of IC18)

· When ordering spare or replacement parts of control PCB, please designate "for ED64A"

When VFC2001-Z is individually delivered as a spare part, the parameters of the board are at initialized value. Setting the parameters appropriately to the inverter are necessary in use.

### 7-1. Procedures for setting inverter capacity and DC voltage detection gain

The inverter capacity and DC voltage detection gain can be set by initializing the memory.

### (Memory initializing procedures)

- 1) Turn OFF power to the inverter.
- 2) Remove the cover, and turn on the DIP switch (SW1)-7 on the PCB VFC2001-Z. Fit a DC voltmeter or a tester between terminal block  $\oplus$  2 and  $\ominus$ .
- 3) Close the cover, and turn on power.
- 5) "**BBBBB**" is displayed. After selecting the mode to be used with the ↑ and ↓ keys, press the SET key.

("**BBBBB**" =without sensor mode, "**BBBBB**" =with speed sensor mode, "**BBBBB**" = with speed/magnetic pole position sensor mode)

- 6) The capacity is displayed like " BBBB." Set the capacity of ED64A to be used using the ↑ and ↓ keys, and press the SET key to enter the capacity.
- 7) The voltage is displayed such as "BBBBB." Measure the current DC voltage, set the measured DC voltage using the JOG/→ key and ↑ and ↓ keys, and enter the value with the SET key. Then, the DC voltage detection gain is calculated from the detected DC voltage value and the set value, and the calculated gain is automatically set in S-00. (If the DC voltage detection gain must be adjusted after initialization, adjust S-00 directly.)
- 8) After "adalla" is displayed for several ten seconds, "**CCC** and " is displayed. This means the memory initialized.
- 9) Turn off power to the inverter.
- 10) Remove the cover, and turn off the DIP switch (SW1)-7. Remove the DC voltmeter or tester fitted in Step (2).
- 11) Close the cover.

### Safety precautions

• For measurement of DC voltage, use a DC voltmeter (or tester) that can measure voltage of 500 V or more (200V class) or 1000 V or more (400V class).

• High voltage is applied to the DC voltmeter (or tester). The voltage measurement shall be performed by electricians.

### 7-2. Adjusting external analog input gain

Setting items below are adjusting gain of analog input. See setting item area G of Chapter 3 before adjusting.

| Display | Item                                                    | Setting area    | Initialize data | Unit |
|---------|---------------------------------------------------------|-----------------|-----------------|------|
| G-00    | + side adjusting gain of analog input                   | 50.00 to 150.00 | 100.00          | %    |
| G-01    | <ul> <li>side adjusting gain of analog input</li> </ul> | 50.00 to 150.00 | 100.00          | %    |

# Chapter 3 Explanation of function setting items

ED64A inverter can be operated by setting its functions on the standard console panel (SET64-Z). The setting items for ED64A are classified into fundamental setting items and functional setting items. The functional setting items are grouped into areas A to S according to function type as shown below to facilitate invocation of the functions.

| Classification              | Area | Setting item (area)                                                                                  | Remarks                                                                                                    |
|-----------------------------|------|----------------------------------------------------------------------------------------------------|----------------------------------------------------------------------------------------------------|
| Fundamental setting items   | Fund | Set rotational speed, jogging rotational speed acceleration/deceleration time 1,2 speed control gain |                                                                                                    |
| Functional<br>setting items | A-xx | Max. rotational speed, motor rate, motor constant setting area                                       | Indispensable setting area                                                                                                    |
|                             | b-xx | Operation mode and operation sequence selection area                                                 | Set when selecting operation mode, HC function, sequence function, operating site.                                                                                                    |
|                             | C-XX | Setting area related to multi-function output                                                        | Set when using multi- function output                                                                                                    |
|                             | d-xx | Acceleration/deceleration setting, rotation speed jump function, MRH function                        | Set when using S-curve accel./decel., 3rd and 4th accel./decel., rotational speed jump, MRH function                                                                                                    |
|                             | E-xx | Setting area related to torque limit, torque command characteristics, speed control, vector control  | Set when using torque limit, torque command<br>characteristics and temperature compensation<br>function, cancellation and feedforword<br>functions off, adjust variable structure speed<br>control gain and current control gain. |
|                             | F-xx | Setting area related to built-in DB<br>operation, protective function, trace-back<br>function        | Set when using built-in DB, protective function<br>for over-speed, over-frequency, over-torque,<br>speed control error, trace-back in HC function                                                                                 |
|                             | G-xx | Setting area for analog input/output                                                                 | Set when selecting analog input gain<br>adjustment, analog input characteristics,<br>analog output                                                                                                    |
|                             | H-xx | Setting area related to program operation, preset operation                                          | Set when using program operation, preset rotational speed function                                                                                                    |
|                             | i-xx | Drooping control, machine loss<br>compensation setting area                                          | Set when using drooping control, machine loss compensation                                                                                                    |
|                             | J-xx | Setting area for communication option                                                                | Set when using communication option                                                                                                    |
|                             | L-xx | 2nd motor parameters 2nd motor speed control gain setting area                                       | Set when using 2nd motor function                                                                                                    |
|                             | n-xx | Monitor adjustment area                                                                              | Effective when using line monitor                                                                                                    |
|                             | P-xx | Super-block constant setting area                                                                    | Set when using HC function (Super-block)                                                                                                    |
|                             | S-xx | Inverter capacity, DC voltage gain                                                                   | Set when adjusting Inverter capacity, DC voltage gain                                                                                                    |

Note) If the value of the setting items in the chart differs depending on the control mode, the effective control mode: (ED64S), (ED64V) and (ED64P) will be written in the column. Column with no particular writing is for all modes.

### 1. List of ED64A setting items

### 1-1. Fundamental setting area

| Standard<br>console LED<br>display | Setting item                            | Setting range (option)     | Initialize data | Unit            | Rewriting<br>during<br>running |
|------------------------------------|-----------------------------------------|----------------------------|-----------------|-----------------|--------------------------------|
|                                    | Sotting rotational speed                | max speed to max speed     | (ED64S) 18      | r/min           | 0                              |
| 0.SIEF                             | Setting fotational speed                | - max. speed to max. speed | (ED64P,V) 0     | 1/11111         | 0                              |
| 1.FJoG                             | Jogging speed in normal direction       | Min. speed to 300          | 24              | r/min           | 0                              |
| 2.RJoG                             | Jogging speed in reverse direction      | -300 to -Min. speed        | -24             | r/min           | 0                              |
| 3.Acc1                             | Acceleration time (1)                   | 0.0 to 3600.0              | 30.0            | sec             | 0                              |
| 4.dEc1                             | Deceleration time (1)                   | 0.0 to 3600.0              | 30.0            | sec             | 0                              |
| 5.Acc2                             | Acceleration time (2)                   | 0.0 to 3600.0              | 0.3             | sec             | 0                              |
| 6.dEc2                             | Deceleration time (2)                   | 0.0 to 3600.0              | 0.3             | sec             | 0                              |
| 7.ASrP                             | Speed control proportional gain (1)     | 3 to 50                    | 15              | -               | 0                              |
| 8.ASrl                             | Speed control integration time constant | 20 to 10000                | 40              | ms              | 0                              |
| 9.ASrJ                             | Speed control system inertia moment     | 0 to 65535                 | 10              | gm <sup>2</sup> | 0                              |

### 1-2. Area A (max. motor speed, motor rating and parameter setting area)

| Standard<br>console LED<br>display | Setting item                                          | Setting range (option)                                                                                                    | Initialize<br>data | Unit    | Rewriting<br>during<br>running |
|------------------------------------|-------------------------------------------------------|----------------------------------------------------------------------------------------------------|--------------------|---------|--------------------------------|
| A-00                               | Max. rotational speed                                 | 300 to 14700                                                                                                    | 1800               | r/min   | ×                              |
| A_01                               | Min rotational speed                                  | 0 to Max, rotational speed                                                                                                    | (ED64S) 12         | r/min   | 0                              |
| A-01                               | Min. Totational speed                                 |                                                                                                    | (ED64P,V) 0        | 1/11111 |                                |
| A-02                               | Rated motor capacity                                  | 3 rank below rated inverter capacity to rated inverter capacity                                                                                                    | 0.0                | kW      | ×                              |
| A-03                               | Rated motor voltage                                   | (200Vclass) 140 to 230V/<br>(400Vclass) 280 to 460V                                                                                                    | 0                  | V       | ×                              |
| A-04                               | Rated motor current                                   | 40% to 150% of rated inverter current                                                                                                    | 0.0                | А       | ×                              |
| A-05                               | Rated motor rotational speed                          | 67% to 100% of max. rotational speed                                                                                                    | 0                  | r/min   | ×                              |
| A-06                               | Motor pole count                                      | 2 to 12[Pole]                                                                                                    | 6                  | Pole    | ×                              |
| A-07                               | PG pulse count                                        | 60 to 3600<br>(cannot change at ED64S mode)                                                                                                    | 600                | P/R     | ×                              |
| A-08                               | PWM carrier frequency                                 | 2.0 to 14.0                                                                                                    | 6.0                | kHz     | ×                              |
| A-09                               | q-axis pulse magnetic<br>determination method current | 50 to 200 (% to the motor rated current)                                                                                                    | 50                 | %       | ×                              |
| A-10                               | Tuning selection                                      | (Full-mode auto-tuning)<br>0:normal,<br>1:with load (normal)<br>2:with load (reverse)<br>(DC/d-axis measurement<br>auto-tuning)<br>0: DC<br>1:d-axis measurement (normal)<br>2:d-axis measurement (reverse) | 0                  | -       | ×                              |
| A-11                               | Dead time compensation<br>(Phase U, +side)            | 0 to 400                                                                                                    | 0                  | -       | ×                              |
| A-12                               | Dead time compensation<br>(Phase U, -side)            | 0 to 400                                                                                                    | 0                  | -       | ×                              |
| A-13                               | Dead time compensation<br>(Phase V, +side)            | 0 to 400                                                                                                    | 0                  | -       | ×                              |
| A-14                               | Dead time compensation<br>(Phase V, -side)            | 0 to 400                                                                                                    | 0                  | -       | ×                              |
| A-15                               | Dead time compensation<br>(Phase W, +side)            | 0 to 400                                                                                                    | 0                  | -       | ×                              |
| Chapter 3 | Explanation | of function | setting items |
|-----------|-------------|-------------|---------------|
|           |             |             |               |

| Standard<br>console LED<br>display | Setting item                                 | Setting range (option)                                                                                                    | Initialize<br>data | Unit | Rewriting<br>during<br>running |
|------------------------------------|----------------------------------------------|----------------------------------------------------------------------------------------------------|--------------------|------|--------------------------------|
| A-16                               | Dead time compensation<br>(Phase W, -side)   | 0 to 400                                                                                                    | 0                  | -    | ×                              |
| A-17                               | Motor primary resistance                     | <b>(2</b> )                                                                                                    | 0                  | mΩ   | ×                              |
| A-18                               | Motor d-axis inductance                      | (Setting range vary depending on the inverter capacity)                                                                                                    | 0                  | mΩ   | ×                              |
| A-19                               | Motor q-axis inductance                      |                                                                                                    | 0                  | mH   | ×                              |
| A-20                               | Motor magnetic flux                          | 0.001 to 9.999                                                                                                    | 0.000              | mΗ   | ×                              |
| A-21                               | Motor iron loss inductance                   | 0.0 to 300.0                                                                                                    | 0.0                | Wb   | 0                              |
| A-22                               | Lq changing rate of 30% q-axis<br>current    | -100.0 to 100.0                                                                                                    | 0.0                | %    | ×                              |
| A-23                               | Lq changing rate of 60% q-axis<br>current    | -100.0 to 100.0                                                                                                    | 0.0                | %    | ×                              |
| A-24                               | Lq changing rate of 90% q-axis<br>current    | -100.0 to 100.0                                                                                                    | 0.0                | %    | ×                              |
| A-25                               | Lq changing rate of 120% q-axis current      | -100.0 to 100.0                                                                                                    | 0.0                | %    | ×                              |
| A-26                               | Lq changing rate of 30% d-axis<br>current    | -100.0 to 100.0                                                                                                    | 0.0                | %    | ×                              |
| A-27                               | Lq changing rate of 60% d-axis<br>current    | -100.0 to 100.0                                                                                                    | 0.0                | %    | ×                              |
| A-28                               | Lq changing rate of 90% d-axis<br>current    | -100.0 to 100.0                                                                                                    | 0.0                | %    | ×                              |
| A-29                               | Lq changing rate of 120% d-axis current      | -100.0 to 100.0                                                                                                    | 0.0                | %    | ×                              |
| A-30                               | d-axis position                              | 0 to 30000 (-1 refer to setting of not<br>yet done)<br>(Cannot change at ED64S mode)                                                                                                    | -1                 | -    | ×                              |
| A-31                               | Selecting magnetic pole determination method | <ul> <li>0: q-axis pulse magnetic pole<br/>determination method (1)</li> <li>1: q-axis pulse magnetic pole<br/>determination method (2)</li> <li>2: d-axis pulse magnetic pole<br/>determination method</li> </ul> | 0                  | -    | ×                              |
| A-32                               | d-axis measurement width                     | -12.7 to 12.7                                                                                                    | 0.0                | ms   | ×                              |
| A-33                               | d-axis measurement pulse<br>amplitude        | 0: 30% 1: 50% 2: 75% 3: 100%                                                                                                    | 0                  | -    | ×                              |

# **1.3** Area b (operation mode and operation sequence setting area)

| Standard<br>console LED<br>display | Setting item                                           | Setting area (option)                                                                                                    | Initialize<br>data                    | Unit  | Rewriting<br>during<br>running |
|------------------------------------|--------------------------------------------------------|----------------------------------------------------------------------------------------------------|---------------------------------------|-------|--------------------------------|
| b-00                               | Selecting use of HC<br>(Super-block) function          | 0 :OFF(non-use), 1 :ON(in use)                                                                                                    | OFF                                   | -     | ×                              |
| b-01                               | Selecting control mode<br>(Speed/torque/precedence)    | <ul> <li>0 :Speed control (ASR)mode</li> <li>1 :Precedence of torque in -side</li> <li>2 :Precedence of torque in +side</li> <li>3 :Torque control (ATR) mode</li> <li>4 :Contact conversion of speed/<br/>torque control</li> </ul> | 0                                     | -     | ×                              |
| b-02                               | Selecting high-efficiency mode                         | 1 :ON (high-efficiency mode on)                                                                                                    | ON                                    | -     | ×                              |
| b-03                               | Selecting stop mode                                    | 0 :Fee stop 1 :Deceleration stop<br>2 :Deceleration stop with DC brake                                                                                                    | 1                                     | -     | 0                              |
| b-04                               | Stop detection rotational speed                        | 0 to 300                                                                                                    | 30                                    | r/min | 0                              |
| b-05                               | DC brake operating time                                | 0.0 to 10.0                                                                                                    | 0.0                                   | sec   | 0                              |
| b-06                               | DC brake gain                                          | 0.1 to 500.0                                                                                                    | (ED64S)<br>40.0<br>(ED64P,V)<br>100.0 | %     | 0                              |
| b-07                               | Selecting jogging stop mode                            | 0 :Free stop 1 :Deceleration stop<br>2 :Deceleration stop with DC brake                                                                                                    | 1                                     | -     | 0                              |
| b-08                               | Stop detection speed during<br>jogging                 | 0 to 300                                                                                                    | 30                                    | r/min | 0                              |
| b-09                               | Speed control proportional gain (2)                    | 3 to 100                                                                                                    | 15                                    | -     | 0                              |
| b-10                               | Selecting jogging proportional gain                    | 0 : Speed control proportional gain (1)<br>1 : Speed control proportional gain (2)<br>2 : Selecting special mode                                                                                                    | 0                                     | -     | 0                              |
| b-11                               | Selecting restart after<br>instantaneous under voltage | 0 :ON(use), 1 :OFF(non-use)                                                                                                    | OFF                                   | -     | ×                              |

| Standard<br>console LED<br>display | Setting item                                                          | Setting area (option)                                                                                                    | Initialize<br>data | Unit | Rewriting<br>during<br>running |
|------------------------------------|-----------------------------------------------------------------------|----------------------------------------------------------------------------------------------------|--------------------|------|--------------------------------|
| b-12                               | Selecting reverse rotation prohibition mode                           | <ul> <li>0 :Normal</li> <li>1 :Prohibit running in reverse<br/>direction of the command</li> <li>2 :Prohibit running in reverse rotation</li> </ul>                                                                                                    | 0                  | -    | ×                              |
| b-13                               | Regenerative stall preventive<br>function selection of use            | 0 :OFF(non-use), 1 :ON(use)                                                                                                    | OFF                | -    | ×                              |
| b-14                               | Selecting use of Sequence<br>(PLC) function                           | 0 :OFF(non-use), 1 :ON(use)                                                                                                    | OFF                | -    | ×                              |
| b-15                               | Selecting command input site                                          | 0 :Terminal block<br>1 :Consol (SET64-Z)<br>2: Digital communication option<br>(OPCN64 etc.)                                                                                                    | 1                  | -    | ×                              |
| b-16                               | Selecting rotational speed<br>command input site                      | <ul> <li>0 : According to the setting of b-15</li> <li>1 : Terminal block</li> <li>2 : Console (SET64-Z)</li> <li>3 : Digital communication option<br/>(OPCN64 etc.)</li> <li>4 :Analog input option<br/>(ISO64,IO64-Z)</li> <li>5 :BCD input option (BCD64)</li> </ul> | 0                  | -    | ×                              |
| b-17                               | Selecting running command input site                                  | 0 :According to the setting b-15<br>1 :Terminal block<br>2 :Console (SET64-Z)<br>3 Digital communication option<br>(OPCN64etc.)                                                                                                    | 0                  | -    | ×                              |
| b-18                               | Selecting jogging command input site                                  | 0 :According to the setting of b-15<br>1 :Terminal block<br>2 :Console (SET64-Z)<br>3 :Digital communication option<br>(OPCN64etc.)                                                                                                    | 0                  | -    | ×                              |
| b-19                               | Selecting torque command input site                                   | 0 :Terminal block<br>1 :Analog option (ISO64,IO64-Z)<br>2 :Digital communication option<br>(OPCN64etc.)                                                                                                    | 1                  | -    | ×                              |
| b-20                               | Free starting maximum rotational<br>speed (only ED64P, ED64V<br>mode) | 100 to 150 (% to the motor rated<br>rotational speed (A-05)) (cannot<br>change at ED64S mode)                                                                                                    | 100                | %    | 0                              |
| b-21                               | Inverter maximum output voltage                                       | 80 to 200 (motor rated voltage (% to A-03))                                                                                                    | 100                | %    | 0                              |

# 1-4. Area c (setting area related to multi-function input/output)

| Standard<br>console LED<br>display | Setting item                                         | Setting range (option)                                                           | Initialize<br>data | Unit | Rewriting<br>during<br>running |
|------------------------------------|------------------------------------------------------|----------------------------------------------------------------------------------|--------------------|------|--------------------------------|
| c-00                               | Selecting multi-function input site                  | 0 :Terminal block<br>1: Digital communication option<br>(OPCN64 etc.)            | 0                  | -    | ×                              |
| c-01                               | Selecting multi-function input terminal (1) function | 0: Selecting preset rotational speed 1<br>1: Selecting preset rotational speed 2 | 0                  | -    | ×                              |
| c-02                               | Selecting multi-function input terminal (2) function | 2: Selecting preset rotational speed 3<br>3 :Selecting accel./decel. time 1      | 1                  | -    | ×                              |
| c-03                               | Selecting multi-function input terminal (3) function | 4 :Selecting accel./decel. time 2<br>5 :Rotational speed up (MRH mode)           | 3                  | -    | ×                              |
| c-04                               | Selecting multi-function input terminal (4) function | 6 :Rotational speed down<br>(MRH mode)                                           | 4                  | -    | ×                              |
| c-05                               | Selecting multi-function input terminal (5) function | 7 :Hold rotational speed<br>8 :Prohibit S-curve accel./decel.                    | 7                  | -    | ×                              |
| c-06                               | Selecting multi-function input terminal (6) function | 9 : Max. rotational speed reduction<br>10:Drooping control non-operation         | 13                 | -    | ×                              |

| Standard<br>console LED<br>display | Setting item                                             | Setting range (option)                                                                                                    | Initialize<br>data | Unit  | Rewriting<br>during<br>running |
|------------------------------------|----------------------------------------------------------|----------------------------------------------------------------------------------------------------|--------------------|-------|--------------------------------|
|                                    |                                                          | <ul> <li>11:Selection of torque control</li> <li>12:Reverse running command</li> <li>13:DC brake command</li> <li>14: —</li> <li>15:External failure signal 1 (protective relay 86A active)</li> <li>16:External failure signal 2 (protective relay 86A active)</li> <li>17:External failure signal 3 (protective relay 86A active)</li> <li>18:External failure signal 4 (protective relay 86A active)</li> <li>19:External failure signal 4 (protective relay 86A active)</li> <li>19:External failure signal 1 (protective relay 86A inactive)</li> <li>20:External failure signal 2 (protective relay 86A inactive)</li> <li>21:External failure signal 3 (protective relay 86A inactive)</li> <li>22:External failure signal 4 (protective relay 86A inactive)</li> <li>23:Traceback external trigger</li> <li>24:Select 2nd motor</li> <li>25:Emergency stop (B contact)</li> <li>26:Program step operation run</li> <li>27:Selecting terminal block of rotational speed command</li> </ul> |                    |       |                                |
| c-07                               | Selecting multi-function output terminal (1) function    | 0 :Program operation finish<br>1 :Rotational speed detection (1)                                                                                                    | 7                  | -     | ×                              |
| c-08                               | Selecting multi-function output<br>terminal (2) function | (Speed = detection speed)<br>2 :Rotational speed detection (1)                                                                                                    | 1                  | -     | ×                              |
| c-09                               | Selecting multi-function output<br>terminal (3) function | (Speed >= detection speed)<br>3 :Rotational speed detection (1)                                                                                                    | 0                  | -     | ×                              |
| c-10                               | Selecting multi-function output<br>terminal (4) function | (Speed <= detection speed)<br>4 :Rotational speed detection (2)                                                                                                    | 8                  | -     | ×                              |
|                                    |                                                          | <ul> <li>(Speed = detection speed)</li> <li>5:Rotational speed detection (2)<br/>(Speed &gt;= detection speed)</li> <li>6:Rotational speed detection (2)<br/>(Speed &lt;= detection speed)</li> <li>7:Complete of accel./decel.</li> <li>8:Torque detection</li> <li>9:Absolute value torque detection</li> <li>10:Under voltage failure</li> <li>11:Overload pre-alarm</li> <li>12:Retrying</li> <li>13:Reverse running</li> <li>14:Protective operation code</li> <li>15:Sum check error</li> </ul>                                                                                                    |                    |       | -                              |
| c-11                               | Detected rotational speed (1)                            | -Max. rotational speed to Max.<br>rotational speed                                                                                                    | 0                  | r/min | 0                              |
| c-12                               | Detected rotational speed (2)                            | -Max. rotational speed to Max. rotational speed                                                                                                    | 0                  | r/min | 0                              |
| c-13                               | Rotational speed detecting range                         | 0 to 600                                                                                                    | 0                  | r/min | 0                              |
| c-14                               | polarity)                                                | -205 to 205                                                                                                    | 0                  | 70    | 0                              |
| c-15                               | (absolute value)                                         | 0 to 205                                                                                                    | 0                  | 70    | 0                              |
| c-16                               | Overload pre-alarm operating level setting               | 0 to 100                                                                                                    | 50                 | %     | 0                              |
| c-17                               | Max. speed reduction ratio                               | 50.0 to 100.0                                                                                                    | 90.0               | %     | 0                              |

| Standard<br>console LED<br>display | Setting item                                                      | Setting range (option)                                                              | Initialize<br>data | Unit  | Rewriting<br>during<br>running |
|------------------------------------|-------------------------------------------------------------------|-------------------------------------------------------------------------------------|--------------------|-------|--------------------------------|
| d-00                               | Selecting acceleration/<br>deceleration time at normal<br>running | 0: Accel./decel. time (1)<br>1: Accel./decel. time (2)<br>2: Accel./decel. time (3) | 0                  | -     | ×                              |
| d-01                               | Selecting acceleration/<br>deceleration time at jogging           | 3: Accel./decel. time (4)                                                           | 1                  | -     | ×                              |
| d-02                               | Acceleration time (3)                                             | 0.0 to 3600.0                                                                       | 30.0               | sec   | 0                              |
| d-03                               | Deceleration time (3)                                             | 0.0 to 3600.0                                                                       | 30.0               | sec   | 0                              |
| d-04                               | Acceleration time (4)                                             | 0.0 to 3600.0                                                                       | 30.0               | sec   | 0                              |
| d-05                               | Deceleration time (4)                                             | 0.0 to 3600.0                                                                       | 30.0               | sec   | 0                              |
| d-06                               | Selecting use of S-curve acceleration/deceleration                | 0: OFF (non-use) 1: ON (use)                                                        | OFF                | -     | ×                              |
| d-07                               | S-curve accel. start-up time (1)                                  | 0.0 to 60.0                                                                         | 0.1                | sec   | 0                              |
| d-08                               | S-curve accel. completion time (1)                                | 0.0 to 60.0                                                                         | 0.1                | sec   | 0                              |
| d-09                               | S-curve decel. Start-up time (1)                                  | 0.0 to 60.0                                                                         | 0.1                | sec   | 0                              |
| d-10                               | S-curve decel. completion time (1)                                | 0.0 to 60.0                                                                         | 0.1                | sec   | 0                              |
| d-11                               | S-curve accel.start-up time (2)                                   | 0.0 to 60.0                                                                         | 0.1                | sec   | 0                              |
| d-12                               | S-curve accel. completion time (2)                                | 0.0 to 60.0                                                                         | 0.1                | sec   | 0                              |
| d-13                               | S-curve decel. Start-up time (2)                                  | 0.0 to 60.0                                                                         | 0.1                | sec   | 0                              |
| d-14                               | S-curve decel. complete time (2)                                  | 0.0 to 60.0                                                                         | 0.1                | sec   | 0                              |
| d-15                               | Selecting speed deviation<br>restriction command                  | 0: OFF (non-use) 1: ON (use)                                                        | OFF                | -     | 0                              |
| d-16                               | Max. deviation in normal direction                                | 0.0 to 100.0                                                                        | 5.0                | %     | 0                              |
| d-17                               | Max. deviation in reverse direction                               | -100.0 to 0.0                                                                       | -5.0               | %     | 0                              |
| d-18                               | Jump rotational speed (1)                                         | 0 to Max. rotational speed                                                          | 0                  | r/min | 0                              |
| d-19                               | Jump rotational speed (2)                                         | 0 to Max. rotational speed                                                          | 0                  | r/min | 0                              |
| d-20                               | Jump rotational speed (3)                                         | 0 to Max. rotational speed                                                          | 0                  | r/min | 0                              |
| d-21                               | Jump rotational speed (4)                                         | 0 to Max. rotational speed                                                          | 0                  | r/min | 0                              |
| d-22                               | Jump rotational speed range                                       | 0 to 300                                                                            | 0                  | r/min | 0                              |
| d-23                               | Selecting use of MRH function                                     | 0 :OFF(non-use) 1:ON(use)                                                           | OFF                | -     | ×                              |
| d-24                               | MRH maximum speed                                                 | MRH minimum speed (d-25) to Max. rotational speed                                   | 300                | r/min | 0                              |
| d-25                               | MRH minimum speed                                                 | -Max. rotational speed to MRH maximum speed (d-24)                                  | 0                  | r/min | 0                              |

# 1-5. Area d (acceleration/deceleration setting, rotational speed jump function and MRH function)

# 1-6 Area E (setting area related to torque limit, torque command characteristics, speed control and vector control)

| Standard<br>console LED<br>display | Setting item                                           | Setting range (option)                                    | Initialize data              | Unit | Rewriting<br>during<br>running |
|------------------------------------|--------------------------------------------------------|-----------------------------------------------------------|------------------------------|------|--------------------------------|
| E-00                               | Normal powering torque limit value                     | 0 to 150 (change from 0 to 200% depending on the motor)   | 150                          | %    | 0                              |
| E-01                               | Normal regenerative torque limit value                 | -150 to 0 (change from -200 to 0% depending on the motor) | -150                         | %    | 0                              |
| E-02                               | Reverse powering torque limit value                    | -150 to 0 (change from -200 to 0% depending on the motor) | -150                         | %    | 0                              |
| E-03                               | Reverse regenerative torque limit value                | 0 to 150 (change from 0 to 200% depending on the motor)   | 150                          | %    | 0                              |
| E-04                               | (Not used)                                             |                                                           | 100.0                        | %    | -                              |
| E-05                               | Selecting torque command mode<br>(%/absolute value)    | 0: Command in %<br>1: Command in absolute value           | 0                            | -    | ×                              |
| E-06                               | Selecting use of ASR cancellation                      | 0: OFF (non-use) 1: ON (use)                              | ON                           | -    | ×                              |
| E-07                               | Selecting use of ASR feed forward                      | 0: OFF (non-use) 1: ON (use)                              | ON                           | -    | ×                              |
| E-08                               | Starting speed at variable structure proportional gain | 0.01 to 100.00                                            | (ED64S)5.00<br>(ED64P,V)0.01 | %    | 0                              |
| E 00                               | Variable structure proportional gain                   | 0 to 100                                                  | (ED64S)20                    | 0/   | 0                              |
| E-09                               | minimum ratio                                          | 0 to 100                                                  | (ED64P,V)100                 | %    | 0                              |
| E-10                               | q-axis current control P gain                          | 0.0 to 200.0                                              | 80.0                         | %    | 0                              |

| Standard<br>console LED<br>display | Setting item                                          | Setting range (option)       | Initialize data | Unit | Rewriting<br>during<br>running |
|------------------------------------|-------------------------------------------------------|------------------------------|-----------------|------|--------------------------------|
| E-11                               | q-axis current control I gain                         | 0.0 to 75.0                  | 15.0            | %    | 0                              |
| E-12                               | d-axis current control P gain                         | 0.0 to 200.0                 | 80.0            | %    | 0                              |
| E-13                               | d-axis current control I gain                         | 0.0 to 75.0                  | 15.0            | %    | 0                              |
| E-14                               | Restart prohibition time                              | 100 to 999                   | 100             | ms   | 0                              |
| E-15                               | Selecting use of temperature<br>compensation function | 0: OFF (non-use) 1: ON (use) | OFF             | -    | ×                              |

# 1-7. Area F (built-in DB operation, protective functions and trace-back setting area)

| Standard<br>console LED<br>display | Setting item                                                          | Setting range (option)                           | Initialize data | Unit  | Rewriting<br>during<br>running |
|------------------------------------|-----------------------------------------------------------------------|--------------------------------------------------|-----------------|-------|--------------------------------|
| F-00                               | Built-in DB operation level                                           | 200V class320.0 to 360.0400V class640.0 to 720.0 | 340.0<br>680.0  | V     | 0                              |
| F-01                               | Setting of over-speed in normal direction                             | 0 to max. rotational speed $\times$ 1.5          | 1900            | r/min | ×                              |
| F-02                               | Setting of over-speed in reverse direction                            | - max. rotational speed $\times$ 1.5 to 0        | -1900           | r/min | ×                              |
| F-03                               | Setting of overload protection                                        | 20 to 110                                        | 100             | %     | 0                              |
| F-04                               | FCL level setting                                                     | 80 to 125                                        | 100             | %     | 0                              |
| F-05                               | Selection of over-torque protective<br>function                       | 0: OFF (non-use) 1: ON (use)                     | ON              | -     | ×                              |
| F-06                               | Over-torque protective operation level setting                        | 110 to 205                                       | 150             | %     | 0                              |
| F-07                               | Over-torque protective operation<br>reference torque                  | 50 to 105                                        | 105             | %     | 0                              |
| F-08                               | Selecting use of speed control error<br>function                      | 0: OFF (non-use) 1: ON (use)                     | OFF             | -     | ×                              |
| F-09                               | Speed range for detection of speed control error on normal direction  | 50 to 500                                        | 100             | r/min | 0                              |
| F-10                               | Speed range for detection of speed control error on reverse direction | -500 to -50                                      | -100            | r/min | 0                              |
| F-11                               | Not used                                                              | -                                                | 0               | -     | -                              |
| F-12                               | Selecting motor overheat protective operation                         | 0: OFF (non-use) 1: ON (use)                     | OFF             | -     | ×                              |
| F-13                               | Selecting protective relay (86A) operation during under voltage       | 0: OFF (non-use) 1: ON (use)                     | OFF             | -     | ×                              |
| F-14                               | Setting of protection retry count                                     | 0 to 5                                           | 0               |       | 0                              |
| F-15                               | Traceback pitch                                                       | 1 to 100                                         | 1               | ms    | 0                              |
| F-16                               | Traceback trigger point                                               | 1 to 99                                          | 80              | -     | 0                              |
| F-17                               | Traceback ch1 selection                                               | 0 to 64                                          | 0               | -     | 0                              |
| F-18                               | Traceback ch2 selection                                               | 0 to 64                                          | 0               | -     | 0                              |
| F-19                               | Traceback ch3 selection                                               | 0 to 64                                          | 0               | -     | 0                              |
| F-20                               | Traceback ch4 selection                                               | 0 to 64                                          | 0               | -     | 0                              |
| F-21                               | Traceback ch5 selection                                               | 0 to 64                                          | 0               | -     | 0                              |
| F-22                               | Traceback ch6 selection                                               | 0 to 64                                          | 0               | -     | 0                              |
| F-23                               | Traceback ch7 selection                                               | 0 to 64                                          | 0               | -     | 0                              |
| F-24                               | Traceback ch8 selection                                               | 0 to 64                                          | 0               | -     | 0                              |
| F-25                               | Traceback ch9 selection                                               | 0 to 64                                          | 0               | -     | 0                              |
| F-26                               | Traceback ch10 selection                                              | 0 to 64                                          | 0               | -     | 0                              |
| F-27                               | Traceback ch11 selection                                              | 0 to 64                                          | 0               | -     | 0                              |
| F-28                               | Traceback ch12 selection                                              | 0 to 64                                          | 0               | -     | 0                              |

| Standard<br>console LED<br>display | Setting item                                       | Setting range (option)                                                                                                    | Initialize data | Unit | Rewriting<br>during<br>running |
|------------------------------------|----------------------------------------------------|----------------------------------------------------------------------------------------------------|-----------------|------|--------------------------------|
| G-00                               | Analog setting adjustment gain on + side           | 50.00 to 150.00                                                                                                    | 100.00          | %    | 0                              |
| G-01                               | Analog setting adjustment gain on - side           | 50.00 to 150.00                                                                                                    | 100.00          | %    | 0                              |
| G-02                               | Selecting analog speed command signals             | 0 :0 to ±10V (bi-pole)<br>1 :0 to 10V (uni-pole)<br>2 :4 to 20mA<br>3 :Pulse train                                                                                                    | 1               | -    | ×                              |
| G-03                               | Analog speed command maximum<br>rotational speed   | Absolute value of (G-04) to 100.0                                                                                                    | 100.0           | %    | 0                              |
| G-04                               | Analog speed command minimum<br>rotational speed   | -(G-03) to (G-03)                                                                                                    | 0.0             | %    | 0                              |
| G-05                               | Analog input 0 limit voltage                       | 0.000 to 1.000                                                                                                    | 0.000           | V    | 0                              |
| G-06                               | Analog output selection                            | 0 :Output voltage<br>1 :Output current<br>2 :Torque command<br>3 :Motor rotational speed<br>4 :Rotational speed<br>command<br>5 :Output super-block<br>6 :Calibration<br>7 :Internal monitor (For<br>adjustment by us) | 1               | -    | ×                              |
| G-07                               | Analog output adjustment gain                      | 50.0 to 150.0                                                                                                    | 100.0           | %    | 0                              |
| G-08                               | Analog output adjustment offset                    | -50.0 to 50.0                                                                                                    | 0.0             | %    | 0                              |
| G-09                               | Pulse/frequency output selection                   | 0 :PG output (Duty 1:1)<br>(Only selectable at<br>ED64P, V)<br>1 :Output frequency<br>(6F-output)<br>2 :Motor rotational speed<br>(6F-output)<br>3 :Calibration (6Foutput)                                             | 2               | -    | x                              |
| G-10                               | Isolated analog setting adjustment gain            | 50.00 to 150.00                                                                                                    | 100.00          | %    | 0                              |
| G-11                               | Selecting isolated analog input signals            | 0 :0 to 100V<br>1 :4 to 2mA                                                                                                    | 0               | -    | ×                              |
| G-12                               | Isolated analog setting top rotational speed       | Absolute value of (G-13) to 100.0                                                                                                    | 100.0           | %    | 0                              |
| G-13                               | Isolated analog setting bottom rotational speed    | -(G-12) to (G-12)                                                                                                    | 0.0             | %    | 0                              |
| G-14                               | Isolated torque command input adjustment gain      | 50.0 to 150.0                                                                                                    | 100.0           | %    | 0                              |
| G-15                               | Isolated torque command input<br>adjustment offset | -50.0 to 50.0                                                                                                    | 0.0             | %    | 0                              |

1-8. Area G (analog input/output setting area)

| Standard<br>console LED<br>display | Setting item                                         | Setting range (option)                                                                                                    | Initialize data | Unit | Rewriting<br>during<br>running |
|------------------------------------|------------------------------------------------------|----------------------------------------------------------------------------------------------------|-----------------|------|--------------------------------|
| G-16                               | Selecting isolated analog output                     | <ul> <li>0 :Output voltage</li> <li>1 :Output current</li> <li>2 :Torque command</li> <li>3 :Motor rotational speed</li> <li>4 :Rotational speed<br/>command</li> <li>5 :Output super-block</li> <li>6 :Calibration</li> <li>7 :Internal monitor<br/>(For adjustment by us)</li> <li>8 :Output voltage<br/>(4-20mA output)</li> <li>9 :Output current<br/>(4-20mA output)</li> <li>10:Torque command<br/>(4-20mA output)</li> <li>11:Motor rotational speed<br/>(4-20mA output)</li> <li>12:Rotational speed<br/>command<br/>(4-20mA output)</li> <li>13:Output Super-block<br/>(4-20mA output)</li> <li>14:Calibration<br/>(4-20mA output)</li> </ul> | 1               | -    | ×                              |
| G-17                               | Isolated analog output adjustment gain               | 50.0 to150.0                                                                                                    | 100.0           | %    | 0                              |
| G-18                               | Isolated analog output adjustment offset             | -50.0 to 50.0                                                                                                    | 0.0             | %    | 0                              |
| G-19                               | Temperature compensation option<br>adjustment offset | -20.0 to 20.0                                                                                                    | 0.0             | -    | 0                              |
| G-20                               | Temperature compensation option<br>adjustment gain   | 50.0 to 150.0                                                                                                    | 100.0           | -    | 0                              |

# 1-9. Area H (setting area related to program operation and preset operation)

| Standard<br>console LED<br>display | Setting item                                        | Setting range (option)                                   | Initialize data | Unit  | Rewriting<br>during<br>running |
|------------------------------------|-----------------------------------------------------|----------------------------------------------------------|-----------------|-------|--------------------------------|
| H-00                               | Preset rotational speed 1                           |                                                          | 0               | r/min | 0                              |
| H-01                               | Preset rotational speed 2                           |                                                          | 0               | r/min | 0                              |
| H-02                               | Preset rotational speed 3                           |                                                          | 0               | r/min | 0                              |
| H-03                               | Preset rotational speed 4                           | -Max. rotational speed to                                | 0               | r/min | 0                              |
| H-04                               | Preset rotational speed 5                           | Max. rotational speed                                    | 0               | r/min | 0                              |
| H-05                               | Preset rotational speed 6                           |                                                          | 0               | r/min | 0                              |
| H-06                               | Preset rotational speed 7                           |                                                          | 0               | r/min | 0                              |
| H-07                               | Preset rotational speed 8                           |                                                          | 0               | r/min | 0                              |
| H-08                               | Selecting program operation mode                    | 0 :OFF (non-use),<br>1 :One-time 2 :End-less             | 0               |       | ×                              |
| H-09                               | Selecting program operation time unit               | 0 :sec, 1 :min, 2 :hour                                  | 0               | -     | ×                              |
| H-10                               | Program operation time 1                            |                                                          | 0.0             |       | 0                              |
| H-11                               | Program operation time 2                            |                                                          | 0.0             |       | 0                              |
| H-12                               | Program operation time 3                            |                                                          | 0.0             |       | 0                              |
| H-13                               | Program operation time 4                            | 0.0 to 2600.0                                            | 0.0             |       | 0                              |
| H-14                               | Program operation time 5                            | 0.0 10 3000.0                                            | 0.0             |       | 0                              |
| H-15                               | Program operation time 6                            |                                                          | 0.0             |       | 0                              |
| H-16                               | Program operation time 7                            |                                                          | 0.0             |       | 0                              |
| H-17                               | Program operation time 8                            |                                                          | 0.0             |       | 0                              |
| H-18                               | Selecting program accel./decel.<br>operation time 1 |                                                          | 0               |       | ×                              |
| H-19                               | Selecting program accel./decel.<br>operation time 2 | 0 : Accel./decel. time (1)<br>1 : Accel./decel. time (2) | 0               | _     | ×                              |
| H-20                               | Selecting program accel./decel.<br>operation time 3 | 2 : Accel./decel. time (3)                               | 0               | —     | ×                              |
| H-21                               | Selecting program accel./decel.<br>operation time 4 |                                                          | 0               | _     | ×                              |

| Standard<br>console LED<br>display | Setting item                                        | Setting range (option) | Initialize data | Unit | Rewriting<br>during<br>running |
|------------------------------------|-----------------------------------------------------|------------------------|-----------------|------|--------------------------------|
| H-22                               | Selecting program accel./decel.<br>operation time 5 |                        | 0               | —    | ×                              |
| H-23                               | Selecting program accel./decel.<br>operation time 6 |                        | 0               | —    | ×                              |
| H-24                               | Selecting program accel./decel.<br>operation time 7 |                        | 0               | —    | ×                              |
| H-25                               | Selecting program accel./decel.<br>operation time 8 |                        | 0               | —    | ×                              |

# 1-10. Area i (drooping control, machine loss compensation setting area)

| Standard<br>console LED<br>display | Setting item                             | Setting range (option)        | Initialize data | Unit | Rewriting<br>during<br>running |
|------------------------------------|------------------------------------------|-------------------------------|-----------------|------|--------------------------------|
| i-00                               | Selecting use of drooping control        | 0 :OFF(non-use)<br>1 :On(use) | OFF             |      | ×                              |
| i-01                               | Drooping start rotational speed          | 0.0 to 100.0                  | 0.0             | %    | 0                              |
| i-02                               | Rotational speed of drooping mode change | 0.0 to 100.0                  | 0.0             | %    | 0                              |
| i-03                               | Drooping rate                            | 0.0 to 50.0                   | 0.0             | %    | 0                              |
| i-04                               | Drooping start torque                    | 0.0 to 90.0                   | 0.0             | %    | 0                              |
| i-05                               | Selecting machine loss compensation      | 0 :OFF(non-use)<br>1 :ON(use) | OFF             |      | ×                              |
| i-06                               | Machine loss offset value                | 0 to 100                      | 0               | %    | 0                              |
| i-07                               | Machine loss tilt                        | 0 to 100                      | 0               | %    | 0                              |

# 1-11. Area J (communication option setting area)

| Standard<br>console LED<br>display | Setting item                                                      | 1                                                              | Setting range (option)                                                                                                    | Initialize data | Unit  | Rewriting<br>during<br>running |
|------------------------------------|-------------------------------------------------------------------|----------------------------------------------------------------|----------------------------------------------------------------------------------------------------|-----------------|-------|--------------------------------|
| J-00                               | Selecting use of communic                                         | cation option                                                  | 0 :OFF(non-use),<br>1 :ON(use)                                                                                                    | OFF             | -     | ×                              |
| J-01                               | ASYC64-Z communication speed                                      |                                                                | 0 :1200bps<br>1 :2400bps<br>2 :4800bps<br>3 :9600bps<br>4 :19200bps<br>5 :38400bps                                                                                                    | 4               | -     | ×                              |
| J-02                               | OPCN64 communication s                                            | peed                                                           | 0 :125kbps<br>1 :250kbps<br>2 :500kbps<br>3 :1Mbps                                                                                                    | 3               | -     | ×                              |
| J-03                               | PBUS64 slave station add                                          | ress                                                           | 0 to 126                                                                                                    | 2               | -     | ×                              |
| J-04                               | OPCN64 option input OPC station) number of frames                 | OPCN64 option input OPCN64→master<br>station) number of frames |                                                                                                    | 14              | -     | ×                              |
| J-05                               | OPCN64 option output (master station→<br>OPCN64) number of frames |                                                                | 2 to 12                                                                                                    | 6               | -     | ×                              |
| J-06                               | Selecting loading BCDIN64                                         | Selecting loading BCDIN64 input                                |                                                                                                    | 0               | -     | ×                              |
| J-07                               | Selecting use of BCDIN64 signal                                   | 1 input polarity                                               | 0 :Not using polarity bit<br>1 :Using polarity bit                                                                                                    | 0               | -     | ×                              |
| J-08                               | Selecting ASYC64-Z/PBUS64<br>communication mode                   |                                                                | (At ASYC64-Z)<br>0 :Standard<br>communication mode<br>1 :Positioning mode 1<br>2 :Positioning mode 2<br>(At PBUS64)<br>0 :PROFIDRIVE mode<br>1 :Toyo original mode<br>2 :Special mode | 0               | -     | ×                              |
| J-09                               | Positioning speed 0                                               | Effective<br>only                                              | 16 to 200<br>(Cannot change at ED64S)                                                                                                    | 100             | r/min | 0                              |
| J-10                               | Positioning speed 1                                               | when using<br>ASYC64-Z in                                      | 16 to 200<br>(Cannot change at ED64S)                                                                                                    | 100             | r/min | 0                              |
| J-11                               | Positioning accelerating speed                                    | positioning<br>mode                                            | 0.1 to10.0<br>(Cannot change at ED64S)                                                                                                    | 0.5             | sec   | 0                              |

| Standard<br>console LED<br>display | Setting item                                      | Setting range (option)                                                                     | Initialize data                         | Unit  | Rewriting<br>during<br>running |
|------------------------------------|---------------------------------------------------|--------------------------------------------------------------------------------------------|-----------------------------------------|-------|--------------------------------|
| J-12                               | Positioning decelerating speed                    | 0.1 to 10.0<br>(Cannot change at ED64S)                                                    | 0.5                                     | sec   | 0                              |
| J-13                               | Creeping speed                                    | 2 to 16<br>(Cannot change at ED64S)                                                        | 2                                       | r/min | 0                              |
| J-14                               | Pulse count of creeping<br>movement period        | 40 to 400<br>(Cannot change at ED64S)                                                      | 40                                      | -     | 0                              |
| J-15                               | Stop pulse number                                 | -50 to 50<br>(Cannot change at ED64S)                                                      | -50 to 50<br>(Cannot change at ED64S) 0 |       | 0                              |
| J-16                               | Selecting emergency stop positioning              | 0 :OFF(non-use),<br>1:ON(use)<br>(Cannot change at ED64S)                                  | OFF                                     | -     | ×                              |
| J-17                               | DNET64 Output Assembly<br>Setting instance number | 0 :Instance No.20<br>1 :Instance No.21<br>2 to 10:(For our original<br>communication mode) | 0                                       | -     | ×                              |
| J-18                               | DNET64 Input Assembly<br>Setting instance number  | 0 :Instance No.70<br>1 :Instance No.71<br>2 to 15:(For out original<br>communication mode) | 0                                       | -     | ×                              |
| J-19                               | Setting DNET64 Speed Scale                        | -126 to 127                                                                                | 3                                       | -     | ×                              |
| J-20                               | Setting DNET64 Monitor Data No.                   | 0 to 119                                                                                   | 0                                       | -     | 0                              |

# 1-12. Area L (second motor parameter, second motor speed control gain setting area)

| Standard<br>console LED<br>display | Setting item                                          | Setting area (option)                                                           | Initialize data | Unit  | Rewriting<br>during<br>running |
|------------------------------------|-------------------------------------------------------|---------------------------------------------------------------------------------|-----------------|-------|--------------------------------|
| L-00                               | Selecting use of 2nd motor function                   | 0 :OFF(non-use),<br>1 :ON(use)                                                  | OFF             | —     | ×                              |
| L-01                               | 2nd motor rated capacity                              | 3 ranks below inverter<br>rated capacity to inverter<br>rated capacity          | 0.00            | kW    | ×                              |
| L-02                               | 2nd motor rated voltage                               | (200Vclass) 140 to 230V/<br>(400Vclass) 280 to 460V                             | 0               | V     | ×                              |
| L-03                               | 2nd motor rated current                               | 40% to 150% of inverter<br>rated current                                        | 0.0             | A     | ×                              |
| L-04                               | 2nd motor rated rotational speed                      | 67 to 100% of Max.<br>rotational speed                                          | 0               | r/min | ×                              |
| L-05                               | 2nd motor pole                                        | 2 to 12[Pole]                                                                   | 6               | Pole  | ×                              |
| L-06                               | 2nd motor PG pulse                                    | 60 to 3600<br>(Cannot change at ED64S)                                          | 600             | -     | ×                              |
| L-07                               | 2nd motor q-axis pulse magnetic determination current | 50 to 200 (% to the motor<br>rate current)<br>(Cannot change at ED64S)          | 50              | %     | ×                              |
| L-08                               | 2nd motor primary resistance                          | (Setting range will vary                                                        | 0.0             | mΩ    | ×                              |
| L-09                               | 2nd motor d-axis inductance                           | depending on the inverter                                                       | 0               | mH    | ×                              |
| L-10                               | 2nd motor q-axis inductance                           | capacity)                                                                       | 0               | mH    | ×                              |
| L-11                               | 2nd motor magnetic flux                               | 0.001 to 9.999                                                                  | 0.000           | Wb    | ×                              |
| L-12                               | 2nd motor iron loss conductance                       | 0.0 to 300.0                                                                    | 0.0             | mmho  | 0                              |
| L-13                               | 2nd motor Lq changing rate of 30%<br>q-axis current   | -100.0 to 100.0                                                                 | 0.0             | %     | ×                              |
| L-14                               | 2nd motor Lq changing rate of 60%<br>q-axis current   | -100.0 to 100.0                                                                 | 0.0             | %     | ×                              |
| L-15                               | 2nd motor Lq changing rate of 90%<br>q-axis current   | -100.0 to 100.0                                                                 | 0.0             | %     | ×                              |
| L-16                               | 2nd motor Lq changing rate of 120%<br>q-axis current  | -100.0 to 100.0                                                                 | 0.0             | %     | ×                              |
| L-17                               | 2nd motor Lq changing rate of 30%<br>d-axis current   | -100.0 to 100.0                                                                 | 0.0             | %     | ×                              |
| L-18                               | 2nd motor Lq changing rate of 60%<br>d-axis current   | -100.0 to 100.0                                                                 | 0.0             | %     | ×                              |
| L-19                               | 2nd motor Lq changing rate of 90%<br>d-axis current   | -100.0 to 100.0                                                                 | 0.0             | %     | ×                              |
| L-20                               | 2nd motor Lq changing rate of 120% d-axis current     | -100.0 to 100.0                                                                 | 0.0             | %     | ×                              |
| L-21                               | 2nd motor d-axis position (magnetic pole position)    | 0 to 30000 (-1 of initialized<br>value means unset)<br>(Cannot change at ED64S) | -1              | -     | ×                              |

| Standard<br>console LED<br>display | Setting item                                                      | Setting area (option)                                                                                                    | Initialize data | Unit | Rewriting<br>during<br>running |
|------------------------------------|-------------------------------------------------------------------|----------------------------------------------------------------------------------------------------|-----------------|------|--------------------------------|
| L-22                               | Selecting 2nd motor magnetic pole determination method            | 0:q-axis pulse magnetic<br>pole determination<br>method (1)<br>1: q-axis pulse magnetic<br>pole determination<br>method (2)<br>2: d-axis pulse magnetic<br>pole determination<br>method | 0               | -    | ×                              |
| L-23                               | 2nd motor d-axis measurement pulse width                          | -12.7 to 12.7                                                                                                    | 0               | -    | ×                              |
| L-24                               | Selecting 2nd motor d-axis measurement<br>pulse voltage amplitude | 0:30% 1:50% 2:75%<br>3:100%                                                                                                    | 0               | _    | ×                              |
| L-25                               | 2nd speed control proportional gain                               | 3 to 100                                                                                                    | 15              | -    | 0                              |
| L-26                               | 2nd speed control integral constant                               | 20 to 10000                                                                                                    | 40              | ms   | 0                              |
| L-27                               | 2nd speed control inertia moment                                  | 0 to 65535                                                                                                    | 10              | gm²  | 0                              |

# 1-13. Area n (monitor adjustment area)

| Standard<br>console LED<br>display | Setting item                                     | Setting range (                                                                           | (option)                 | Initialize<br>data | Unit | Rewriting<br>during<br>running |
|------------------------------------|--------------------------------------------------|-------------------------------------------------------------------------------------------|--------------------------|--------------------|------|--------------------------------|
| n-00                               | Line speed monitor adjustment                    | 0.0 to 2000.0                                                                             |                          | 0.0                | -    | 0                              |
| n-01                               | Adjustment monitor output (ch2) gain             | 0 to 32767                                                                                |                          | 1                  | -    | 0                              |
| n-02                               | Adjustment monitor output (ch1) gain             | 0 to 32767                                                                                |                          | 1                  | -    | 0                              |
| n-03                               | Adjustment monitor output (ch2) address (H side) | H0000 to HFFFF                                                                            |                          | H0000              | -    | 0                              |
| n-04                               | Adjustment monitor output (ch2) address (L side) | H0000 to HFFFF                                                                            |                          | H0000              | -    | 0                              |
| n-05                               | Adjustment monitor output (ch1) address (H side) | H0000 to HFFFF                                                                            | Monitor<br>setting items | H0000              | -    | 0                              |
| n-06                               | Adjustment monitor output (ch1) address (L side) | H0000 to HFFFF                                                                            | for our<br>internal test | H0000              | -    | 0                              |
| n-07                               | Adjustment monitor display address<br>(H side)   | H0000 to HFFFF                                                                            | Normally,<br>keep them   | HFFFF              | -    | 0                              |
| n-08                               | Adjustment monitor display address (L side)      | H0000 to HFFFF                                                                            | initialized              | HF900              | -    | 0                              |
| n-09                               | Selecting adjustment monitor display             | 0 :HEX display<br>1 :DEC display<br>(Without symbols)<br>2 :DEC display<br>(With symbols) |                          | 2                  | -    | 0                              |

# 1-14. Area o (area for adjustment by supplier)

| Standard<br>console LED<br>display | Setting item                  | Setting range (option)                                       | Initialize<br>data | Unit | Rewriting<br>during<br>running |
|------------------------------------|-------------------------------|--------------------------------------------------------------|--------------------|------|--------------------------------|
| o-00 to 64                         | For internal adjustment by us | For our internal adjustment. Normally keep them initialized. | -                  | -    | _                              |

# 1-15. Area P (area for setting Super-block constant)

| Standard<br>console LED<br>display | Setting item                 | Setting range (option)                            | Initialize<br>data | Unit | Rewriting<br>during<br>running |
|------------------------------------|------------------------------|---------------------------------------------------|--------------------|------|--------------------------------|
| P-000 to 259                       | Setting Super-block constant | Look extra number "Directions for<br>Super-block" | -                  | -    | 0                              |

# 1-16. Area S (inverter capacity and DC voltage gain)

| Standard<br>console LED<br>display | Setting item       | Setting range (option)                   | Initialize<br>data | Unit | Rewriting<br>during<br>running |
|------------------------------------|--------------------|------------------------------------------|--------------------|------|--------------------------------|
| S-00                               | VDC detection gain | 80.0 to 120.0 (adjusted before shipment) | -                  | %    | ×                              |

| Standard<br>console LED<br>display | Setting item                                      | Setting range (option)                                        |                                      |                                | Initialize<br>data | Unit | Rewriting<br>during<br>running |
|------------------------------------|---------------------------------------------------|---------------------------------------------------------------|--------------------------------------|--------------------------------|--------------------|------|--------------------------------|
| S-01                               | Inverter control mode<br>(only reading)           | ED64S (without<br>ED64V (with spe<br>ED64P (with spe<br>mode) | sensor mo<br>eed sensor<br>eed/magne | ode)<br>r mode)<br>etic sensor | -                  | -    | ×                              |
| S-02                               | Inverter capacity/voltage class<br>(only readout) | 2r222<br>2R244 to 50044                                       | to                                   | 18022                          | -                  | -    | ×                              |

## 2. Explanation of setting items

## 2-1. Fundamental setting area

Often-used items to run the inverter are organized in fundamental setting area. Other settings are organized in related area A to S of functional setting area.

(Note 1) Among the units used in the following tables, the standard console can display only four units, r/min, Hz, A and V. Other units are not displayed.

#### **Rotational speed**

| Display Details |                                    | Setting range<br>(option)  | Setting resolution | Initialize<br>data      | Unit<br>(Note 1) |
|-----------------|------------------------------------|----------------------------|--------------------|-------------------------|------------------|
| 0.SrEF          | Setting rotational speed           | - max. speed to max. speed | 1                  | 18(ED64S)<br>0(ED64V,P) | r/min            |
| 1.FJoG          | Jogging speed in normal direction  | Min. speed to 300          | 1                  | 24                      | r/min            |
| 2.rJoG          | Jogging speed in reverse direction | -300 to - min. speed       | 1                  | -24                     | r/min            |

#### 0.SrEF

Item for setting the running rotational speed on the console. This item is effective when the console is specified in b-15 (command input site), the mode is specified in b-16 and when the console is specified as the rotational speed command input site in b-16. (See the "Area b" section.)

#### 1.FJoG/2.rJoG

Set the jogging rotational speed in the normal and reverse directions.

#### Acceleration/deceleration time setting

| Display | Details               | Setting range<br>(option) | Setting resolution | Initialize<br>data | Unit |
|---------|-----------------------|---------------------------|--------------------|--------------------|------|
| 3.Acc1  | Acceleration time (1) | 0.0 to 3600.0             | 0.1                | 30.0               | sec  |
| 4.dEc1  | Deceleration time (1) | 0.0 to 3600.0             | 0.1                | 30.0               | sec  |
| 5.Acc2  | Acceleration time (2) | 0.0 to 3600.0             | 0.1                | 0.3                | sec  |
| 6.dEc2  | Deceleration time (2) | 0.0 to 3600.0             | 0.1                | 0.3                | sec  |

Set the time for the speed to increase from 0 to the maximum rotational speed (A-00) and the time for the speed to decrease from the maximum rotational speed (A-00) to 0.

ED64A has 4 levels of acceleration and deceleration time (the acceleration and deceleration time parameters (3) and (4) are set in d-02 to d-05), and the time can be switched by setting, multi-function input from the outside or program running. (At shipment, 3.Acc1 and 4.dEc1 are settings for regular running, and 5.Acc2 and 6.dEc2 are settings for jogging. As for the details of acceleration/deceleration time settings, see the "Area d" section.)

#### Speed control gain

| Display | Details                                    | Setting range<br>(option) | Setting resolution | Initialize<br>data | Unit            |
|---------|--------------------------------------------|---------------------------|--------------------|--------------------|-----------------|
| 7.ASrP  | Speed control proportional gain (1)        | 3 to 50                   | 1                  | 15                 | -               |
| 8.ASri  | Speed control integration time<br>constant | 20 to 10000               | 1                  | 40                 | ms              |
| 9.ASrJ  | Speed control system inertia moment        | 0 to 65535                | 1                  | 10                 | gm <sup>2</sup> |

ED64A controls the speed by MFC control combining feed-forward control and cancellation using disturbance torque observer.

#### 7.ASrP

Set the speed control proportional gain.

## 8.ASri

Set the filter time constant corresponding to the speed control integration gain.

### 9.ASrJ

Set the inertia moment in gm<sup>2</sup> for cancellation of speed control and feed-forward control. Normally, input 20 to 100% of sum of the value obtained by converting the load inertia moment to the motor axis and the inertia moment of the motor itself. In case of abnormal noise from gear lash caused by large gear backlash or the belt vibration when motor is connected through belt, reduce the setting, or specify non-use of cancellation and feed-forward in E-06 and E-07.

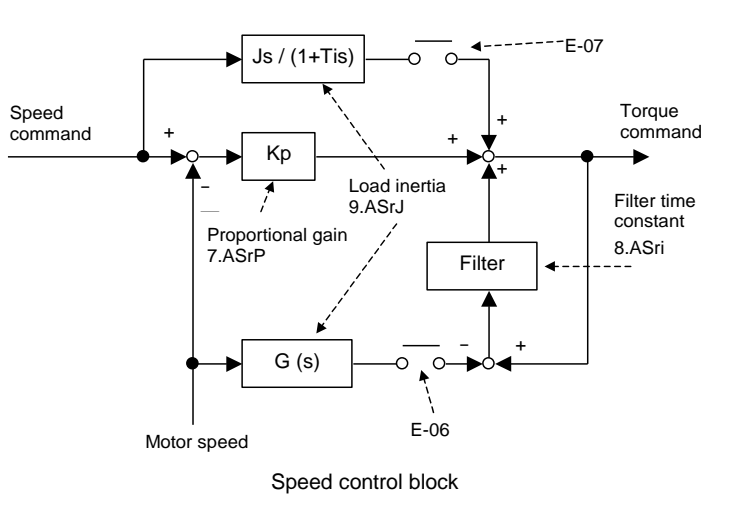

# Selecting high-order function

| Display | Details                   | Setting range<br>(option)                                                                                                    | Setting resolution | Initialize<br>data | Unit |
|---------|---------------------------|----------------------------------------------------------------------------------------------------|--------------------|--------------------|------|
| Func    | Selecting functional area | (Press the SET key, and Fund<br>will be displayed. One of the<br>areas A to S can be selected by<br>using the $\uparrow$ and $\downarrow$ keys.) | -                  | -                  | -    |

While this item selection code is on the display, press the SET key (the code on the display will change to Fund), and you can set the high-order function setting items (setting item areas A to S).

# 2-2. Setting item area A (setting of max. motor speed, motor ratings and parameters)

This area includes the motor parameters necessary for ED64A inverter to control the motor. Before operating ED64A, set the parameters appropriately to the motor and system to be used.

A-11 to A-33 are automatically set by performing the auto-tuning. Before starting the regular operation, combine the inverter with the motor to be used, and perform the auto-tuning to set the parameters A-11 to A-33.

| Max. and min. | motor speed |
|---------------|-------------|
|---------------|-------------|

| Display | Details               | Setting range<br>(option)         | Setting resolution | Initialize<br>data      | Unit  |
|---------|-----------------------|-----------------------------------|--------------------|-------------------------|-------|
| A-00    | Max. rotational speed | 300 to 14700                      | 1                  | 1800                    | r/min |
| A-01    | Min. rotational speed | 0 to Max. rotational speed (A-00) | 1                  | 18(ED64S)<br>0(ED64P.V) | r/min |

For **A-00**, set the maximum speed (absolute value) at which the motor will be operated. The inverter will control the motor using this setting as 100% (reference). Set the speed in the range from 1 to 1.5 times the rated speed of the motor to be used. If the motor will be used only at a speed lower than its rated speed, set the rated motor speed as the max. speed. (Do not set a value higher than the speed equivalent to a frequency of 240 Hz (14400 for 2-pole motor, 7200 for 4-pole motor and 4800 for 6-pole motor).)

For **A-01**, set the minimum speed at which the motor will be operated. In the speed control mode, even if a speed command with an absolute value lower than this value is input, the speed is restricted to this speed. (However, when the motor is operated in the torque control mode according to the selection of control mode in **b-01**, this setting is ineffective.)

## Setting of motor ratings

| Display | Details              | Setting range<br>(option)                                   | Setting resolution | Initialize<br>data | Unit  |
|---------|----------------------|-------------------------------------------------------------|--------------------|--------------------|-------|
| A-02    | Rated motor capacity | 3 rank lower than rated inverter capacity to rated capacity | Note 1)            | 0.0                | kW    |
| A-03    | Rated motor voltage  | 140 to 230 (200V class)<br>280 to 460 (400V class)          | 1                  | 0                  | V     |
| A-04    | Rated motor current  | 40 to 150% of rated inverter current                        | Note 1)            | 0.0                | А     |
| A-05    | Rated motor speed    | 67 to 100% of max. motor speed                              | 1                  | 0                  | r/min |
| A-06    | Motor pole count     | 2 to 12 [pole]                                              | -                  | 6                  | Pole  |

Note 1) Depending on inverter type

For the items **A-02** to **A-07**, set the rated values shown on the motor nameplate or data sheet. These settings will be used for operating and auto-tuning (automatic measurement of constants). Set them before performing the auto-tuning. (If the auto-tuning is performed before these parameters are set, a setting error (SEt0) will occur.) Set the values given on the motor nameplate shown in the figure or the motor data sheet.

If the motor will be used in the constant output (power constant) area, specify the base speed for the rated speed in **A-05**. At a speed lower than the setting in **A-05**, the motor will be in the torque constant control area, and at a speed higher than the rated speed, it will be in the power constant control area

If the motor has two rated voltage or current values, set the larger value within the speed range to be used in **A-03** or **A-04** 

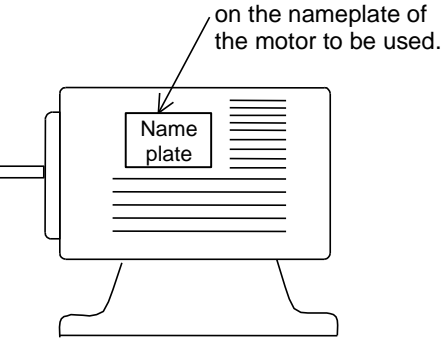

Motor nameplate

Set the values shown

#### Setting of PG pulse count (for ED64P and ED64V only)

| Display | Details              | Setting range<br>(option) | Setting resolution | Initialize<br>data | Unit |
|---------|----------------------|---------------------------|--------------------|--------------------|------|
| A-09    | Motor PG pulse count | 60 to 3600                | 1                  | 600                | P/R  |
|         |                      |                           |                    |                    | -    |

In **A-08**, specify the pulse count of the PG directly connected to the shaft of the motor to be used. (ED64S mode cannot be set in this section.)

#### Setting of PWM carrier frequency

| Display | Details               | Setting range<br>(option) | Setting resolution | Initialize<br>data | Unit |
|---------|-----------------------|---------------------------|--------------------|--------------------|------|
| A-10    | PWM carrier frequency | 2.0 to 14.0               | 0.1                | 6.0                | kHz  |

This setting is the modulation carrier frequency of the inverter voltage output PWM. To synchronize torque control and PWM period, PWM carrier frequency is made to change in pitch of 2.0 kHz. The relation between the setting of **A-08** and the actual PWM carrier frequency is as in the chart below.

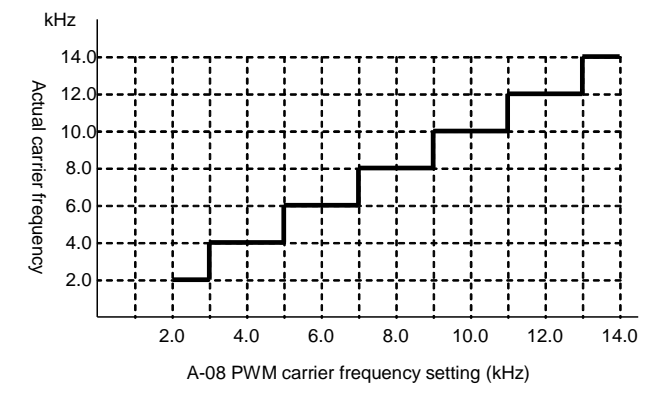

At ED64A, PWM carrier frequency is set to 6kHz normally. Also contact us when setting 8kHz for models of 37kW inverter capacity or 6kHz or more for models of over 37kW, for reduction of load is necessary.

# q-axis pulse magnetic pole determination current

| Display | Details                                    | Setting range<br>(option)                | Setting resolution | Initialize<br>data | Unit |
|---------|--------------------------------------------|------------------------------------------|--------------------|--------------------|------|
| A-09    | q-axis magnetic pole determination current | 50 to 200 (% to the motor rated current) | 1                  | 50                 | %    |

When A-31 selecting magnetic pole determination method, is "q-axis pulse magnetic pole determination method", determinate the direction of the magnetic pole by running the set current at the starting of the ED64S and ED64V mode. If ED64P mode and A-31 will not be used when they are at "d-axis pulse magnetic pole determination method", leave them at the initialized value. See section "relation of magnetic pole determination" for more details.

# Selecting auto-tuning mode

| Display | Details          | Setting range<br>(option)                                                   | Setting resolution | Initialize<br>data | Unit |
|---------|------------------|-----------------------------------------------------------------------------|--------------------|--------------------|------|
|         |                  | (Full mode auto-tuning)                                                     |                    |                    |      |
|         | Tuning selection | 0: Normal 1:With load (normal) 2: With load (reverse)                       |                    |                    |      |
| A-10    |                  | (DC/d-axis mode auto-tuning)                                                |                    | 0                  | -    |
|         |                  | 0: DC mode 1:d-axis measurement (normal)<br>2: d-axis measurement (reverse) |                    |                    |      |

A-10 is to select mode at auto-tuning. See "section 4 Auto-tuning of Chapter 2". This setting will not influence at normal operation.

# Items to be set by auto-tuning

The following setting items (A-11 to A-33) are set by performing the auto-tuning.

# (Dead time compensation values for IGBT elements in inverter)

| Display | Details                                        | Setting range<br>(option) | Setting resolution | Default | Unit |
|---------|------------------------------------------------|---------------------------|--------------------|---------|------|
| A-11    | Dead time compensation value (phase U, + side) | 0 to 400                  | 1                  | 0       | -    |
| A-12    | Dead time compensation value (phase U, - side) | 0 to 400                  | 1                  | 0       | -    |
| A-13    | Dead time compensation value (phase V, + side) | 0 to 400                  | 1                  | 0       | -    |
| A-14    | Dead time compensation value (phase V, - side) | 0 to 400                  | 1                  | 0       | -    |
| A-15    | Dead time compensation value (phase W, + side) | 0 to 400                  | 1                  | 0       | -    |
| A-16    | Dead time compensation value (phase W, - side) | 0 to 400                  | 1                  | 0       | -    |

In A-11 to A-16, the dead time compensation values for the IGBT elements of each phase in the inverter are set to accurately calculate the output voltage to be used for control operation. Since each of phases U, V and W has an element on each of the + and - sides, a dead time compensation value is prepared for each of the 6 elements. Optimum values are set through auto-tuning. These items are set in the full-mode auto-tuning or DC-mode auto-tuning.

# (Electric constants of motor)

| Display | Details                                 | Setting range<br>(option)  | Setting resolution | Initialize<br>data | Unit |
|---------|-----------------------------------------|----------------------------|--------------------|--------------------|------|
| A-17    | Motor primary resistance                | (The setting ranges and    |                    | 0                  | mΩ   |
| A-18    | Motor d-axis inductance                 | resolutions vary depending | -                  | 0                  | mH   |
| A-19    | Motor q-axis inductance                 | on the inverter capacity.) |                    | 0                  | mH   |
| A-20    | Motor magnetic flux                     | 0.001 to 9.999             | 0.001              | 0.000              | mb   |
| A-21    | Motor iron loss conductance             | 0.0 to 300.0               | 0.1                | 0.0                | mmho |
| A-22    | Lq changing rate of 30% q-axis current  | -100.0 to 100.0            | 0.1                | 0.0                | %    |
| A-23    | Lq changing rate of 60% q-axis current  | -100.0 to 100.0            | 0.1                | 0.0                | %    |
| A-24    | Lq changing rate of 90% q-axis current  | -100.0 to 100.0            | 0.1                | 0.0                | %    |
| A-25    | Lq changing rate of 120% q-axis current | -100.0 to 100.0            | 0.1                | 0.0                | %    |
| A-26    | Ld changing rate of 30% d-axis current  | -100.0 to 100.0            | 0.1                | 0.0                | %    |
| A-27    | Ld changing rate of 60% d-axis current  | -100.0 to 100.0            | 0.1                | 0.0                | %    |
| A-28    | Ld changing rate of 90% d-axis current  | -100.0 to 100.0            | 0.1                | 0.0                | %    |
| A-29    | Ld changing rate of 120% d-axis current | -100.0 to 100.0            | 0.1                | 0.0                | %    |

Electric constant of inside ED motor needed to for control calculation.

In A-17, primary winding resistance value of 1 phase of the motor is set. But, because resistance of the wiring between inverter and motor are also included in primary resistance, value of the sum of inside motor and the wiring is set. Therefore, if the wiring length changes drastically after the tuning, perform tuning again. This item is set at full mode auto-tuning or DC mode auto-tuning.

In A-18 and A-19, d-axis and q-axis inductance are set. Because the inductance change according to the current by the saturation, set inductance near 0 current. This item is set at full mode auto-tuning.

In **A-20**, interlinkage to the primary winding of built-in permanent magnet inside rotor of ED motor is set. This item is set at full mode auto-tuning.

In **A-21**, value referring to the conductance of iron loss inside ED motor is set. This item is set at full mode auto-tuning.

**A-21** to **A-29** are set with 30%, 60%, 90% and 120% changing rate (correction rate) of current of d-axis and q-axis inductance. **A-18** and **A-19** and these setting values are used to calculate actual inductance and perform control operation. This item is set at full mode auto-tuning.

## (d-axis position (magnetic pole)setting)

| Display | Details                                  | Setting range<br>(option) | Setting resolution | Initialize<br>data | Unit |
|---------|------------------------------------------|---------------------------|--------------------|--------------------|------|
| A-30    | d-axis position (magnetic pole position) | 0 to 30000                | 1                  | -1                 | _    |

In **A-30**, angle from the reference position angle of PG and position angle of magnetic pole built-in rotor is set in PG pulse count. Perform auto-tuning at every motor, for the value changes depending on the mounting angle of PG, even with motor of same type. Redoing auto-tuning is also necessary when reverse running the motor after switching the connection of U, V and W. This item will not be set after auto-tuning in ED64S mode. -1 means the setting in undone from the initializing value, the protective operation will be performed and the motor will stop if started in ED64P or ED64V mode from this state. This item is set at full mode auto-tuning or d-axis auto-tuning in ED64P or ED64V mode.

### (Magnetic pole determination related setting)

| Display | Details                                      | Setting range<br>(option)                                                                                                    | Setting resolution | Initialize<br>data | Unit |
|---------|----------------------------------------------|----------------------------------------------------------------------------------------------------|--------------------|--------------------|------|
| A-31    | Selecting magnetic pole determination method | <ul> <li>0: q-axis pulse magnetic<br/>pole determination<br/>method (1)</li> <li>1: q-axis pulse magnetic<br/>pole determination<br/>method (2)</li> <li>2: d-axis pulse magnetic<br/>pole determination<br/>method</li> </ul> | -                  | 0                  | -    |
| A-32    | d-axis measurement pulse width               | -12.7 to 12.7                                                                                                    | 0.1                | 0.0                | mS   |
| A-33    | d-axis measurement pulse voltage amplitude   | 0:30% 1 50% 2:75% 3:100%                                                                                                    | -                  | 0                  | -    |

Settings related to the magnetic pole direction determination of d-axis measurement auto-tuning and magnetic pole determination at in ED64S mode or the first starting without sensor after turning on the power at ED64V mode.

ED64A is provided with 2 types of magnetic pole determination method: d-axis pulse magnetic pole determination method and q-axis pulse magnetic pole determination method.

When full mode auto-tuning is performed, the magnetic pole determination method suited to the characteristics of the motor to be used will be set automatically to **A-31**. q-axis pulse magnetic pole determination method (1) and (2) refers to the difference of the determination condition, both will operate as q-axis pulse magnetic pole determination method.

<Setting of d-axis pulse magnetic pole determination method>

A-32 and A-33 are efficient when A-31 becomes d-axis magnetic pole determination method as a result of auto-tuning. In A-32 pulse time width at d-axis pulse magnetic determination method is set. When this value is at minus side, it shows that the polarity to be determined has minus characteristics. This item is set at full mode auto-tuning.

<Setting of q-axis pulse magnetic pole determination method>

**A-09** setting is efficient when **A-31** is at without sensor starting (starting of ED64S mode or the first starting after turning on the power of ED64V mode) of q-axis magnetic pole determination method (1) or (2) as a result of auto-tuning. (d-axis measurement auto-tuning will not be used)

In **A-09**, command value of q-axis pulse current in % to the motor rated current is set. Normally it should be 50% of initialized value, but in case when "without sensor starting error (SLSE)" protection operates according to the condition of load, adjust this setting drastically. If the adjustment is too large, the shock at starting may appear big.

# CAUTION (starting method of ED64S and ED64V mode)

- Magnetic pole determination method (A-31) is changeable by hand, but there is possibility of misjudging the
  magnetic pole and generate the torque reverse from the command direction. Normally do not change the
  value, set at auto-tuning.
- The rotor may reverse rotate few times at q-axis pulse magnetic pole determination method. Can not use with systems that may have trouble with few reverse rotation.
- In case, with systems that have trouble with few reverse rotations, A-31 becomes q-axis pulse magnetic pole determination as a result of auto-tuning, contact us.

# 2-3. Setting item area b (selecting operation mode and operation sequence)

# Selecting HC (Super-block) function

| Display | Details                                   | Setting range<br>(option)   | Setting resolution | Initialize<br>data | Unit |
|---------|-------------------------------------------|-----------------------------|--------------------|--------------------|------|
| b-00    | Selecting use of HC(Super-block) function | 0 :OFF(non-use), 1 :ON(use) | -                  | OFF                | -    |

Turn ON when using HC (Super-block) function. Normally keep OFF

For details of Super-block function, see Super-block direction in extra number "PC tool manual"

# Selecting control mode (speed control/torque control) (Vector control)

| Display | Details                |    | Setting range<br>(option)                  | Setting resolution | Initialize<br>data | Unit |
|---------|------------------------|----|--------------------------------------------|--------------------|--------------------|------|
|         |                        | 0: | Speed control (ASR) mode                   |                    |                    |      |
|         |                        | 1: | Priority to torque command in - direction  |                    |                    |      |
| b-01    | Selecting control mode | 2: | Priority to torque command in + direction  | -                  | 0                  | -    |
|         |                        | 3: | Torque control (ATR) mode                  |                    |                    |      |
|         |                        | 4: | Speed/torque control changeover by contact |                    |                    |      |

Select control mode (speed control/torque control/priority). It is possible to combine the setting with multi-function input to switch the mode through an external contact.

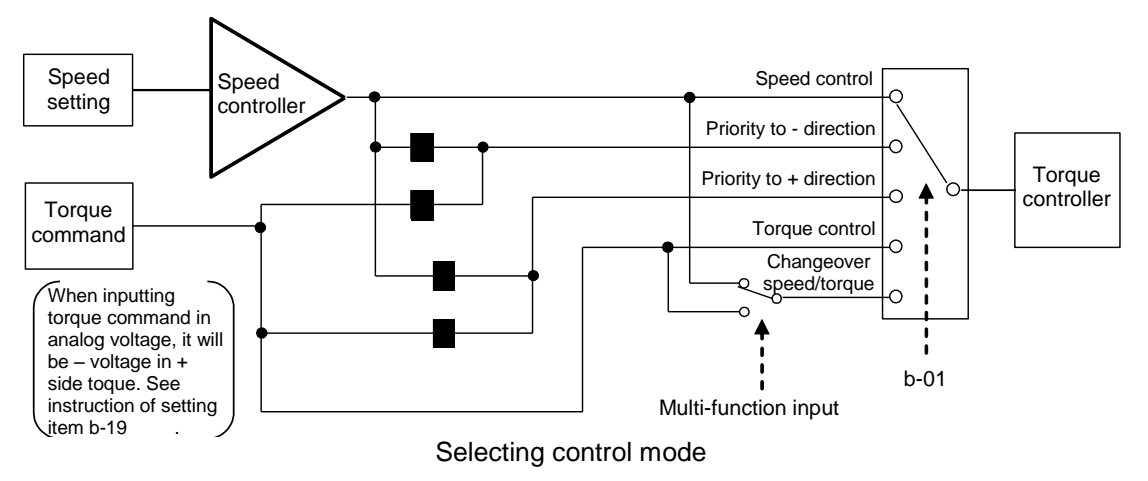

Setting of stop mode

| Display | Details                          | Setting range<br>(option)              | Setting resolution | Initialize<br>data  | Unit |
|---------|----------------------------------|----------------------------------------|--------------------|---------------------|------|
| b-03    | Selecting stop mode              | 0 : Free stop                          |                    |                     |      |
|         |                                  | 1 : Deceleration stop                  | _                  | 1                   | _    |
|         |                                  | 2 : Deceleration stop with<br>DC brake | _                  | I                   | _    |
| b-04    | Stop rotational speed            | 0 to 300                               | 1                  | 30                  | r/m  |
| b-05    | DC brake operation time          | 0.1 to 10.0                            | 0.1                | 0.0                 | sec  |
| b-06    | DC brake gain                    | 0.1 to 500.0                           | 0.1                | 40.0<br>(ED64S)     | 0/   |
|         |                                  |                                        |                    | 100.0<br>(ED64P, V) | %    |
| b-07    | Selecting jogging stop mode,     | 0 : Free stop                          |                    |                     |      |
|         |                                  | 1 : Deceleration stop                  | _                  | 1                   | _    |
|         |                                  | 2 : Deceleration stop with<br>DC brake |                    | , i                 |      |
| b-08    | Stop rotational speed at jogging | 0 to 300                               | 1                  | 30                  | r/m  |

Select the operation at running/jogging command off. (When b-01 is set with other than 0, it will always be free stop)

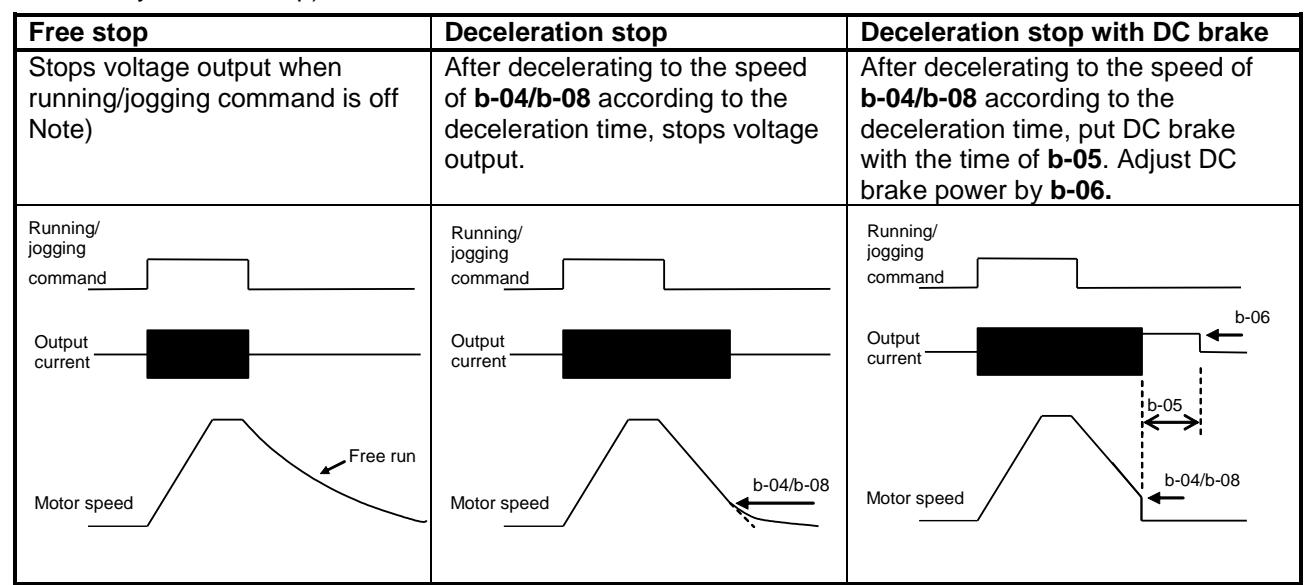

Note) ED motor generates voltage proportional to the rotational speed from the built-in permanent magnet even in the free running state. In areas which the generated voltage is higher than the DC voltage of the inverter (during operation in the power constant area etc.), even if the free stop mode has been selected, the control is continued and voltage is kept output until the speed is reduced until the generated voltage is lower than the DC voltage. (In case of using power constant area and disconnection of output voltage is needed immediately after turning off power, put output MC between motor and inverter, and operate by 52MA relay of ED64A.)

# Change of speed control gain during jogging

| Display | Details                                    | Setting range<br>(option)                                                                                                    | Setting resolution | Initialize<br>data | Unit |
|---------|--------------------------------------------|----------------------------------------------------------------------------------------------------|--------------------|--------------------|------|
| b-09    | Speed control proportional gain (2)        | 3 to 100                                                                                                    | 1                  | 15                 | -    |
| b-10    | Selecting proportional gain during jogging | <ul><li>0: Speed control proportional gain (1)</li><li>1: Speed control proportional gain (2)</li><li>2: Selecting special mode</li></ul> | -                  | 0                  | -    |

During jogging, a proportional gain (P gain) different from that during regular running can be used. Select the proportional gain during jogging (b-10), and the gain will change to the proportional gain specified in the fundamental setting item "7.ASrP" at the start of jogging, and the speed can be controlled based on the proportional gain specified in b-09. (Special mode for specific use will be set when 2 is specified at b-10. Normally do not set to 2.)

# Setting of operation at restart after instantaneous power failure/under voltage

| Display | Details                                                | Setting range<br>(option)    | Setting resolution | Initialize<br>data | Unit |
|---------|--------------------------------------------------------|------------------------------|--------------------|--------------------|------|
| b-11    | Selecting restart after instantaneous<br>under voltage | 0: ON (use) 1: OFF (non-use) | -                  | OFF                | -    |

Select the processing to be performed after restoration of power when operation is suspended owing to a under voltage.

**OFF:** Operation will not be restarted after power restoration (the inverter will be kept stopped). To restart, it is necessary to once turn off the running (jogging) command and turn it on again.

**ON:** Operation will be automatically restarted after power restoration. When the inverter is operated through contact signals or digital option command, the running command to the inverter must be kept on. If the power does not restore with operation command to the inverter on of more than 10 seconds, and restart cannot be done, starting failure (StrF) protection will operate.)

# Reverse rotation prohibition mode setting

| Display | Details                                     | Setting range<br>(option)                                                                                                    | Setting resolution | Initialize<br>data | Unit |
|---------|---------------------------------------------|----------------------------------------------------------------------------------------------------|--------------------|--------------------|------|
| b-12    | Selecting reverse rotation prohibition mode | <ol> <li>Regular</li> <li>Prohibit rotation in reverse direction from<br/>command</li> <li>Prohibit reverse rotation</li> </ol> | -                  | 0                  | -    |

Prohibit reverse rotation.

**Regular (b-12 = 0):** Regular operation mode. The rotation direction is not restricted.

**Prohibition of rotation in reverse direction to command (b-12 = 1):** Prohibits rotation of the motor in the reverse direction from the direction indicated by the running command at the start of the inverter. (Once the motor starts, rotating in reverse direction to the direction indicated at the start is prohibited until the inverter stops. Even if the normal rotation command and the reverse rotation command are switched after the start, the prohibited direction will not change till the inverter stop.)

|                        | When the speed               | When terris is centralled  |                                                            |
|------------------------|------------------------------|----------------------------|------------------------------------------------------------|
|                        | Speed command with + value   | Speed command with - value | when torque is controlled                                  |
| Normal rotation start  | Running in normal direction  | Limitation to + min. speed | Minus torque is limited to 0 on the reverse rotation side. |
| Reverse rotation start | Running in reverse direction | Limitation to - min. speed | Plus torque is limited to 0 on the normal rotation side.   |

**Prohibition of reverse rotation (b-12=2) :** Prohibit reverse rotation of the motor, regardless of the running command. (The direction which the motor rotates when the phase sequence of the inverter output voltage is  $U \rightarrow V \rightarrow W$  is regarded as the normal direction). The speed command in the reverse direction is limited to the + min. speed.

Note) When "prohibit rotation in reverse direction to command" or "prohibit reverse direction" is selected, speed control characteristics may degrade by the torque limit of the reverse direction. Select "regular" in this case.

# Setting of regenerative stall preventive function

| Display | Details                                                    | Setting range<br>(option)    | Setting resolution | Initialize<br>data | Unit |
|---------|------------------------------------------------------------|------------------------------|--------------------|--------------------|------|
| b-13    | Selecting use of regenerative stall<br>preventive function | 0: OFF (non-use) 1: ON (use) | -                  | OFF                | -    |

When the DC voltage exceeds the [DB operation level (**F-00**) + 5V (10V in the case of 400V class)], prevent tripping caused by over-voltage protective (0V) operation by limiting the torque command (-direction at normal rotation, + direction at reverse rotation) to 0, or stop deceleration if decelerating. When using option DB unit to operate this function, set DB operation level (**F-00**) of function setting items and DB operation level of DB unit to the same level.

# Selecting sequence (PLC) function

| Display | Details                           | Setting range<br>(option)    | Setting resolution | Initialize<br>data | Unit |
|---------|-----------------------------------|------------------------------|--------------------|--------------------|------|
| b-14    | Selecting Sequence (PLC) function | 0: OFF (non-use) 1: ON (use) | -                  | OFF                | -    |
|         |                                   |                              |                    |                    | -    |

Select the use of Sequence (PLC) function provided in ED64A

For details see sequence editor usage direction in separate volume.

| Display | Details                                          | Setting range<br>(option)                                                                                                    | Setting resolution | Initialize<br>data | Unit |
|---------|--------------------------------------------------|----------------------------------------------------------------------------------------------------|--------------------|--------------------|------|
| b-15    | Selecting command input site                     | 0: Terminal block<br>1: Console (SET64-Z)<br>2: Digital communication option                                                                                         | -                  | 1                  | -    |
| b-16    | Selecting rotational speed<br>command input site | 0: According to the setting of b-15<br>1: Terminal block<br>2: Console (SET64-Z)<br>3: Digital communication option<br>4: Analog input option<br>5: BCD input option | -                  | 0                  | -    |
| b-17    | Selecting running command input site             | 0: According to the setting of b-15<br>1: Terminal block                                                                                                    | -                  | 0                  | -    |
| b-18    | Selecting jogging command input site             | 2: Console (SET64-Z)<br>3: Digital communication option                                                                                                    | -                  | 0                  | -    |

# Selecting rotational speed, running, jogging command input site

Select operating site for running/jogging command. These input sites can be set all together by **b-15**. Input operate site of each command by combination of setting of **b-16** to **b-18** are in following table.

|                              |                                 | Selecting command input site (b-15)         |                                          |                                          |  |
|------------------------------|---------------------------------|---------------------------------------------|------------------------------------------|------------------------------------------|--|
|                              |                                 | 0: Terminal block                           | 1: Console                               | 2: Digital communication<br>option       |  |
|                              | 0: According to b-15            | VFC64TB-Z PCB<br>terminal [0-±10] or [4-20] | [0.SrEF] setting                         | Speed command through communication      |  |
| Rotational                   | 1. Terminal block               | VFC64TB-Z PCB                               | VFC64TB-Z PCB                            | VFC64TB-Z PCB                            |  |
| speed /                      | T. Terminal block               | terminal [0-±10] or [4-20]                  | terminal [0-±10] or [4-20]               | terminal [0-±10] or [4-20]               |  |
| command                      | 2: Console (SET64-Z)            | [0.SrEF] setting                            | [0.SrEF] setting                         | [0.SrEF] setting                         |  |
| (setting of <b>b-16</b> )    | 3: Digital communication option | Speed command through communication         | Speed command through communication      | Speed command through communication      |  |
|                              | 4:Analog input option           | ISO64,IO64-Z option                         | ISO64,IO64-Z option                      | ISO64,IO64-Z option                      |  |
|                              | 5:BCD input option              | BCD64 option                                | BCD64 option                             | BCD64 option                             |  |
|                              | 0: According to b-15            | VFC2001-Z PCB<br>Terminal [ST-F], [ST-R]    | Console<br>[START] and [FOR/REV]<br>keys | Running command through communication    |  |
| Running                      | 1: Terminal block               | VFC2001-Z PCB                               | VFC2001-Z PCB                            | VFC2001-Z PCB                            |  |
| command                      |                                 | Terminal [ST-F], [ST-R]                     | Terminal [ST-F], [ST-R]                  | Terminal [ST-F], [ST-R]                  |  |
| (setting of<br><b>b-17</b> ) | 2: Console (SET64-Z)            | Console<br>[START] and [FOR/REV]<br>keys    | Console<br>[START] and [FOR/REV]<br>keys | Console<br>[START] and [FOR/REV]<br>keys |  |
|                              | 3: Digital communication option | Running command through communication       | Running command through communication    | Running command through communication    |  |
|                              | 0: According to b-15            | VFC2001-Z PCB<br>Terminal [JOG-F], [JOG-R]  | Console<br>[JOG], [FOR/REV] key          | Jogging command through communication    |  |
| Jogging                      | 1. Terminal block               | VFC2001-Z PCB                               | VFC2001-Z PCB                            | VFC2001-Z PCB                            |  |
| command                      |                                 | Terminal [JOG-F], [JOG-R]                   | Terminal [JOG-F], [JOG-R]                | Terminal [JOG-F], [JOG-R]                |  |
| (setting of<br><b>b-18</b> ) | 2: Console (SET64-Z)            | Console<br>[JOG], [FOR/REV] key             | Console<br>[JOG], [FOR/REV] key          | Console<br>[JOG], [FOR/REV] key          |  |
|                              | 3: Digital communication option | Jogging command through communication       | Jogging command through communication    |                                          |  |

 When terminal block is specified for speed command, switching between terminal block [0-±10] (voltage input of 0 to ±10 or 0 to +10 V) and terminal block [4-20] (current input of 4 to 20 mA) is performed by changing the setting of G-02.

- When "selecting use of Super-block function" (b-00) is ON, rotational speed/frequency command will be outputted from Super-block regardless of this selection.
- When "selecting use of sequence" is ON, running/jogging command will be output of sequence function regardless of this selection.

# Selecting torque command input site

| Display                             | Details          | Setting range<br>(option)       | Setting resolution | Initialize<br>data | Unit |
|-------------------------------------|------------------|---------------------------------|--------------------|--------------------|------|
|                                     |                  | 0: Terminal block               |                    |                    |      |
| b-19 Selecting torque command input | 1: Analog option | -                               | 1                  | -                  |      |
|                                     | 510              | 2: Digital communication option |                    |                    |      |

Specify the torque command input site in the torque control mode. **Terminal block** : Input from VFC64TB-Z PCB

 $terminal[0-\pm 10]$ 

: Input of ISO64/IO64-Z option

Analog option Digital communication option : Torque command through

OPCN64.DNET64 etc.

Torque command characteristics of input from terminal block or analog option will be like the graph right.

(Note) Because detection of VFC64TB-Z PCB terminal [0-± 10] input is slightly slower (every 1ms), use analog option when high-speed response is needed.

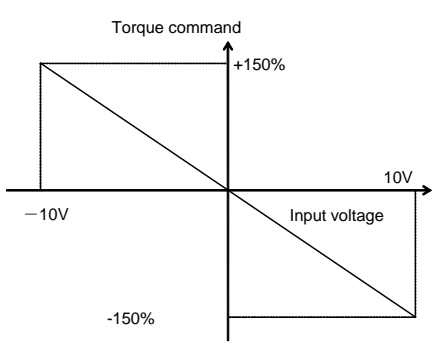

Torque command input characteristics

# Maximum rotational speed at free starting (ED64P, ED64V mode only)

| Display | Details                                | Setting range<br>(option) | Setting resolution | Initialize<br>data | Unit |
|---------|----------------------------------------|---------------------------|--------------------|--------------------|------|
| b-20    | Max. rotational speed at free starting | 100 to 150                | 1                  | 100                | %    |

Set the maximum speed for the motor under free rotation could start in % to the rated motor speed A-05. (This item cannot be set at ED64S mode.)

Note) ED motor generates voltage under free rotation because of built-in permanent magnet. If the rotating at the rated motor speed A-05 or more, the voltage generated by the motor may exceed the DC voltage of the inverter depending on the supply voltage and the motor type. In such state of starting, it may become out of control, and may lead to protective operation. Therefore, normally, set this item to 100% to prevent free start at a speed higher than A-05.

| Display | Details                         | Setting range<br>(option) | Setting resolution | Initialize<br>data | Unit |
|---------|---------------------------------|---------------------------|--------------------|--------------------|------|
| b-21    | Max. output voltage of inverter | 80 to 200                 | 1                  | 100                | %    |

Limit output voltage of the inverter. Set the % to the motor rated voltage A-03.

If the output voltage exceeds the setting of A-21 owing to electromotive force of the permanent magnet in the ED motor while the motor speed is increasing, weaken the magnetic flux and limit the output voltage.

#### 2-4 Setting item area c (related to multi-function input/output)

# **Multi-function input**

| Display | Details                                                 | Setting range<br>(option)                                                        | Setting resolution | Initialize<br>data | Unit |
|---------|---------------------------------------------------------|----------------------------------------------------------------------------------|--------------------|--------------------|------|
| c-00    | Selecting multi-function input site                     | 0 : Terminal block<br>1 : Digital communication option                           | -                  | 0                  | -    |
| c-01    | Selecting function of multi-function input terminal (1) | 0: Selecting preset rotational speed 1<br>1: Selecting preset rotational speed 2 | -                  | 0                  | -    |
| c-02    | Selecting function of multi-function input terminal (2) | 2: Selecting preset rotational speed 3                                           | -                  | 1                  | -    |
| c-03    | Selecting function of multi-function input terminal (3) | 4: Selecting accel./decel. time 2                                                | -                  | 3                  | -    |
| c-04    | Selecting function of multi-function input terminal (4) | 5: Rotational speed up command<br>(MRH mode)                                     | -                  | 4                  | -    |
| c-05    | Selecting function of multi-function input terminal (5) | 6: Rotational speed down command<br>(MRH mode)                                   | -                  | 7                  | -    |
| c-06    | Selecting function of multi-function input terminal (6) | 8: Prohibit S-curve accel./decal.                                                | -                  | 13                 | -    |

|  | 9: Max. rotational speed reduction                               |  |  |
|--|------------------------------------------------------------------|--|--|
|  | 10: Inactivation of drooping control                             |  |  |
|  | 11: Selecting torque control                                     |  |  |
|  | 12: Reverse running command                                      |  |  |
|  | 13: DC brake command                                             |  |  |
|  | 14: -                                                            |  |  |
|  | 15: External failure signal 1<br>(Protective relay 86A active)   |  |  |
|  | 16: External failure signal 2<br>(Protective relay 86A active)   |  |  |
|  | 17: External failure signal 3<br>(Protective relay 86A active)   |  |  |
|  | 18: External failure signal 4<br>(Protective relay 86A active)   |  |  |
|  | 19: External failure signal 1<br>(Protective relay 86A inactive) |  |  |
|  | 20: External failure signal 2<br>(Protective relay 86A inactive) |  |  |
|  | 21: External failure signal 3<br>(Protective relay 86A inactive) |  |  |
|  | 22: External failure signal 4<br>(Protective relay 86A inactive) |  |  |
|  | 23: Traceback external trigger                                   |  |  |
|  | 24: Selecting 2nd motor                                          |  |  |
|  | 25: Emergency stop (B contact)                                   |  |  |
|  | 26: Program step operation                                       |  |  |
|  | 27: Selecting rotational speed<br>command terminal block         |  |  |

Set the input signals to the multi-function input terminals.

When 1 is specified for **c-00**, bit signals input from the digital communication option are selected as the input signals to the following functions of the multi-function input. When 0 is specified for **c-00**, multi-function input terminal (1) to (6) (terminal block [M11] to [M16]) on the VFC64TB-Z PCB are set as the input signal terminals to the functions of the multi-function input set in **c-01** to **c-06**. (Input of functions not selected for any terminals is regarded as OFF.)

Note) However, when use of sequence function **b-14** is ON, setting above will be ignored and multi-function input terminal (1) to (6) (terminal block [M11] to [M16]) on the VFC64TB-Z PCB will become input terminal of sequence function. At this time each function of following multi-function input will be controlled from output of sequence function.

| Item                            | Explanation of function                                                                                                    |                                   |                                   |                                            |  |
|---------------------------------|----------------------------------------------------------------------------------------------------|-----------------------------------|-----------------------------------|--------------------------------------------|--|
| Preset rotational speed setting | Operation with selecting settings of preset rotational speed command 1 to7 is possible by using 3 inputs:<br>Selecting preset rotational speed 1 to 3<br>(Preset rotational speed is shared with settings of program operation. However, preset rotational speed<br>command 8 is for program operation only. Cannot be used in preset) |                                   |                                   |                                            |  |
|                                 | Preset rotational speed setting 3                                                                                                    | Preset rotational speed setting 2 | Preset rotational speed setting 1 | Rotational speed command                   |  |
|                                 | OFF                                                                                                    | OFF                               | OFF                               | Normal setting<br>(Preset not used)        |  |
|                                 | OFF                                                                                                    | OFF                               | ON                                | H-00(Preset rotational speed<br>command 1) |  |
|                                 | OFF                                                                                                    | ON                                | OFF                               | H-01(Preset rotational speed<br>command 2) |  |
|                                 | OFF                                                                                                    | ON                                | ON                                | H-02(Preset rotational speed<br>command 3) |  |
|                                 | ON                                                                                                    | OFF                               | OFF                               | H-03(Preset rotational speed<br>command 4) |  |
|                                 | ON                                                                                                    | OFF                               | ON                                | H-04(Preset rotational speed<br>command 5) |  |
|                                 | ON                                                                                                    | ON                                | OFF                               | H-05(Preset rotational speed<br>command 6) |  |
|                                 | ON                                                                                                    | ON                                | ON                                | H-06(Preset rotational speed<br>command 7) |  |
|                                 |                                                                                                    |                                   |                                   |                                            |  |

# Multi-function input items

| Item                    | Explanation of function                                                |                                                |                                                                                                    |
|-------------------------|------------------------------------------------------------------------|------------------------------------------------|----------------------------------------------------------------------------------------------------|
| Acceleration /          | Conversion of accel./decel.                                            | time is possible by us                         | sing inputs of "Selecting accel./ decel. time" 1 to 2                                                    |
| setting                 | Accel./decel. time                                                     | ccel./decel.                                   | Accel./decel. time to be selected                                                                        |
|                         | setting 2 tir                                                          | me setting 1                                   | (Including S-curve accel./decal.)                                                                        |
|                         |                                                                        |                                                | Accel/decel, time (1)                                                                                    |
|                         | OFF O                                                                  | N                                              | (5.Acc2, 6.dEc2 or d-11 to 14)                                                                           |
|                         | ON O                                                                   | FF                                             | Accel./decel. time (2)<br>( d-02, d-03 (No S-curve accel./decel.))                                       |
|                         | ON O                                                                   | N                                              | Accel./decel. time (3)                                                                                   |
|                         |                                                                        |                                                | ( <b>d-04, d-05</b> (No S-curve accel./decel.))                                                          |
| Rotational speed        | By b-15, b-16 and turning d                                            | -23 Operation comma                            | nd                                                                                                    |
| UP, DOWN<br>command     | (selecting use of MRH<br>function) ON, selecting                       | Lin command                                    |                                                                                                    |
| (MRH mode)              | terminal block for rotational                                          | Op command                                     |                                                                                                    |
|                         | speed to make up/ down command will be possible.                       | Down command                                   |                                                                                                    |
|                         | (However, rotational speed be limited by <b>d-24</b> , <b>d-25</b> (MF | will<br>RH d24 MRH upper lir                   | nit                                                                                                    |
|                         | upper/ lower limit) When rotational speed is over limit                | i,                                             |                                                                                                    |
|                         | will automatically reduce spe<br>without any command.                  | eed d25 MRH lower lin<br>-                     |                                                                                                    |
|                         | Operating backward is possibly setting minus value for                 | ible Motor rotat<br>speed –                    |                                                                                                    |
|                         | lower limit.)                                                          |                                                |                                                                                                    |
| Rotational speed        | If this signal is turned on whithe inverter is accelerating/           | ile Operation comm                             | nand                                                                                                    |
|                         | decelerating the motor, the                                            | / Speed hold                                   |                                                                                                    |
|                         | deceleration and holds the                                             | on/ opecationa                                 |                                                                                                    |
|                         | current speed.                                                         | <i>it</i> :.                                   |                                                                                                    |
|                         | will restart accelerating/                                             | I, IL                                          | ┍╺┉╸┥╱───┼┤                                                                                              |
|                         | decelerating.                                                          | Speed setting                                  |                                                                                                    |
|                         | the stop command, the hold                                             |                                                |                                                                                                    |
|                         | function is ineffective)                                               | Motor speed                                    |                                                                                                    |
|                         |                                                                        |                                                |                                                                                                    |
| Prohibition of          | Even during S-curve acceler                                            | ration/deceleration ru                         | in with <b>d-06</b> (selecting use of S-curve acceleration/                                              |
| S-curve                 | deceleration) on, if this signa                                        | al is turned on, S-cur                         | ve acceleration/deceleration will forcibly prohibited and the                                            |
| deceleration/           | motor will accelerate/decele                                           | rate normally.                                 |                                                                                                    |
| Max. rotational         | When the terminal block had                                            | d been selected as th                          | Motor rotational G-03 analog setting                                                                     |
| speed reduction         | turned on, the speed is decr                                           | reased based on the                            | upper limit                                                                                              |
|                         | setting of <b>c-17</b> (max. rotation                                  | nal speed reduction r                          | atio)                                                                                                    |
|                         | on/off in the stopped state.                                           | Even if the signal is                          | Reduction ON C-17                                                                                        |
|                         | switched during running, the<br>switched until the motor stor          | e speed mode is not                            | rate                                                                                                    |
|                         | effective only for analog input                                        | ut from the terminal b                         | Jlock)                                                                                                   |
|                         |                                                                        |                                                | 10V                                                                                                    |
|                         |                                                                        |                                                | Rotational speed setting                                                                                 |
| Drooping control        | This signal will inactivate i-0                                        | 0 (selecting drooping                          | control) even if the drooping control is ON (see setting item                                            |
| inactivation            | i for drooping control)                                                | al mode) is 4 (change                          | a over contact of speed/tergue control) changeover between                                               |
| control                 | speed and torque control is<br>item b area)                            | possible by this signa                         | al. OFF for speed control, ON for torque control. (see setting                                           |
| Reverse running command | Turning ON this signal will s<br>reverse→normal)                       | hift the normal/revers                         | se rotation of running/jogging command. (normal→reverse,                                                 |
| DC brake                | Turning ON this signal will m                                          | nake the DC brake to                           | run DC current to the motor. Each can be adjusted by <b>b-06</b>                                         |
| command                 | (DC brake gain). After the si running/jogging command is               | ignal is OFF, and tim<br>s input at same time, | e set in <b>b-ub</b> (UC brake time) has past, it will stop. When running/jogging command will be prior. |
| External failure        | Inverter protective stop is po                                         | ssible by inputting fa                         | illure signal of periphery equipment to this signal. When                                                |
| operation relay         | [EF1] to [EF4] will be display                                         | yed on console at sar                          | me time. Also trace-back will be triggered by this signal. To                                            |
| (86A) active)           | release protective operation                                           | , perform protective of                        | operation reset. (see setting item F)                                                                    |

| Item                                                                         | Explanation of function                                                                                                    |
|------------------------------------------------------------------------------|----------------------------------------------------------------------------------------------------|
| External failure<br>signal (protective<br>operation relay<br>(86A) inactive) | Same as above, but protective operation relay (86A) is inactive. Also trace-back will not be triggered. In this case, turn OFF each command of inverter of running/jogging/DC brake and it will automatically release protective operation.                                                     |
| Trace-back<br>external trigger                                               | Normally trace-back is triggered at failure or protective operation, but triggering forcibly is possible by inputting this signal. (see setting item F for trace-back)                                                                                                    |
| Selecting 2nd motor                                                          | Put ON <b>L-00</b> (selecting use of 2nd motor) and this signal, to use each 2nd motor parameters set in setting item L, instead of motor parameter set in setting item A. See setting item L for details of 2nd motor use.                                                                     |
| Emergency stop<br>(B contact)                                                | With emergency stop signal of B contact input, stops with contact open.<br>(Therefore to use this function to any terminal block, contact must be closed or it will become emergency stop<br>and will not operate).                                                                             |
| Program step operation                                                       | When this signal is ON during program operation, it will forcibly proceed to next step even when program time has not passed. See setting item H area for program operation.                                                                                                    |
| Selecting<br>rotational speed<br>command terminal<br>block                   | When this signal is ON, regardless of settings <b>b-15,b-16</b> (selecting rotational command input site), it will forcibly make command input site to terminal block (VFC64TB-Z [0-±10] or terminal [4-20]) This signal is prior when selecting preset rotational speed is input at same time. |

# **Multi-function output**

| Display | Details                                                  | Setting range<br>(option)                                                                                                    | Setting<br>resolution | Initialize<br>data | Unit |
|---------|----------------------------------------------------------|----------------------------------------------------------------------------------------------------|-----------------------|--------------------|------|
| c-07    | Selecting function of multi-function output terminal (1) | 0: End program operation<br>1: Rotational speed detection(1)                                                                                                    | -                     | 7                  | -    |
| c-08    | Selecting function of multi-function output terminal (2) | (Speed = detection setting)<br>2: Rotational speed detection(1)                                                                                                    | -                     | 1                  | -    |
| c-09    | Selecting function of multi-function output terminal (3) | (Speed >= detection setting)<br>3: Rotational speed detection(1)                                                                                                    | -                     | 0                  | -    |
| c-10    | Selecting function of multi-function output terminal (4) | (Speed <= detection setting)<br>4: Rotational speed detection(2)                                                                                                    | -                     | 8                  | -    |
|         |                                                          | <ul> <li>(Speed = detection setting)</li> <li>5: Rotational speed detection(2)</li> <li>(Speed &gt;= detection setting)</li> <li>6: Rotational speed detection(2)</li> <li>(Speed &lt;= detection setting)</li> <li>7: Completion of accel/decel</li> <li>8: Torque detection</li> <li>9: Absolute value torque detection</li> <li>10:Under voltage</li> <li>11:Overload prealarm</li> <li>12:Retrying</li> <li>13:Reverse running</li> <li>14:Protective operation code</li> <li>15:sum check error</li> </ul> |                       |                    |      |

Each multi-function output terminal (1) to (4) (terminal block [MO1] to [MO4]) on VFC64TB-Z PCB is set as output terminal block of each function to be set at multi-function of c-07 to c-10 (terminal block [MO1] to [MO4] in open collector output)

Note) However, when selecting use of sequence function (b-14) is ON, settings above will be ignored and multi-function output terminal (1) to (4) (terminal block [MO1] to [MO4]) on VFC64TB-Z PCB will be output terminal from sequence function.

# Multi-function output item

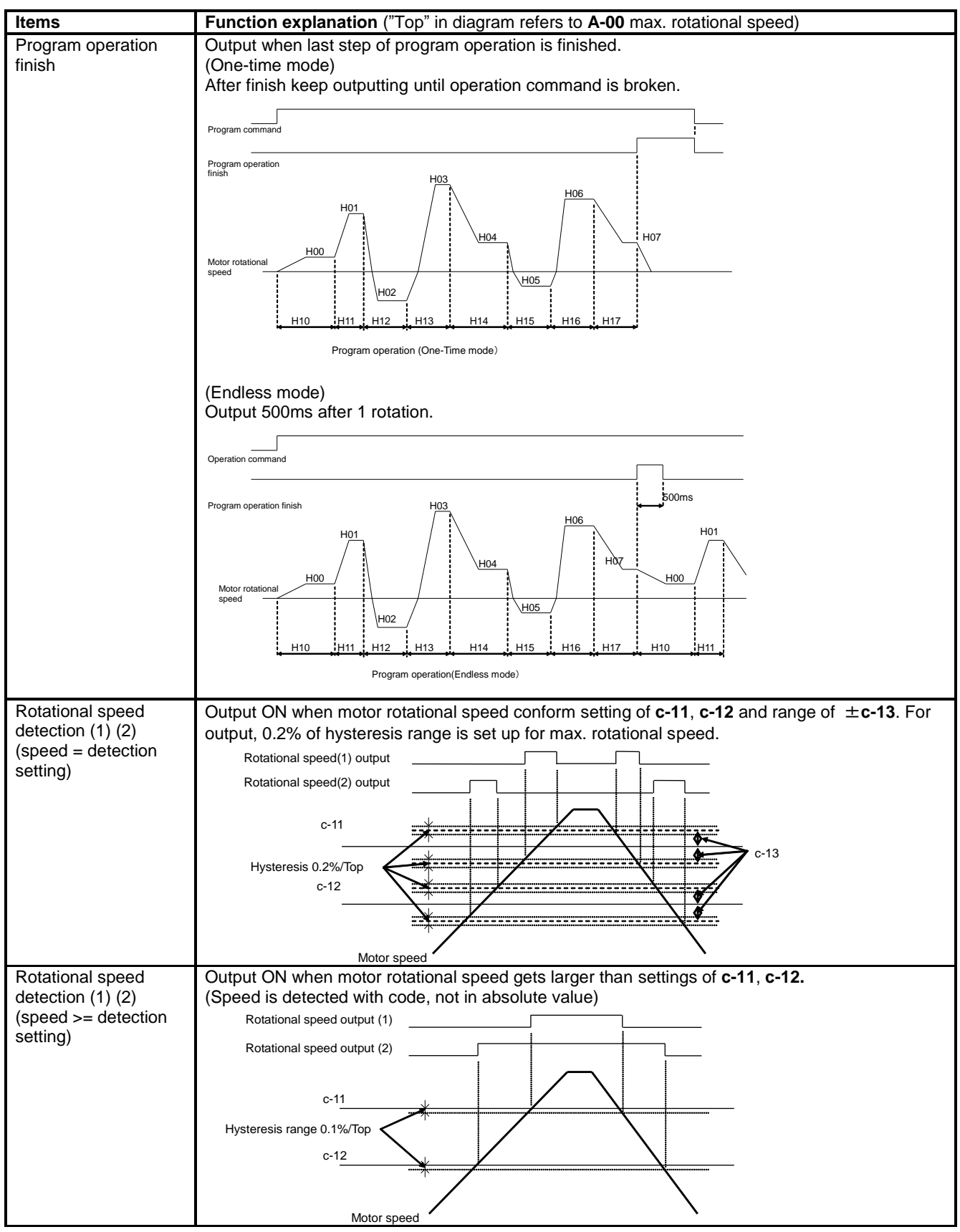

| Items                | Function explanation ("Top" in diagram refers to A-00 max. rotational speed)                        |
|----------------------|----------------------------------------------------------------------------------------------------|
| Rotational speed     | Output ON when motor rotational speed / frequency gets smaller than settings of <b>c-11. c-12</b> . |
| detection (1) (2)    | (Speed is detected with code, not absolute value.)                                                  |
| (Speed <= detection  | Rotational speed (1) output                                                                         |
| setting)             |                                                                                                    |
|                      | Rotational speed (2) output                                                                         |
|                      | c-11 ↓ / / / / / / / / / / / / / / / / / /                                                          |
|                      |                                                                                                    |
|                      |                                                                                                    |
|                      |                                                                                                    |
|                      |                                                                                                    |
|                      | Motor rotational speed                                                                              |
| Completion of        | Output ON when rotational speed of motor reach $\pm 0.1\%$ of speed command value.                  |
| acceleration /       | Speed command                                                                                       |
|                      | Setting arrival output                                                                              |
|                      |                                                                                                    |
|                      | Rotational speed                                                                                    |
|                      | 0.1%/Top                                                                                            |
|                      |                                                                                                    |
|                      |                                                                                                    |
|                      |                                                                                                    |
|                      | Motor rotational speed                                                                              |
| Torque detection     | Output ON when torque command gets                                                                  |
| ·                    | larger than setting of <b>c-14.</b>                                                                 |
|                      |                                                                                                    |
|                      |                                                                                                    |
|                      |                                                                                                    |
|                      | c-14 detection torque                                                                               |
|                      |                                                                                                    |
|                      | Output torque                                                                                       |
| Detecting absolute   | Output ON when absolute value of torgue                                                             |
| value torque         | command gets larger than setting of c-15                                                            |
|                      |                                                                                                    |
|                      | c-15detection torque                                                                                |
|                      | Security                                                                                            |
|                      | Output torque                                                                                       |
|                      |                                                                                                    |
|                      | c-15detection torque settingx(-1)                                                                   |
| During under voltage | Output ON when voltage of DC part is                                                                |
| During under voltage | lower than 180V (360V for 400V class)                                                               |
|                      | OFF when over 200V (400V for 400V).                                                                 |
|                      | (However, it will be OFF when control                                                               |
|                      | PCB has no power supply) Voltage DC                                                                 |
|                      |                                                                                                    |
|                      |                                                                                                    |
|                      | 180V(200V class)                                                                                    |
|                      |                                                                                                    |
| Overload pre-alarm   | Start counting at overload state, when the counter                                                  |
|                      | which overload protection or over-torque protection                                                 |
|                      | (overload pre-alarm operation level) output is ON.                                                  |
|                      | (For example, when over-current protection operates at                                              |
|                      | 150% current for 60 sec. set <b>c-16</b> to 50% and set                                             |
|                      | output current to 150% like shown in the diagram,                                                   |
|                      | overload protection will operate at 30 sec. (50% of 60                                              |
|                      | (effective value)                                                                                   |
|                      | -                                                                                                   |

| Items                                                                     | Function explanation ("Top" in diagram refers to A-00 max. rotational speed)                                               |                                                                                                  |         |          |                |                                  |          |         |        |      |
|---------------------------------------------------------------------------|----------------------------------------------------------------------------------------------------|--------------------------------------------------------------------------------------------------|---------|----------|----------------|----------------------------------|----------|---------|--------|------|
| Retrying                                                                  | Output ON, 10 sec.                                                                                                    | Output ON, 10 sec. after protective operation retry. See setting item F for protective operation |         |          |                |                                  |          |         |        |      |
|                                                                           | retry.                                                                                                    |                                                                                                  |         |          |                |                                  |          |         |        |      |
| Reverse running                                                           | ON when motor is re                                                                                                    | everse                                                                                           | running | . (To pi | event o        | chattering near 0 spee           | ed, 12r/ | min (El | 064S m | ode) |
| _                                                                         | or 1.8r/min (ED64P                                                                                                    | r 1.8r/min (ED64P mode and ED64V mode) have hysteresis)                                          |         |          |                |                                  |          |         |        |      |
| Protective operation                                                      | When failure or protection operates, output code of protection that operated by using 4                                    |                                                                                                  |         |          |                |                                  |          |         |        |      |
| code                                                                      | multi-function output terminal. (To use this function, all 4 terminals must have "protective                               |                                                                                                  |         |          |                |                                  |          |         |        |      |
|                                                                           | operation code" set.                                                                                                    | )                                                                                                | ,       |          |                |                                  |          | •       |        |      |
|                                                                           | Output code list                                                                                                    | ,                                                                                                |         |          |                |                                  |          |         |        |      |
|                                                                           | Details MO1 MO2 MO3 MO4 Details MO1 MO2 MO3 MO                                                                             |                                                                                                  |         |          |                |                                  |          | MO4     |        |      |
|                                                                           | Overcurrent protection                                                                                                    | ON                                                                                               | OFF     | OFF      | OFF            | Speed control error              | ON       | ON      | ON     | OFF  |
|                                                                           | OFF                                                                                                    | ON                                                                                               | OFF     | OFF      | Motor overheat | OFF                              | OFF      | ON      | OFF    |      |
|                                                                           | Protection of IGBTU                                                                                                    | OFF                                                                                              | ON      | OFF      | OFF            | Parallel slave trouble           | OFF      | ON      | OFF    | OFF  |
|                                                                           | Protection of IGBTV                                                                                                    | OFF                                                                                              | ON      | OFF      | OFF            | FCL operation                    | OFF      | OFF     | ON     | OFF  |
|                                                                           | Protection of IGBTW                                                                                                    | OFF                                                                                              | ON      | OFF      | OFF            | Setting error 0                  | ON       | ON      | OFF    | ON   |
|                                                                           | DC over-voltage                                                                                                    | ON                                                                                               | ON      | OFF      | OFF            | Setting error 1                  | ON       | ON      | OFF    | ON   |
|                                                                           | Overload protection                                                                                                    | OFF                                                                                              | OFF     | ON       | OFF            | Setting error 2                  | ON       | ON      | OFF    | ON   |
|                                                                           | DC fuse blowout                                                                                                    | ON                                                                                               | OFF     | ON       | OFF            | Setting error 3                  | ON       | ON      | OFF    | ON   |
|                                                                           | Starting failure                                                                                                    | OFF                                                                                              | ON      | ON       | OFF            | PG (phase) error                 | ON       | ON      | ON     | OFF  |
|                                                                           | Over-speed<br>protection                                                                                                   | ON                                                                                               | ON      | ON       | OFF            | Starting error without<br>sensor | OFF      | OFF     | ON     | OFF  |
| Voltage shortage OFF ON OFF ON External failure 1 OFF OFF (under voltage) |                                                                                                    |                                                                                                  |         |          |                | ON                               | ON       |         |        |      |
|                                                                           | Over-torque<br>protection         OFF         OFF         ON         OFF         External failure 2         ON         OFF |                                                                                                  |         |          |                |                                  |          | OFF     | ON     | ON   |
|                                                                           | Unit overheat OFF ON OFF OFF External failure 3 OFF ON ON ON                                                               |                                                                                                  |         |          |                |                                  |          |         |        |      |
|                                                                           | Option error                                                                                                    | OFF                                                                                              | OFF     | OFF      | ON             | External failure 4               | ON       | ON      | ON     | ON   |
|                                                                           | Communication timeout error                                                                                                | ON                                                                                               | OFF     | OFF      | ON             |                                  |          |         |        |      |

# Settings of multi-function input/output

| Display | Details                                          | Setting range<br>(option)                        | Setting<br>resolution | Initialize<br>data | Unit  |
|---------|--------------------------------------------------|--------------------------------------------------|-----------------------|--------------------|-------|
| c-11    | Detected rotational speed (1)                    | -max. rotational speed to +max. rotational speed | 1                     | 0                  | r/min |
| c-12    | Detected rotational speed (2)                    | -max. rotational speed to +max. rotational speed | 1                     | 0                  | r/min |
| c-13    | Rotational speed detection range                 | 0 to 600                                         | 1                     | 0                  | r/min |
| c-14    | Detection torque command<br>(with polarity)      | -205 to 205                                      | 1                     | 0                  | %     |
| c-15    | Detection torque command<br>(absolute value)     | 0 to 205                                         | 1                     | 0                  | %     |
| c-16    | Setting operation level of overload<br>pre-alarm | 0 to 100                                         | 1                     | 50                 | %     |
| c-17    | Max. rotational speed reduction rate             | 50.0 to 100.0                                    | 0.1                   | 90.0               | %     |

Setting data to be used for each multi-function input/output. For details see items of multi-function input/output.

# 2-5 Setting item area d (acceleration/deceleration setting, rotational speed jump function, and MRH function)

| Display | Details                                                        | Setting range<br>(option)                                                                             | Setting resolution | Initialize<br>data | Unit |
|---------|----------------------------------------------------------------|----------------------------------------------------------------------------------------------------|--------------------|--------------------|------|
| d-00    | Selecting acceleration/deceleration time during normal running | 0: Acceleration/deceleration time (1)<br>1: Acceleration/deceleration time (2)                        | -                  | 0                  | -    |
| d-01    | Selecting acceleration/deceleration time during jogging        | <ul><li>2: Acceleration/deceleration time (3)</li><li>3: Acceleration/deceleration time (4)</li></ul> | -                  | 1                  | -    |
| d-02    | Acceleration time (3)                                          | 0.0 to 3600.0                                                                                         | 0.1                | 30.0               | sec  |
| d-03    | Deceleration time (3)                                          | 0.0 to 3600.0                                                                                         | 0.1                | 30.0               | sec  |
| d-04    | Acceleration time (4)                                          | 0.0 to 3600.0                                                                                         | 0.1                | 30.0               | sec  |
| d-05    | Deceleration time (4)                                          | 0.0 to 3600.0                                                                                         | 0.1                | 30.0               | sec  |
| d-06    | Selecting use of S-curve acceleration/deceleration             | 0: OFF (non-use) 1: ON (use)                                                                          | -                  | OFF                | -    |
| d-07    | S-curve accel. start-up time (1)                               | 0.0 to 60.0                                                                                           | 0.1                | 0.1                | sec  |
| d-08    | S-curve accel. complete time (1)                               | 0.0 to 60.0                                                                                           | 0.1                | 0.1                | sec  |
| d-09    | S-curve decel. start-up time (1)                               | 0.0 to 60.0                                                                                           | 0.1                | 0.1                | sec  |
| d-10    | S-curve decel. complete time (1)                               | 0.0 to 60.0                                                                                           | 0.1                | 0.1                | sec  |
| d-11    | S-curve accel. start-up time (2)                               | 0.0 to 60.0                                                                                           | 0.1                | 0.1                | sec  |
| d-12    | S-curve accel. complete time (2)                               | 0.0 to 60.0                                                                                           | 0.1                | 0.1                | sec  |
| d-13    | S-curve decel. start-up time (2)                               | 0.0 to 60.0                                                                                           | 0.1                | 0.1                | sec  |
| d-14    | S-curve decel. complete time (2)                               | 0.0 to 60.0                                                                                           | 0.1                | 0.1                | Sec  |

### Selecting and setting of acceleration/deceleration time

Select the acceleration/deceleration time settings for regular running and jogging in **d-00** and **d-01**. Setting of acceleration/deceleration time of normal running can also be changed by multi-function input. This setting will be invalid when program is operating. See setting item c (multi-function) and setting item area H (program operation)

## Acceleration/deceleration time to be selected

| Settings in <b>d-00</b> and <b>d-01</b><br>or settings by<br>multi-function input | Acceleration<br>time | Deceleration<br>time | S-curve accel.<br>start-up | S-curve accel. complete time | S-curve decel.<br>start-up time | S-curve decel.<br>complete time |
|-----------------------------------------------------------------------------------|----------------------|----------------------|----------------------------|------------------------------|---------------------------------|---------------------------------|
| 0:Accel./decel. time (1)                                                          | 3.Acc1               | 4.dEc1               | d-07                       | d-08                         | d-09                            | d-10                            |
| 1:Accel./decel. time (2)                                                          | 5.Acc2               | 6.dEc2               | d-11                       | d-12                         | d-13                            | d-14                            |
| 2:Accel./decel. time (3)                                                          | d-02                 | d-03                 | 0.0                        | 0.0                          | 0.0                             | 0.0                             |
| 3:Accel./decel. time (4)                                                          | d-04                 | d-05                 | 0.0                        | 0.0                          | 0.0                             | 0.0                             |

\* 3.Acc1, 4.dEc1, 5.Acc2 and 6.dEc2 are fundamental setting items.

\* When the acceleration/deceleration time (3) or (4) is selected, all S-curve acceleration and deceleration time settings are 0.0.

Each acceleration and deceleration time setting, like shown in the following diagram, is time in which the acceleration/deceleration speed and time for S-curve of 0⇔the max. rotational speed/frequency setting. When the S-curve acceleration/deceleration function is used, **d-06** (selecting use of S-curve acceleration/deceleration/deceleration function is OFF, S-curve acceleration/deceleration cannot be performed even if the S-curve acceleration/deceleration times are set.

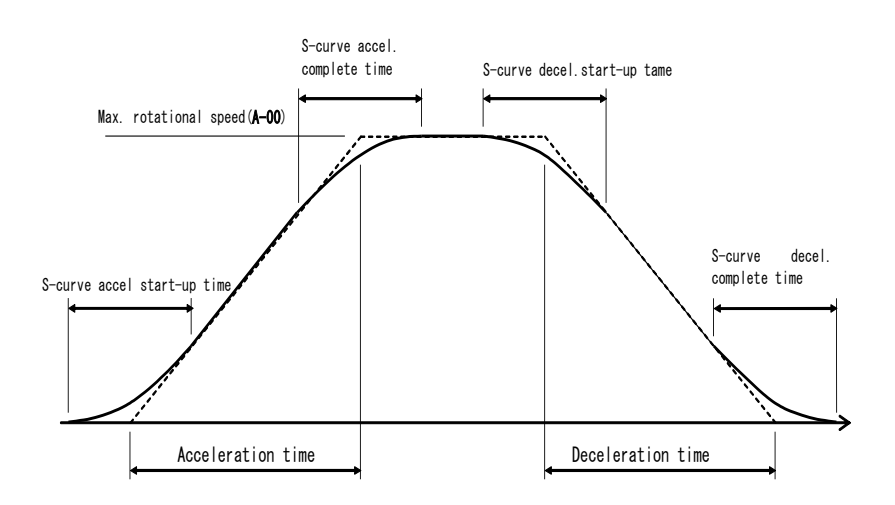

Time chart of acceleration and deceleration (S-curve acceleration and deceleration)

## Speed deviation limiting function during acceleration and deceleration

| Display | Details                                       | Setting range<br>(option) | Setting resolution | Initialize<br>data | Unit |
|---------|-----------------------------------------------|---------------------------|--------------------|--------------------|------|
| d-15    | Selecting speed deviation limiting<br>command | 0: OFF<br>1: ON           | -                  | OFF                | -    |
| d-16    | Max. deviation in normal direction            | 0.0 to 100                | 0.1                | 5.0                | %    |
| d-17    | Max. deviation in reverse direction           | -100.0 to 0.0             | 0.1                | -5.0               | %    |

When **d-15** is set to ON, the motor speed and the acceleration/deceleration control output are limited according to the deviations set in **d-16** (normal direction) and **d-17** (reverse direction). When load is suddenly reduced by speed reduction owing to torque restriction during speed control operation, this function prevents rapid acceleration caused by sudden change in load and supply voltage and restores the speed at a gradient set in the acceleration/deceleration time. (Note that setting of an excessively low deviation restricts the acceleration and deceleration.)

# Rotational speed command jump function

| Display | Details                     | Setting range<br>(option)  | Setting resolution | Initialize<br>data | Unit  |
|---------|-----------------------------|----------------------------|--------------------|--------------------|-------|
| d-18    | Jump rotational speed (1)   | 0 to max. rotational speed | 1                  | 0                  | r/min |
| d-19    | Jump rotational speed (2)   | 0 to max. rotational speed | 1                  | 0                  | r/min |
| d-20    | Jump rotational speed (3)   | 0 to max. rotational speed | 1                  | 0                  | r/min |
| d-21    | Jump rotational speed (4)   | 0 to max. rotational speed | 1                  | 0                  | r/min |
| d-22    | Jump rotational speed range | 0 to 300                   | 1                  | 0                  | r/min |

This function makes rotational speed command jump to avoid resonance point speed of load machine. At jumping point, make speed command to jump like hysteresis shown in the next diagram. Because rotational speed command to input acceleration/deceleration control is jumping, it will pass inside jump range gradient of acceleration/deceleration time setting during acceleration/deceleration

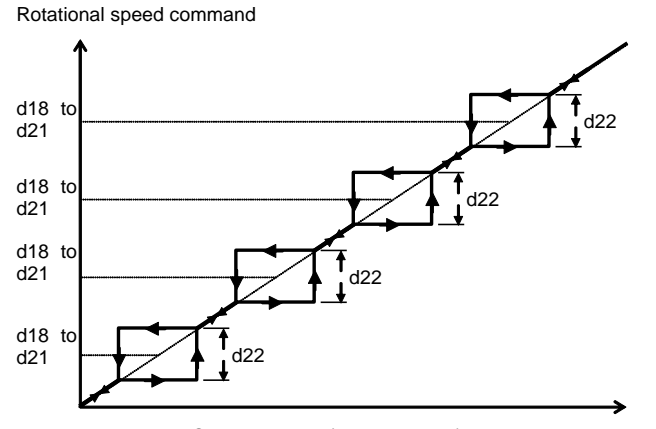

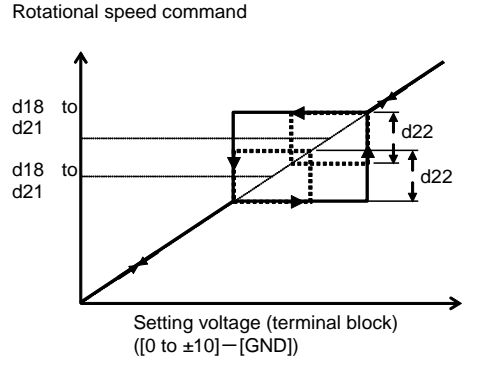

Setting voltage (terminal block)

([0 to ±10]-[GND])

Rotational speed / frequency command jump function MRH (acceleration/deceleration by contact) mode When jumping point overlaps

| Display | Details                       | Setting range<br>(option)                                | Setting resolution | Initialize<br>data | Unit  |
|---------|-------------------------------|----------------------------------------------------------|--------------------|--------------------|-------|
| d-23    | Selecting use of MRH function | 0 :OFF(non-use), :ON(use)                                | _                  | OFF                | -     |
| d-24    | MRH max. speed                | MRH lower limit speed (d-25) to (max. rotational speed)  | 1                  | 300                | r/min |
| d-25    | MRH min. speed                | (-max. rotational speed) to MRH upper limit speed (d-24) | 1                  | 0                  | r/min |

Acceleration/deceleration control by contact is possible, when **d-23** is ON (MRH mode). At this time, by settings of **b-15** and **b-16**, operation command input site is selectable. Up/down command of speed is possible by console keys  $\uparrow$  and  $\downarrow$ , when input site of multi-function input contact is terminal block.

Rotational speed will accelerate/decelerate UP with command input of **d-24** (MRH upper limit speed) and DOWN with command input of **d-25** (MRH lower limit speed). When there is no UP/DOWN signal, or both signal input, speed will be preserved. However, when speed is not between setting of **d-24** and **d-25**, accelerate/decelerate automatically to **d-24** or **d-25**.

Reverse running can be done by inputting minus value to **d-25** (MRH lower limit speed).

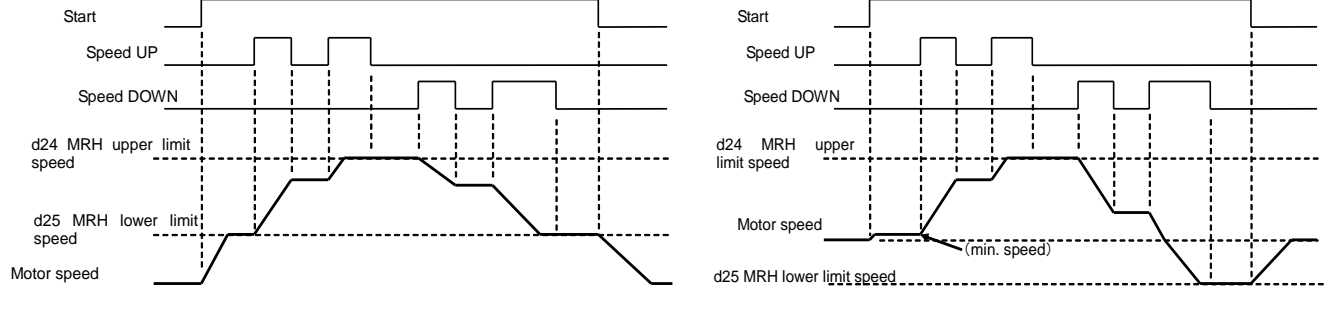

When MRH lower limit speed is plus setting When MRH lower limit speed is minus setting (Note) When signal of preset "selecting rotational speed" and "selecting rotational speed command input site" is input during MRH mode, command of "selecting rotational speed" will be prior.

# 2-6 Setting item area E (setting related to torque limit, torque command characteristics and speed control)

# **Torque limiter**

| Display | Details                                 | Setting range<br>(option) | Setting resolution | Initialize<br>data | Unit |
|---------|-----------------------------------------|---------------------------|--------------------|--------------------|------|
| E-00    | Normal powering torque limit value      | 0 to 150 (Note)           | 1                  | 150                | %    |
| E-01    | Normal regenerative torque limit value  | -150 to 0 (Note)          | 1                  | -150               | %    |
| E-02    | Reverse powering torque limit value     | -150 to 0 (Note)          | 1                  | -150               | %    |
| E-03    | Reverse regenerative torque limit value | 0 to 150 (Note)           | 1                  | 150                | %    |

The torques in the normal and reverse directions on the powering and regenerative sides can be set. When a torque command exceeds any of these settings, the torque is limited to the setting.

(Note) The maximum (minimum) value of the setting range varies to up to 200 (down to -200) depending on the rated motor current. When using a motor identical to the inverter capacity to the used, normally set the limit to up to 150% (down to -150%).

## Torque command mode selection

| Display | Details                                               | Setting range<br>(option)                       | Setting resolution | Initialize<br>data | Unit |
|---------|-------------------------------------------------------|-------------------------------------------------|--------------------|--------------------|------|
| E-05    | Selecting torque command mode in constant output area | 0: Command in %<br>1: Command in absolute value | -                  | 0                  | -    |

Select the torque command characteristics in the constant output area.

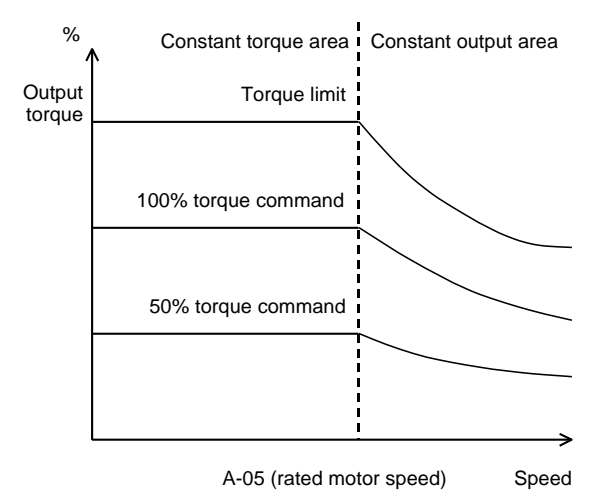

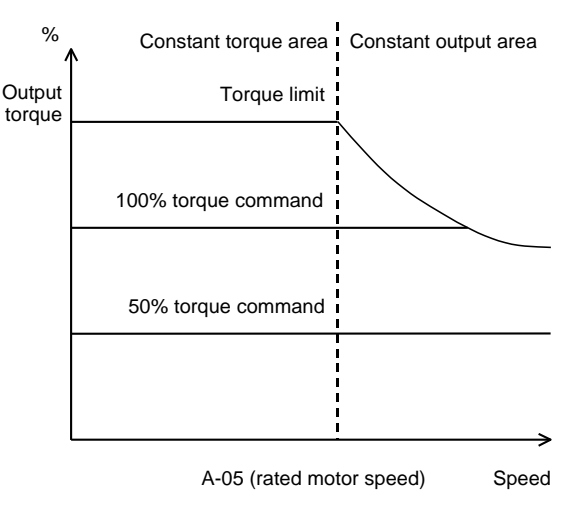

Even if the torque command is uniform, the output torque lowers in reverse proportion to the speed in the constant output area to keep the output uniform. Even in the constant output area, the output torque is uniform if the command is uniform. (The torque limit lowers to keep the constant output.)

# Speed control (ASR) selection

| Display | Details                           | Setting range<br>(option)    | Setting resolution | Initialize<br>data | Unit |
|---------|-----------------------------------|------------------------------|--------------------|--------------------|------|
| E-06    | Selecting use of ASR cancellation | 0: OFF (non-use) 1: ON (use) | -                  | ON                 | -    |
| E-07    | Selecting use of ASR feedforward  | 0: OFF (non-use) 1: ON (use) | -                  | ON                 | -    |

ED64A establishes robust speed control (MFC control) by combining cancellation using disturbance observer and feedforward. These cancellation and feedforward functions can be individually turned off. (If both of them are turned off, the speed control is identical with the conventional PI control.) (See the explanation of speed control gain in the fundamental setting item section.)

# Adjusting variable structure proportional gain

| Display | Details                                                          | Setting range<br>(option) | Setting resolution | Initialize data                | Unit |
|---------|------------------------------------------------------------------|---------------------------|--------------------|--------------------------------|------|
| E-08    | Speed at start of change in variable structure proportional gain | 0.01 to 100.00            | 0.01               | (ED64S) 5.00<br>(ED64P,V) 0.01 | %    |
| E-09    | Variable structure proportional gain min. ratio                  | 0 to 100                  | 1                  | (ED64S) 20<br>(ED64P,V)100     | %    |

Adjust the variable structure proportional gain that changes the proportional gain according to the deviation between speed command and motor speed.

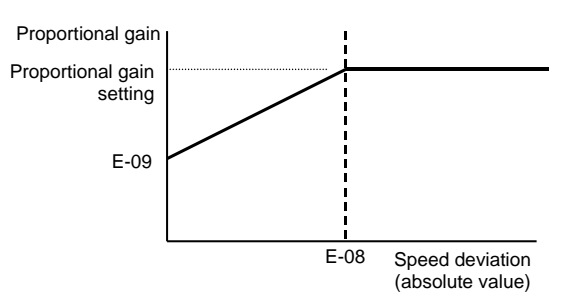

Variable structure proportional gain

# Adjustment of current control gains (Common)

| Display | Details                       | Setting range<br>(option) | Setting resolution | Initialize<br>data | Unit |
|---------|-------------------------------|---------------------------|--------------------|--------------------|------|
| E-10    | q-axis current control p gain | 0.0 to 200.0              | 0.1                | 80.0               | -    |
| E-11    | q-axis current control I gain | 0.0 to 75.5               | 0.1                | 15.0               | -    |
| E-12    | d-axis current control P gain | 0.0 to 200.0              | 0.1                | 80.0               | -    |
| E-13    | d-axis current control I gain | 0.0 to 75.5               | 0.1                | 15.0               | -    |

These parameters are current control gains. Normally, leave them as initialized.

# Setting restart prohibition time

| Display | Details                  | Setting range<br>(option) | Setting resolution | Initialize<br>data | Unit |
|---------|--------------------------|---------------------------|--------------------|--------------------|------|
| E-14    | restart prohibition time | 100 to 999                | 1                  | 100                | ms   |

Set the shortest time of restarting from inverter stop. Normally, leave them as initialized.

## Motor temperature compensation (use of T/V61V option)

| Display | Details                                                       | Setting range<br>(option)    | Setting resolution | Initialize<br>data | Unit |
|---------|---------------------------------------------------------------|------------------------------|--------------------|--------------------|------|
| E-15    | Selecting motor temperature<br>compensation optional function | 0: OFF (non-use) 1: ON (use) | -                  | OFF                | -    |

Resistance value of stator coils of ED motor and magnetic flux of permanent magnet vary depending on the temperature. ED64A is provided with temperature identification function to calculate and compensate these variations, but identification calculation before operation or during low speed running cannot be done. Therefore, shortage of torque at starting may happen. Turn ON this item when mounting temperature sensor to compensate by detected temperature for improving torque at starting.

Note) To use this function, the T/V61V option and motor temperature sensor are necessary. When these devices are not provided, set this item to OFF. As for the T/V61V option, see "Motor temperature detection option, T/V61V" in Chapter 5.

| 2-7    | Setting item area F (setting of built-in DB operation, protective function and trace-back) |
|--------|--------------------------------------------------------------------------------------------|
| Built- | in DB operation level                                                                      |

| Display | Details                     | Setting range<br>(option) | Setting resolution | Initialize<br>data | Unit |
|---------|-----------------------------|---------------------------|--------------------|--------------------|------|
| F-00    | Built-in DB operation level | 320 to 360 (200 V class)  | 1                  | 340                | V    |
|         |                             | 640 to 720 (400 V class)  | 2                  | 680                | V    |

**F-00** is for setting operation level of built-in DB transistor. When the DC voltage exceeds this setting, turns on built-in DB transistor and turns off when the voltage falls below the setting. Normally, leave the level as initialized. If the supply voltage is so high that the DB transistor turns on not in the brake mode, increase the setting.

This setting is interlock with the operation level of regenerative stall preventive function. (See item b-13).

Also, when this transistor is used with regenerative converter (VF61R or VF64R), set this item to 360V (200V class) or 720V (400V class).

(Note) ED64A-2R222 to 1122 (200V class), 2R244 to 1544 (400V class) has built-in DB transistor, and by connecting thermal relay or DB resistor to main circuit terminal block [+2]-[B], dynamic brake (DB) is possible.

## **Overspeed protection setting**

| Display | Details                                  | Setting range<br>(option)                        | Setting resolution | Initialize<br>data | Unit  |
|---------|------------------------------------------|--------------------------------------------------|--------------------|--------------------|-------|
| F-01    | Overspeed setting in normal<br>direction | 0 to max. rotational speed (A-00) $\times$ 1.5   | 1                  | 1900               | r/min |
| F-02    | Overspeed setting in reverse direction   | - max. rotational speed (A-00) $\times$ 1.5 to 0 | 1                  | -1900              | r/min |

When the motor speed exceeds any of these settings, the over-speed protective function operates to trip the inverter. Set the speeds in the normal and reverse directions separately. (When the maximum rotational speed (**A-00**) is changed, reexamine these settings. If a value 1.5 times or more the maximum speed is set, a setting error occurs.)

#### **Overload protection setting**

| Display | Details                     | Setting range<br>(option) | Setting resolution | Initialize<br>data | Unit |
|---------|-----------------------------|---------------------------|--------------------|--------------------|------|
| F-03    | Overload protection setting | 20 to 110                 | 1                  | 100                | %    |

Set the reference current value for overload protection as a ratio to the rated motor current (**A-04**). When the actual value of the inverter output current exceeds 105% of this reference current, an overloaded state is detected, and the overload protection counter starts to operate. The overload protection (OL) operates according to the curve on which it works for 60 seconds at 150% as shown in the following drawing.

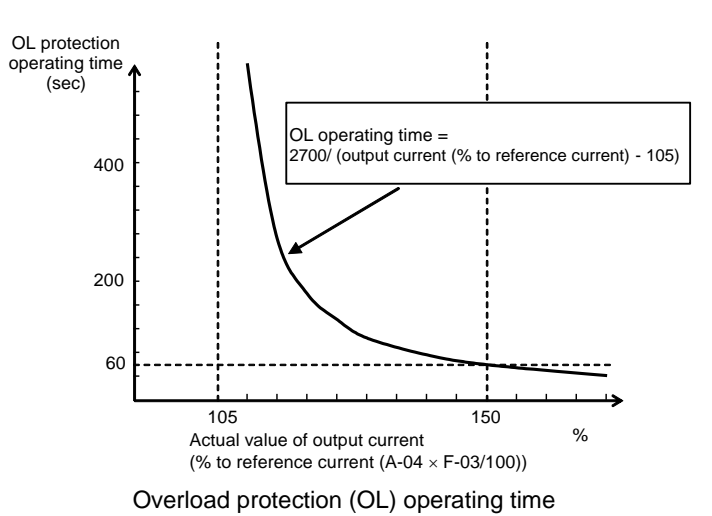

Note: The overload protection counter can be monitored on the console. (The counter's value is compared with the over-torque protection counter's value, and the larger value is displayed.)

The overload counter's value increases with time in the overload state, and, when the value reaches 100%, the overload protection functions to trip the inverter.

An OL pre-alarm function is available. The function outputs a signal when the overload counter's value exceeds a given point. (See the setting item c: Multifunction output)

| FCL (fast curren | : limit) level | setting |
|------------------|----------------|---------|
|------------------|----------------|---------|

| Display | Details           | Setting range<br>(option) | Setting resolution | Initialize<br>data | Unit |
|---------|-------------------|---------------------------|--------------------|--------------------|------|
| F-04    | FCL level setting | 80 to 125                 | 1                  | 100                | %    |

Set the FCL (fast current limit) value. Normally, set the value to 100%.

When instantaneous current of 2.86 times the inverter rated current value detects to any of the phases, the FCL function once turns off the output of all phases to protect the inverter. (After the current reduces, the inverter output will be automatically turned on.) If the output is turned on and off by this FCL function continuously for 10 seconds or more (for the shortest time of 2 seconds at an output frequency of 10 Hz or less), the protective operation for continuous FCL function trips the inverter.

#### **Overtorque protection**

| Display | Details                                              | Setting range<br>(option)    | Setting resolution | Initialized<br>data | Unit |
|---------|------------------------------------------------------|------------------------------|--------------------|---------------------|------|
| F-05    | Selecting over-torque protective<br>function         | 0: OFF (non-use) 1: ON (use) | -                  | ON                  | -    |
| F-06    | Over-torque protective operation level setting       | 110 to 205                   | 1                  | 150                 | %    |
| F-07    | Over-torque protective operation<br>reference torque | 50 to 105                    | 1                  | 105                 | %    |

Set the over-torque protection parameters. **F-05** is an item to determine whether to enable or disable the protective operation.

When **F-05** is set to ON, if the torque command exceeds the reference torque set in **F-07**, an over-torque state is detected, and the over-torque protection counter starts to operate. The over-torque protection (OT) operates according to the curve on which it works for 60 seconds when the torque command reaches the setting of **F-06** as shown in the figure.

The torque command used in this protection can compensate by subtracting machine loss from actual torque command. (See machine loss compensation in setting item i.)

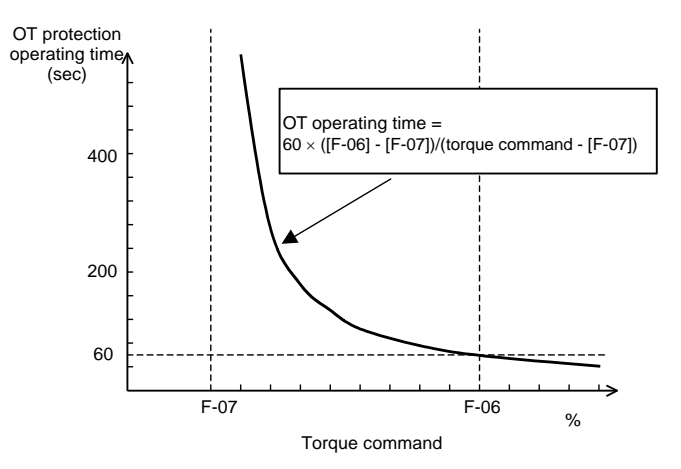

Over-torque protection (OT) operating time

Speed control error protection setting

Note: As stated in the section of the overload protection, the over-torque counter can be monitored on the console. (The counter's value is compared with the overload protection counter's value, and the larger value is displayed.)

The over-torque counter's value increases with time in the over-torque state, and, when the value reaches 100%, the over-torque protection functions to trip the inverter.

An OT pre-alarm function is available. The function outputs a signal when the over-torque counter's value exceeds a given point. (See setting item c: multi-function output.)

| Display | Details                                                | Setting range<br>(option)    | Setting resolution | Initialize<br>data | Unit  |
|---------|--------------------------------------------------------|------------------------------|--------------------|--------------------|-------|
| F-08    | Selecting use of speed control error<br>function       | 0: OFF (non-use) 1: ON (use) | -                  | OFF                | -     |
| F-09    | Speed control error detection range<br>on normal side  | 50 to 500                    | 1                  | 100                | r/min |
| F-10    | Speed control error detection range<br>on reverse side | -500 to -50                  | 1                  | -100               | r/min |

F-08 is a parameter to determine whether to enable or disable the speed control error protection.

When the use of the speed control error protective function has been specified, if the motor speed in response to the speed command (SPD\_REF) exceeds the range from SPD\_REF+[**F-10**] to SPD\_REF+[**F-09**] ([**F-10**] is a negative value), a speed control error occurs, and the inverter trips.

This function works when a trouble occurs in the speed controller or PG or the speed drops owing to the load torque exceeding the torque limit.

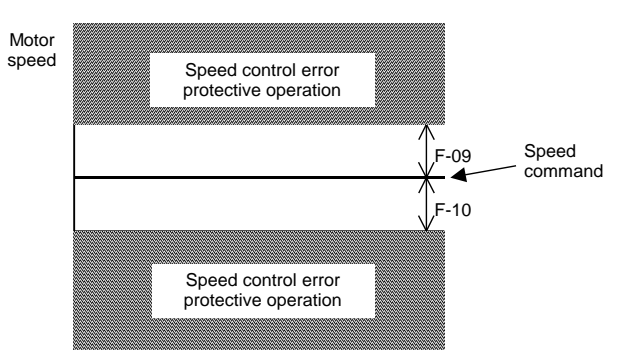

The reference speed command is the selected speed command in the speed control mode (b-01 = 0) or the speed command input from  $[0-\pm 10]$  terminal block (or [4-20]) of VFC64TB terminal block in other modes.

Range of operation of speed control error protective function

## Motor overheat protection (use of T/V61V option)

| Display | Details                                          | Setting range<br>(option)    | Setting resolution | Initialize<br>data | Unit |
|---------|--------------------------------------------------|------------------------------|--------------------|--------------------|------|
| F-12    | Selection of motor overheat protective operation | 0: OFF (non-use) 1: ON (use) | -                  | OFF                | -    |

Determine whether to enable or disable the motor overheat protection. When this function is set to ON, if the motor temperature exceeds 150°C, the inverter is tripped.

Note) To use this function, the T/V61V option and a temperature sensor in the motor are necessary. If these devices are not provided, set this parameter to OFF. As for the T/V61V option, see 3 "Motor temperature detection option, T/V61V" in Chapter 5.

## Protective relay (86A) operation during under voltage

| Display | Details                                                            | Setting range<br>(option)    | Setting resolution | Initialize<br>data | Unit |
|---------|--------------------------------------------------------------------|------------------------------|--------------------|--------------------|------|
| F-13    | Selecting operation of protective relay (86A) during under voltage | 0: OFF (non-use) 1: ON (use) | -                  | OFF                | -    |

Select the operation of the protective relay (86A) to be performed when the inverter detects an under voltage.

**OFF:** Even if an under voltage is detected, the protective relay does not function, and the under voltage status is reset only by turning off the running (jogging or DC brake) command after power restoration. When **b-11** (selecting restart function after instantaneous stop) is ON, the inverter will be automatically reset and restarted after power restoration.

**ON:** When an under voltage is detected, the protective relay functions to trip the inverter. In this case, it is necessary to reset the protective relay through the reset terminal or reset key in the same manner as when other protective operations are made. Even if **b-11** (selecting restart function after instantaneous stop) is set to ON, the inverter will not be automatically restarted.

#### Protective retry function

| Display | Details                           | Setting range<br>(option) | Setting resolution | Initialize<br>data | Unit |
|---------|-----------------------------------|---------------------------|--------------------|--------------------|------|
| F-14    | Setting of protection retry count | 0 to 5                    | 1                  | 0                  | -    |

When a protective operation occurs, automatic reset of the protective operation and automatic restart are repeated the number of times set in **F-14**. The automatic reset is performed 1 second after the occurrence of the protective operation, and then the automatic restart is made. If the protective operation recurs within 10 seconds after restart, the retry counter is incremented by 1. If the counter's value is less than the setting of **F-14**, the protective operation is reset again, and the inverter is restarted. If the protective operation does not recur in 10 seconds after restart, retry is successful, and the retry counter is cleared.

Note) A retry can be made after occurrence of protective operation against over-voltage, fuse blowout, over-speed, under voltage (when 86A is on), option error and external failure. Against other troubles, retry is not allowed for reasons of safety.

| Display | Details                      | Setting range<br>(option) | Setting resolution | Initialize<br>data | Unit |
|---------|------------------------------|---------------------------|--------------------|--------------------|------|
| F-15    | Trace-back pitch             | 1 to 100                  | 1                  | 1                  | ms   |
| F-16    | Trace-back trigger point     | 1 to 99                   | 1                  | 80                 | -    |
| F-17    | Selection of trace-back ch1  | 0 to 64                   | 1                  | 0                  | -    |
| F-18    | Selection of trace-back ch2  | 0 to 64                   | 1                  | 0                  | -    |
| F-19    | Selection of trace-back ch3  | 0 to 64                   | 1                  | 0                  | -    |
| F-20    | Selection of trace-back ch4  | 0 to 64                   | 1                  | 0                  | -    |
| F-21    | Selection of trace-back ch5  | 0 to 64                   | 1                  | 0                  | -    |
| F-22    | Selection of trace-back ch6  | 0 to 64                   | 1                  | 0                  | -    |
| F-23    | Selection of trace-back ch7  | 0 to 64                   | 1                  | 0                  | -    |
| F-24    | Selection of trace-back ch8  | 0 to 64                   | 1                  | 0                  | -    |
| F-25    | Selection of trace-back ch9  | 0 to 64                   | 1                  | 0                  | -    |
| F-26    | Selection of trace-back ch10 | 0 to 64                   | 1                  | 0                  | -    |
| F-27    | Selection of trace-back ch11 | 0 to 64                   | 1                  | 0                  | -    |
| F-28    | Selection of trace-back ch12 | 0 to 64                   | 1                  | 0                  | -    |

# Trace-back function setting

ED64A incorporates a trace-back function to store, read and analyze control data on current and voltage upon occurrence of protective operation to promptly recover the motor. By initializing, the trace-back function stores data on current and voltage. In addition, the function can assign the data output from each Super-block, when using HC function.

data

F-15: Set the trace-back interval.

F-16: Set the trace-back trigger point.

F-17 to F-28: Determine which data to be traced back on each channel. data in the inverter or other variables.

Note) The trace-back pitch and trace-back point must be set before sampling data to be traced back upon occurrence of protective operation.

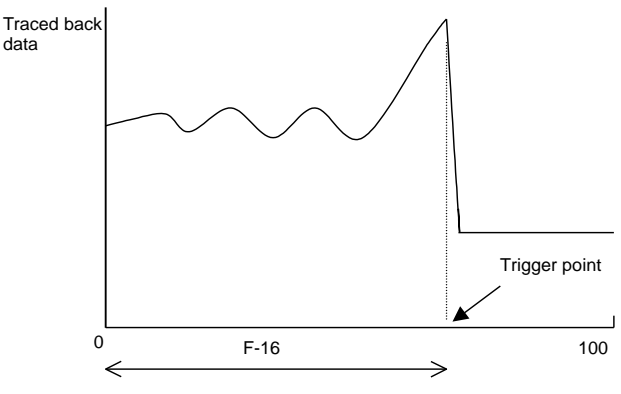

Setting of trace-back point

| Setting in   | 0                                                       |                            | 1 to 64                                                                            |            |
|--------------|---------------------------------------------------------|----------------------------|------------------------------------------------------------------------------------|------------|
| F-17 to F-28 | Recorded data                                           | Dimension                  | Recorded data                                                                      | Dimension  |
| ch1          | U-phase current                                         | (3536 / Inv. rated current | Output RAM of                                                                      | 20000/100% |
| ch2          | V-phase current                                         | value)                     | (Settings of <b>F-17</b> to <b>F-28</b><br>will be as selection of<br>output RAM.) |            |
| ch3          | W-phase current                                         |                            |                                                                                    |            |
| ch4          | DC voltage                                              | 10/1V (200V class)         |                                                                                    |            |
| ch5          | Output voltage                                          | 5/1V (400V class)          |                                                                                    |            |
| ch6          | Motor speed                                             | 20000 / max. speed         |                                                                                    |            |
| ch7          | Speed command (after acceleration/deceleration command) |                            |                                                                                    |            |
| ch8          | Torque command                                          | 5000/100%                  |                                                                                    |            |
| ch9          | (Data for our test running)                             |                            |                                                                                    |            |
| ch10         | (Data for our test running)                             |                            |                                                                                    |            |
| ch11         | (Data for our test running)                             |                            | ]                                                                                  |            |
| ch12         | (Data for our test running)                             |                            |                                                                                    |            |

Traced back data can be read on a personal computer using the PC tool software (optional). Note) See "trace-back monitor usage direction" in "PC tool manual [I]"

# 2-8. Setting item area G (analog input/output setting and gain adjustment)

# Analog input (VFC64TB-Z PCB [0-±10], [4-20] terminal input) adjustment

| Display | Details                                    | Setting range<br>(option) | Setting resolution | Initialize<br>data | Unit |
|---------|--------------------------------------------|---------------------------|--------------------|--------------------|------|
| G-00    | Analog setting adjustment gain on<br>+side | 50.00 to 150.00           | 0.01               | 100.00             | %    |
| G-01    | Analog setting adjustment gain<br>on -side | 50.00 to 150.00           | 0.01               | 100.00             | %    |

Adjustment gain of analog input of VFC64TB-Z PCB  $[0-\pm 10]$  and [4-20] terminal. Gain of **G-00**, when voltage is input in + side, or **G-01** when input in –side is efficient. Normally adjustment is already done at the point of shipment, but readjustment is needed after initializing PCB. (This item is efficient to both, using rotational speed command or torque command as input.)

# <Procedures of adjustment of gain>

1) Select [88888] of console monitor

2) Input +10V between  $[0-\pm 10]$  and [GND]

3) Adjust G-00 to display 10.000 in the monitor

4) Input -10V between  $[0-\pm 10]$  and [GND]

5) Adjust **G-01** to display 10.000 in the monitor (Monitor will display absolute value even when minus voltage is input) Note 1) Adjusting to display 5.000 at 20mA input of 4-20mA input adjustment and make to display 10.000 at 150 kHz of pulse train input

Note 2) Adjustment 4) to 5) of minus side is not necessary if minus side setting is not going to be used.

# Analog rotational speed command (VFC64TB-Z PCB [0-10], [4-20] terminal input) characteristic setting

| Display | Details                                        | Setting range<br>(option)                                                                                   | Setting resolution | Initialize<br>data | Unit |
|---------|------------------------------------------------|----------------------------------------------------------------------------------------------------|--------------------|--------------------|------|
| G-02    | Selecting analog speed command characteristics | 0: 0 to $\pm$ 10V(bi-polarity)<br>1: 0 to 10V(uni-polarity)<br>2: 4 to 20mA<br>3: Pulse train (0 to 150kHz) | -                  | 1                  | -    |
| G-03    | Analog speed command upper limit               | Absolute value of (G-04) to 100.0                                                                           | 0.1                | 100.0              | %    |
| G-04    | Analog speed command characteristics           | -(G-03) to (G-03)                                                                                           | 0.1                | 0.0                | %    |

Note ) Set G-03, G-04 with % to the max. rotational speed (A-00)

Set the characteristics when using  $[0 \pm 10]$  and [4 - 20] terminal blocks as rotational speed command of VFC64TB-Z PCB. (See items **b-15**, **b-16** for setting selection of speed command site. When using as torque command input, characteristics will become 0 to  $\pm 10V$  (-10V: 150%, +10V: -150%) disregarding of the setting)

**G-02** sets speed command input to either one of voltage input (bi-polarity/uni-polarity), current input or pulse train input. SW1, SW2 on VFC64TB-Z are also needed to be changed. **G-02** setting, SW1, 2 setting and terminal block to input setting signal are written in the chart below.

| Setting input to<br>be used | Voltage input<br>(0-±10V) | Voltage input<br>(0-+10V) | Current input<br>(4-20mA) | Pulse train input<br>(0-150kHz) |
|-----------------------------|---------------------------|---------------------------|---------------------------|---------------------------------|
| G-02setting                 | 0                         | 1                         | 2                         | 3                               |
| VFC64TB-Z-SW1               | OFF                       | OFF                       | OFF                       | ON                              |
| VFC64TB-Z-SW2               | OFF                       | OFF                       | OFF                       | ON                              |
| Input terminal<br>block     | [0-±10] terminal block    | [0-±10] terminal block    | [4-20] terminal block     | [0-±10] terminal block          |

Followings are description of speed command characteristics to the selected setting input.

# 1) Voltage input (0 to $\pm$ 10V) (G02 =0)

Reverse running is possible by making command input voltage to minus voltage. (When operating in reverse direction command, reverse running in + voltage, normal running in -voltage.) Characteristic is became setting of **G-03** at +10V input, minus value of setting **G-03** at -10V input, and minus value over setting of **G-04** will be limited. (Therefore if using to the maximum of minus, setting of **G-04** has to be -100%) When **A-01** (min. rotational speed) is other than 0, absolute value will be limited not to be less than this rotational speed. In this case, when characteristics line passes near 0V, it will be hysteresis characteristics like shown below. (At starting time, min. rotational speed will be normal at normal running, reverse at reverse running.)
#### Chapter 3 Explanation of function setting items

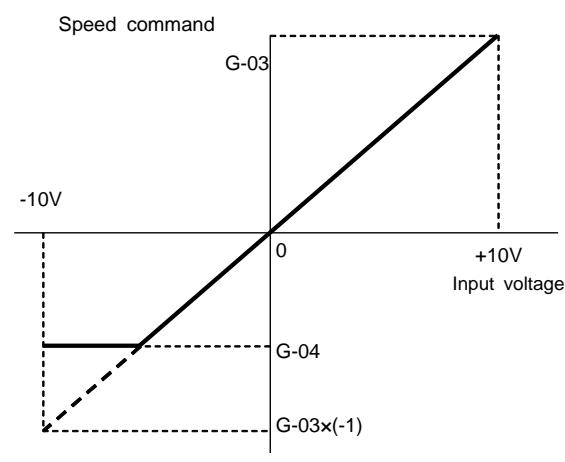

1-1) When selecting voltage input (0 to ±10V)

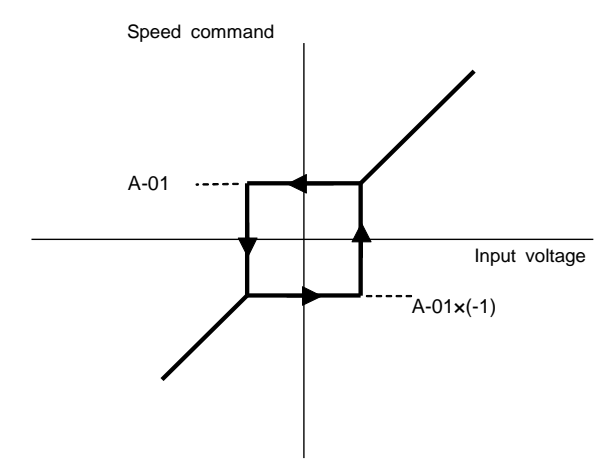

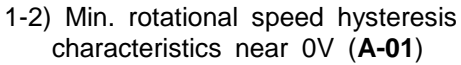

#### 2) Voltage input (0 to+10V) (G02=2)

Characteristic become setting of **G-04** at 0V input, and setting of **G-03** at 10V, effective only at plus voltage and will be limited to **G-04** (When minus value is set to **G-04**, it will be limited to 0) When **A-01** (min. rotational speed) is other than 0, absolute value will be limited not to be less than this rotational speed. For speed command, there is only normal running. For reverse running, use reverse running command.

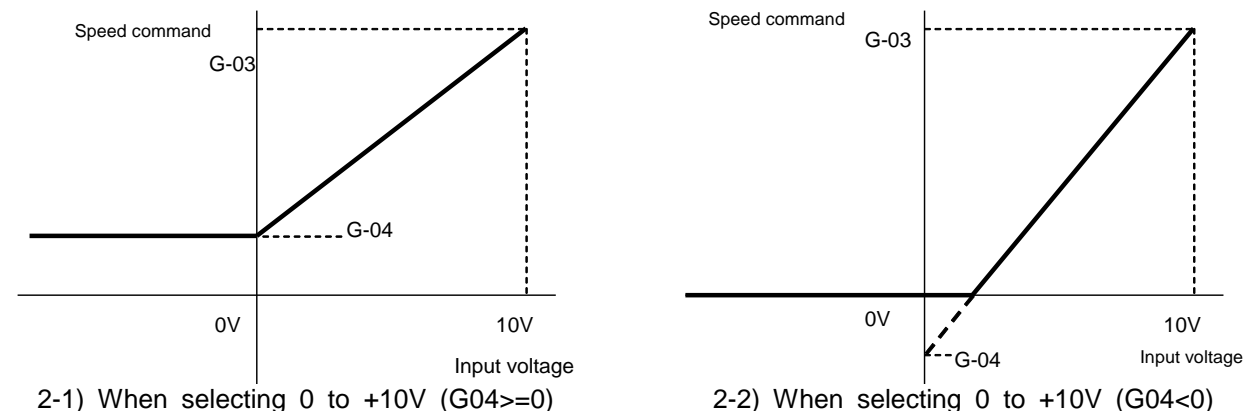

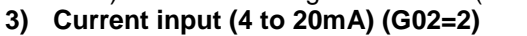

Characteristic become setting of **G-04** at 0V input, and setting of **G-03** at 10V, effective only at plus side current and will be limited to **G-04** (When minus value is set to **G-04**, it will be limited to 0) When **A-01** (min. rotational speed) is other than 0, absolute value will be limited not to be less than this rotational speed. For speed command, there is only normal running. For reverse running, use reverse running command.

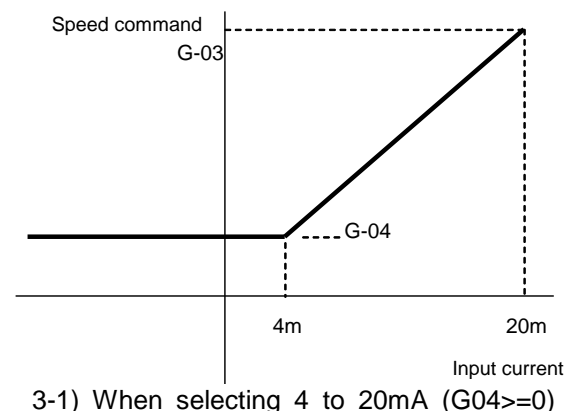

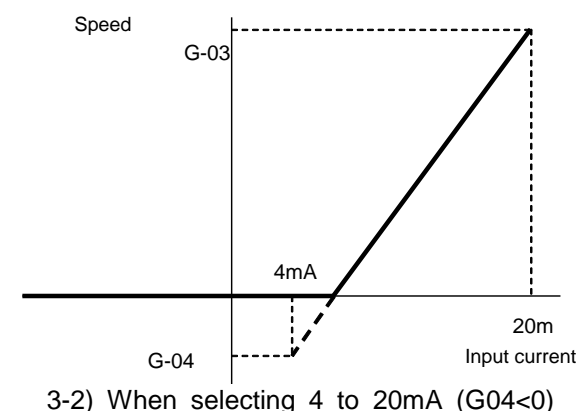

4) Pulse train input (G0=3)

To use pulse train, turn ON, SW1,2 on VFC64TB-Z-PCB and input duty 1:1 pulse signal at 1-15V in terminal between  $[0-\pm 10]$ -[GND]. Setting characteristic is as same as voltage input (0 to+10V). Read (0 to+10V) as 0-150kHz.

#### Analog input 0 limit function

| Display | Details                      | Setting range<br>(option) | Setting resolution | Initialize<br>data | Unit |
|---------|------------------------------|---------------------------|--------------------|--------------------|------|
| G-05    | Analog input 0 limit voltage | 0 to 1.000                | 0.001              | 0                  | V    |

Function to make the command forcibly to 0, when absolute value of command input voltage inputted to VFC64TB-Z [0- $\pm$ 10] goes below this setting. Use when voltage does not become perfectly 0 caused by drift etc. of analog circuit, even when set to 0. (Effective to both speed command and torque command use.)

#### Setting related to analog output (VFC64-Z PCB [A] terminal block)

| Display | Details                         | Setting range<br>(option)                                                                                                    | Setting resolution | Initialize<br>data | Unit |
|---------|---------------------------------|----------------------------------------------------------------------------------------------------|--------------------|--------------------|------|
| G-06    | Selecting analog output         | 0: Output voltage<br>1: Output current<br>2: Torque command<br>3: Motor rotational speed<br>4: Rotational speed command<br>5: Super-block output<br>6: Calibration<br>7: Internal monitor (for our testing) | -                  | 1                  | -    |
| G-07    | Analog output adjustment gain   | 50.0 to 150.0                                                                                                    | 0.1                | 100.0              | %    |
| G-08    | Analog output adjustment offset | -50.0 to 50.0                                                                                                    | 0.1                | 0.0                | %    |

Setting for data selecting, offset adjustment, and gain adjustment of analog output from between [A]-[GND] terminal block on VFC64TB-Z PCB

#### Analog output selected at G-06

|   | Selecting item                    | Output voltage                                   |   | Selecting item                                               | Output voltage                                 |
|---|-----------------------------------|--------------------------------------------------|---|--------------------------------------------------------------|------------------------------------------------|
| 0 | Output voltage                    | 7.5V/200V (200V class)<br>7.5V/400V (400V class) | 4 | Rotational speed<br>command (After<br>accel./decel. control) | 10V / max. rotational speed<br>( <b>A-00</b> ) |
| 1 | Output current<br>effective value | 5V/ Inverter rated current                       | 5 | Super-block output                                           | 5V/ 20000 (100%) (Note)                        |
| 2 | Torque command                    | 5V/100%                                          | 6 | Calibration                                                  | Output 5V                                      |
| 3 | Motor rotational speed            | 10V/ max. rotational speed (A-00)                | 7 | (For our adjustment)                                         |                                                |

Note ) When Super-block output is selected, value output by HC (Super-block) function to variable AnOutSb will be outputted at rate of 5V / 20000.

#### Selecting rotational counter (VFC64TB-Z PCB [f] terminal block) output

| Display | Details                          | Setting range<br>(option)                                                                                           | Setting resolution | Initialize<br>data | Unit |
|---------|----------------------------------|----------------------------------------------------------------------------------------------------|--------------------|--------------------|------|
| G-09    | Selecting pulse/frequency output | 0: PG output (Duty1:1)(ED64P,V only)<br>1: -<br>2: Motor rotational speed (6F output)<br>3: Calibration (6F output) | -                  | 2                  | -    |

Select the signal to output to between [f]-[GND] terminal block on VFC64TB-Z PCB

#### 0: PG output

Frequency divide waveform of PG (B-phase) and output as signal of (0-10V). Selecting from 1/2 or 1/4 frequency dividing is possible by SW3 on VFC64TB-Z PCB. (SW3: OFF: 1/2, ON: 1/4) (Note: Not selectable with ED64S mode)

#### 2: Motor rotational speed, 3: Calibration

When these are selected, frequency signal (6F signal) 6 times the frequency conversion value will be output from [f]-[GND] terminal block as shown in the figures below.

In case of selecting motor rotational speed, frequency conversion value F will be calculated as:

#### F = (Motor rotational speed) / 60×(Motor pole count) / 2 (Hz)

For calibration, frequency conversion value of max. rotational speed (A-00) will be outputted. Make pulse count to 1/6 frequency dividing, when using digital type frequency/ rotation counter.

In case of using DC voltmeter, make it as average of 6F signal output, and adjust to the rate of the diagram "frequency-voltage characteristic". (However, when frequency conversion value of max. rotational speed, or max. frequency exceed 120 Hz, it will be 1/2 of rate, exceeding 240Hz will be 1/4 of rate.)

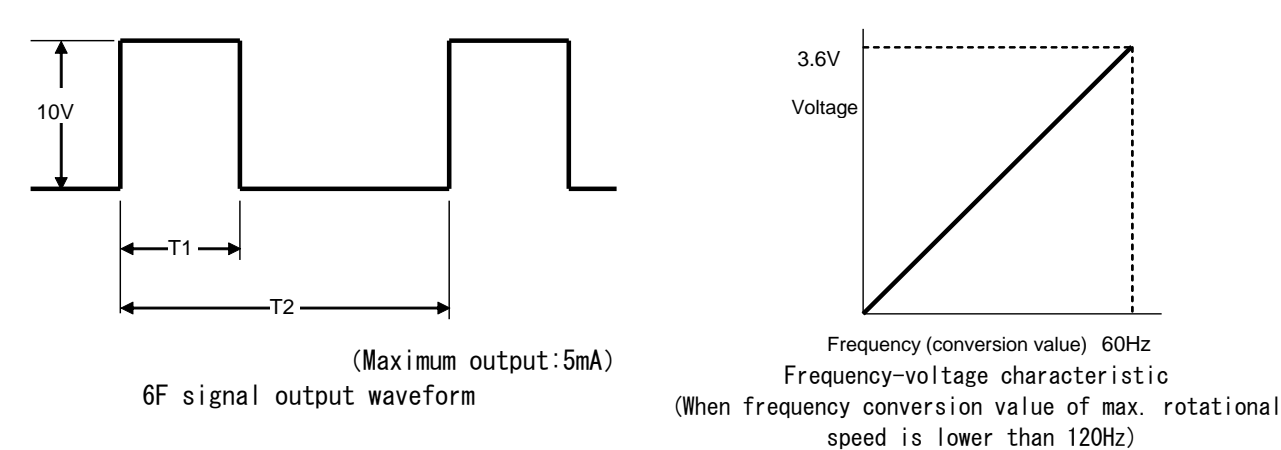

T1, T2 above are:

T1=1ms(Frequency conversion value of max. rotational speed is lower than 120Hz)=0.5ms(Frequency conversion value of max. rotational speed is lower than 240Hz)=0.5ms(When frequency conversion value of max. rotational speed exceed 240Hz)

T2=1/ (6×F) F: Output frequency or frequency conversion value

| Display | Details                                        | Setting range<br>(option)         | Setting resolution | Initialize<br>data | Unit |
|---------|------------------------------------------------|-----------------------------------|--------------------|--------------------|------|
| G-10    | Isolated analog setting adjustment gain        | 50.00 to 150.00                   | 0.01               | 100.00             | %    |
| G-11    | Selecting isolated analog input characteristic | 0 : 0 to +10V<br>1 : 4 to 20mA    | -                  | 0                  | -    |
| G-12    | Isolated analog setting upper limit speed      | Absolute value of (G-13) to 100.0 | 0.1                | 100.0              | %    |
| G-13    | Isolated analog setting lower limit speed      | -(G-12) to (G-12)                 | 0.1                | 0.0                | %    |

Isolated speed analog input adjustment (ISO64, IO64-Z option)

Note) G-12, G-13 is set by % to max. rotational speed (A-00)

Set the input to use between terminal blocks [1]-[3] of ISO64 option PCB or between terminal blocks [1]-[2] of IO64-Z option PCB as speed command.

See items **G-00** to **G-04**, for characteristics of the setting are as same as analog input of VFC2001-Z-PCB. However minus voltage input and pulse train input can not be used. Also this setting is for speed command input. For SW1 of IO64-Z-PCB, or IO64-Z-PCB, turn OFF when inputting at 0 to +10V, turn ON when using at 4-20mA. (Just after setting of **G-10**, **BBBB** of console monitor displays input voltage of terminal block [1] of ISO64 option PCB, or IO64-Z option PCB. Because resolution of input calculation is low, compared to  $[0-\pm10]$  terminal input of VFC64TB-Z PCB, ripple of about  $\pm 0.01$  occurs at display of **BBBB**.)

Note) Between terminal [1]-[2] of IO64-Z option PCB is connected to both speed command input (0 to +10V / 4 to 20mA) and torque command input (-10 to +10). When using between terminal [1]-[2] of IO64-Z option PCB as speed command input adjust to **G-11** to **G-13**, when using as torque command input adjust the following **G-14** to **G-15**.

Isolated torque command analog input adjustment (ISO64, IO64-Z option)

| Display | Details                                                  | Setting range<br>(option) | Setting resolution | Initialize<br>data | Unit |
|---------|----------------------------------------------------------|---------------------------|--------------------|--------------------|------|
| G-14    | Isolated torque command input<br>adjustment gain         | 50.0 to 150.0             | 0.1                | 100.0              | %    |
| G-15    | Isolated torque command input offset adjustment quantity | -50.0 to 50.0             | 0.1                | 0.0                | %    |

Adjust gain and offset when using between terminal blocks [4]-[3] of ISO64 option PCB or between terminal blocks [1]-[2] of IO64-Z option PCB as torque command. Because this input can get data faster than other analog input by 12 bit A/D converter, use to isolate torque witch needs high-speed response.

G-14: Adjustment gain for input. Effective to both plus and minus side.G-15: Offset adjustment. Adjust to make torque command to 0 at 0V input.

(Just after setting of **G-14**, **BBBB** Of console monitor displays input of voltage to this between terminal blocks [4]-[3] of ISO64 option PCB.)

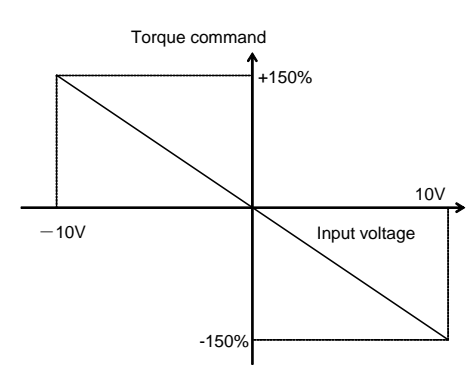

Torque command input characteristics

| Display | Details                                           | Setting range<br>(option)                                                                                                    | Setting resolution | Initialize<br>data | Unit |
|---------|---------------------------------------------------|----------------------------------------------------------------------------------------------------|--------------------|--------------------|------|
| G-16    | Selecting isolated analog output                  | 0 : Output voltage<br>1 : Output current<br>2 : Torque command<br>3 : Motor speed<br>4 : Rotational speed command<br>5 : Super-block output<br>6 : Calibration<br>7 : Internal monitor (for our testing)<br>8 : Output voltage (4-20mA)<br>9 : Output current (4-20mA)<br>10:Torque command (4-20mA)<br>11:Motor speed (4-20mA)<br>12:Rotational speed command (4-20mA)<br>13:Super-block output(4-20mA)<br>14:Calibration(4-20mA) | -                  | 1                  | -    |
| G-17    | Isolated analog output adjustment gain            | 50.0 to 150.0                                                                                                    | 0.1                | 100.0              | %    |
| G-18    | Isolated analog output offset adjustment quantity | -50.0 to 50.0                                                                                                    | 0.1                | 0.0                | %    |

#### Isolated analog output adjustment (IO64-Z option)

Adjustment for offset, gain and setting of analog output between terminal blocks [3]-[4] of IO64-Z option PCB. To select analog signal to output see the following table.

|                          | ±10V ou         | ±10V output                                    |                     | A output                                         |
|--------------------------|-----------------|------------------------------------------------|---------------------|--------------------------------------------------|
|                          | IO64-Z-         | IO64-Z-SW2=3                                   |                     | SW2=1                                            |
|                          | G-16<br>setting | Output voltage rate                            | G-16<br>setting     | Output current rate                              |
| Output voltage           | 0               | 7.5V/200V (200Vclass)<br>7.5V/400V (400Vclass) | 8                   | 16mA/200V (200V class)<br>16mA/400V (400V class) |
| Output current           | 1               | 5V/ Inverter rated current                     | 9                   | 12mA/ Inverter rated current                     |
| Torque command           | 2               | 5V/100%                                        | 10                  | 12mA/100%                                        |
| Motor speed              | 3               | 10V/ max. rotational speed (A-00)              | 11                  | 20mA/ max. rotational speed (A-00)               |
| Rotational speed command | 4               | 10V/ max. rotational speed (A-00)              | 12                  | 20mA/ max. rotational speed(A-00)                |
| Super-block output       | 5               | 5V/20000(100%)                                 | 13 12mA/20000(100%) |                                                  |
| Calibration              | 6               | Outputs 5V                                     | 14                  | Outputs 12mA                                     |

Note1) When selecting 4-20mA output, data will be outputted in absolute value since output turns to uni-polarity on + side.

#### Motor temperature detection adjustment (T/V61V option)

| Display | Details                                           | Setting range<br>(option) | Setting resolution | Initialize<br>data | Unit |
|---------|---------------------------------------------------|---------------------------|--------------------|--------------------|------|
| G-19    | Temperature compensation option adjustment offset | -20.0 to 20.0             | 0.1                | 0.0                | %    |
| G-20    | Temperature compensation option adjustment gain   | 50.0 to 150.0             | 0.1                | 100.0              | %    |

Adjust the offset and gain of the motor temperature compensation option (T/V61V).

Note2) When Super-block output is selected, value output to variable IsoOutSb by HC (Super-block) function will be outputted with rate of 5V/20000 or 12mA/20000.

#### < Procedures for adjusting T/V61V >

To use T/V61V, adjust it in accordance with the following procedures.

- (1) Set the setting item **E-15** "selecting use of motor temperature compensation" or **F-12** "selecting motor overheat protective operation" to ON.
- (2) Change the monitor item to the motor temperature in the monitor mode.
- (3) Disconnect the wires between the T/V61V terminal block and the motor, and short-circuit [2] and [3].
- (4) Insert the jumper block on the T/V61V PCB into JP2 (Fig. A).
- (5) Adjust the setting item **G-19** "Temperature compensation option adjustment offset" so that the motor temperature displayed on the monitor is 0.
- (6) Remove the jumper block on the T/V61V PCB from JP2, and insert it into JP1 (Fig. B).
- (7) Adjust the setting item **G-20** "Temperature compensation option adjustment gain" so that the motor temperature displayed on the monitor is 130.5.
- (8) Disconnect [2] and [3] on the terminal block, wire the terminal block and the motor, and return the jumper block to its original position (Fig. C).

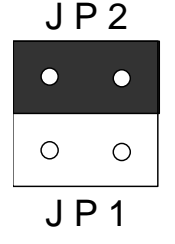

Fig. A Inserting into JP2

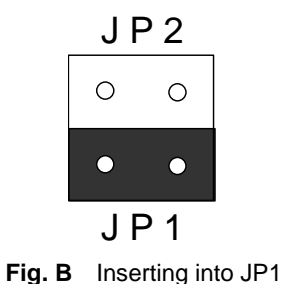

J P 2 • • • • • • J P 1

Fig. C Returning to original position

#### 2-9. Setting item area H (setting related to program operation/preset operation)

#### Preset/program operation speed command

| Display | Details                   | Setting range<br>(option) | Setting resolution | Initialize<br>data | Unit  |
|---------|---------------------------|---------------------------|--------------------|--------------------|-------|
| H-00    | Preset rotational speed 1 |                           | 1                  | 0                  | r/min |
| H-01    | Preset rotational speed 2 |                           | 1                  | 0                  | r/min |
| H-02    | Preset rotational speed 3 |                           | 1                  | 0                  | r/min |
| H-03    | Preset rotational speed 4 | -max. rotational speed to | 1                  | 0                  | r/min |
| H-04    | Preset rotational speed 5 | max. rotational speed     | 1                  | 0                  | r/min |
| H-05    | Preset rotational speed 6 |                           | 1                  | 0                  | r/min |
| H-06    | Preset rotational speed 7 |                           | 1                  | 0                  | r/min |
| H-07    | Preset rotational speed 8 |                           | 1                  | 0                  | r/min |

Setting for preset operation function selected by multi-function input signal or rotational speed command of program operation function. See setting area c (multi-function input/output) for selecting preset operation by multi-function input signal

Note) Preset operation function can only select 7 speeds, "(**H-00**) preset rotational speed 1" to "(**H-06**) preset rotational speed 7". "(**H-07**) preset rotational speed 8" is only for program operation function use.

#### Selection of program operation mode

| Display | Details                          | Setting range<br>(option)               | Setting resolution | Initialize<br>data | Unit |
|---------|----------------------------------|-----------------------------------------|--------------------|--------------------|------|
| H-08    | Selecting program operation mode | 0 : OFF<br>1 : One-Time<br>2 : End-less | -                  | 0                  | -    |
| 0. OEE  | Does not perform program         | operation (Normal operation)            |                    |                    |      |

1: One-time Perform each program operations, "(H-00) preset rotational speed 1" to" (H-07) preset rotational speed 8" one time and automatically stop. (If operation command is inputted over 10 seconds after automatic stop, starting failure will occur and inverter will stop)

**<sup>2:</sup> End-less** Repeat program operation until operation command is turned OFF. (Until [STOP] key is pressed at console operation)

#### Chapter 3 Explanation of function setting items

#### Setting program operation time

| Display | Details                               | Setting range<br>(option)     | Setting resolution | Initialize<br>data | Unit |
|---------|---------------------------------------|-------------------------------|--------------------|--------------------|------|
| H-09    | Selecting program operation time unit | 0: sec.<br>1: min.<br>2: hour | -                  | 0                  | -    |
| H-10    | Program operation time 1              |                               | 0.1                | 0.0                | -    |
| H-11    | Program operation time 2              |                               | 0.1                | 0.0                | -    |
| H-12    | Program operation time 3              |                               | 0.1                | 0.0                | -    |
| H-13    | Program operation time 4              | 0.0 to 2600.0                 | 0.1                | 0.0                | -    |
| H-14    | Program operation time 5              | 0.0 10 3000.0                 | 0.1                | 0.0                | -    |
| H-15    | Program operation time 6              |                               | 0.1                | 0.0                | -    |
| H-16    | Program operation time 7              |                               | 0.1                | 0.0                | -    |
| H-17    | Program operation time 8              |                               | 0.1                | 0.0                | -    |

H-09: Set time unit to settings H-10 to H-17

H-10 to 17: Set the operation time of each steps of program operation. (Set 0.0 for time of steps not used)

#### Selecting acceleration / deceleration time of program operation

| Display | Details                                             | Setting range<br>(option)                              | Setting resolution | Initialize<br>data | Unit |
|---------|-----------------------------------------------------|--------------------------------------------------------|--------------------|--------------------|------|
| H-18    | Selecting program operation<br>accel./decel. time 1 |                                                        | -                  | 0                  | -    |
| H-19    | Selecting program operation<br>accel./decel. time2  |                                                        | -                  | 0                  | -    |
| H-20    | Selecting program operation<br>accel./decel. time 3 |                                                        | -                  | 0                  | -    |
| H-21    | Selecting program operation<br>accel./decel. time 4 | 0: Accel./decel. time (1)<br>1: Accel./decel. time (2) | -                  | 0                  | -    |
| H-22    | Selecting program operation<br>accel./decel. time 5 | 2: Accel./decel. time (3)<br>3: Accel./decel. time (4) | -                  | 0                  | -    |
| H-23    | Selecting program operation<br>accel./decel. time 6 |                                                        | -                  | 0                  | -    |
| H-24    | Selecting program operation<br>accel./decel. time 7 |                                                        | -                  | 0                  | -    |
| H-25    | Selecting program operation accel./decel. time 8    |                                                        | -                  | 0                  | -    |

Selecting acceleration / deceleration time setting of each step will be done at **H-18** to **H-25**, regardless of settings of **d-00**, **d-01** or multi-function input (selecting acceleration /deceleration time) during program operation

#### Each time of acceleration/deceleration time to be selected

| Selection of H-18~25         | Acceleration time | Deceleration<br>time | S -curve<br>rise time | S -curve<br>acceleration<br>arrival time | S -curve fall<br>time | S -curve<br>deceleration<br>arrival time |
|------------------------------|-------------------|----------------------|-----------------------|------------------------------------------|-----------------------|------------------------------------------|
| 0: Accel./decel.<br>time (1) | 3.Acc1            | 4.dEc1               | d-07                  | d-08                                     | d-09                  | d-10                                     |
| 1: Accel./decel.<br>time (2) | 5.Acc2            | 6.dEc2               | d-11                  | d-12                                     | d-13                  | d-14                                     |
| 2: Accel./decel.<br>time(3)  | d-02              | d-03                 | 0.0                   | 0.0                                      | 0.0                   | 0.0                                      |
| 3: Accel./decel.<br>time(4)  | d-04              | d-05                 | 0.0                   | 0.0                                      | 0.0                   | 0.0                                      |

·3. Acc1, 4.dEc1, 5.Acc2, 6.dEc2 are fundamental setting items.

•When acceleration time 3, 4 are selected, all of S-curve acceleration / deceleration will be 0.0.

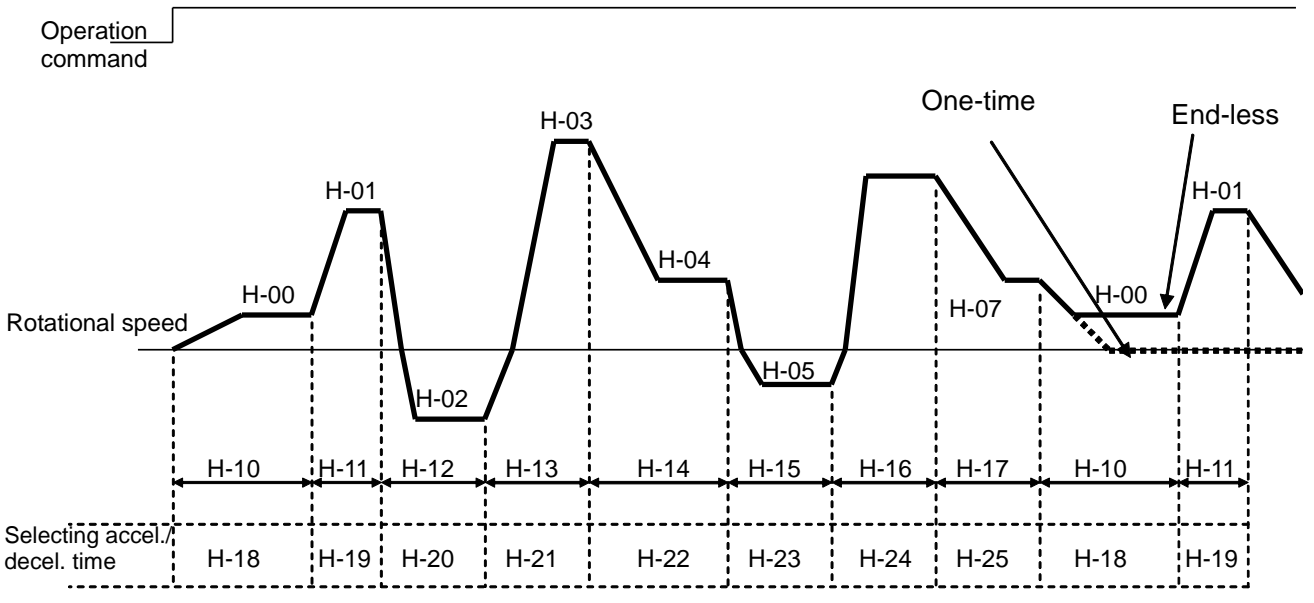

Example of program operation pattern

## 2-10. Setting item area i (drooping control, machine loss compensation)

#### Setting drooping control

| Display | Details                                    | Setting range<br>(option)  | Setting resolution | Initialize<br>data | Unit |
|---------|--------------------------------------------|----------------------------|--------------------|--------------------|------|
| i-00    | Selecting use of drooping control          | 0 :OFF(non-use),1 :ON(use) | -                  | OFF                | -    |
| i-01    | Drooping start rotational speed            | 0.0 to 100.0               | 0.1                | 0.0                | %    |
| i-02    | Drooping ratio changeover rotational speed | 0.0 to 100.0               | 0.1                | 0.0                | %    |
| i-03    | Drooping ratio                             | 0.0 to 50.0                | 0.1                | 0.0                | %    |
| i-04    | Drooping start torque                      | 0.0 to 90.0                | 0.1                | 0.0                | %    |

Note ) i-01 and i-02 are set by % to max. rotational speed.

Settings for each drooping control used to balance torque of 2 motors.

i-00: Select active / inactive of drooping control

**i-01:** Start drooping control at **i-01** or over. (When rotational speed becomes lower than this, as a result of drooping control, it will be limited according to this rotational speed.)

i-02: Set drooping value based on rotational speed command when its over i-02. i-02 will be the boundary for drooping control method. (For drooping the whole range at ratio to rotational speed command, set i-02= 0.0 %. For drooping at ratio of max. rotational speed, set i-02=100.0%)

**i-03:** Set drooping value at rated torque command, based on ratio of drooping amount to boundary rotational speed (rotational speed command when rotational speed is **i-02** or over, setting of **i-02** when lower).

**i-04:** Does not droop below this torque.

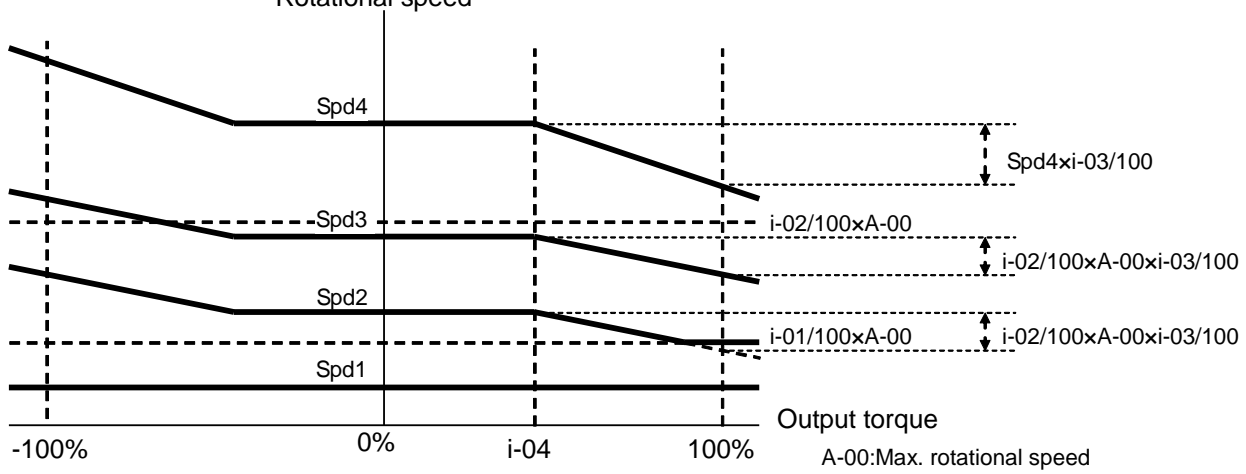

#### Rotational speed

#### Drooping control characteristics

| Display | Details                             | Setting range<br>(option)   | Setting resolution | Initialize<br>data | Unit |
|---------|-------------------------------------|-----------------------------|--------------------|--------------------|------|
| i-05    | Selecting machine loss compensation | 0 :OFF(non-use), 1 :ON(use) | -                  | OFF                | -    |
| i-06    | Machine loss offset value           | 0 to 100                    | 1                  | 0                  | %    |
| i-07    | Machine loss inclination            | 0 to 100                    | 1                  | 0                  | %    |

#### Machine loss compensation setting

Torque command with machine loss compensation (machine loss value subtracted) can be used instead of torque command used at over-torque protection, or drooping control etc.

Note) Compensation for torque command input at torque control will not be done. Also compensation for torque command monitor display will not be done too.

**i-05**: Select active / inactive of machine loss compensation. (Overtorque or drooping control will be done without machine loss compensation, when inactive.)

**i-06:** Set machine loss offset value at 0 speed, with rated torque as 100%.

i-07: Set motor speed proportion value of machine loss at torque of max. rotational speed value.

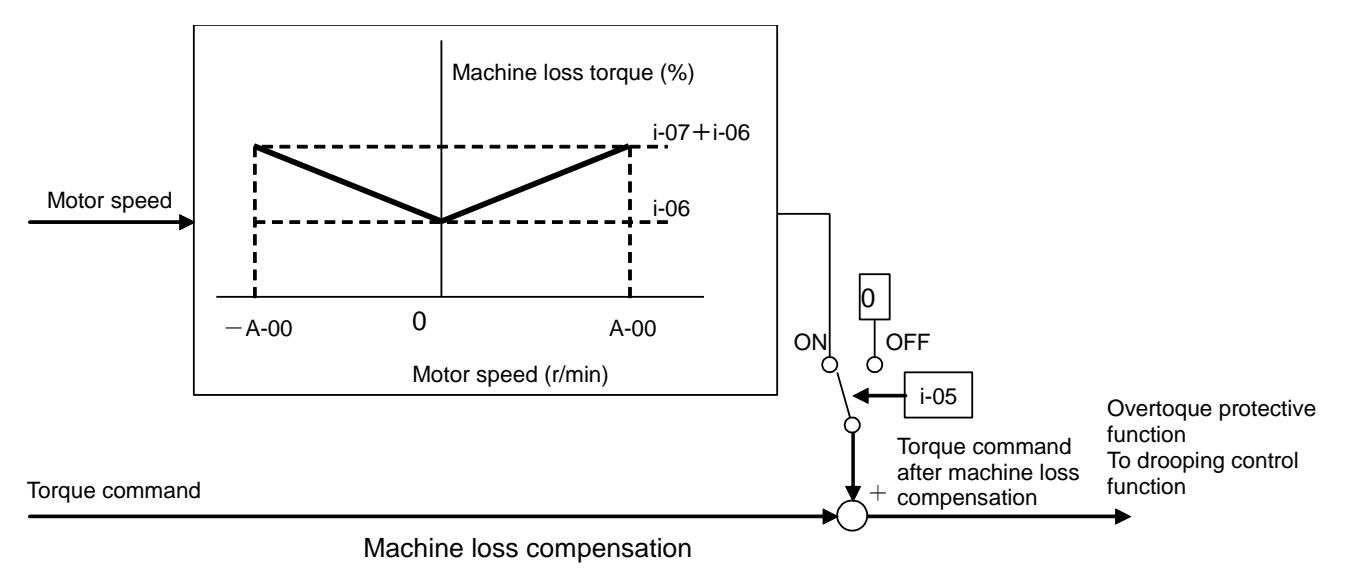

#### 2-11. Setting item area J (communication option setting)

| Display | Details                                                     | Setting range<br>(option)                                                          | Setting resolution | Initialize<br>data | Unit |
|---------|-------------------------------------------------------------|------------------------------------------------------------------------------------|--------------------|--------------------|------|
| J-00    | Selecting use of communication option                       | 0 :OFF(non-use), 1 :ON(use)                                                        | -                  | OFF                | -    |
| J-01    | ASYC64-Z option communication baud-rate                     | 0 :1200bps<br>1 :2400bps<br>2 :4800bps<br>3 :9600bps<br>4 :19200bps<br>5 :38400bps | -                  | 4                  | -    |
| J-02    | OPCN64 option communication baudrate                        | 0 :125kbps<br>1 :250kbps<br>2 :500kbps<br>3 :1Mbps                                 | -                  | 3                  | -    |
| J-03    | PBUS64 option slave station address                         | 0 to 126                                                                           | 1                  | 2                  | -    |
| J-04    | OPCN64 option input OPCN64→master station) number of frames | 3 to 19                                                                            | 1                  | 14                 | -    |

#### Chapter 3 Explanation of function setting items

| J-05              | OPCN64 option output (n<br>OPCN64) number of fram | naster station→<br>nes        | 2 to 12                                                                                                    | 1       | 6          | -      |
|-------------------|---------------------------------------------------|-------------------------------|----------------------------------------------------------------------------------------------------|---------|------------|--------|
| J-06              | BCDIN64 selecting input loading                   |                               | 0 :Auto<br>1: Edge trigger operation<br>2: Level trigger operation                                                                                                    | -       | 0          | -      |
| J-07              | BCDIN64 selecting use signal                      | of input polarity             | 0: Non-use of polarity bit<br>1: Use polarity bit                                                                                                    | -       | 0          | -      |
| J-08              | ASYC64-Z/PBUS64 select<br>communication mode      | cting                         | <ul> <li>(At ASYC64-Z)</li> <li>0: Standard communication<br/>mode</li> <li>1: Positioning mode 1</li> <li>2: Positioning mode 2</li> <li>(At PBUS64)</li> <li>0: PROFIDRIVE mode</li> <li>1: Toyo exclusive mode</li> <li>2: Special mode</li> </ul> | -       | 0          | -      |
| J-09              | Positioning mode 0                                |                               | 16 to 200                                                                                                    | 1       | 100        | r/min  |
| J-10              | Positioning mode 1                                |                               | 16 to 200                                                                                                    | 1       | 100        | r/min  |
| J-11              | Positioning acceleration time                     |                               | 0.1 to 10.0                                                                                                    | 0.1     | 0.5        | sec    |
| J-12              | Positioning deceleration time                     | Positioning<br>mode efficient | 0.1 to 10.0                                                                                                    | 0.1     | 0.5        | sec    |
| J-13              | Creeping speed                                    | by using                      | 2 to 16                                                                                                    | 1       | 2          | r/min  |
| J-14              | Pulse count of creeping movement period           | ASYC64-Z                      | 40 to 400                                                                                                    | 1       | 40         | -      |
| J-15              | Stop pulse number                                 |                               | -50 to 50                                                                                                    | 1       | 0          | -      |
| J-16              | Selecting positioning<br>emergency stop           |                               | 0:OFF,1:ON                                                                                                    | -       | OFF        | -      |
| J-17              | DNET64 Output Assembl<br>Setting instance number  | у                             | 0: Instance No.20<br>1: Instance No.21<br>2 to 10: (For our original<br>communication mode)                                                                                                    | -       | 0          | -      |
| J-18              | DNET64 Input Assembly<br>Setting instance number  |                               | 0: Instance No.70<br>1: Instance No.71<br>2 to 15: (For out original<br>communication mode)                                                                                                    | -       | 0          | -      |
| J-19              | DNET64 Speed Scale se                             | tting                         | -126 to 127                                                                                                    | -       | 3          | -      |
| J-20              | DNET64 Monitor Data No                            | o. setting                    | 0 to 119                                                                                                    | -       | 0          | -      |
| J-00 <sup>.</sup> | Determir                                          | he whether to us              | se the communication option                                                                                                    | When th | is settina | is OFF |

Determine whether to use the communication option. When this setting is OFF, the communication option cannot be established even if communication option is specified as the running command and speed command input sites (speed command will be 0). When this item is set to ON, option errors are checked. If communication option is turned ON, when disconnected, option error will occur and inverter is tripped. (Turn OFF this setting when using BCDIN64, for BCDIN64 is not communication option)

- J-01 to 08: Setting for ASYC64-Z (communication option of asynchronous RS485, RS422-A, RS232C), OPCN64 (OCPN-1 communication option), BCDIN64 (BCD input option) use. See directions of each function.
- J-09 to 16: Set the special mode used in ASYC64-Z option. Normally keep initialized.
- J-17 to 20: Setting for when DNET64 (DeviceNet communication option). See directions of DNET64 option.

#### 2-12. Setting item area L (2nd motor parameter setting, 2nd speed control gain)

ED64A is provided with 2nd motor function, to use 2 different motor alternately changing by the contact, witch has rated value, constant and speed control system gain in advance. By turning ON "2nd motor function" of multi-function, each of following items data can be used instead of each data of normal motor.

Note) Changing of multi-function input should be done while inverter is stopped. During operation (includes DC braking, pre-excitation) does not accept.

| Display | Details                    | Setting range<br>(option)   | Setting resolution | Initialize<br>data | Unit |
|---------|----------------------------|-----------------------------|--------------------|--------------------|------|
| L-00    | Selecting use of 2nd motor | 0 :OFF(non-use), 1 :ON(use) | -                  | OFF                | -    |

#### Chapter 3 Explanation of function setting items

2nd motor function will be efficient by turning ON this setting. When the setting is OFF, data will not change to the data of 2nd motor even when "selecting 2nd motor" of multi-function is ON.

#### Setting of 2nd motor rating

| Display | Details                          | Setting range<br>(option)                         | Setting resolution | Initialize<br>data | Unit  |
|---------|----------------------------------|---------------------------------------------------|--------------------|--------------------|-------|
| L-01    | 2nd motor rated capacity         | 3 ranks below inverter rated capacity to capacity | Note 1)            | 0.0                | kW    |
| L-02    | 2nd motor rated voltage          | 140 to 230(200V class)<br>280 to 460(400V class)  | 1                  | 0                  | V     |
| L-03    | 2nd motor rated current          | 40 to 150% of inverter<br>rated current           | Note 1)            | 0.0                | А     |
| L-04    | 2nd motor rated rotational speed | 67 to 100% of max. rotational speed               | 1                  | 0                  | r/min |
| L-05    | 2nd motor pole                   | 2 to 12 [Pole]                                    | -                  | 4                  | Pole  |

#### Note 1) Vary depending on the inverter type

Set 2nd motor rating. These settings will be replaced at the time of selecting 2nd motor from settings A-02 to A-06 of normal motor. To perform auto-tuning of 2nd motor, these setting must be set in advance. (See items A-02 to A-06 for each detail)

#### 2nd motor PG pulse count setting (ED64P and ED64V mode only)

| Display | Details                  | Setting range<br>(option) | Setting resolution | Initialize<br>data | Unit |
|---------|--------------------------|---------------------------|--------------------|--------------------|------|
| L-06    | 2nd motor PG pulse count | 60 to 3600                | 1                  | 600                | P/R  |

Set PG pulse count of 2nd motor. This setting will be replaced at the time of selecting 2nd motor from settings A-07 of normal motor. (See items A-07 for detail.)

#### 2nd motor q-axis pulse magnetic pole determination current

| Display | Details                                                    | Setting range<br>(option)                | Setting resolution | Initialize<br>data | Unit |
|---------|------------------------------------------------------------|------------------------------------------|--------------------|--------------------|------|
| L-07    | 2nd motor q-axis pulse magnetic pole determination current | 50 to 200 (% to the motor rated current) | 1                  | 50                 | %    |

Set q-axis pulse magnetic pole determination current of 2nd motor. This setting will be replaced at the time of selecting 2nd motor from setting A-09 of normal motor. (See item A-09 for detail)

| Display | Details                                           | Setting range<br>(option)     | Setting resolution | Initialize<br>data | Unit |
|---------|---------------------------------------------------|-------------------------------|--------------------|--------------------|------|
| L-08    | 2nd motor primary resistance                      | (Setting range and resolution |                    | 0                  | mΩ   |
| L-09    | 2nd motor q-axis inductance                       | differs depending on inverter | -                  | 0                  | mH   |
| L-10    | 2nd motor d-axis inductance                       | capacity)                     |                    | 0                  | mH   |
| L-11    | 2nd motor magnetic flux                           | 0.001 to 9.999                | 0.001              | 0.0                | Wb   |
| L-12    | 2nd motor iron loss conductance                   | 0.0 to 300.0                  | 0.1                | 0.0                | mmho |
| L-13    | 2nd motor Lq changing rate of 30% q-axis current  | -100.0 to 100.0               | 0.1                | 0.0                | %    |
| L-14    | 2nd motor Lq changing rate of 60% q-axis current  | -100.0 to 100.0               | 0.1                | 0.0                | %    |
| L-15    | 2nd motor Lq changing rate of 90% q-axis current  | -100.0 to 100.0               | 0.1                | 0.0                | %    |
| L-16    | 2nd motor Lq changing rate of 120% q-axis current | -100.0 to 100.0               | 0.1                | 0.0                | %    |
| L-17    | 2nd motor Lq changing rate of 30% d-axis current  | -100.0 to 100.0               | 0.1                | 0.0                | %    |
| L-18    | 2nd motor Lq changing rate of 60% d-axis current  | -100.0 to 100.0               | 0.1                | 0.0                | %    |
| L-19    | 2nd motor Lq changing rate of 90% d-axis current  | -100.0 to 100.0               | 0.1                | 0.0                | %    |
| L-20    | 2nd motor Lq changing rate of 120%                | -100.0 to 100.0               | 0.1                | 0.0                | %    |

# Setting item by auto-tuning of 2nd motor (Common) (2nd motor electric constant)

#### (d-axis position (magnetic pole position) setting)

| Display | Details                                            | Setting range<br>(option) | Setting resolution | Initialize<br>data | Unit |
|---------|----------------------------------------------------|---------------------------|--------------------|--------------------|------|
| L-21    | 2nd motor d-axis position (magnetic pole position) | 0 to 30000                | 1                  | -1                 | -    |

(Settings related to magnetic pole determination)

| Display | Details                                                        | Setting range<br>(option)                                                                                                    | Setting resolution | Initialize<br>data | Unit |
|---------|----------------------------------------------------------------|----------------------------------------------------------------------------------------------------|--------------------|--------------------|------|
| L-22    | Selecting 2nd motor magnetic pole determination method         | <ul> <li>0:q-axis pulse magnetic pole<br/>determination method (1)</li> <li>1: q-axis pulse magnetic pole<br/>determination method (2)</li> <li>2: d-axis pulse magnetic pole<br/>determination method</li> </ul> | -                  | 0                  | -    |
| L-23    | 2nd motor d-axis measurement pulse width                       | -12.7 to 12.7                                                                                                    | 0.1                | 0.0                | ms   |
| L-24    | Selecting 2nd motor d-axis measurement pulse voltage amplitude | 0:30% 1:50% 2:75% 3:100%                                                                                                    | -                  | 0                  | -    |

Settings L-08 to L-24 are setting item for auto-tuning of 2nd motor. When auto-tuning with 2nd motor selected is operated, values measured in L-08 to L-24 will be set instead of A-17 to A-33. The values will be set instead of A-17 to A-33 also during the operation. (For detail of the items, see each settings of normal motor and A-17 to A-33)

#### (2nd motor speed control adjustment gain) (Vector control)

| Display | Details                                    | Setting range<br>(option) | Setting resolution | Initialize<br>data | Unit            |
|---------|--------------------------------------------|---------------------------|--------------------|--------------------|-----------------|
| L-18    | 2nd speed control proportional gain        | 3 to 100                  | 1                  | 15                 | -               |
| L-19    | 2nd speed control integrated time constant | 10 to 10000               | 1                  | 40                 | ms              |
| L-20    | 2nd speed control inertia moment           | 0 to 65535                | 1                  | 10                 | gm <sup>2</sup> |

2nd motor uses speed control gain different from normal motor. When 2nd motor is selected, speed control gain is replaced to fundamental items 7.ASrP, 8.ASri, 9.ASrJ and L-25 to L-27 is used. (See each items of 7.ASrP, 8.ASri, 9.ASrJ for detail)

#### Chapter 3 Explanation of function setting items

#### 2nd motor auto-tuning

For operation instruction of auto-tuning of 2nd motor, see "2nd motor auto-tuning (Only when using 2nd motor function)"

(Note) With only 2nd motor auto-tuning performed, motor will not operate because **A-11** to **A-16** (dead time compensation value) is not set yet. Perform "normal motor auto-tuning" in advance.

#### 2-13 Setting item area n (monitor setting)

#### Line speed setting

| Display | Details                       | Setting range<br>(option) | Setting resolution | Initialize<br>data | Unit |
|---------|-------------------------------|---------------------------|--------------------|--------------------|------|
| n-00    | Line speed monitor adjustment | 0.0 to 2000.0             | 0.1                | 0.0                | -    |

Adjust the gain displayed on the console "line speed" monitor.

Set the line speed at the maximum rotational speed (A-00).

The line speed monitor displays the following speed:

Motor speed  $\times$  (**n-00**) / (**A-00**)

#### Monitor setting for internal adjustment

| Display | Details                                                 | Setting ran<br>(option)                                                                 | ge              | Setting resolution | Initialize<br>data | Unit |
|---------|---------------------------------------------------------|-----------------------------------------------------------------------------------------|-----------------|--------------------|--------------------|------|
| n-01    | Output monitor for adjustment (ch2) gain                | 0 to 32767                                                                              |                 | 1                  | 1                  | -    |
| n-02    | Output monitor for adjustment (ch1) gain                | 0 to 32767                                                                              |                 | 1                  | 1                  | -    |
| n-03    | Output monitor for adjustment<br>(ch2) address (H side) | H0000 to HFFFF                                                                          |                 | 1                  | HFFFF              | -    |
| n-04    | Output monitor for adjustment (ch2) address (L side)    | H0000 to HFFFF                                                                          | Monitor patting | 1                  | H0000              | -    |
| n-05    | Output monitor for adjustment (ch1) address (H side)    | H0000 to HFFFF                                                                          | items for our   | 1                  | HFFFF              | -    |
| n-06    | Output monitor for adjustment (ch1) address (L side)    | H0000 to HFFFF                                                                          | Normally keep   | 1                  | H0000              | -    |
| n-07    | Monitor display for adjustment address (H side)         | H0000 to HFFFF                                                                          | initialized.    | 1                  | HFFFF              | -    |
| n-08    | Monitor display for adjustment<br>address (L side)      | H0000 to HFFFF                                                                          |                 | 1                  | HF900              | -    |
| n-09    | Selecting monitor display for adjustment                | 0 :HEX display<br>1 :DEC display<br>(without signal)<br>2 :DEC display<br>(with signal) |                 | 1                  | 2                  | -    |

Function to confirm data of inside inverter with display of analog or console by setting internal address of CPU. (These monitor setting items are used for internal adjustment made by us. Normally, keep these settings as initialize.)

#### 2-14 Setting item area o (for our adjustment area)

| Display    | Details                     | Setting range<br>(option) | Setting resolution | Initialize<br>data | Unit |
|------------|-----------------------------|---------------------------|--------------------|--------------------|------|
| o-00 to 65 | For our internal adjustment |                           | -                  | -                  | -    |

"Setting item area o" is for our internal adjustment or special purposes and cannot be changed. Keep initialized (at the status of time of delivery). (Normally writing will become error even did so.)

#### 2-15. Setting item P area (Super-block constant setting area)

| Display         | Details                      | Setting range<br>(option)                                    | Setting resolution | Initialize<br>data | Unit |
|-----------------|------------------------------|--------------------------------------------------------------|--------------------|--------------------|------|
| P-000<br>to 259 | Setting Super-block constant | See each directions for Super-block inside "PC tool manual " | -                  | -                  | -    |

"Setting item area P" is constant setting area for Super-block function. See Super-block function directions for detail. (When Super-block function is not used, this function is not necessary)

#### 2-16. Setting item S area (inverter capacity, DC detection gain)

#### VDC detection gain

| Display | Details            | Setting range<br>(option) | Setting resolution | Initialize<br>data | Unit |
|---------|--------------------|---------------------------|--------------------|--------------------|------|
| S-00    | VDC detection gain | 80.0 to 120.0             | 0.1                | -                  | %    |

Detection adjustment gain for DC voltage detected by ED64A. Adjust gain when display of console monitor "Vdc" and voltage between main circuit terminal block +2 to – is different.

Note) At the time of memory initializing, by inputting voltage between +2 to -, Vdc detection gain is calculated backward and set. Use this as usual.

When main circuit PCB (GAC2006-\*\*, GAC2001 etc.) are replaced, there may be difference between display of "Vdc" and actual voltage between +2 to -, use this setting when VDC detection gain adjustment without initializing is wanted.

#### Inverter control mode

| Display | Details                              | Setting range<br>(option) | Setting resolution | Initialize<br>data | Unit |
|---------|--------------------------------------|---------------------------|--------------------|--------------------|------|
| S-01    | Inverter control mode (reading only) | ED64P, ED64V, ED64s       | -                  | -                  | -    |

By reading this setting, inverter mode set can be confirmed.

**ED64P**: Control mode with speed/magnetic pole position sensor (A, B, U, and W phase PG)

**ED64V** : Control mode with speed sensor (A, B, and Z phase PG)

ED64S : Control mode without speed/magnetic pole position sensor

Note) This setting is a readout-only item, and cannot be written. (Constantly writing inhabited) See 6 "Change of inverter control mode" in Chapter 2 when changing control mode.

#### Inverter capacity and voltage class

| Display | Details                             | Setting range<br>(option) |   | Initialize<br>data | Unit |
|---------|-------------------------------------|---------------------------|---|--------------------|------|
| S-02    | Inverter capacity and voltage class | 1122 to 18022             | - | -                  | -    |
|         |                                     | 1144 to 100044            |   |                    |      |

Reading this setting indicates the set inverter capacity and voltage class.

37 4 4

\_\_\_\_Voltage class (22: 200V class, 44: 400V class)

\_\_\_Nominal capacity (kW) ("r" indicates a decimal point.)

Note) This setting is a read-only item and cannot be written (constantly write inhibited). To change the inverter capacity and voltage class set on the PCB VFC2001-Z when replacing a part with the spare part, it is necessary to initialize the memory.

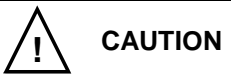

If the inverter capacity and voltage class set on the PCB VFC2001-Z is not identical with the capacity and voltage class of the inverter provided with the PCB, the inverter cannot be controlled correctly, thereby causing accidents. Take care when changing the setting. (See 6 "Operations after replacement of PCB" in Chapter 2.)

## Chapter 4 Selection and option

#### 1. Selection guide

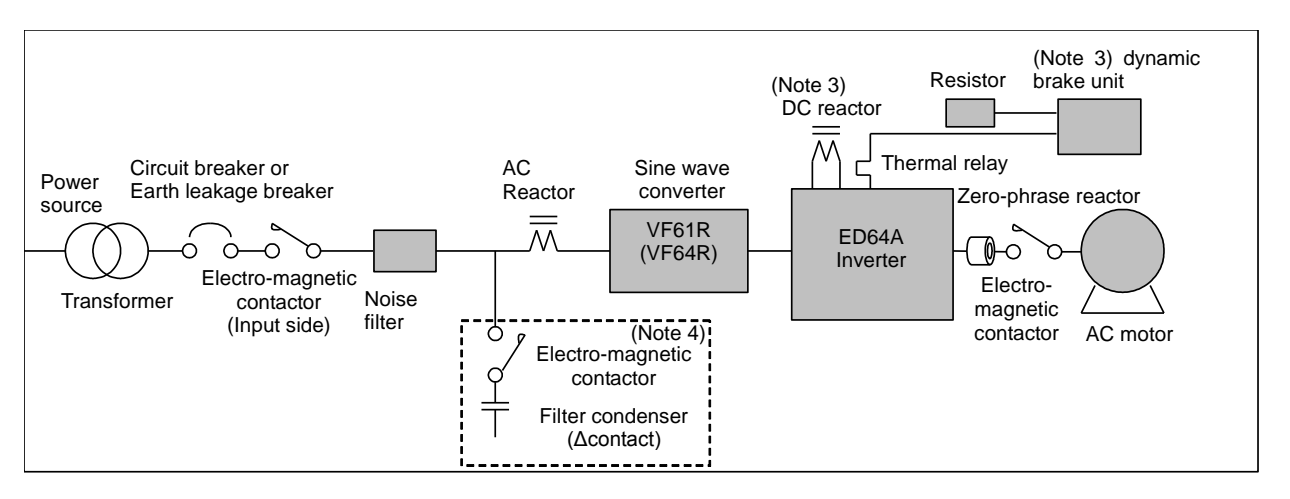

|                  | Name                                                  | Туре                       | Application                                                                                                    | Remarks                                                                                                    |
|------------------|-------------------------------------------------------|----------------------------|----------------------------------------------------------------------------------------------------|----------------------------------------------------------------------------------------------------|
|                  | AC reactor                                            | ALooo                      | Apply for the case of input power factor improvement and suppression of distorted wave form.                                                                                                    | For input side<br>connection                                                                                                    |
|                  | Noise filter                                          | NF3000<br>FN3000           | Apply for reduction of electro-magnetic noise generated<br>form inverter<br>NF3□□□ is noise filter for attenuation of high band.<br>FN3□□□ is noise filter to comply with CE marking.                                                                               | For input side connection                                                                                                    |
| Pori             | DC reactor                                            | DCLooo                     | Apply for case of improvement of input power factor.<br>Standard accessory of ED64A-1522, ED64A-2244 or over<br>and option for inverter of less than these capacities.                                                                                              | Connect between<br>⊕1 to ⊕2                                                                                                    |
| pheral<br>device | Sine wave<br>converter                                | VF61R<br>(VF64R)           | Apply drastic improvement of power factor and improvement<br>of power source regeneration braking, power source<br>harmonic is necessary. ACL for converter is needed to use<br>sine wave converter. See catalog, directions for each<br>capacity of VF61R (VF64R). | Apply for inverter input<br>side<br>(VF64R is under<br>development)                                                                                                    |
|                  | Dynamic<br>brake unit<br>Resistor<br>Thermal<br>relay | VFDB0000<br>R000<br>TH-000 | Apply when braking of inverter is necessary.<br>At the time of application, use with dynamic brake unit,<br>resistor and thermal relay. (Types of ED64A-1122 or less,<br>and ED64A-1544 or less has dynamic brake unit built-in.)                                   | Connect between<br>$\textcircled{2} to \bigcirc$<br>Connect resistor and<br>thermal relay between<br><u>B to <math>\textcircled{2}</math> to types with</u><br>dynamic brake built-in. |

(Note1) See next page for selection of circuit breaker, input/output side electro-magnetic contactor, and size of wiring. (Note2) Use earth leakage circuit breaker complied with harmonic.

- (Note3) DCL is standard for 200V class 15kw (ED64A-1522) or over, 400V class 22kw (ED64A-2244) or over, option for capacity smaller than this. However, when using sine wave converter, DCL and dynamic breaking unit (including resistor and thermal relay) are unnecessary.
- (Note4) Filter condenser and electro-magnetic contactor to make it efficient are necessary when using sine wave converter (VF61R or VF64R). Electro-magnetic contactor to make filter condenser efficient, should be ON when using sine wave converter, OFF when stopping.
- (Note5) As for magnetic contactors of input and output, select and use them conforming to the applications. Because ED motor has built-in permanent magnet, voltage is generated during motor rotation, even when the inverter is stopped. When using power constant area or motor is rotated from other power, we recommend usage of electro-magnetic contactor for the output side for safety. In this case, make the magnetic contactor to operate at operation contact of the inverter (52MA)

#### 2. Input/output device and wiring

#### 200V class

| Motor output     | Inverter   | Inverter Input<br>type |                        | MC (Note 6) (Top tier:<br>current bottom tier:<br>apparatus examples) |               | Wiring size (mm <sup>2</sup> ) (Note 7)<br>(Top tier: Inside panel bottom tier:<br>Outside panel) |                  |               |  |
|------------------|------------|------------------------|------------------------|-----------------------------------------------------------------------|---------------|---------------------------------------------------------------------------------------------------|------------------|---------------|--|
|                  | type       | (Note5)                | Input side             | Output<br>side                                                        | Input<br>side | Output<br>side                                                                                    | DC input<br>/DCL | Earth<br>wire |  |
| 11.0kW           | ED64A-1122 | 75A                    | 64A or more<br>S-N65   | 41A or more<br>S-N50                                                  | 8.0<br>14     | 5.5<br>14                                                                                         | 8.0<br>8.0       | 5.5           |  |
| 15.0kW           | ED64A-1522 | 75A                    | 61A or more<br>S-N65   | 56A or more<br>S-N65                                                  | 8.0<br>14     | 8.0<br>14                                                                                         | 14<br>14         | 5.5           |  |
| 18.5kW<br>22.0kW | ED64A-2222 | 100A                   | 89A or more<br>S-N95   | 81A or more<br>S-N95                                                  | 14<br>22      | 14<br>22                                                                                          | 22<br>38         | 5.5           |  |
| 30.0kW           | ED64A-3022 | 150A                   | 120A or more<br>S-N125 | 114A or more<br>S-N125                                                | 22<br>38      | 22<br>38                                                                                          | 38<br>38         | 14            |  |
| 37.0kW           | ED64A-3722 | 175A                   | 147A or more<br>S-N150 | 137A or more<br>S-N150                                                | 38<br>38      | 38<br>38                                                                                          | 60<br>60         | 14            |  |
| 45.0kW           | ED64A-4522 | 200A                   | 180A or more<br>S-N180 | 162A or more<br>S-N180                                                | 38<br>60      | 38<br>60                                                                                          | 60<br>80         | 22            |  |
| 55.0kW           | ED64A-5522 | 250A                   | 219A or more<br>S-N220 | 217a or more<br>S-N220                                                | 60<br>80      | 60<br>80                                                                                          | 80<br>100        | 22            |  |
| 65.0kW<br>75.0kW | ED64A-7522 | 250A                   | 296A or more<br>S-N300 | 217A or more<br>S-N300                                                | 80<br>150     | 80<br>100                                                                                         | 100<br>150       | 22            |  |
| 90.0kW           | ED64A-9022 | 400A                   | 355A or more<br>S-N400 | 330A or more<br>S-N400                                                | 150<br>150    | 100<br>150                                                                                        | 150<br>200       | 38            |  |

#### 400V class

| Motor output       | Inverter    | Input<br>MCCB | MC (Note 6)<br>current bo<br>apparatus e | (Top tier:<br>ttom tier:<br>xamples) | Wiring s<br>(Upper ti<br>Outside | ize (mm²) (N<br>er: Inside p<br>panel) | lote 7)<br>anel Lower | tier:         |
|--------------------|-------------|---------------|------------------------------------------|--------------------------------------|----------------------------------|----------------------------------------|-----------------------|---------------|
| (Note 2)           | type        | (Note5)       | Input side                               | Output<br>side                       | Input<br>side                    | Output<br>side                         | DC input<br>/DCL      | Earth<br>wire |
| 11.0kW             | ED64A-1144  | 40A           | 32A or more<br>S-N35                     | 21A or more<br>S-N25                 | 3.5<br>3.5                       | 3.5<br>3.5                             | 3.5<br>3.5            | 3.5           |
| 15.0kW             | ED64A-1544  | 50A           | 44A or more<br>S-N50                     | 28A or more<br>S-N35                 | 5.5<br>3.5                       | 3.5<br>3.5                             | 5.5<br>5.5            | 3.5           |
| 18.5kW<br>22.0kw   | ED64A-2244  | 50A           | 44A or more<br>S-N50                     | 41A or more<br>S-N50                 | 5.5<br>3.5                       | 5.5<br>5.5                             | 8.0<br>8.0            | 5.5           |
| 30.0kW             | ED64A-2244  | 75A           | 60a or more<br>S-N65                     | 57A or more<br>S-N65                 | 8.0<br>8.0                       | 8.0<br>8.0                             | 14<br>14              | 5.5           |
| 37.0kW             | ED64A-3744  | 100A          | 75A or more<br>S-N80                     | 69A or more<br>S-N80                 | 14<br>14                         | 14<br>14                               | 14<br>22              | 5.5           |
| 45.0kW             | ED64A-4544  | 100A          | 89A or more<br>S-N95                     | 81A or more<br>S-N95                 | 14<br>22                         | 14<br>14                               | 22<br>38              | 14            |
| 55.0kW             | ED64A-5544  | 125A          | 109A or more<br>S-N125                   | 108A or more<br>S-N125               | 22<br>22                         | 22<br>22                               | 38<br>38              | 14            |
| 65.0kW<br>75.0kw   | ED64A-7544  | 175A          | 147A or more<br>S-N150                   | 143A or more<br>S-N150               | 38<br>38                         | 38<br>38                               | 38<br>60              | 14            |
| 90.0kW<br>110.0kw  | ED64A-11044 | 250A          | 216A or more<br>S-N220                   | 203A or more<br>S-N220               | 60<br>80                         | 60<br>60                               | 80<br>100             | 22            |
| 132.0kW<br>160.0kw | ED64A-16044 | 350A          | 311A or more<br>S-N400                   | 284A or more<br>S-N300               | 80<br>100                        | 80<br>100                              | 150<br>150            | 22            |
| 200.0kW            | ED64A-20044 | 500A          | 388A or more<br>S-N400                   | 361A or more<br>S-N400               | 150<br>200                       | 150<br>200                             | 150<br>250            | 38            |
| 250.0kW            | ED64A-25044 | 600A          | 480A or more<br>S-N600                   | 455A or more<br>S-N600               | 150<br>250                       | 150<br>250                             | 250<br>150×2P         | 38            |
| 315.0kW            | ED64A-31544 | 700A          | 604A or more<br>S-N600                   | 596A or more<br>S-N600               | 250<br>150 × 2P                  | 250<br>150 × 2P                        | 150 × 2P<br>150 × 2P  | 50            |
| 375.0kW (Note 4)   | ED64A-31544 | 800A          | 720A or more<br>S-N800                   | 600A or more<br>S-N600               | 150 × 2P<br>150 × 2P             | 250<br>150 × 2P                        | 150 × 2P<br>150 × 2P  | 50            |

(Note1) In this table, 200V class of input voltage is set to AC 200V, 400V class is set to AC400V.

(Note2) Calculate with the combination of motor and the inverter in applicable capacity in standard or semi-standard EDM (base speed: 1200 min<sup>-1</sup>, 1500min<sup>-1</sup> and 1800min<sup>-1</sup>) of 375kw or lower.

(Note3)

(Note4) 375kW motor shows only in case of constant torque area of motor of base speed: 1500min<sup>-1</sup> and 1800min<sup>-1</sup> only. For the case of more rotational speed or constant output area, applicable inverter will be ED64A-40044 (parallel specification).

(Note5) Input MCCB shows rated current value. Determine the breaking capacity of MCCB by power source capacity etc.

#### Chapter 4 Selection and option

(Note6) Input/output MC is application example of necessary current capacity (upper tier) and Mitsubishi Elec. Co. (lower tier) products.

(Note7) Arrange wiring between ED64A and motor to make voltage drop to 2% or less. Wiring size are: inside panel size (wiring length of 3m by KIV of 5.5mm<sup>2</sup> or less and MLFC for 8mm<sup>2</sup> or more), Outside panel (wiring length of 30m by CV (CV-3 conductor cable))

(Note8) For clipping terminal, use R type standardized by Japan Industrial standard. (JIS C2805)

#### 3. AC reactor (option)

Use table below for AC reactor of inverter input side.

| 200V class    |                 |  |  |  |  |  |  |  |
|---------------|-----------------|--|--|--|--|--|--|--|
| Inverter type | AC reactor type |  |  |  |  |  |  |  |
| ED64A-1122    | AL70A97L        |  |  |  |  |  |  |  |
| ED64A-1522    | AL70A97L        |  |  |  |  |  |  |  |
| ED64A-2222    | AL105A64L       |  |  |  |  |  |  |  |
| ED64A-3022    | AL140A49L       |  |  |  |  |  |  |  |
| ED64A-3722    | AL173A39L       |  |  |  |  |  |  |  |
| ED64A-4522    | AL209A32L       |  |  |  |  |  |  |  |
| ED64A-5522    | AL253A27L       |  |  |  |  |  |  |  |
| ED64A-7522    | AL341A20L       |  |  |  |  |  |  |  |
| ED64A-9022    | AL416A17L       |  |  |  |  |  |  |  |

| 400V class    |                 |  |  |  |  |  |  |  |  |
|---------------|-----------------|--|--|--|--|--|--|--|--|
| Inverter type | AC reactor type |  |  |  |  |  |  |  |  |
| ED64A-1144    | AL37A180L       |  |  |  |  |  |  |  |  |
| ED64A-1544    | AL55A122L       |  |  |  |  |  |  |  |  |
| ED64A-2244    | AL55A122L       |  |  |  |  |  |  |  |  |
| ED64A-3044    | AL7097L         |  |  |  |  |  |  |  |  |
| ED64A-3744    | AL84A80L        |  |  |  |  |  |  |  |  |
| ED64A-4544    | AL105A64L       |  |  |  |  |  |  |  |  |
| ED64A-5544    | AL140A49L       |  |  |  |  |  |  |  |  |
| ED64A-7544    | AL173A39L       |  |  |  |  |  |  |  |  |
| ED64A-11044   | AL253A27L       |  |  |  |  |  |  |  |  |
| ED64A-16044   | AL341A20L       |  |  |  |  |  |  |  |  |
| ED64A-20044   | AL503A14L       |  |  |  |  |  |  |  |  |
| ED64A-25044   | AL585A11L       |  |  |  |  |  |  |  |  |
| ED64A-31544   | AL850A8L        |  |  |  |  |  |  |  |  |

#### External form and dimension

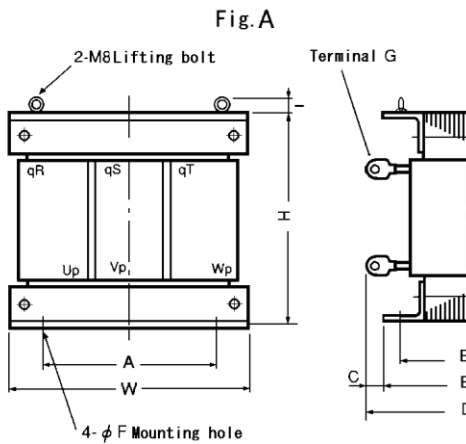

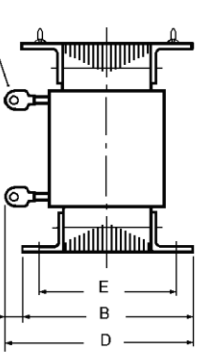

Fig.B

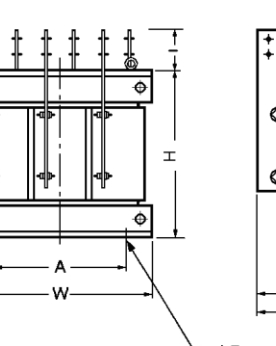

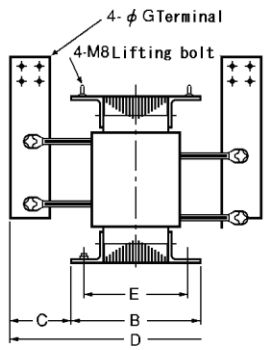

4-φ F Mounting hole

| AL type   | W   | Н   | D   | Α   | В   | С   | E   | F  | G   | I   | Fig. | weight |
|-----------|-----|-----|-----|-----|-----|-----|-----|----|-----|-----|------|--------|
| AL37A180L | 170 | 110 | 125 | 100 | 85  | 40  | 70  | 7  | M6  | -   | Α    | 3.9    |
| AL55A122L | 170 | 110 | 135 | 100 | 95  | 40  | 70  | 7  | M8  | -   | Α    | 4.2    |
| AL70A97L  | 170 | 110 | 135 | 100 | 95  | 40  | 75  | 7  | M8  | -   | А    | 4.9    |
| AL84A80L  | 170 | 110 | 135 | 100 | 95  | 40  | 75  | 7  | M8  | -   | А    | 5.4    |
| AL105A64L | 190 | 140 | 155 | 100 | 105 | 50  | 75  | 7  | M10 | -   | А    | 7.5    |
| AL140A49L | 190 | 150 | 155 | 100 | 105 | 50  | 75  | 7  | M8  | -   | А    | 9.0    |
| AL173A39L | 190 | 150 | 170 | 100 | 110 | 60  | 80  | 7  | M10 | -   | А    | 10     |
| AL209A32L | 220 | 180 | 175 | 115 | 115 | 60  | 90  | 7  | M10 | -   | А    | 14     |
| AL253A27L | 250 | 200 | 198 | 160 | 138 | 60  | 100 | 7  | M12 | -   | А    | 19     |
| AL341A20L | 220 | 180 | 200 | 150 | 140 | 60  | 90  | 7  | M12 | -   | А    | 15     |
| AL416A17L | 280 | 235 | 240 | 150 | 160 | 70  | 120 | 10 | M12 | 40  | А    | 28     |
| AL503A14L | 300 | 265 | 228 | 150 | 170 | 70  | 130 | 10 | M16 | 40  | А    | 32     |
| AL585A11L | 300 | 255 | 280 | 180 | 150 | 130 | 112 | 10 | M12 | 35  | A    | 45     |
| AL850A8L  | 350 | 335 | 342 | 250 | 172 | 170 | 122 | 15 | M12 | 100 | В    | 75     |

h.

#### 4. Noise filter

#### 4-1. Noise filter (option)

Use the table below for noise filter of inverter input side. See next page for noise filter complying with CE marking.

| 200V class    |                   |  |  |  |  |  |  |  |
|---------------|-------------------|--|--|--|--|--|--|--|
| Inverter type | Noise filter type |  |  |  |  |  |  |  |
| ED64A-1122    | NF3060A-CD        |  |  |  |  |  |  |  |
| ED64A-1522    | NF3060A-CD        |  |  |  |  |  |  |  |
| ED64A-2222    | NF3100A-CD        |  |  |  |  |  |  |  |
| ED64A-3022    | NF3150A-CD        |  |  |  |  |  |  |  |
| ED64A-3722    | NF3150A-CD        |  |  |  |  |  |  |  |
| ED64A-4522    | NF3200A-CD        |  |  |  |  |  |  |  |
| ED64A-5522    | NF3250A-CD        |  |  |  |  |  |  |  |
| ED64A-7522    | NF3400A-CD        |  |  |  |  |  |  |  |
| ED64A-9022    | NF3400A-CD        |  |  |  |  |  |  |  |

|                                                                                                    | 400V class                                                                                                    |  |  |  |  |  |  |  |  |
|----------------------------------------------------------------------------------------------------|----------------------------------------------------------------------------------------------------|--|--|--|--|--|--|--|--|
| Inverter type                                                                                      | Noise filter type                                                                                                    |  |  |  |  |  |  |  |  |
| ED64A-1144                                                                                         | NF3030C-CD                                                                                                    |  |  |  |  |  |  |  |  |
| ED64A-1544                                                                                         | NF3040C-CD                                                                                                    |  |  |  |  |  |  |  |  |
| ED64A-2244                                                                                         | NF3050C-CD                                                                                                    |  |  |  |  |  |  |  |  |
| ED64A-3044                                                                                         | NF3080C-CD                                                                                                    |  |  |  |  |  |  |  |  |
| ED64A-3744                                                                                         | NF3080C-CD                                                                                                    |  |  |  |  |  |  |  |  |
| ED64A-4544                                                                                         | NF3100C-CD                                                                                                    |  |  |  |  |  |  |  |  |
| ED64A-5544                                                                                         | NF3150C-CD                                                                                                    |  |  |  |  |  |  |  |  |
| ED64A-7544                                                                                         | NF3200C-CD                                                                                                    |  |  |  |  |  |  |  |  |
| ED64A-11044                                                                                        | NF3250C-CD                                                                                                    |  |  |  |  |  |  |  |  |
| ED64A-16044                                                                                        | NF3400C-CD                                                                                                    |  |  |  |  |  |  |  |  |
| ED64A-20044                                                                                        | NF3500C-CD                                                                                                    |  |  |  |  |  |  |  |  |
| ED64A-25044                                                                                        | NF3600C-CD                                                                                                    |  |  |  |  |  |  |  |  |
| ED64A-31544                                                                                        | NF31000C-CD                                                                                                    |  |  |  |  |  |  |  |  |
| ED64A-4544<br>ED64A-5544<br>ED64A-7544<br>ED64A-10044<br>ED64A-20044<br>ED64A-25044<br>ED64A-31544 | NF3150C-CD           NF3200C-CD           NF3250C-CD           NF3400C-CD           NF3500C-CD           NF3600C-CD           NF31000C-CD           NF31000C-CD |  |  |  |  |  |  |  |  |

#### External form and dimension

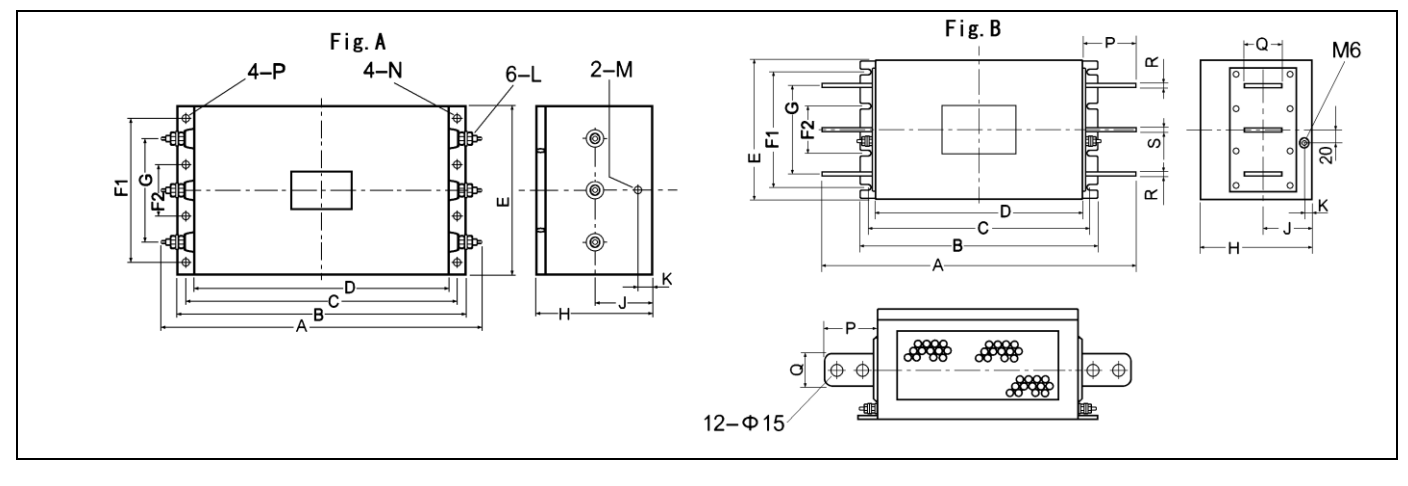

| Ту         | /pe         |     | Dimension (unit: mm) |     |     |     |     |    |     |     |     |    |     |    |      |         |    |     |     |     |
|------------|-------------|-----|----------------------|-----|-----|-----|-----|----|-----|-----|-----|----|-----|----|------|---------|----|-----|-----|-----|
| 200V class | 400V class  | Α   | В                    | С   | D   | Е   | F1  | F2 | G   | Н   | J   | К  | L   | М  | Ν    | Р       | Q  | R   | S   | Fig |
| NF3010A-CD | NF3005C-CD  | 147 | 140                  | 125 | 110 | 95  | 70  | -  | 50  | 50  | 25  | 10 | -   | -  | φ5.5 | R2.25×6 | -  | -   | -   |     |
| NF3015A-CD | NF3010C-CD  | 167 | 160                  | 145 | 130 | 110 | 80  | -  | 60  | 70  | 35  | 15 | -   | -  | φ5.5 | R2.75×7 | -  | -   | -   |     |
| NF3020A-CD | NF3015C-CD  | 167 | 160                  | 145 | 130 | 110 | 80  | -  | 60  | 70  | 35  | 15 | -   | -  | φ5.5 | R2.75×7 | -  | -   | -   |     |
| -          | NF3020C-CD  | 167 | 160                  | 145 | 130 | 110 | 80  | -  | 60  | 70  | 35  | 15 | -   | -  | φ5.5 | R2.75×7 | -  | -   | -   |     |
| NF3030A-CD | -           | 175 | 160                  | 145 | 130 | 110 | 80  | -  | 60  | 70  | 35  | 15 | M4  | M5 | φ5.5 | R2.75×7 | -  | -   | -   |     |
| NF3040A-CD | NF3030C-CD  | 215 | 200                  | 185 | 170 | 120 | 90  | -  | 70  | 70  | 35  | 15 | M4  | M5 | φ5.5 | R2.75×7 | -  | -   | -   |     |
| -          | NF3040C-CD  | 215 | 200                  | 185 | 170 | 120 | 90  | -  | 70  | 70  | 35  | 15 | M4  | M5 | φ5.5 | R2.75×7 | -  | -   | -   |     |
| NF3050A-CD | NF3050C-CD  | 255 | 230                  | 215 | 200 | 140 | 110 | -  | 80  | 80  | 40  | 15 | M4  | M5 | φ6.5 | R2.75×8 | -  | -   | -   | A   |
| NF3060A-CD | NF3060C-CD  | 255 | 230                  | 215 | 200 | 140 | 110 | -  | 80  | 80  | 40  | 15 | M4  | M5 | φ6.5 | R2.75×8 | -  | -   | -   |     |
| NF3080A-CD | NF3080C-CD  | 310 | 280                  | 260 | 240 | 200 | 150 | -  | 120 | 100 | 55  | 20 | M6  | M8 | φ6.5 | R2.75×8 | -  | -   | -   |     |
| NF3100A-CD | NF3100C-CD  | 420 | 370                  | 350 | 330 | 210 | 170 | 60 | 120 | 155 | 95  | 20 | M10 | M6 | φ6.5 | R3.25×8 | -  | -   | -   |     |
| NF3150A-CD | NF3150C-CD  | 435 | 370                  | 390 | 330 | 210 | 170 | 60 | 120 | 155 | 95  | 20 |     | M6 | φ6.5 | R3.25×8 | -  | -   | -   |     |
| NF3200A-CD | NF3200C-CD  | 475 | 410                  | 390 | 370 | 230 | 190 | 70 | 140 | 180 | 100 | 25 | M12 | M6 | φ6.5 | R3.25×8 | -  | -   | -   |     |
| NF3250A-CD | NF3250C-CD  | 475 | 410                  | 390 | 370 | 230 | 190 | 70 | 140 | 180 | 100 | 25 |     | M6 | φ6.5 | R3.25×8 | -  | -   | -   |     |
| NF3400A-CD | -           | 450 | 340                  | 310 | 280 | 220 | 180 | 80 | 146 | 170 | 85  | 18 | -   | -  | -    | 80      | 45 | 4.5 | 4   |     |
| -          | NF3400C-CD  | 485 | 375                  | 345 | 315 | 220 | 180 | 80 | 146 | 170 | 85  | 18 | -   | -  | -    | 80      | 45 | 4.5 | 4   |     |
| -          | NF3500C-CD  | 595 | 445                  | 415 | 385 | 240 | 200 | 80 | 160 | 170 | 85  | 18 | -   | -  | -    | 95      | 60 | 5   | 4.5 | в   |
| -          | NF3600C-CD  | 595 | 445                  | 415 | 385 | 240 | 200 | 80 | 160 | 170 | 85  | 18 | -   | -  | -    | 95      | 60 | 7   | 6   |     |
| -          | NF31000C-CD | 645 | 445                  | 415 | 385 | 300 | 270 | 90 | 180 | 190 | 98  | 20 | -   | -  | -    | 120     | 75 | 8   | 8   |     |

#### 5. DC reactor

DC reactor is separately supplied as option for ED64A-1122 or less of 200V class and ED64A-1544 or less of 400V class. ED64A-1522 or more of 200V class and ED64A-2244 or more of 400V class are separately supplied as standard equipment. See 4 of Chapter 8 for external dimension.

#### 6. VF61R / VF64R sine wave converter

Sine wave converter able of power regeneration can be used when regenerating energy of brake-torque to the power, improvement of input power factor, and distortion factor. We provides VF61R or VF64R (under development) as sine wave converter unit series. For detail, see separate booklet "Usage direction of VF61R sine wave converter", or contact us.

#### 7. Dynamic braking unit (DB unit)

When brake-torque without using sine wave converter is needed, dynamic braking unit (DB unit) can be used to process the regenerated energy. For ED64, unit with capacity of 200V class of 11kw or less (ED64A-1122) and 400V class of 15kw or less (ED64A-1544) has built-in transistor for dynamic braking, and by adding resistance and thermal protective relay externally, dynamic braking is possible. For types with capacity more than these, use dynamic braking unit (DB unit). For detail, see separate booklet of DB unit, "Usage direction"

#### 8. Standard corresponding

#### 8-1. Compatible to European standard

This inverter's CE marking agree to low-voltage command and EMC command of Europe. Building in our inverter alone to the machine devise, does not mean suiting of the whole machine to the EMC (Electro-Magnetic Compatibility) command. To make the whole machine suite with CE marking, set as below and display.

Connect noise filter (European standard compatibles) to inverter input side, use inverter and noise filter inside metal control cabinet. Inverter and noise filter must be earthed. Noise filter does not need to be the one recommended in the chart below, if performance (attenuation characteristic) is same or more, application is possible.

EMC standards suit to PDS (Power Drive System) below.

EMI (Emission) : Normative Standard EN61800-3 A11:2000

EMS (Immunity) : Normative Standard EN61800-3 A11:2000

To fit EMS (Emission) by standard EN55011 (emission related to industrial apparatus), except for input side noise filter, insert zero-phase reactor (core) to output side inverter unit in common mode (pass through bundled 3-phase 3 wires), put control cabinet-motor to metallic conduit etc. and wire as short as possible. (Separate input/output wiring)

Note: Allocate zero-phase reactor near output terminal, and wind the number of turn (T) in the table below.

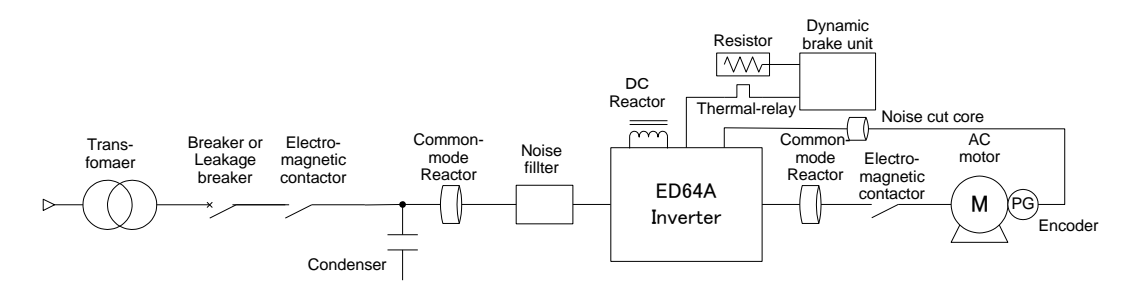

|                   | EN61800-3                  |                   |                                       | EN5                  | 5011                                |                               |
|-------------------|----------------------------|-------------------|---------------------------------------|----------------------|-------------------------------------|-------------------------------|
|                   | EN55011                    |                   | EN61800-3                             |                      |                                     |                               |
| Inverter<br>Model | Input Noise Filter<br>type | Inverter<br>Model | Input Noise Filter<br>type            | Input Y<br>Condenser | Input<br>Common-<br>mode<br>Reactor | Output Common-mode<br>Reactor |
| ED64A-1122        | FN3258-75-52               | ED64A-1144        | FN3258-30-47                          |                      | riodotor                            | RC5060 x 3T                   |
| ED64A-1522        | FN3258-75-52               | ED64A-1544        | FN3258-42-47                          |                      |                                     | RC5060 x 3T                   |
| ED64A-2222        | FN3258-100-35              | ED64A-2244        | FN3258-55-52                          |                      |                                     | RC5060 x 2pcs x 3T            |
| ED64A-3022        | FN3258-130-35              | ED64A-3044        | FN3258-75-52                          |                      |                                     | RC5060 x 2pcs x 3T            |
| ED64A-3722        | FN3258-180-40              | ED64A-3744        | FN3258-100-35                         |                      |                                     | RC5060 x 2pcs x 3T            |
| ED64A-4522        | FN3359-250-28              | ED64A-4544        | FN3258-100-35                         |                      |                                     | F6045G x 1T                   |
| ED64A-5522        | FN3359-250-28              | ED64A-5544        | FN3258-130-35                         |                      |                                     | F6045G x 1T                   |
| ED64A-7522        | FN3359-400-99              | ED64A-7544        | FN3258-180-40                         |                      |                                     | F140100 x 2T                  |
| ED64A-9022        | FN3359-400-99              | ED64A-11044       | FN3359-320-99                         |                      |                                     | F140100 x 2T                  |
|                   |                            | ED64A-16044       | FN3359-400-99                         | 0.3µF                | Right to                            | F140100 x 2pcs x 1T           |
|                   |                            | ED64A-20044       | FN3359-600-99                         | 0.3µF                | Right to                            | F140100 x 3pcs x 1T           |
|                   |                            | ED64A-25044       | FN3359-600-99                         | 0.3µF                | Right to                            | F140100 x 3pcs x 1T           |
|                   |                            | ED64A-31544       | FN3359-1000-99                        | 0.3µF                | Right to                            | F140100 x 5pcs x 1T           |
|                   |                            | ED64A-40044       | FN3359-600-99 x<br>2pcs               | 0.3µF                | Right to                            | F140100 x 6pcs x 1T           |
|                   |                            | ED64A-50044       | FN3359-600-99 x<br>2pcs               | 0.3µF                | Right to                            | F140100 x 6pcs x 1T           |
|                   |                            | ED64A-60044       | FN3359-600-9 <mark>9</mark> x<br>3pcs | 0.3µF                | Right to                            | F140100 x 9pcs x 1T           |
|                   |                            | ED64A-75044       | FN3359-600-99 x<br>3pcs               | 0.3µF                | Right to                            | F140100 x 9pcs x 1T           |

#### CE corresponding noise filter (option)

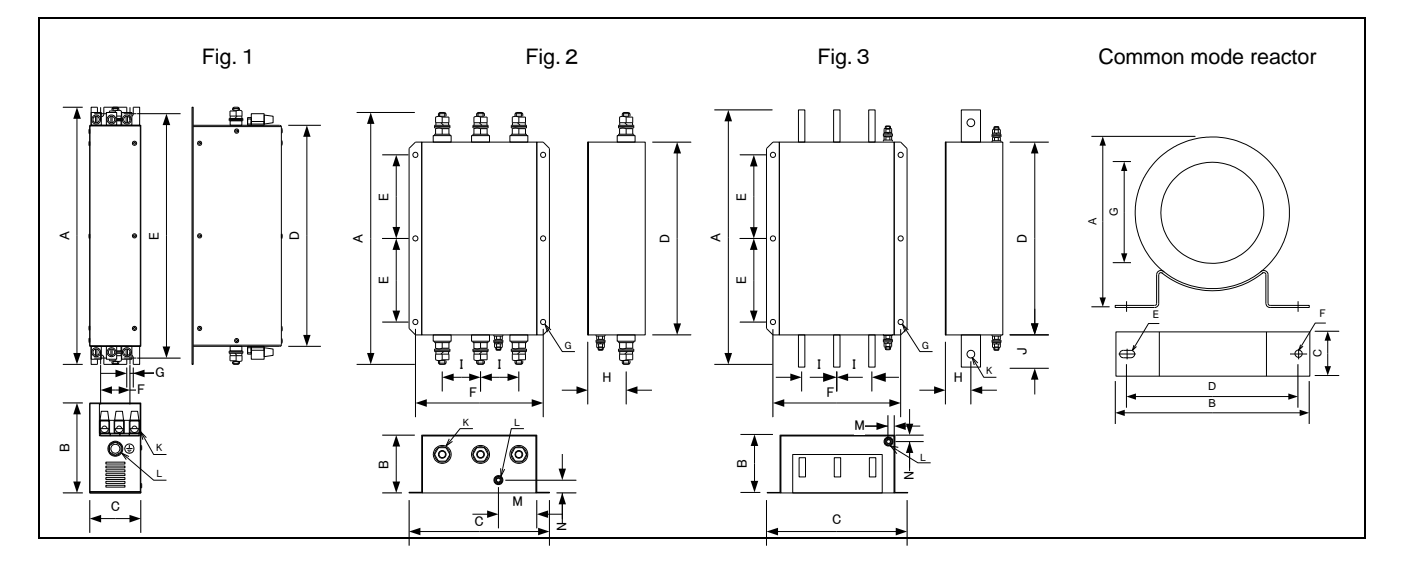

| Туре           | Fig | Α   | В   | С   | D   | E   | F   | G   | Н  | I  | J  | K      | L   | Μ    | Ν  | weight(kg) | Re-  |
|----------------|-----|-----|-----|-----|-----|-----|-----|-----|----|----|----|--------|-----|------|----|------------|------|
|                |     |     |     |     |     |     |     |     |    |    |    |        |     |      |    |            | mark |
| FN3258-7-45    | 1   | 190 | 70  | 40  | 160 | 180 | 20  | 4.5 | -  | -  | -  | AWG12  | M5  | -    | -  | 0.5        |      |
| FN3258-16-45   | 1   | 250 | 70  | 45  | 220 | 235 | 25  | 5.4 | -  | -  | -  | AWG12  | M5  | -    | -  | 0.8        |      |
| FN3258-30-47   | 1   | 270 | 85  | 50  | 240 | 255 | 30  | 5.4 | -  | -  | -  | AWG8   | M5  | -    | -  | 1.2        |      |
| FN3258-42-47   | 1   | 310 | 85  | 50  | 280 | 295 | 30  | 5.4 | -  | -  | -  | AWG8   | M6  | -    | -  | 1.4        |      |
| FN3258-55-52   | 1   | 250 | 90  | 85  | 220 | 235 | 60  | 5.4 | -  | -  | -  | AWG4   | M6  | -    | -  | 1.8        |      |
| FN3258-75-52   | 1   | 270 | 135 | 80  | 240 | 255 | 60  | 6.5 | -  | -  | -  | AWG4   | M6  | -    | -  | 3.2        |      |
| FN3258-100-35  | 1   | 270 | 150 | 90  | 240 | 255 | 65  | 6.5 | -  | -  | -  | AWG1/0 | M10 | -    | -  | 4.3        |      |
| FN3258-130-35  | 1   | 270 | 150 | 90  | 240 | 255 | 65  | 6.5 | -  | -  | -  | AWG1/0 | M10 | -    | -  | 4.5        |      |
| FN3258-180-40  | 1   | 380 | 170 | 120 | 350 | 365 | 102 | 6.5 | -  | -  | -  | AWG4/0 | M10 | -    | -  | 6.0        |      |
| FN3359-250-28  | 2   | 365 | 125 | 230 | 300 | 120 | 205 | 12  | 85 | 55 | 32 | M10    | M10 | 62.5 | 35 | 7.0        |      |
| FN3359-320-99  | 3   | 380 | 115 | 260 | 300 | 120 | 235 | 12  | 35 | 60 | 40 | φ 10.5 | M12 | 20   | 20 | 10.5       |      |
| FN3359-400-99  | 3   | 380 | 115 | 260 | 300 | 120 | 235 | 12  | 35 | 60 | 40 | φ10.5  | M12 | 20   | 20 | 10.5       |      |
| FN3359-600-99  | 3   | 380 | 135 | 260 | 300 | 120 | 235 | 12  | 35 | 60 | 40 | φ10.5  | M12 | 20   | 20 | 11.0       |      |
| FN3258-1000-99 | 3   | 450 | 170 | 280 | 350 | 145 | 255 | 12  | 64 | 60 | 50 | φ14    | M12 | 25   | 25 | 18.0       |      |

#### Common mode reactor

|           | А   | В   | С  | D   | E    | F    | G    | weight(g) | remark |
|-----------|-----|-----|----|-----|------|------|------|-----------|--------|
| RC5060    | 67  | 115 | 19 | 95  | 5x10 | φ5   | 38   | 200       |        |
| F6045GB   | 78  | 95  | 26 | 80  | M5   | M5   | 39.5 | 195       |        |
| F140100PB | 162 | 181 | 42 | 160 | 7x14 | 7x14 | 95   | 1610      |        |

## Chapter 5 Function-up option

#### 1. Insulation input card : ISO64

#### 1-1. Specification

- Can be used as insulated speed command input and torque command input.
- Can be used as input of HC function
- Can be used as input of feedback signal of pressure control and wind value control.
   (Note 1) Select ISO64 or IO64-Z to use.

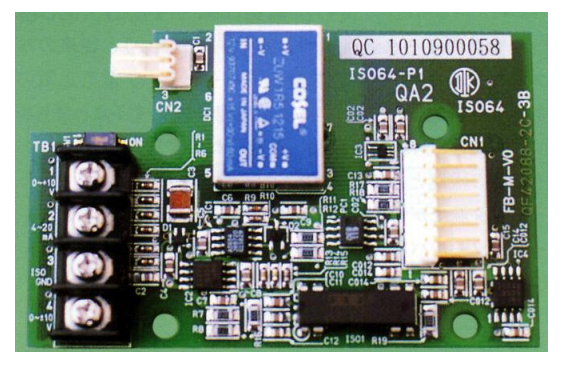

| Function                    | Type of input      | Input resistance | Input terminal | remark  |
|-----------------------------|--------------------|------------------|----------------|---------|
| Insulation analog input (1) | -10V to 0V to +10V | 69kΩ             | 4-3(0V)        | —       |
| Insulation analog input (2) | 0V to +10V         | 150kΩ            | 1-3(0V)        | SW1-OFF |
| insulation analog input (2) | 4 to 20mA          | 250Ω             | 2-3(0V)        | SW1-ON  |

#### 1-2. Connection

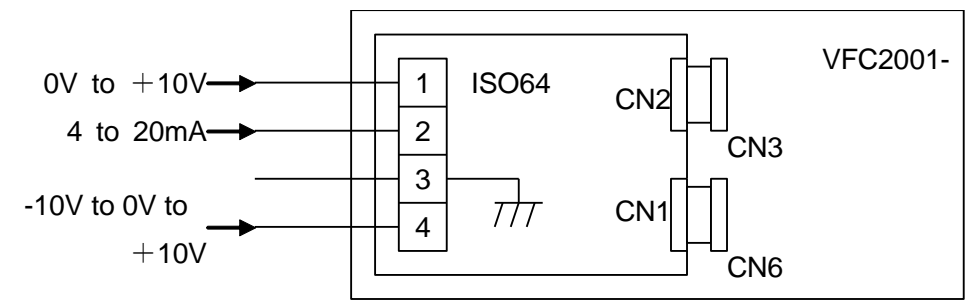

#### 1-3. Adjustment procedures

Input gain of terminal block between [1]-[3] (between [2]-[3] when using 4-20mA), selecting, adjustment of characteristics can be performed by setting items G-10 to G-13. Also input gain, offset adjustment of terminal block between [4]-[3] are possible by setting items G-14, 15. See 2-8 "Insulation speed command analog input adjustment", "Insulation torque command analog input adjustment", and "Insulation analog output adjustment" of Chapter 3.

#### 2. Insulation input/output card: IO64-Z

#### 1-3. Specification

- Can be used as insulated speed command input and torque command input.
- Can be used as input of HC function
- Can be used as input/output signal of feedback signal of pressure control and wind value control. (Note 1) Select ISO64 or IO64-Z to use.

(Note 2) Insulation analog input will be 0V to +10V at speed command input, and -10V to 0V when used at torque command input

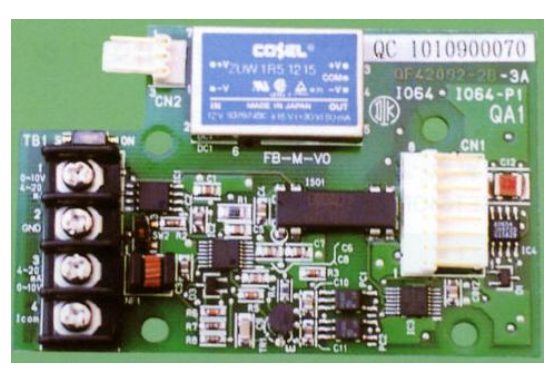

(Note) Minus voltage input is only for torgue command input.

| Function          | Type of input /<br>output    | Input<br>resistance | Load<br>resistance | Input / output<br>terminal | Remark  |
|-------------------|------------------------------|---------------------|--------------------|----------------------------|---------|
| Insulation analog | -10V to 0V to +10V<br>(Note) | 150kΩ               | —                  | 1-2(0V)                    | SW1-OFF |
| input             | 4 to 20mA                    | 250 Ω               | _                  | 1-2                        | SW1-ON  |
| Insulation analog | -10V to 0V to +10V           | —                   | 10kΩ以上             | 3-4(0V)                    | SW2=#3  |
| output            | 4 to 20mA                    | _                   | 500 Ω 以下           | 3-4(0V)                    | SW2=#1  |

#### 2-2. Connection

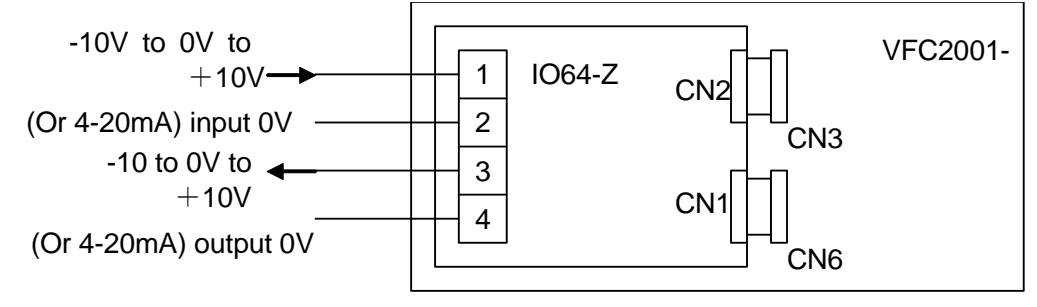

#### 2-3. Adjustment procedure

Input gain of terminal block between [1]-[2], selecting and adjustment of characteristics can be performed by setting items G-10 to G-13. Also input gain, offset adjustment of terminal block between [3]-[4] are possible by setting items G-16 to 18. See 2-8 "Insulation speed command analog input adjustment", "Insulation torque command analog input adjustment", and "Insulation analog output adjustment" of Chapter 3.

#### 3. Motor temperature detection option : T/V61V

#### 3-1. Function

- Displaying motor temperature on the monitor of ED64A possible by detecting the motor temperature.
- "Motor overheat protection" to protectively trip ED64A can be used when motor overheats.

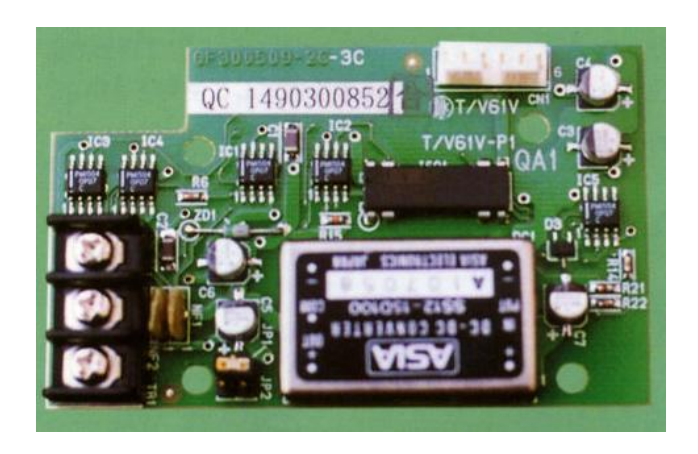

#### 3-2. Connection

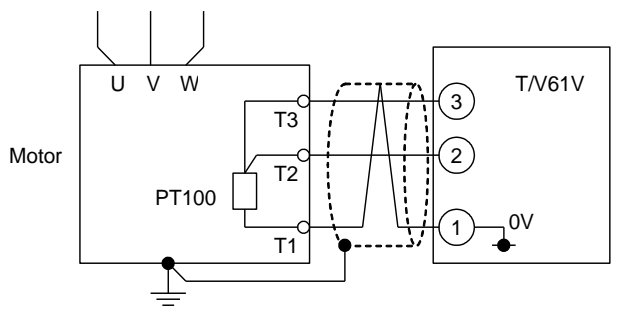

(Note 1) Incase of fitting T/V61 option, temperature detector (3-wire thermometer resistor equivalent to PT100) must be mounted to the motor. Designate motor with temperature element.

(Note 2) Use twist shield cable wire for connection of temperature detector and T/V61 option.

#### 3-3. Adjustment procedure

Offset of temperature detection input, adjustment of gain can be performed by setting items G-19 to G-20. See 2-8 "Motor detection option adjustment" of Chapter 3 for setting procedure.

#### Chapter 5 Function-up option

#### 4. Structuring network

ED64A inverter can structure network with upper class computer by using options below.

#### 4-1. OPCN-1 (JEMA-NET)

#### Type: OPCN64

OPCN64 option is option to connect upper class CPU system, PLC or personal computer to ED64A inverter with OPCN-1 protocol. Controlling and monitoring ED64A inverter from communication network is possible.

See separate booklet "Usage direction of OPCN64" for detail.

#### 4-2. RS232C / RS485 start-stop synchronous serial communication

#### Type: ASYC64-Z

ASYC64 option is option to connect upper class CPU system, PLC or personal computer to ED64A inverter with RS232C/RS485 start/stop synchronous communication (max. 19200bps (RS232C)/ 38400bps (RS485)). Controlling and monitoring ED64A inverter from communication network is possible. See separate booklet "Usage direction of ASYC64" for detail.

#### 4-3. Device Net

Type: DNET 64

DNET 64 option is option to connect ED64A inverter to Device Net as slave apparatus. See separate booklet "Usage direction of DNET 64" for detail.

#### 4-4. PROFIBUS

Type: PBUS64

PBUS64 option is option to connect ED64A inverter to PROFIBUS-DP as slave apparatus. See separate booklet "Usage direction of PBUS 64" for detail.

### Chapter 6 System-up option

We prepared following system-up option using personal computer as the function to pursue the easiness in use of ED64A inverter. In order to use theses options, special technologies to structure the system is required. Also, PC tools (special editor etc.) (sold separately) to use on personal computer is needed. Therefor consult us in case of handling the said option.

#### 1. HC function

HC function consists of:

1) Numerical value calculation part, called "Super-block"

2) Function to link mutual input/output between plural "Super-block"

3) Processing part to link the discretional data of input/output of "Super-block"

Link, about 30 kinds of "Super-block" prepared in ED64A advance in any way by using Super-block editor (sold separately) operated by personal computer, the most suitable motor drive system to the application can be structured.

For detail, see "Instruction manual for HC function" of separate booklet.

#### 2. Sequence (PLC) function

This is function to edit sequence built in ED64A ladder circuit by sequence editor (sold separately) operated from personal computer, and control by replacing to normal sequence.

This function is able to structure the most suitable sequence to the application inside ED64A, and external PLC and part of relay circuit which was necessary can be omission.

For detail, see "Instruction manual for sequence editor" of separate booklet.

#### 3. Trace back monitor function

Function to memorize the operation status of ED64A during protective operation and information of each phase current, voltage and another data measure for 16ch, inside inverter. By this function, cause analysis of inverter or system error, and release in short time will be possible. Trace back monitor function is a function to display memory data of trace-back by using "Trace back monitor tool soft" (sold separately) on the personal computer screen.

For detail, see "Usage manual for trace-back monitor" of separate booklet.

#### 4. Trend monitor function

This is function to display internal data on real time, such as internal sequence signal (operation command, protective operation signal etc.), effective value of current, voltage and others of inside ED64A. Besides normal internal data, display of each output data of Super-block built-in by using HC function above is possible. Debug of circuit built-in by HC function is also possible other than checking system operation status. To use this function, "Trend monitor tool soft" (sold separately) to operate on personal computer is needed.

For detail, see "Usage manual for trend back monitor" inside "PC tool manual [ I ]" of separate booklet.

#### 5. Console data set function

This is function to read and write settings of ED64A console by personal computer at one place. Also, copying of setting data between inverter is possible. To use this function, "Console data set soft" (sold separately) to operate on personal computer is needed.

For detail, see "Usage manual for console data set" inside "PC tool manual [ I ]" of separate booklet.

## Chapter 7 Maintenace, inspection

#### 1. ED64A protection display and trouble shooting

When abnormalities occure during operation, check LED display of console (SET64-Z) and protective display LED of each PCB. Study the cause by the trouble shooting of the following, and take appropriate measures.

| Console        |                                        | Protection display LED on PCI<br>(75kW or more)<br>In single unit / In percelle |             | on PCB             |             | •••                                                                                                    | Main shark nainta and                                                                                                    |                                                                                                    |  |
|----------------|----------------------------------------|---------------------------------------------------------------------------------|-------------|--------------------|-------------|----------------------------------------------------------------------------------------------------|----------------------------------------------------------------------------------------------------|----------------------------------------------------------------------------------------------------|--|
| LED<br>display | Model                                  | paralle<br>unit                                                                 | l master    | In para<br>slave u | unit        | Protective operation<br>contents                                                                            | operation remedy                                                                                                    |                                                                                                    |  |
|                |                                        | PRIM<br>61                                                                      | GAC<br>2001 | PRIS<br>61         | GAC<br>2001 |                                                                                                    |                                                                                                    |                                                                                                    |  |
| Fu             | 1122<br>to 9022,<br>1144 to<br>31544   |                                                                                 | _           |                    |             | Blowout of fuse in main<br>circuit DC blocks inside<br>unit.                                                | <ul> <li>Connection of power supply<br/>to inverter output</li> <li>IGBT(IPM) was damaged</li> <li>Ground fault or short-circuit</li> </ul>                                                                                                    | Check input/output wiring     Check conduction of     IGBT(IPM)     Reolace damaged part or fuse                                                                                                    |  |
|                | 15022<br>to 18022,<br>40044to          | FU                                                                              | -           | _                  | -           | Fuse blowout in main<br>circuit DC block in<br>master unit                                                  | of the output wiring cable<br>* Dynamic brake circuit<br>damaged                                                                                                    | * Replace the unit                                                                                                    |  |
|                | 75044                                  | _                                                                               | _           | FU                 | _           | Fuse blowout in main<br>circuit DC block in slave<br>unit                                                   |                                                                                                    |                                                                                                    |  |
| oL             | All<br>models                          | _                                                                               | _           | _                  | _           | Operates when 150%<br>of the motor rated<br>current detect for 1 min.<br>or equally at inverter<br>output.  | <ul> <li>Load capacity is considerably<br/>high</li> <li>Selected inverter and motor<br/>capacity are improper</li> <li>Overload protection setting is<br/>improper</li> <li>Wrong combination of inverter<br/>and motor</li> <li>Motor rated current setting<br/>value (A-04) is improper</li> </ul>                                                        | <ul> <li>* Use of overload pre-alarm function (C-16)</li> <li>* Reduce the load, reexamine inverter/motor capacities.</li> <li>* Reexamine the overload protection (F-03)</li> <li>* Correct the combination of inverter and motor.</li> <li>* Set a new setting value of motor rated current setting</li> </ul>                                                                                                    |  |
| FcL            | All<br>models                          | _                                                                               | _           | _                  | _           | Operates when 290%<br>of the inverter rated<br>current detect for<br>several seconds at<br>inverter output. | <ul> <li>Ground fault or short-circuit<br/>of the output wiring cable</li> <li>Load capacity is considerably<br/>high</li> <li>Current control gain is<br/>improper</li> <li>Setting value of operation</li> </ul>                                                                                                    | <ul> <li>Check output wiring</li> <li>Reduce the load, reexamine<br/>inverter/motor capacities.</li> <li>Adjust current control gain<br/>(E10 to 13)</li> <li>Reexamine FCL level (F-04)</li> <li>Correct the combination of</li> </ul>                                                                                                    |  |
| oc             | All<br>models                          | _                                                                               | _           | _                  | _           | Immediately operates<br>when about 350% of the<br>motor rated current<br>detect at inverter output          | <ul> <li>level is improper</li> <li>Wrong combination of inverter<br/>and motor</li> <li>Ground fault or short-circuit of<br/>the output wiring cable</li> <li>Auto-tuning unperformed,<br/>setting value of auto-tuning is<br/>improper</li> <li>Wrong combination of inverter<br/>and motor</li> <li>Speed detection failure<br/>(ED64P,V mode)</li> </ul> | <ul> <li>inverter and motor</li> <li>Check output wiring</li> <li>Perform full mode auto- tuning</li> <li>Correct the combination of<br/>inverter and motor</li> <li>Check PG wiring route,<br/>separate from main circuit<br/>wiring</li> </ul>                                                                                                    |  |
| oH             | 7522 to<br>18022,<br>7544 to<br>100044 | _                                                                               | ОН          | _                  | _           | Overheating of heat<br>sink for IGBT module<br>in unit, or input<br>rectification diode<br>module           | <ul> <li>Trouble at cooling fan motor</li> <li>Ambient temperature is high</li> <li>Cooling space for unit is not<br/>enough</li> <li>Unit installed in improper<br/>direction</li> <li>DCL is not connected</li> <li>Carrier frequency was set<br/>higher than the initial value</li> <li>Malfunction of cooling fin<br/>temperature sensor</li> </ul>      | <ul> <li>Replace the cooling fan</li> <li>Check installation<br/>environment, temperature<br/>rise in the control board</li> <li>Secure sufficient cooling<br/>space</li> <li>Install property</li> <li>Connect DCL</li> <li>Set carrier frequency (A-08)<br/>below the initial data, or<br/>reduce load capacity</li> <li>Conduction check of cooling<br/>fin temperature sensor<br/>(non-conduction is normal<br/>when fin temperature is low)</li> </ul> |  |

|                           |                                       | Protec                     | tion displa<br>(75kW o | ay LED c<br>r more) | n PCB        |                                                                                                    |                                                                                                    |                                                                                                    |  |
|---------------------------|---------------------------------------|----------------------------|------------------------|---------------------|--------------|----------------------------------------------------------------------------------------------------|----------------------------------------------------------------------------------------------------|----------------------------------------------------------------------------------------------------|--|
| Console<br>LED<br>display | Model                                 | In sing<br>paralle<br>unit | le unit /<br>I master  | In para<br>slave u  | llel<br>ınit | Protective operation contents                                                                                                    | Major causes of protective<br>operation                                                                                                    | Major check points and<br>remedy                                                                                                    |  |
| alopiay                   |                                       | PRIM<br>61                 | GAC<br>2001            | PRIS<br>61          | GAC<br>2001  |                                                                                                    |                                                                                                    |                                                                                                    |  |
| oV                        | All<br>models                         | _                          |                        | _                   | _            | Intermediate DC part<br>over-voltage<br>protection of unit<br>(master unit for<br>parallel model)<br>(operates when<br>DC voltage is 400V<br>(200V class) / 800V<br>(400V class))           | <ul> <li>* Ground fault or short-circuit<br/>of output wiring</li> <li>* Deceleration time is too short</li> <li>* Built-in DB operating voltage<br/>setting is improper</li> <li>* Malfunction of DB option</li> <li>* Abnormal rise of input supply<br/>voltage</li> <li>* The load inertia is high</li> </ul>                                                                                                    | <ul> <li>Check output wiring</li> <li>Make deceleration time<br/>longer, use regenerative stall<br/>preventive function (b-13), or<br/>connect DB option</li> <li>Adjust built-in DB operating<br/>voltage (F-00)</li> <li>Replace DB option</li> <li>Check input supply voltage</li> <li>Use regenerative converter<br/>or DB option</li> </ul>                                                                                                    |  |
| iGbt                      | 1122<br>to 2222,<br>1144<br>to 2244   | _                          |                        |                     |              | Protection of IPM<br>module in unit<br>(IGBT element<br>over-current, IGBT<br>gate supply voltage<br>drop, over heating of<br>fin for IPM module or<br>input rectification<br>diode module) | <ul> <li>IGBT(IPM) was damaged</li> <li>Ground fault or short-circuit<br/>of output wiring</li> <li>Trouble at cooling fan motor</li> <li>Ambient temperature is high</li> <li>Cooling space for unit is not<br/>enough</li> <li>Unit installed in improper<br/>direction</li> <li>DCL not connected to model<br/>provided with DCL as<br/>standard</li> <li>Carrier frequency was set<br/>higher than the initial value</li> <li>Continuously operated in low<br/>frequency (10Hz or less)</li> <li>Malfunction of GAC2006-**<br/>PCB</li> </ul> | <ul> <li>Conduction check of<br/>IGBT(IPM)</li> <li>Check output wiring</li> <li>Replace cooling fan motor</li> <li>Check installation<br/>environment, temperature<br/>rise in the control board</li> <li>Secure sufficient cooling<br/>space</li> <li>Install properly</li> <li>Connect DCL</li> <li>Set carrier frequency (A-08)<br/>below the initial data, or<br/>reduce load capacity</li> <li>Reduce capacity according<br/>to the capacity reduction<br/>curve at low-frequency<br/>operation</li> <li>Replace GAC2006-** PCB</li> </ul> |  |
|                           | 7522 to<br>18022,<br>7544 to<br>75044 | _                          | OCU<br>OCV             | _                   | -            | Protection of U-phase<br>IGBT module in unit<br>from over-current or<br>output over-current<br>Protection of V- phase<br>IGBT module in unit<br>from over-current or<br>output over-current | <ul> <li>IGBT(IPM) was damaged</li> <li>Ground fault or short-circuit<br/>of output wiring</li> <li>Auto-tuning was improper</li> <li>Load capacity is considerably<br/>high</li> <li>Continuously operated in low<br/>frequency (10Hz or less)</li> </ul>                                                                                                    | <ul> <li>Conduction check of<br/>IGBT(IPM)</li> <li>Check output wiring</li> <li>Perform full mode<br/>auto-tuning</li> <li>Reduce the load, reexamine<br/>inverter/motor capacities</li> <li>Reduce capacity according</li> </ul>                                                                                                    |  |
|                           |                                       | _                          | OCW                    | -                   | -            | Protection of W-phase<br>IGBT module in unit<br>from over-current or<br>output over-current                                                                                                 | * Malfunction of GAC2001 PCB                                                                                                    | to the capacity reduction<br>curve at low-frequency<br>operation<br>* Replace GAC2001 PCB                                                                                                    |  |
|                           |                                       | _                          | UV-G                   | _                   | -            | IGBT gate supply<br>voltage error (detects<br>N side U-phase)                                                                                                    | * Malfunction of GAC2001 PCB                                                                                                    | * Replace GAC2001 PCB                                                                                                    |  |
|                           | 40044<br>to<br>75044                  | FCL-<br>OC                 | _                      |                     | _            | Operates when<br>current of 290% of the<br>inverter rated current<br>flows for about 2<br>seconds to master or<br>slave unit output                                                         | <ul> <li>Ground fault or short-circuit<br/>of output wiring</li> <li>Load capacity is<br/>considerably high</li> <li>Current control gain is<br/>improper</li> <li>Setting value of FCL<br/>operation level is improper</li> <li>Speed detection failure<br/>(control with sensor)</li> </ul>                                                                                                    | <ul> <li>Check output wiring</li> <li>Make accel. / decel. time<br/>longer</li> <li>Reduce the load, reexamine<br/>inverter/motor capacities</li> <li>Adjust current control gain<br/>(E10 to 13)</li> <li>Reexamine FCL level (F-04)</li> <li>Check PG wiring route,<br/>separate from main circuit<br/>wiring</li> </ul>                                                                                                    |  |
| iGt1                      | 3022<br>to 5522<br>3044<br>to 5544    |                            |                        |                     |              | Protective (IGBT<br>operation element<br>for U- over-<br>phase IPM current,<br>in unit IGBT gate                                                                                            | <ul> <li>* U, V, W phase IGBT (IPM)<br/>was damaged.</li> <li>* Ground fault or short-circuit<br/>of output wiring</li> <li>* Trouble at cooling fan motor</li> </ul>                                                                                                    | <ul> <li>Conduction check of<br/>IGBT(IPM)</li> <li>Check output wiring</li> <li>Replace cooling fan motor</li> <li>Check installation</li> </ul>                                                                                                    |  |
| iGt2                      |                                       |                            |                        |                     |              | Protective<br>operation<br>for V-<br>phase IPM<br>in unit<br>Supply<br>drop, ove<br>heating of<br>fin for IPM<br>module o                                                                   | <ul> <li>* Ambient temperature is high</li> <li>* Cooling space for unit is not<br/>enough</li> <li>* Unit installed in improper<br/>direction</li> <li>* DCL is not connected</li> </ul>                                                                                                    | environment, temperature<br>rise in the control board<br>* Secure sufficient cooling<br>space<br>* Install property<br>* Connect DCL                                                                                                    |  |

|                |               | Protection display LED on PCB |                 |                            |                      |                                                                                              |                                                                                                    |                                                                                                    |
|----------------|---------------|-------------------------------|-----------------|----------------------------|----------------------|----------------------------------------------------------------------------------------------|----------------------------------------------------------------------------------------------------|----------------------------------------------------------------------------------------------------|
| Console        |               | In sing                       | (75kW o         | r more)                    |                      |                                                                                              |                                                                                                    |                                                                                                    |
| LED<br>display | Model         | paralle<br>unit<br>PRIM       | d master<br>GAC | In para<br>slave u<br>PRIS | allel<br>unit<br>GAC | Protective<br>cont                                                                           | e operation<br>tents                                                                                          | Major causes of protective Major check points and remedy                                                                                                    |
| 1010           |               | 61                            | 2001            | 61                         | 2001                 |                                                                                              | 1                                                                                                    |                                                                                                    |
| 1613           |               |                               |                 |                            |                      | operation<br>for W-<br>phase<br>IPM in<br>unit                                               | input<br>rectificati<br>on diode<br>module,<br>trouble at<br>fan motor<br>for<br>ventila-<br>tion in<br>unit) | <ul> <li>Carrier frequency Was set<br/>higher than the initial value</li> <li>Continuously operated in low<br/>frequency (10Hz or less)</li> <li>Malfunction of GAC2006-**<br/>PCB</li> <li>Reduce capacity according<br/>to the capacity reduction<br/>curve at low-frequency<br/>operation</li> <li>Replace GAC2006-** PCB</li> </ul>                                                                                                    |
| StrF           | All<br>models | _                             | _               | _                          | _                    | Operates ir<br>operation ir<br>when 10 se<br>have passe<br>running/jog<br>command h<br>input | n case of<br>npossibility<br>econds<br>ed after<br>ging<br>nave been                                          | <ul> <li>Running/jogging command<br/>was input for 10 seconds or<br/>more after detection of under<br/>voltage (power failure)</li> <li>Running/jogging command<br/>was input for 10 seconds or<br/>more during input of<br/>emergency stop signal</li> <li>Tum ON "selecting re-start<br/>after instantaneous under<br/>voltage " (b-11)</li> <li>Make sequence to turn off<br/>running/jogging command<br/>during input of emergency<br/>stop signal</li> </ul> |
| oPEr           | All<br>models | _                             | _               | _                          | _                    | Malfunction<br>connecting<br>communica<br>PCB                                                | n or<br>failure of<br>ation option                                                                            | <ul> <li>* Selecting use of<br/>communication option PCB<br/>(J-00) was ON, when<br/>communication option PCB<br/>was not connected</li> <li>* Tum OFF selecting use of<br/>communication option PCB<br/>(J-00)</li> <li>* Replace communication<br/>option PCB</li> <li>* Malfunction of<br/>communication option PCB</li> <li>* Communication option PCB<br/>and insertion of the<br/>conmector</li> </ul>                                                      |
| cS2            | All<br>models | _                             | _               | _                          | _                    | EEPROM s<br>error of VF0<br>PCB                                                              | sum check<br>C2001-Z                                                                                          | <ul> <li>Mount VFC2001-Z PCB<br/>which was not initialized</li> <li>Writing error to EEPROM<br/>owning to excessive noise</li> <li>Defective of EEPROM parts</li> <li>Initialize VFC2001-Z PCB</li> <li>Take measures against<br/>noise on wiring from<br/>VFC2001-Z PCB</li> <li>Replace VFC2001-Z PCB<br/>(Once it becomes cS2,<br/>releasing is not possible<br/>unless VFC2001-Z is<br/>initialized)</li> </ul>                                               |
| ccEr1          | All<br>models | _                             | _               | _                          | _                    | Communic<br>out error be<br>VFC2001-z<br>console<br>panel(SET                                | ation time<br>etween<br>Z PCB and<br>64-Z)                                                                    | <ul> <li>Console panel (SET64-Z)<br/>connection cable is broken<br/>or connector is not inserted<br/>properly</li> <li>VFC2001-Z PCB is in<br/>program re-writing mode</li> <li>Malfunction of VFC2001-Z<br/>PCB</li> <li>Check the insertion of the<br/>connector, replace<br/>connecting cable</li> <li>Check the insertion of the<br/>connector, replace</li> <li>Check that SW 3, 4 on<br/>VFC2001-Z PCB are OFF</li> <li>Replace VFC2001-Z PCB</li> </ul>    |
| ccEr2          | All<br>models | _                             | _               | _                          | _                    | Communic<br>out error be<br>VFC2001-2<br>console par                                         | ation time<br>etween<br>Z PCB and<br>nel                                                                      | <ul> <li>Excessive noise entered<br/>extension cable connecting<br/>console panel (SET64-Z)</li> <li>Malfunction<br/>of/FC2001-ZPCB</li> <li>Take measures against<br/>noise on extension cable<br/>connecting console panel<br/>(SET64-Z)</li> <li>Replace VFC2001-Z PCB</li> </ul>                                                                                                    |
| ccEr3          | All<br>models | -                             | _               | -                          | -                    | Error in<br>communica<br>received or<br>VFC2001-2                                            | ation data<br>1<br>2 PCB                                                                                      | <ul> <li>Console panel (SET64-Z)<br/>connection cable is broken<br/>or connector is not inserted<br/>properly</li> <li>2units was connected to the<br/>connecter for console panel<br/>(SET64-Z) at same time.</li> <li>Console panel (SET64-Z)</li> <li>Check the insertion of the<br/>connector, replace<br/>connecting cable</li> <li>Connect only 1 unit to the<br/>connector for console<br/>panel (SET64-Z)</li> </ul>                                      |
| tS             | All<br>models | -                             |                 | -                          | -                    | Communic<br>out error be<br>communica<br>PCB and<br>communica<br>master stat                 | ation time<br>etween<br>ation option<br>ation<br>ion                                                          | <ul> <li>Maltunction of<br/>communication master<br/>station</li> <li>Connection cable between<br/>communication option PCB<br/>and communication master<br/>station is broken or<br/>connector is not inserted</li> <li>Check the operation of<br/>communication master<br/>station</li> <li>Check the insertion of the<br/>connector, replace<br/>connecting cable</li> </ul>                                                                                   |

properly

## Chapter 7 Maintenace, inspection

|                           |                                                 | Protec             | ection display LED on PCB<br>(75kW or more) |            |               |                                                                                                    |                                                                                                    |                                                                                                    |
|---------------------------|-------------------------------------------------|--------------------|---------------------------------------------|------------|---------------|----------------------------------------------------------------------------------------------------|----------------------------------------------------------------------------------------------------|----------------------------------------------------------------------------------------------------|
| Console<br>LED<br>display | Model                                           | In sing<br>paralle | le unit /<br>I master                       | In para    | allel<br>unit | Protective operation contents                                                                                                    | Major causes of protective<br>operation                                                                                                    | Major check points and<br>remedy                                                                                                    |
| uispiay                   |                                                 | PRIM<br>61         | GAC<br>2001                                 | PRIS<br>61 | GAC<br>2001   |                                                                                                    |                                                                                                    |                                                                                                    |
| SLF                       | 40044<br>to<br>75044                            | _                  | _                                           | _          | ОН            | Overheating of heat<br>sink for IGBT modules<br>in slave unit<br>Overheating of heat<br>sink for slave side<br>input converter                   | <ul> <li>Trouble at slave unit cooling<br/>fan motor</li> <li>Ambient temperature is high</li> <li>Cooling space for unit is not<br/>enough</li> <li>Unit installed in improper<br/>direction</li> <li>Carrier frequency was set<br/>higher than the initial value</li> <li>DCL is not connected</li> <li>Malfunction of cooling fin<br/>temperature detecting<br/>sensor</li> </ul>                                            | <ul> <li>Replace cooling fan motor</li> <li>Check installation<br/>environment, temperature<br/>rise in the control board</li> <li>Secure sufficient cooling space</li> <li>Install property</li> <li>Set carrier frequency (A-08)<br/>below the initial data, or<br/>reduce load capacity</li> <li>Connect DCL</li> <li>Conduction check of cooling<br/>fin temperature sensor<br/>(non-conduction is normal<br/>when fin temperature is low)</li> </ul> |
|                           |                                                 | _                  | _                                           | _          | OV-S          | Intermediate DC part<br>over-voltage<br>protection of slave unit<br>(operates when DC<br>voltage is 400V (200V<br>class) / 800V (400V<br>class)) | <ul> <li>Ground fault or short-circuit<br/>of output wiring</li> <li>Deceleration time is too short</li> <li>Malfunction of DB option</li> <li>Abnormal rise of input supply<br/>voltage</li> <li>The load inertia is high</li> </ul>                                                                                                    | <ul> <li>Check output wiring</li> <li>Make deceleration time<br/>longer, use regenerative stall<br/>preventive function (b-13), or<br/>connect DB option</li> <li>Replace DB option</li> <li>Check input supply voltage</li> <li>Use regenerative converter<br/>or DB option</li> </ul>                                                                                                    |
|                           |                                                 | _                  | _                                           | _          | OCU           | Protection of U- phase<br>IGBT module in slave<br>unit from over-current<br>or output over-current                                               | <ul> <li>IGBT(IPM) was damaged</li> <li>Ground fault or short-circuit<br/>of output wiring</li> <li>Auto-tuning was improper</li> </ul>                                                                                                    | <ul> <li>Conduction check of<br/>IGBT(IPM)</li> <li>Check output wiring</li> <li>Perform full mode</li> </ul>                                                                                                    |
|                           |                                                 | _                  | _                                           | _          | OCV           | Protection of V- phase<br>IGBT module in slave<br>unit from over-current<br>or output over-current                                               | <ul> <li>Load capacity is<br/>considerably high</li> <li>Continuously operated in low<br/>frequency (10Hz or less)</li> </ul>                                                                                                    | <ul> <li>auto-tuning</li> <li>Reduce the load, reexamine<br/>inverter/motor capacities</li> <li>Reduce capacity according</li> <li>to the capacity according</li> </ul>                                                                                                    |
|                           |                                                 | _                  | _                                           | -          | OCW           | Protection of W- phase<br>IGBT module in slave<br>unit from over-current<br>or output over-current                                               | * Malfunction of/FC2001-Z<br>PCB                                                                                                    | to the capacity reduction<br>curve at low-frequency<br>operation<br>* Replace GAC2001 PCB                                                                                                    |
|                           |                                                 | -                  | -                                           | -          | UV-<br>G      | IGBT gate supply<br>voltage error in slave<br>unit (detects N side<br>U-phase)                                                                   | * Malfunction of GAC2001<br>PCB                                                                                                    | * Replace GAC2001 PCB                                                                                                    |
|                           |                                                 | _                  | _                                           | -          | OV-S          | GAC2001 control<br>supply voltage error in<br>slave unit                                                                                         | * Malfunction of GAC2001<br>PCB                                                                                                    | * Replace GAC2001 PCB                                                                                                    |
|                           |                                                 | PSCF               | _                                           | _          | _             | PRIM61, PRIS61<br>control supply voltage<br>reduction or supply<br>line disconnection                                                            | <ul> <li>Connection cable between<br/>master unit and slave unit is<br/>broken or connector is not<br/>inserted properly</li> <li>Malfunction of PRIM61 PCB</li> </ul>                                                                                                    | <ul> <li>Check the insertion of the<br/>connector, replace<br/>connecting cable</li> <li>Replace PRIM61 PCB</li> </ul>                                                                                                    |
| SPdE                      | All<br>models<br>(Only at<br>vector<br>control) | _                  | _                                           | _          | _             | Operates when speed<br>command value and<br>deviation of motor<br>rotational speed<br>exceed from range of<br>speed control error<br>detection   | <ul> <li>Setting value of speed<br/>detection range is improper</li> <li>Torque was limited because<br/>the load was too large</li> <li>Torque was limited because<br/>accel./decel. time was too<br/>short</li> <li>Malfunction of external<br/>speed setter</li> <li>Disconnection of PG line,<br/>malfunction of PG</li> <li>Miss-connecting of PG</li> <li>Miss-connecting between<br/>inverter output and motor</li> </ul> | <ul> <li>* Set proper speed range for<br/>detection speed range (F-09<br/>to10)</li> <li>* Reduce the load</li> <li>* Make accel./decel. time<br/>longer</li> <li>* Check the operation of<br/>external speed setter</li> <li>* Check PG line, replace PG</li> <li>* Check connection between<br/>PG and VFC2001-Z PCB</li> <li>* Check connection between<br/>inverter and motor</li> </ul>                                                              |
| EF1                       | All<br>models                                   | -                  | -                                           | -          | -             | Input of external failure 1<br>of multi-function input                                                                                           | * External failure was input<br>* Settings of multi-function is                                                                                                    | * Check the input condition of<br>external failure signal                                                                                                    |
| EF2                       | All<br>models                                   | -                  | —                                           | -          | -             | Input of external failure 2<br>of multi-function input                                                                                           | improper                                                                                                    | * Check the settings of multi-function input (C-00 to                                                                                                    |
| EF3                       | All<br>models                                   | -                  | -                                           | -          | -             | Input of external failure 3<br>of multi-function input                                                                                           |                                                                                                    | 06)                                                                                                    |
| EF4                       | All<br>models                                   | _                  | —                                           | _          | -             | Input of external failure 4<br>of multi-function input                                                                                           |                                                                                                    |                                                                                                    |

|                           | Protection display L<br>(75kW or mo |                            | ction display LED on PCB<br>(75kW or more) |                    |               |                                                                                                    |                                                                                                    |                                                                                                    |
|---------------------------|-------------------------------------|----------------------------|--------------------------------------------|--------------------|---------------|----------------------------------------------------------------------------------------------------|----------------------------------------------------------------------------------------------------|----------------------------------------------------------------------------------------------------|
| Console<br>LED<br>display | Model                               | In sing<br>paralle<br>unit | le unit /<br>I master                      | In para<br>slave u | allel<br>unit | Protective operation<br>contents         Major causes of protective<br>operation         Major                                                                                          |                                                                                                    | Major check points and<br>remedy                                                                                                    |
|                           |                                     | PRIM<br>61                 | GAC<br>2001                                | PRIS<br>61         | GAC<br>2001   |                                                                                                    |                                                                                                    |                                                                                                    |
| oS                        | All<br>models                       | _                          | _                                          | _                  | _             | Operates when motor<br>rotational speed<br>exceed over-speed<br>setting (F-00, F-02)                                                                                                    | <ul> <li>Malfunction of external<br/>speed setter</li> <li>Overshoot by poor<br/>adjustment of speed control<br/>system gain</li> <li>Load is smaller than torque<br/>command value at torque<br/>control mode</li> <li>Setting value of over-speed<br/>setting is improper</li> <li>Malfunction due to the noise<br/>of speed detection</li> <li>Setting value of PG pulse<br/>count is improper</li> <li>Setting of d-axis position is<br/>improper. Or d-axis<br/>measurement auto-tuning<br/>unperformed after PG<br/>replacement.</li> <li>Auto-tuning unperformed,<br/>setting value of auto-tuning is<br/>improper</li> <li>Wrong combination of<br/>inverter and motor</li> </ul> | <ul> <li>Check operation of external<br/>speed setter.</li> <li>Re-adjust speed control<br/>system gain (7.ASRP,<br/>8.ASri, 9.ASrj)</li> <li>Reexamine torque<br/>command value</li> <li>Reexamine setting value of<br/>over-speed setting (F-01, 02)</li> <li>Check PG wiring route,<br/>separate from main circuit<br/>wiring</li> <li>Reexamine setting value of<br/>PG pulse count (A-07)</li> <li>Perform d-axis<br/>measurement auto-tuning.</li> <li>Perform full mode<br/>auto-tuning.</li> <li>Correct the combination of<br/>inverter and motor</li> </ul> |
| ot                        | All<br>models                       | _                          |                                            | _                  | _             | Start counting when<br>torque command<br>exceed 105%,<br>operates when it<br>reaches<br>corresponding to<br>150% for 1 min.                                                             | <ul> <li>Malfunction of external<br/>torque command setter</li> <li>Setting value related to<br/>over-torque protective<br/>function is improper</li> <li>Load capacity is<br/>considerably high</li> <li>Setting of d-axis position is<br/>improper. Or d-axis<br/>measurement auto-tuning<br/>unperformed after PG<br/>replacement.</li> <li>Auto-tuning unperformed,<br/>setting value of auto-tuning is<br/>improper</li> <li>Wrong combination of<br/>inverter and motor</li> </ul>                                                                                                    | <ul> <li>Check operation of external<br/>torque command setter</li> <li>Reexamine settings related<br/>to over-torque protection<br/>function (F-05 to 07)</li> <li>Reduce the load, reexamine<br/>inverter/motor capacities</li> <li>Perform d-axis<br/>measurement auto-tuning.</li> <li>Perform full mode<br/>auto-tuning.</li> <li>Correct the combination of<br/>inverter and motor</li> </ul>                                                                                                    |
| inoH                      | All<br>models                       | _                          | _                                          | _                  | _             | With motor<br>temperature detective<br>option is mounted,<br>operates when motor<br>temperature exceed<br>150 °C                                                                        | <ul> <li>Trouble at motor cooling fan<br/>motor</li> <li>Motor ambient temperature<br/>is high</li> <li>Disconnection of motor<br/>temperature detection wiring,<br/>noise invasion</li> <li>Poor adjustment of motor<br/>temperature detection gain<br/>etc.</li> </ul>                                                                                                    | <ul> <li>Check motor cooling fan<br/>motor</li> <li>Check the motor installation<br/>environment</li> <li>Check motor temperature<br/>detection wiring, take<br/>measures against noise</li> <li>Re-adjust motor temperature<br/>detection gain(G-19,20)</li> </ul>                                                                                                    |
| SEt0                      | All models                          |                            |                                            | _                  | _             | With status of<br>improper motor rating<br>value setting or carrier<br>frequency setting,<br>operates when<br>running/jogging<br>command or<br>auto-tuning starting<br>command is input | <ul> <li>Inverter capacity setting<br/>value is inappropriate to the<br/>main unit</li> <li>Motor rating value setting<br/>and carrier frequency setting<br/>is improper</li> <li>Though the use of 2nd motor<br/>is selected, setting of 2nd<br/>motor rating value has not<br/>been set</li> <li>Auto-tuning was not<br/>performed after changing<br/>carrier frequency</li> </ul>                                                                                                    | <ul> <li>Redo from initializing<br/>memory, and set the inverter<br/>capacity appropriately to the<br/>main unit</li> <li>Set the motor rating (A-02 to<br/>06), carrier frequency (A-08)<br/>correctly and perform<br/>auto-tuning</li> <li>Set 2nd motor rating<br/>correctly (L-01 to 05), and<br/>perform auto-tuning</li> <li>Always perform auto-tuning<br/>after changing carrier<br/>frequency(A-08)</li> </ul>                                                                                                    |

## Chapter 7 Maintenace, inspection

|                 |                                | Protec             | tion displa<br>(75kW o | ay LED c<br>r more) | on PCB        |                                                                                                    |                                                                                                    |                                                                                                    |
|-----------------|--------------------------------|--------------------|------------------------|---------------------|---------------|----------------------------------------------------------------------------------------------------|----------------------------------------------------------------------------------------------------|----------------------------------------------------------------------------------------------------|
| Console<br>LED  | Model                          | In sing paralle    | le unit /<br>I master  | In para             | allel<br>unit | Protective operation contents                                                                                                    | Major causes of protective<br>operation                                                                                                    | Major check points and remedy                                                                                                    |
| display         |                                | Unit<br>PRIM<br>61 | GAC<br>2001            | PRIS<br>61          | GAC<br>2001   |                                                                                                    |                                                                                                    |                                                                                                    |
| SEt1            | All<br>models                  | _                  | _                      | _                   | _             | Running/jogging       * Setting value of PG pulse         command was input to       count is improper (Only control         state with improper       with sensor)         PG pulse setting,       * Improper setting related to         vector control and       setting of current control gain         setting related to       * Auto-tuning has not been         current control       performed. Or auto-tuning was |                                                                                                    | <ul> <li>Reexamine setting value of<br/>PG pulse count (A-09)</li> <li>Reexamine setting of gain<br/>related to current control<br/>(E-12 to 14)</li> <li>Perform auto-tuning (perform<br/>for the 2nd motor when use<br/>of 2nd motor is selected)</li> </ul>                                                                               |
| SEt2            | All<br>models                  | _                  | _                      | _                   | _             | Running/jogging<br>command was input to<br>state when setting<br>related to speed<br>exceeding the setting<br>range                                                                                                    | <ul> <li>* Absolute value of over-speed/<br/>over-torque settings (F-01,<br/>F-02) is exceeding 1.5 times<br/>the max. rotational speed/<br/>frequency (A-00)</li> <li>* Other settings related to<br/>rotational speed/frequency are<br/>exceeding max. rotational<br/>speed/frequency (A-00)</li> </ul>                                                                                                    | <ul> <li>Reexamine setting value of<br/>(F-01, F-02) over-speed/<br/>over-torque settings</li> <li>Reexamine settings of<br/>rotational speed/frequency<br/>(when setting value is<br/>correct, redo from initializing<br/>VFC2001-Z PCB)</li> </ul>                                                                                         |
| SEt3            | All<br>models                  | _                  | _                      | _                   | _             | Running/jogging<br>command was input to<br>state with abnormal<br>analog input/output<br>gain setting                                                                                                    | <ul> <li>Improper settings related to<br/>analog input/output gain</li> </ul>                                                                                                    | <ul> <li>Reexamine settings related<br/>to analog input/output gain<br/>(G-00 to 20) (when setting<br/>value is correct, redo from<br/>initializing VFC2001-Z PCB)</li> </ul>                                                                                                    |
| PEr1 to<br>PEr6 | All models                     | _                  | _                      | _                   | _             | Operates when<br>connection between<br>PG and VFC2001-Z<br>PCB was incorrect<br>(ED64P,V mode)                                                                                                    | <ul> <li>Disconnection of PG wiring</li> <li>Trouble at PG</li> <li>Misconnection between<br/>inverter output and motor</li> <li>Setting value of PG pulse<br/>count is improper</li> <li>Setting of d-axis position is<br/>improper. Or d-axis<br/>measurement auto-tuning<br/>unperformed after PG<br/>replacement.</li> <li>Auto-tuning unperformed,<br/>setting value of auto-tuning is<br/>improper</li> <li>Wrong combination of inverter<br/>and motor</li> </ul> | <ul> <li>Check the PG line</li> <li>Replace PG</li> <li>Check connection between<br/>inverter and motor</li> <li>Reexamine setting value of<br/>PG pulse count (A-07)</li> <li>Perform d-axis<br/>measurement auto-tuning.</li> <li>Perform full mode<br/>auto-tuning.</li> <li>Correct the combination of<br/>inverter and motor</li> </ul> |
| PEr7            | All<br>models                  | _                  | _                      | _                   | _             | Error occurred during<br>calculation of<br>magnetic pole<br>positioning calculation<br>without sensor<br>(ED64S mode)                                                                                                    | <ul> <li>* Auto-tuning unperformed<br/>after motor replacement of<br/>the motor. Or setting value of<br/>auto-tuning is improper</li> <li>* Wrong combination of<br/>inverter and motor</li> </ul>                                                                                                    | <ul> <li>* Perform full mode<br/>auto-tuning</li> <li>* Correct the combination of<br/>inverter and motor</li> </ul>                                                                                                    |
| SLSE            | All<br>models                  | _                  | _                      | _                   | _             | Operates when<br>magnetic pole<br>determination failure<br>and starting at without<br>position sensor failed<br>(At ED64S, ED64V<br>mode only).                                                                                                    | <ul> <li>Setting value of q-axis pulse<br/>magnetic pole current (A-09) is<br/>small (when selecting magnetic<br/>pole determination method<br/>(A-31) is 0 or 1)</li> <li>Improper settings of d-axis<br/>measurement pulse width<br/>(A-32) and d-axis measurement<br/>pulse voltage amplitude (A-31)<br/>(when selecting magnetic pole<br/>determination method (A-31) is<br/>2)</li> </ul>                                                                           | <ul> <li>* Adjust the setting value of<br/>q-axis pulse magnetic pole<br/>current (A-09)</li> <li>* Perform full mode<br/>auto-tuning</li> </ul>                                                                                                    |
| uV              | 200V<br>class<br>All<br>models | -                  | -                      | -                   | -             | When voltage of<br>intermediate DC block<br>of the unit becomes<br>lower than about 180V<br>during operation                                                                                                    | <ul> <li>* Under voltage<br/>(instantaneous power failure)<br/>of input power supply during<br/>operation</li> <li>* Open-phase of input power</li> </ul>                                                                                                    | <ul> <li>* Turn ON "Selecting restart<br/>after instantaneous failure"<br/>(b-11)</li> <li>* Check input power supply</li> </ul>                                                                                                    |
|                 | 400V<br>class<br>All<br>models | _                  | _                      | _                   | _             | When voltage of<br>intermediate DC block<br>of the unit becomes<br>lower than about 360V<br>during operation                                                                                                    | supply                                                                                                    |                                                                                                    |
| EnGon           | All<br>models                  | _                  | _                      | —                   | —             | Display only when<br>emergency stop input<br>is ON                                                                                                    | (Not protection display)                                                                                                    | _                                                                                                    |

#### 2. Periodic inspection

To keep the device in the best condition and fulfill its full function, inspect periodically at least every six months to check its details passed over in regular operation monitoring.

The device shall be maintained by persons having knowledge of electrical safety.

# CAUTION (inspection) Never open the cover while input power is on. Doing so may cause an electric shock. Before inspecting, turn off power to the inverter, and make sure that the CHG checking LED on the main circuit PCB is off. Open the inverter cover, and you will find the LED. Failure to do so may cause an electric shock. Failure to do so may cause personal injury. The heat sink may be hot depending on working conditions.

Take care when handling. It may cause a burn.

#### WARNING (maintenance, inspection and replacement of parts)

- Before inspecting, turn off input power, and wait for 10 minutes or more. Check the voltage between ⊕2 and ⊖ to confirm that the voltage is 30 V or less. Failure to do so may cause an electric shock.
- Unauthorized persons shall not maintain or inspect the device or replace its parts. [Before performing the work, remove metallic accessories (watch, ring, etc.).] Failure to do so may cause an electric shock or personal injury.

#### Periodic inspection table

| Item to be inspected                | Details of inspection                                                                                                    |  |  |  |  |  |
|-------------------------------------|----------------------------------------------------------------------------------------------------|--|--|--|--|--|
| Appearance of unit                  | <ul> <li>Check for dirt and dust in the vent hole and heat sink, and clean them.</li> </ul>                                                                                                    |  |  |  |  |  |
| Cooling fan                         | • If dirt and dust have adhered to the cooling fan, clean the fan. Replace the fan according to the standard fan service life (about 30,000 hour).                                                                                                   |  |  |  |  |  |
| Inside of unit                      | Check the PCBs and other electronic components to confirm whether dirt and dust are not on them.                                                                                                    |  |  |  |  |  |
| Terminal blocks and terminal screws | Check that the terminal blocks and mounting screws are not loose, and retighten them.                                                                                                    |  |  |  |  |  |
| Connectors                          | Check that the connectors and terminals of the control PCB are not loose.                                                                                                    |  |  |  |  |  |
| Wiring                              | <ul> <li>Check that the insulating coating of wires is not cracked or deformed.</li> </ul>                                                                                                    |  |  |  |  |  |
| Electrolytic capacitor              | • If the electrolyte leaks or the capacitor has discolored, replace the capacitor. On condition that the device is operated for 12 hours a day at an average ambient temperature of 35°C or less, the standard lifetime of the capacitor is 5 years. |  |  |  |  |  |

CAUTION (capacitor)

• When a spare inverter that has been stored for 3 years or more is used, before starting operation, age the electrolytic capacitor in the inverter. To age it, remove the inverter output line, and apply the rated AC input voltage to the inverter for about 8 hours.

If the inverter is used without aging of the capacitor, the capacitor may be damaged, thereby causing a hazardous situation.

#### 3. Insulation resistance test

(1) Clean the parts, and perform insulation resistance test with a 500V-DC megger. For the megger test, once remove all wires, and short-circuit the terminals on the main circuit terminal block as shown below.

(Do not test the control circuit with a megger.)

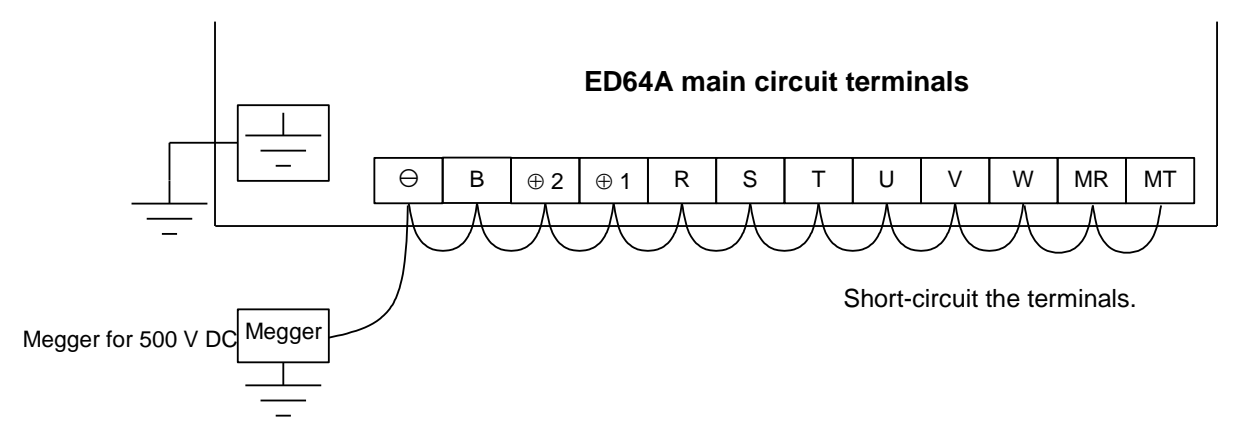

- (2) After the preparation is complete, measure the insulation resistance between the terminal on the main circuit terminal block TB1 and the earth terminal ( $\frac{1}{-}$ ).
- (3) After the test, remove all short-circuiting lines.

#### 4. Disposal

Replacement parts and maintenance parts shall be disposed of in accordance with governmental regulations.

# Chapter 8 Standard specifications

#### 1. Common specifications

The following table shows the specifications for the motor drive control units of ED64A.

| Per                      | formance      | / function      | ED64P mode                                                                                         | ED64S mode                        |                                     |  |  |  |  |
|--------------------------|---------------|-----------------|----------------------------------------------------------------------------------------------------|-----------------------------------|-------------------------------------|--|--|--|--|
|                          |               |                 | (With speed/position sensor                                                                        | (With speed sensor                | (Without sensor mode)               |  |  |  |  |
|                          |               |                 | (UVWAB-PG) mode)                                                                                   | (ABZ-PG) mode)                    |                                     |  |  |  |  |
| Power source rating      |               |                 | 200V class: 200 to 230V,50/60 H z                                                                  |                                   |                                     |  |  |  |  |
|                          |               |                 | 400V class: 400 to 460V,50/60 H z                                                                  |                                   |                                     |  |  |  |  |
| Power source fluctuation |               |                 | Voltage: $\pm 10\%$ frequency: $\pm$                                                               | :5%                               |                                     |  |  |  |  |
| Cor                      | ntrol meth    | od              | High frequency space vector cor                                                                    | ntrol system                      | Without speed/position sensor       |  |  |  |  |
|                          |               |                 |                                                                                                    |                                   | High frequency space vector         |  |  |  |  |
|                          | •             |                 |                                                                                                    |                                   | control system                      |  |  |  |  |
| IVIax                    | kimum rot     | ational speed / | Until 245Hz or equivalent.                                                                         |                                   |                                     |  |  |  |  |
| Cor                      | rior frogue   |                 | Soloct from 2 4 6 8 10 12 or                                                                       | 1/kUz/6 0kUz pormol voluo         |                                     |  |  |  |  |
| Cai                      | nei neque     | ысу             | 6kHz or over and reduction of ca                                                                   | anacity is needed                 | )                                   |  |  |  |  |
|                          |               |                 |                                                                                                    |                                   |                                     |  |  |  |  |
| Inve                     | erter efficie | ency            | 95% or over (rated output)                                                                         |                                   |                                     |  |  |  |  |
| Ove                      | erload cap    | acity           | 150% current for 1 min.                                                                            |                                   |                                     |  |  |  |  |
| Spe                      | ed contro     | l range         | 1: 1000                                                                                            |                                   | 1: 100                              |  |  |  |  |
|                          |               | -               |                                                                                                    |                                   | (Output frequency of 0.9Hz or over) |  |  |  |  |
| Spe                      | ed            | Digital input   | ±0.01%                                                                                             |                                   | $\pm 0.01\%$ (1:10 speed range)     |  |  |  |  |
| acc                      | uracy         |                 |                                                                                                    |                                   | $\pm 0.1\%$ (1:100 speed range)     |  |  |  |  |
|                          |               | Analog input    | ±0.02%                                                                                             | ±0.02%                            |                                     |  |  |  |  |
| Spe                      | ed contro     | l method        | MFC control (P control+feed for                                                                    | rward control +cancellation c     | control)                            |  |  |  |  |
|                          |               |                 | (Individual ON/OFF for feed forward, cancellation is possible. Same as PI control with both OFF)   |                                   |                                     |  |  |  |  |
| Spe                      | ed contro     | l response      | 400 rad/s (-3db) 200 rad/s (-3db)                                                                  |                                   |                                     |  |  |  |  |
| Tor                      | que contro    | ol accuracy     | $\pm 5\%$ or less (torque command: 0 to 100%)                                                      |                                   |                                     |  |  |  |  |
|                          |               |                 | $\pm$ 8% or less (torque command: over 100%)                                                       |                                   |                                     |  |  |  |  |
|                          |               |                 | (output frequency 10Hz or more                                                                     | )                                 | <b>F</b>                            |  |  |  |  |
| Tor                      | que contro    | ol response     | 2 krad/s (-3rb)                                                                                    |                                   | 2 krad/s (-3rb)                     |  |  |  |  |
| Cor                      | nstant out    | out range (PC   | 1:1.33 (Note1)                                                                                     | 1:1.33 (Note1)                    |                                     |  |  |  |  |
| rar                      | nge)          |                 |                                                                                                    | But, free-run start from speed of |                                     |  |  |  |  |
|                          |               |                 |                                                                                                    | compensated                       |                                     |  |  |  |  |
| Zer                      | o speed c     | ontrol          | Possible                                                                                           | Unable                            |                                     |  |  |  |  |
| Sta                      | rtina torau   | le              | 150 % or over                                                                                      |                                   |                                     |  |  |  |  |
| Tor                      | que limit     | -               | Each 0 to 150 % setting range for: Normal powering. normal regenerating. reverse powering.         |                                   |                                     |  |  |  |  |
|                          | •             |                 | reverse regenerating.                                                                              |                                   |                                     |  |  |  |  |
|                          |               |                 | (Possible to set up to 200 % by increasing the inverter capacity to the motor)                     |                                   |                                     |  |  |  |  |
| 8                        | Accelera      | ation /         | 0.1 to 3600.0 sec. (Possible to changeover 4 kinds of settings from the terminal block. 2 of them  |                                   |                                     |  |  |  |  |
| ntro                     | decelera      | ation time      | are S-curve acceleration/deceler                                                                   | ration time)                      |                                     |  |  |  |  |
| d lc                     | S-curve       | acceleration /  | 0.0 to 60.0 sec. (Possible to cha                                                                  | ngeover 2 kinds of settings f     | rom the terminal block)             |  |  |  |  |
| erfo                     | decelera      | ation time      |                                                                                                    |                                   |                                     |  |  |  |  |
| J                        | Program       | n operation     | Possible to set up to 8 points (time unit: possible to changeover between hours, minutes, seconds. |                                   |                                     |  |  |  |  |
| ano                      |               | P - 2           | Range: 0.0 to 3600.0)                                                                              |                                   |                                     |  |  |  |  |
| В                        | Rotation      | arection        | inormal, reverse running possible                                                                  | e(possible to select inhabitar    | nce or running opposite from the    |  |  |  |  |
|                          | Dynami        | c braking (DB)  | command)                                                                                           |                                   |                                     |  |  |  |  |
|                          | Dynami        | Diaking (DD)    | capacities are with option) (broke                                                                 | a resistor and thermal relay (    | are option of external mounting)    |  |  |  |  |
|                          | Droopin       | a control       | capacities are with option) (brake resistor and thermal relay are option of external mounting)     |                                   |                                     |  |  |  |  |
|                          | 2nd mot       | or operation    | Possible to operate 2 motors alt                                                                   | arnately                          |                                     |  |  |  |  |
|                          |               |                 |                                                                                                    | ten (DC hereise official states)  | ation atom / funct                  |  |  |  |  |
|                          | Stop mo       | DOE<br>vin a    | Possible to select deceleration s                                                                  | top / DC brake after decelera     | ation stop / free stop              |  |  |  |  |
|                          | DC brak       | aparatica       | At deceleration stop: 0.0 to 10.0                                                                  | sec.                              |                                     |  |  |  |  |
|                          |               |                 | Possible to set 4 kinds of assed                                                                   | iumo                              |                                     |  |  |  |  |
| 1                        | Jumpiu        |                 | F USSIDIE IU SEL 4 KILIUS UI SPEED                                                                 | junp                              |                                     |  |  |  |  |

| Per      | formance / function                | ED64P mode<br>(With speed/position sensor<br>(UVWAB-PG) mode)                                                                                                    | ED64V mode<br>(With speed sensor<br>(ABZ-PG) mode) | ED64S mode<br>(Without sensor mode)        |  |  |  |  |  |
|----------|------------------------------------|----------------------------------------------------------------------------------------------------|----------------------------------------------------|--------------------------------------------|--|--|--|--|--|
|          | Control terminal block             | Possible to change between sink mode / source mode                                                                                                    |                                                    |                                            |  |  |  |  |  |
|          | Speed command                      | Terminal block: DC 0 to 10V or                                                                                                    | $\pm 10V$ or 4 to 20 mA input no                   | on-isolated                                |  |  |  |  |  |
|          | Operation signal                   | Normal run + reverse run + norm                                                                                                    |                                                    | emergency ston • reset                     |  |  |  |  |  |
|          | Speed detection signal             | Speed detector (PG) (standard 6                                                                                                    | 00P/R DC12\/ A-nhasa B-n                           | hase and Linhase Vinhase                   |  |  |  |  |  |
|          | opeca actedion signal              | W-phase)                                                                                                    |                                                    |                                            |  |  |  |  |  |
| lul      | Output for rotation<br>speed meter | PMW pulse of 6 times the synchronous frequency of rotational speed output (analog meter connectable)                                                                                                    |                                                    |                                            |  |  |  |  |  |
| ut       | Analog voltage output              | DC10V output voltage: output cu                                                                                                    | irrent / motor rotational spee                     | d / speed command etc.                     |  |  |  |  |  |
| outp     | Contact output<br>(2 points)       | Operate by drive or protective fu                                                                                                    | nction all in one.                                 |                                            |  |  |  |  |  |
| uts      | Multi-function input               | Preset rotational speed time(7                                                                                                    | kinds) · selecting accelerati                      | on/deceleration speed time (4              |  |  |  |  |  |
| ign      | (contact input:6 points)           | kinds) • acceleration by contact                                                                                                    | t • deceleration operation • I                     | nold of speed • inhabitation of S-curve    |  |  |  |  |  |
| <u>a</u> |                                    | acceleration / deceleration · dro                                                                                                    | oop control inactive · reverse                     | e run command • DC brake                   |  |  |  |  |  |
|          |                                    | command • external failure sigr                                                                                                    | nal (4 kinds) • trace-back ext                     | ernal trigger • selecting 2nd              |  |  |  |  |  |
|          |                                    | motor • emergency stop B cont                                                                                                    | act • program step operatior                       | • selecting speed command terminal         |  |  |  |  |  |
|          |                                    | block • speed / torque control c                                                                                                    | hange over etc.                                    |                                            |  |  |  |  |  |
|          | Multi-function output              | Rotational speed detection(2 p                                                                                                    | oints) · complete of acce/de                       | cel. • torque detection (2: with polarity, |  |  |  |  |  |
|          | (open collector output :           | absolute value) • during under voltage • load pre-alarm • during retry • during reverse                                                                                                    |                                                    |                                            |  |  |  |  |  |
|          | 4 points)                          | running • protective operation code • sum check error                                                                                                    |                                                    |                                            |  |  |  |  |  |
| HC       | function                           | Possible to control by combining Super-block: add/subtract • multiplication • comparator • primary                                                                                                    |                                                    |                                            |  |  |  |  |  |
| (Su      | per-block function)                | delay · dead band · PI amplifier · feed forward · cancellation (modern control)                                                                                                    |                                                    |                                            |  |  |  |  |  |
|          |                                    | diode preference • simplified acceleration/deceleration • S-curve acceleration/deceleration • data                                                                                                    |                                                    |                                            |  |  |  |  |  |
|          |                                    | selector · hysteresis nonlinear ·                                                                                                    | pattern generator • 1 bit sele                     | ecting of data etc.                        |  |  |  |  |  |
| Sec      | uence function                     | Make sequence of run/stop or multi-function input/output confirming to the application                                                                                                    |                                                    |                                            |  |  |  |  |  |
| (PL      | C function)                        | Input :terminal block 10contacts (by communication, input from upper CPU is possible                                                                                                    |                                                    |                                            |  |  |  |  |  |
|          |                                    | Output: 4 open collectors 2contact outputs (1a · 1c) (by communication, output from upper CPU is                                                                                                    |                                                    |                                            |  |  |  |  |  |
|          |                                    |                                                                                                    |                                                    |                                            |  |  |  |  |  |
|          |                                    | Internal relay: master control relay 1 control relay IN 128 control relay OU I 128<br>Internal relay 30 latch relay 10 ON differentiation relay 10 O FF differentiation relay 10<br>ON delay timer 10 OFF delay timer 10 |                                                    |                                            |  |  |  |  |  |
| Tra      | ce back function                   | Possible to memorize digital 12ch+status of operation/protection × 100 points for past 2 times                                                                                                    |                                                    |                                            |  |  |  |  |  |
|          |                                    | Memory contents: output current • output voltage • torque command • output of each Super-block                                                                                                    |                                                    |                                            |  |  |  |  |  |
|          |                                    | etc.                                                                                                    |                                                    |                                            |  |  |  |  |  |
| 1 po     | pint trace-back function           | Memorize data of past 5 times of protective operation history and 6 points of protective operation: output current, output voltage, torque command etc.                                                                  |                                                    |                                            |  |  |  |  |  |
| Cor      | nsole panel                        | Indicator: 7 segment, 5 digit LE                                                                                                    | D display                                          |                                            |  |  |  |  |  |
|          |                                    | Display: operation status / data r                                                                                                    | nonitor / function setting data                    | a / protective operation / protection      |  |  |  |  |  |
|          |                                    | history                                                                                                    | diastian. CLED an aratian                          |                                            |  |  |  |  |  |
| Dro      | tactive function                   | Unit indication: 4 LED Status in                                                                                                    | dication: 6 LED operation                          | art over veltage fin overheat - ICPT       |  |  |  |  |  |
| FIU      |                                    | - Ouput over-current - Ouput over                                                                                                    | or , oarth fault , over encod .                    | part over-voltage - III overheat - IGBT    |  |  |  |  |  |
|          |                                    | failure + insufficient voltage + con                                                                                                    | or earling and over-speed                          | option enor starting failure - external    |  |  |  |  |  |
|          |                                    | overheating • nosition / speed detector error etc                                                                                                    |                                                    |                                            |  |  |  |  |  |
| Saf      | ety indication                     | Uvernealing • position / speed detector error etc.                                                                                                    |                                                    |                                            |  |  |  |  |  |
| Pro      | tective structure                  | IP00 (open type)                                                                                                    |                                                    |                                            |  |  |  |  |  |
| (JE      | M1030)                             |                                                                                                    |                                                    |                                            |  |  |  |  |  |
| Âm       | bient environment                  | Operating temperature: 0 to 50°C                                                                                                    | C Humidity: 20 to 90%RH (                          | no condensation)                           |  |  |  |  |  |
|          |                                    | Altitude: 1000m or less storage                                                                                                    | e temperature: -20 to 60°C                         |                                            |  |  |  |  |  |
|          |                                    | Atmosphere: no harmful gas, me                                                                                                    | etallic particle or oil                            |                                            |  |  |  |  |  |
|          |                                    | Vibration: 5.9m/S <sup>2</sup> (0.6G or less 10 to 55Hz) conforming to JIS C0040                                                                                                    |                                                    |                                            |  |  |  |  |  |

Note 1) Constant output range is controllable up to 1: 1.5 by using with reduction of motor capacity.

#### 2. List of models

Capacity range of ED64A

200V class: 2.2 to 90 kW
 400V class: 2.2 to 500 kW

Refer to Ed motor to ED64A models.

| 200V class (190V motor ra | ted voltage)  | 400V class (380V motor rated voltage) |               |  |  |
|---------------------------|---------------|---------------------------------------|---------------|--|--|
| ED motor capacity         | Inverter type | ED motor capacity                     | Inverter type |  |  |
| 11.0kW                    | ED64A-1122    | 11.0kW                                | ED64A-1144    |  |  |
| 15.0kW                    | ED64A-1522    | 15.0kW                                | ED64A-1544    |  |  |
| 18.5kW                    | ED64A-2222    | 18.5kW                                | ED64A-2244    |  |  |
| 22.0kW                    | ED64A-2222    | 22.0kW                                | ED64A-2244    |  |  |
| 30.0kW                    | ED64A-3022    | 30.0kW                                | ED64A-3044    |  |  |
| 37.0kW                    | ED64A-3722    | 37.0kW                                | ED64A-3744    |  |  |
| 45.0kW                    | ED64A-4522    | 45.0kW                                | ED64A-4544    |  |  |
| 55.0kW                    | ED64A-5522    | 55.0kW                                | ED64A-5544    |  |  |
| 65.0kW                    | ED64A-7522    | 65.0kW                                | ED64A-7544    |  |  |
| 75.0kW                    | ED64A-7522    | 75.0kW                                | ED64A-7544    |  |  |
| 90.0kW                    | ED64A-9022    | 90.0kW                                | ED64A-11044   |  |  |
|                           |               | 110.0kW                               | ED64A-11044   |  |  |
|                           |               | 132.0kW                               | ED64A-16044   |  |  |
|                           |               | 160.0kW                               | ED64A-16044   |  |  |
|                           |               | 200.0kW                               | ED64A-20044   |  |  |
|                           |               | 250.0kW                               | ED64A-25044   |  |  |
|                           |               | 315.0kW                               | ED64A-31544   |  |  |
|                           |               | 375.0kW(only in constant              | ED64A-31544   |  |  |
|                           |               | torque area)                          |               |  |  |
|                           |               | 375.0kW                               | ★ED64A-40044  |  |  |
|                           |               | 400.0kW                               | ★ED64A-40044  |  |  |
|                           |               | 500.0kW                               | ★ED64A-50044  |  |  |

(Note1) Types with \* mark indicates the use of two inverter units connected in parallel.

In the same way,  $\star\star$  mark indicates use of three.

(Note2) This list shows standard combinations. Consult us for there maybe a case different from the list above, depending on the motor.

750.0kW

★★ED64A-75044
#### 3. List of capacities

#### 3-1. Motor rated voltage of 200V

| Type<br>ED64A-****                   |                    |                                               |          |          | 1122     | 1522      | 2222      | 3022     | 3722     | 4522  | 5522 | 7522 | 9022 |
|--------------------------------------|--------------------|-----------------------------------------------|----------|----------|----------|-----------|-----------|----------|----------|-------|------|------|------|
| Applicable motor<br>capacity (kW) *1 |                    |                                               |          |          | 11       | 15        | 22        | 30       | 37       | 45    | 55   | 75   | 90   |
| Rated output current                 |                    |                                               |          |          | 46.0     | 62.5      | 87.0      | 121      | 146      | 185   | 222  | 280  | 340  |
| Max. output voltage                  |                    |                                               |          | 200      | to 230V  | (corres   | ponding   | to input | voltage) | *2    |      |      |      |
| Input voltage                        |                    |                                               |          | 3 ph     | ase 3 wi | re 200 to | $230V\pm$ | 10% 50   | 0/60Hz±  | 5%    |      |      |      |
| Input power factor<br>*3             |                    | about 0                                       | .7 (abou | t 0.9)*4 |          |           |           |          | abou     | t 0.9 |      |      |      |
| Input capacity (kVA)<br>*5           |                    |                                               |          |          | 22.2     | 21.3      | 30.9      | 41.4     | 51.0     | 62.3  | 76.1 | 103  | 124  |
| DC reactor<br>(DCL****)              |                    | Option 1522 2222 3022 3722 4522 5522 7522 902 |          |          |          |           |           |          |          |       |      | 9022 |      |
| Cooling method                       | Forced air cooling |                                               |          |          |          |           |           |          |          |       |      |      |      |

#### 3-2. Motor rated voltage of 400V

| Type<br>ED64A-****                   |     |           |          | 1144      | 1544      | 2244       | 3044     | 3744     | 4544      | 5544 | 7544 | 11044 |
|--------------------------------------|-----|-----------|----------|-----------|-----------|------------|----------|----------|-----------|------|------|-------|
| Applicable motor<br>capacity (kW) *1 |     |           |          | 11.0      | 18.5      | 22.0       | 30.0     | 37.0     | 45.0      | 55.0 | 75.0 | 110.0 |
| Rated output current                 |     |           |          | 24.0      | 32.5      | 46.0       | 62.5     | 75.5     | 92.5      | 111  | 146  | 210   |
| Max. output voltage                  |     |           | 380      | ) to 460V | (corres   | ponding    | to input | voltage) | *2        |      |      |       |
| Input voltage                        |     |           | 3 ph     | ase 3 wi  | re 400 to | 460V±      | 10% 50   | )/60Hz±  | =5%       |      |      |       |
| Input power factor<br>*3             | abo | out 0.7(a | bout 0.9 | )*4       |           |            |          | i        | about 0.9 |      |      |       |
| Input capacity (kVA)<br>*5           |     |           |          | 22.4      | 30.2      | 30.3       | 41.9     | 51.7     | 61.8      | 75.5 | 103  | 149   |
| DC reactor<br>(DCL****)              |     | Opt       | tion     |           |           | 2244       | 3044     | 3744     | 4544      | 5544 | 7544 | 11044 |
| Cooling method                       |     |           |          |           | Force     | ed air coo | olina    |          |           |      |      |       |

| Type<br>ED64A-****                   | 16044 | 20044 | 25044 | 31544 | 40044        | 50044       | 75044       |                      |
|--------------------------------------|-------|-------|-------|-------|--------------|-------------|-------------|----------------------|
| Applicable motor<br>capacity (kW) *1 | 160.0 | 200.0 | 250.0 | 375.0 | 400.0        | 500.0       | 750.0       |                      |
| Rated output current                 | 300   | 370   | 460   | 600   | 740          | 920         | 1380        |                      |
| Max. output voltage                  |       |       |       | 400   | to 460V      | (corresp    | onding      | to input voltage) *2 |
| Input voltage                        |       |       |       | 3 ph  | ase 3 wir    | e 400 to    | 460V±´      | 10% 50/60Hz±5%       |
| Input power factor *3                |       |       |       |       |              | al          | bout 0.9    |                      |
| Input capacity (kVA)<br>*5           | 215   | 269   | 333   | 499   | 532          | 661         | 994         |                      |
| DC reactor<br>(DCL****)              | 16044 | 20044 | 25044 | 31544 | 20044<br>× 2 | 25044<br>×2 | 2504<br>4X3 |                      |
| Cooling method                       |       |       |       |       |              | Force       | d air coc   | bling                |

(\*1) Shows in capacity of ED motor. (However, 375.0kW motor driven by 31544 is for constant torque area only.)

(\*2) Voltage higher than AC input voltage cannot be output.

(\*3) The value at the rated output is shown. However, they vary depending on the power supply impedance.

(\*4) Inside () is the value obtained when the optional DC reactor is connected.

(\*5) The values at the rated output of the applicable motors are shown (the values vary depending on the power source impedance).

(\*6) Each ED64A-40044 and ED64A-50044 is unit parallel models of 2 units, ED64A-20044 and ED64A-25044.

Chapter 8 Standard specifications

## 4. Outline dimension

### 4-1. Main body

(1) ED64A-1122 to 3722,1144 to 3744(11 to 37kW)

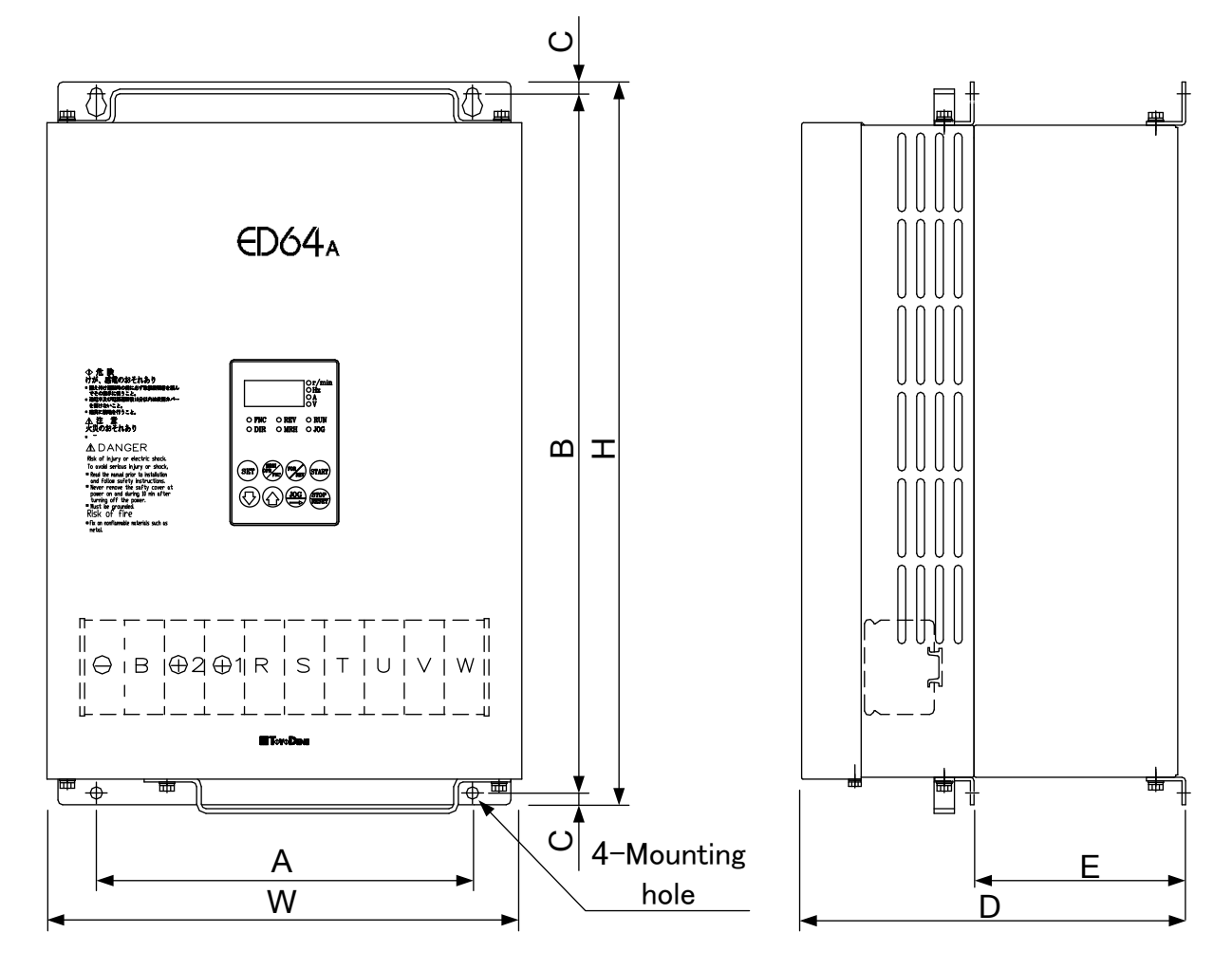

| ED64 W H D |     |     |     |     |     |     |     |                 | Те | rminal bl             | ock              |              | Mou-          | Wei         |
|------------|-----|-----|-----|-----|-----|-----|-----|-----------------|----|-----------------------|------------------|--------------|---------------|-------------|
| ED64<br>A  | W   | н   | D   | A   | В   | С   | Е   | ⊙,<br>⊕2,<br>⊕1 | В  | R,S,T,<br>U,V,W,<br>⊕ | MR,<br>MS,<br>MT | Cont-<br>rol | nting<br>hole | ght<br>(kg) |
| 1122       | 250 | 410 | 245 | 190 | 395 | 7.5 | 135 | M6              | M6 | M6                    | M4               | M3           | M6            | 17          |
| 1522       | 250 | 410 | 245 | 190 | 395 | 7.5 | 135 | M6              | M6 | M6                    | M4               | M3           | M6            | 17          |
| 2222       | 303 | 460 | 245 | 240 | 445 | 7.5 | 135 | M8              | M8 | M8                    | M4               | M3           | M6            | 20          |
| 3022       | 320 | 460 | 265 | 260 | 445 | 7.5 | 150 | M8              |    | M8                    | M4               | M3           | M6            | 27          |
| 3722       | 430 | 575 | 270 | 360 | 555 | 10  | 168 | M10             |    | M8                    | M4               | M3           | M8            |             |
| 1144       | 250 | 410 | 245 | 190 | 395 | 7.5 | 135 | M6              | M6 | M6                    | M4               | M3           | M6            | 16          |
| 1544       | 250 | 410 | 245 | 190 | 395 | 7.5 | 135 | M6              | M6 | M6                    | M4               | M3           | M6            | 16          |
| 2244       | 303 | 460 | 245 | 240 | 445 | 7.5 | 135 | M6              | M6 | M8                    | M4               | M3           | M6            | 21          |
| 3044       | 320 | 460 | 265 | 260 | 445 | 7.5 | 150 | M8              |    | M8                    | M4               | M3           | M6            | 25          |
| 3744       | 430 | 575 | 270 | 360 | 555 | 10  | 168 | M8              |    | M8                    | M4               | M3           | M8            |             |

(2) ED64A-4522 to 9022,4544 to 16044(45 to 160kW)

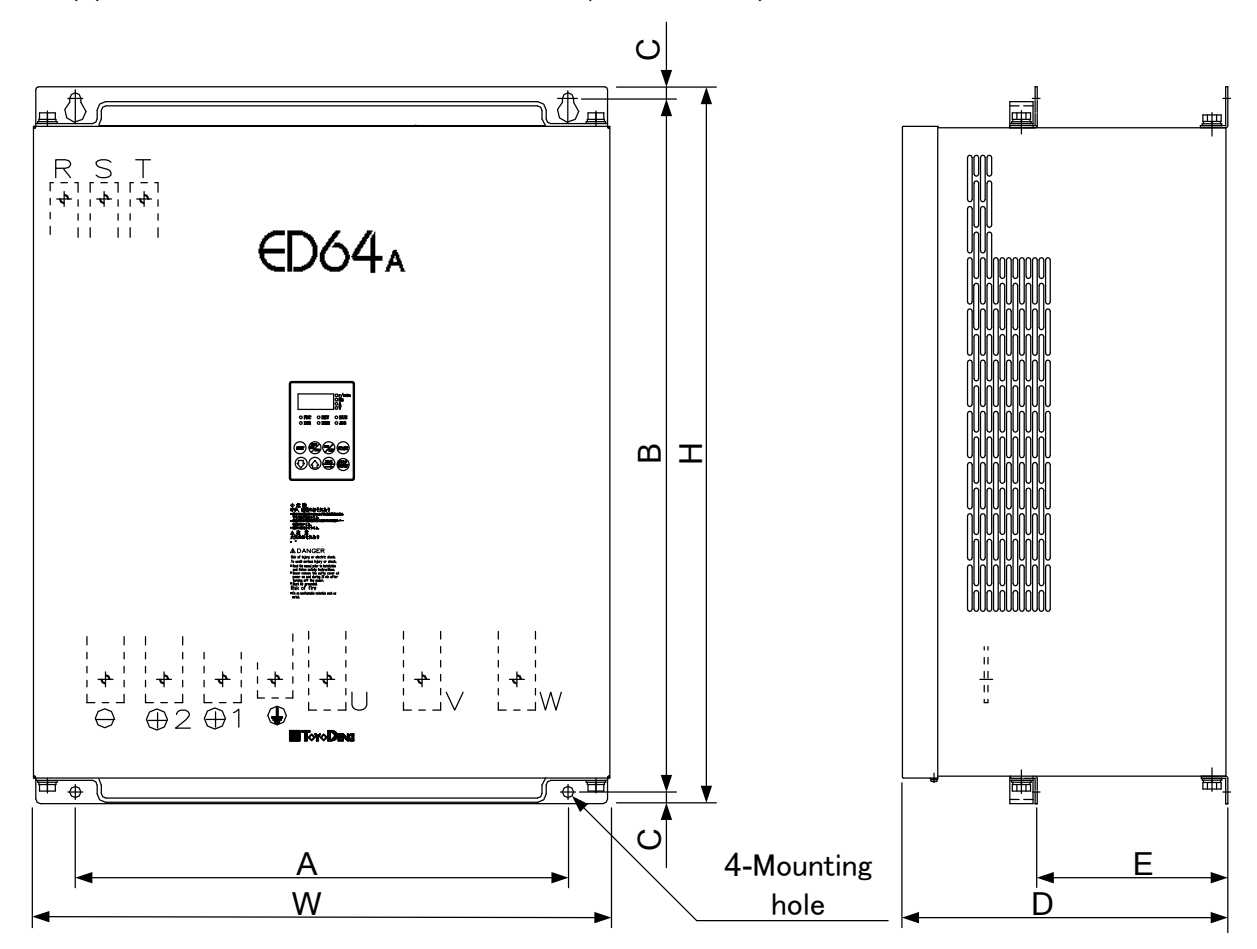

|           |     |      |     |     |     |      |     |                 | Termina               | l block          | (            | Mou-          | Wei         |
|-----------|-----|------|-----|-----|-----|------|-----|-----------------|-----------------------|------------------|--------------|---------------|-------------|
| ED64<br>A | W   | Н    | D   | A   | В   | С    | Е   | ⊙,<br>⊕2,<br>⊕1 | R,S,T,<br>U,V,W,<br>⊕ | MR,<br>MS,<br>MT | Cont-<br>rol | nting<br>hole | ght<br>(kg) |
| 4522      | 500 | 600  | 300 | 410 | 575 | 12.5 | 170 | M9              | M8                    | M4               | M3           | M6            |             |
| 5522      | 500 | 600  | 300 | 410 | 575 | 12.5 | 170 | M6              | M6                    | M4               | M3           | M6            |             |
| 7522      | 500 | 720  | 350 | 410 | 695 | 12.5 | 205 | M10             | M10                   | M4               | M3           | M6            | 75          |
| 9022      | 620 | 770  | 350 | 530 | 745 | 12.5 | 205 | M10             | M10                   | M4               | M3           | M6            | 91          |
| 4544      | 500 | 600  | 300 | 410 | 575 | 12.5 | 170 | M9              | M8                    | M4               | M3           | M8            |             |
| 5544      | 500 | 600  | 300 | 410 | 575 | 12.5 | 170 | M6              | M6                    | M4               | M3           | M6            |             |
| 7544      | 500 | 720  | 350 | 410 | 695 | 12.5 | 205 | M8              | M8                    | M4               | M3           | M6            | 61          |
| 11044     | 620 | 770  | 350 | 530 | 745 | 12.5 | 205 | M8              | M8                    | M4               | M3           | M6            | 79          |
| 16044     | 500 | 1000 | 350 | 410 | 975 | 12.5 | 205 | M10             | M8                    | M4               | M3           | M6            | 99          |

(3) ED64A-20044 to 31544(200 to 315kW)

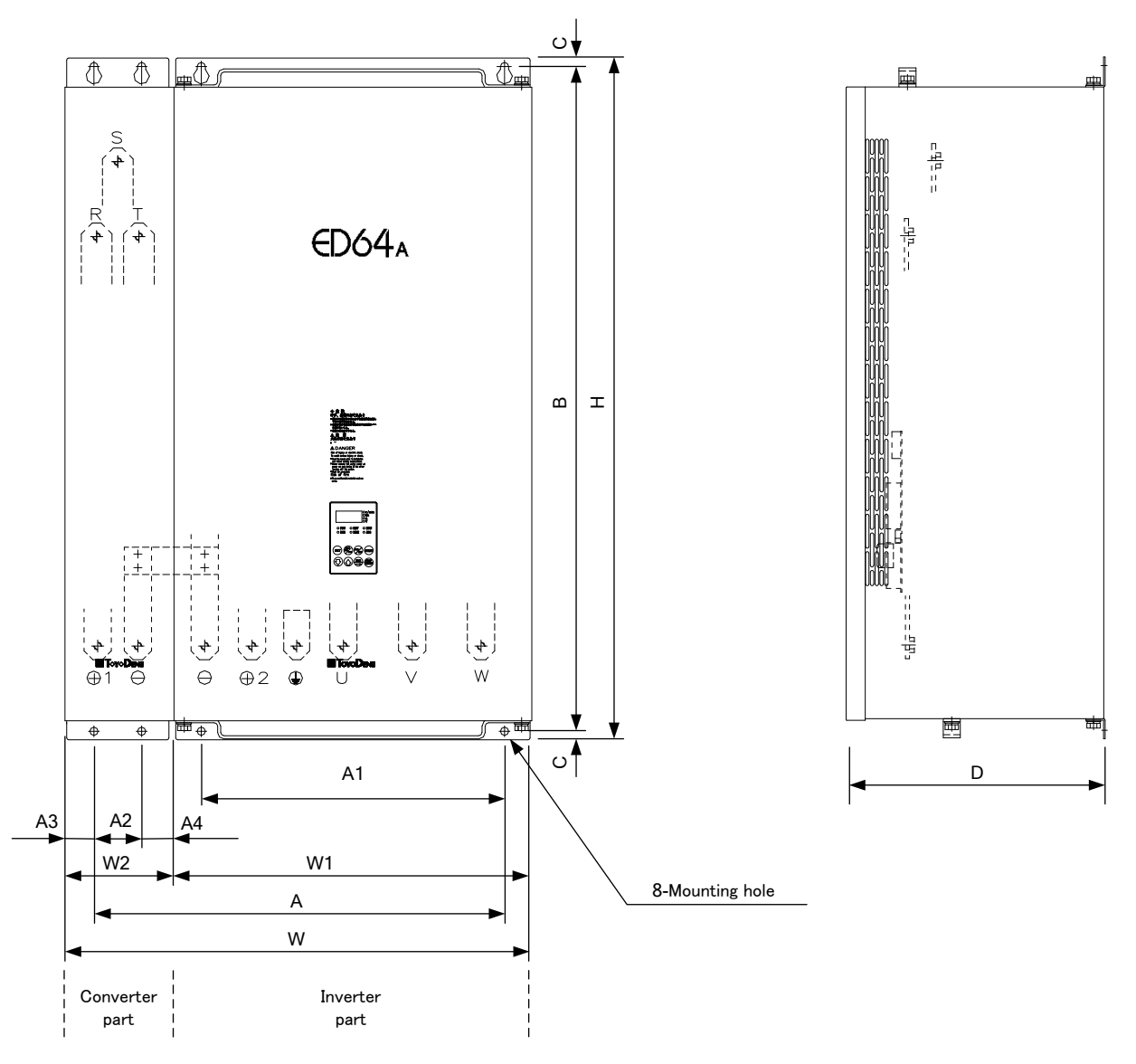

| ED64A | W   | W1  | W2  | Н    | D   | А       | A1  | A2  | A3   | A4   | В    | С    |
|-------|-----|-----|-----|------|-----|---------|-----|-----|------|------|------|------|
| 20044 | 685 | 525 | 160 | 1000 | 380 | (602.5) | 445 | 70  | 45   | 45   | 975  | 12.5 |
| 25044 | 685 | 525 | 160 | 1000 | 380 | (602.5) | 445 | 70  | 45   | 45   | 975  | 12.5 |
| 31544 | 860 | 660 | 200 | 1130 | 499 | (740.5) | 520 | 100 | 49.5 | 50.5 | 1100 | 15   |

|       | T                           | erminal block |                     |                  |                |
|-------|-----------------------------|---------------|---------------------|------------------|----------------|
| ED64A | ⊙,⊕2,⊕1,<br>R,S,T,<br>U,V,W | MR,MT         | Control<br>Terminal | Mounting<br>hole | Weight<br>(kg) |
| 20044 | M12                         | M4            | M3                  | M10              | 187            |
| 25044 | M12                         | M4            | M3                  | M10              | 194            |
| 31544 | M12                         | M4            | M3                  | M10              | 275            |

For the types of 200kW or over, inverter part and converter part can be mounted separately.

(3)Mounting method of outside intallation of cooling fin

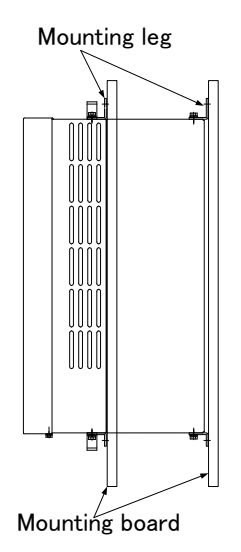

(Note 1) In case of using cooling fin installed outside, see "<sup>O</sup> Panel cut dimensions of cooling fin of outside installation" (inquire use for 45 to 160kW) and "<sup>O</sup> Mounting method of outside installation of cooling fin" of left.

Panel cut dimensions of cooling fin of outside installation(11 t0 37kW)

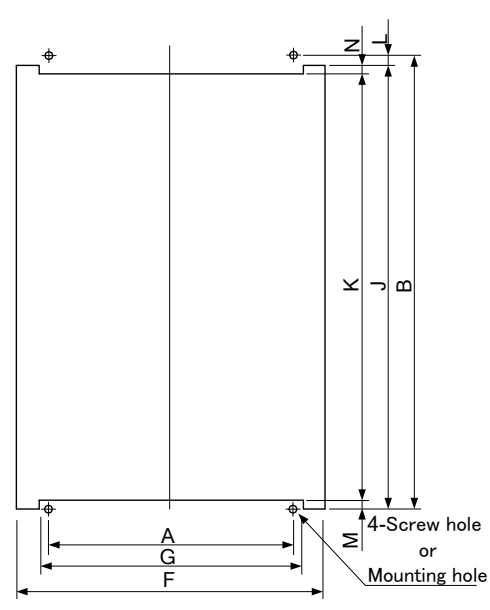

| ED64A | F   | G   | А   | В   | J   | K   | L  | М  | Ν  |
|-------|-----|-----|-----|-----|-----|-----|----|----|----|
| 1122  | 244 | 211 | 190 | 395 | 385 | 375 | 10 | 5  | 5  |
| 1522  | 244 | 211 | 190 | 395 | 385 | 375 | 10 | 5  | 5  |
| 2222  | 294 | 264 | 240 | 445 | 435 | 425 | 10 | 5  | 5  |
| 3022  | 314 | 284 | 260 | 445 | 435 | 425 | 10 | 5  | 5  |
| 3722  | 424 | 379 | 360 | 555 | 545 | 525 | 10 | 10 | 10 |
| 1144  | 244 | 211 | 190 | 395 | 385 | 375 | 10 | 5  | 5  |
| 1544  | 244 | 211 | 190 | 395 | 385 | 375 | 10 | 5  | 5  |
| 2244  | 294 | 264 | 240 | 445 | 435 | 425 | 10 | 5  | 5  |
| 3044  | 314 | 284 | 260 | 445 | 435 | 425 | 10 | 5  | 5  |
| 3744  | 424 | 379 | 360 | 555 | 545 | 525 | 10 | 10 | 10 |

#### Color

Inverter main body: Munsell 5B2/6 (dark blue) Console: DIC727(wine red)

#### 4-2. DC reactor (Standard / option)

For types of 200V class of ED64A-1522 or over and 400V class ED64A-2244 or over, DC reactor of separate installation is provided as standard. As for the types less than these capacities, DC reactor is optional.

#### •External and dimension

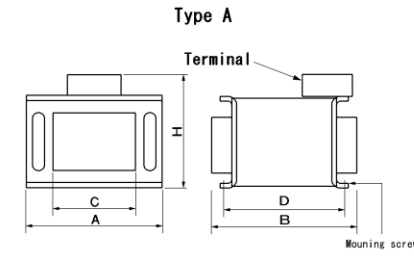

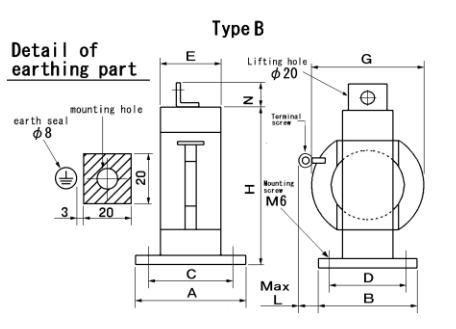

#### 200V class (hatching part is option)

| Inverter   | DC reactor | tor Dimension (mm) |     |     |     |     |     |     |    |     | Type     | Weight |      |
|------------|------------|--------------------|-----|-----|-----|-----|-----|-----|----|-----|----------|--------|------|
| capacity   | type       | Α                  | В   | С   | D   | Ш   | G   | Н   | Ν  | L   | Terminal | туре   | (kg) |
| ED64A-1122 | DCL1122    | 60                 | 110 | 40  | 90  | 48  | 181 | 225 | -  | 110 | M6       | В      | 5.0  |
| ED64A-1522 | DCL1522    | 60                 | 110 | 40  | 90  | 48  | 169 | 206 | I  | 110 | M8       | В      | 5.0  |
| ED64A-2222 | DCL2222    | 60                 | 110 | 40  | 90  | 50  | 189 | 233 | I  | 110 | M10      | В      | 6.0  |
| ED64A-3022 | DCL3022    | 90                 | 120 | 70  | 100 | 75  | 180 | 221 | I  | 110 | M10      | В      | 10   |
| ED64A-3722 | DCL3722    | 90                 | 120 | 70  | 100 | 77  | 189 | 233 | I  | 110 | M10      | В      | 10   |
| ED64A-4522 | DCL4522    | 110                | 125 | 90  | 105 | 81  | 176 | 220 | I  | 110 | M12      | В      | 11   |
| ED64A-5522 | DCL5522    | 120                | 145 | 100 | 125 | 107 | 189 | 243 | I  | 110 | M12      | В      | 15   |
| ED64A-7522 | DCL7522    | 110                | 125 | 90  | 105 | 92  | 213 | 267 | •  | 120 | M12      | В      | 16   |
| ED64A-9022 | DCL9022    | 135                | 135 | 115 | 115 | 111 | 223 | 287 | 40 | 120 | M12      | В      | 20   |

#### 400V class (hatching part is option)

| Inverter    | DC reactor | Dimension (mm) |     |     |     |     |     |     |    |     |          | Tuno | Weight |
|-------------|------------|----------------|-----|-----|-----|-----|-----|-----|----|-----|----------|------|--------|
| capacity    | type       | Α              | В   | С   | D   | Е   | G   | Н   | Ν  | L   | Terminal | туре | (kg)   |
| ED64A-1144  | DCL1544    | 106            | 100 | 80  | 75  | -   | -   | 150 | -  | -   | M6       | А    | 4.0    |
| ED64A-1544  | DCL1544    | 106            | 100 | 80  | 75  | -   | -   | 150 | -  | -   | M6       | А    | 4.0    |
| ED64A-2244  | DCL2244    | 60             | 120 | 40  | 100 | 48  | 210 | 254 | -  | 110 | M6       | В    | 7      |
| ED64A-3044  | DCL3044    | 60             | 120 | 40  | 100 | 48  | 185 | 225 | -  | 110 | M6       | В    | 7      |
| ED64A-3744  | DCL3744    | 90             | 120 | 70  | 100 | 75  | 205 | 249 | -  | 110 | M8       | В    | 10     |
| ED64A-4544  | DCL4544    | 90             | 120 | 70  | 100 | 75  | 191 | 235 | -  | 110 | M10      | В    | 10     |
| ED64A-5544  | DCL5544    | 110            | 125 | 90  | 105 | 92  | 195 | 245 | -  | 110 | M10      | В    | 14     |
| ED64A-7544  | DCL7544    | 110            | 125 | 90  | 105 | 92  | 216 | 263 | -  | 120 | M10      | В    | 16     |
| ED64A-11044 | DCL11044   | 135            | 135 | 115 | 115 | 117 | 219 | 283 | 40 | 120 | M12      | В    | 24     |
| ED64A-16044 | DCL16044   | 145            | 145 | 125 | 125 | 124 | 260 | 334 | 40 | 130 | M12      | В    | 28     |
| ED64A-20044 | DCL20044   | 145            | 145 | 125 | 125 | 130 | 256 | 330 | 40 | 130 | M12      | В    | 35     |
| ED64A-25044 | DCL25044   | 155            | 155 | 135 | 135 | 141 | 293 | 377 | 40 | 140 | M16      | В    | 40     |
| ED64A-31544 | DCL31544   | 155            | 155 | 135 | 135 | 142 | 320 | 404 | 40 | 210 | M16      | В    | 45     |

#### Caution at installation

Because DCL becomes hot, do not install device which will be influenced by heat near it. Also arrange not to circulate the heat of DCL in the panel.

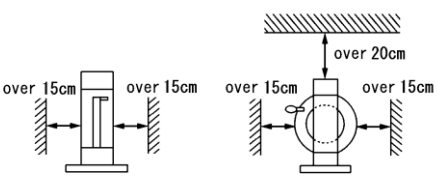

# Chapter 9 Cautions when consulting us

When making an order for replacement parts or asking technical questions, give the distributor or our office the following information.

- 1) Inverter type, capacity (kW) and input voltage (V)
- 2) Motor type, capacity (kW), rated rotational speed (min<sup>-1</sup>), rated motor voltage and motor pole count
- 3) Serial number and software version number (Check the label IC18 on the control PCB VFC2001-Z.)
- 4) Details of failure and circumstances under which the failure occurred
- 5) Working conditions, load conditions, ambient conditions, date of purchase and operating circumstances
- 6) Agent name and name of department in charge of marketing

#### **Request to distributors**

When delivering your product incorporating this inverter, ensure the end user receives this manual.

When the adjustment values of this inverter are changed from the defaults, ensure the end user knows the changes.

# **TOYODENKI SEIZOK.K.**

http://www.toyodenki.co.jp/

 HEAD OFFICE:
 Tokyo Tatemono Yaesu Bldg, 1-4-16 Yaesu, Chuo-ku,

 Tokyo, Japan
 ZIP CODE 103-0028

 TEL:
 +81-3-5202-8132
 - 6

 FAX:
 +81-3-5202-8150

In addition, the contents of this the "operation manual" may be changed without a preliminary announcement by specification change of a product etc. Please understand that it may differ from the contents of the "operation manual" enclosed by the model of purchase, and the contents of the "operation manual" posted on our homepage.

Please have a look from our homepage about the newest "operation manual."

Contents of this manual are subject to change without notice.

TIM027[B]\_20141030